# Power Panel FT50 User's manual

Version: **1.30 (December 2022)** Order no.: **MAPFT50-ENG** 

Translation of the original documentation

#### **Publishing information**

B&R Industrial Automation GmbH B&R Strasse 1 5142 Eggelsberg Austria Telephone: +43 7748 6586-0 Fax: +43 7748 6586-26 office@br-automation.com

#### Disclaimer

All information in this manual is current as of its creation. The contents of this manual are subject to change without notice. B&R Industrial Automation GmbH assumes unlimited liability in particular for technical or editorial errors in this manual only (i) in the event of gross negligence or (ii) for culpably inflicted personal injury. Beyond that, liability is excluded to the extent permitted by law. Liability in cases in which the law stipulates mandatory unlimited liability (such as product liability) remains unaffected. Liability for indirect damage, consequential damage, business interruption, loss of profit or loss of information and data is excluded, in particular for damage that is directly or indirectly attributable to the delivery, performance and use of this material.

B&R Industrial Automation GmbH notes that the software and hardware designations and brand names of the respective companies used in this manual are subject to general trademark, brand or patent protection.

Hardware and software from third-party suppliers referenced in this manual is subject exclusively to the respective terms of use of these third-party providers. B&R Industrial Automation GmbH assumes no liability in this regard. Any recommendations made by B&R Industrial Automation GmbH are not contractual content, but merely nonbinding information for which no liability is assumed. When using hardware and software from third-party suppliers, the relevant manuals of these third-party suppliers must additionally be consulted and, in particular, the safety guidelines and technical specifications contained therein must be observed. The compatibility of the products from B&R Industrial Automation GmbH described in this manual with hardware and software from third-party suppliers is not contractual content unless this has been separately agreed in individual cases; in this respect, warranty for such compatibility is excluded in any case, and it is the sole responsibility of the customer to verify this compatibility in advance.

| 1 Introduction                                          | 6          |
|---------------------------------------------------------|------------|
| 1.1 Manual history                                      | 6          |
| 1.2 Information about this document                     |            |
| 1.2.1 Organization of notices                           | 8          |
| 1.2.2 Guidelines                                        | 8          |
| 1.2.3 Software-specific information                     | 8          |
| 0. Open angle a status muida line a                     | 0          |
| 2 General safety guidelines                             | ······ 9   |
| 2.1 Interlued use                                       |            |
| 2.2 Protection against electrostatic discharge          |            |
| 2.2.1 Packaying                                         |            |
| 2.2.2 Regulations for proper ESD handling               |            |
| 2.5 Regulations and measures                            | 10         |
| 2.4 Indisport and storage                               |            |
| 2.5 Installation                                        |            |
| 2.6 1 Protection against contact with electrical parts  |            |
| 2.6.2 Ambient conditions Dust moisture aggressive gases |            |
| 2.6.3 Programs viruses and malicious programs           |            |
| 2.0.5 r rograms, viruses and mailcious programs         |            |
|                                                         |            |
| 3 System overview                                       |            |
| 3.1 System overview                                     | 13         |
| 3 1 1 Compact solution                                  | 13         |
| 3.1.2 Flexibility                                       |            |
| 3.1.3 Simple HMI                                        |            |
| 3.2 Model number key                                    |            |
| 3.3 System characteristics                              |            |
| 3.3.1 Type overview                                     |            |
| 3.3.2 System requirements                               | 15         |
| 3.3.3 Projected capacitive touch (PCT)                  | 15         |
| 3.3.4 Viewing angles                                    | 16         |
| 3.3.5 Surface resistance                                | 16         |
| 1 Technical data                                        | 17         |
| 4 1 Power Papel ET50 5 0"                               | I <i>I</i> |
| 4.1.1 Order data                                        |            |
| 4.1.1 Order udda                                        |            |
| 4.1.2 Technical data                                    | 10         |
| 4.2 Power Panel FT50.7.0"                               |            |
| 4.2.1 Order data                                        |            |
| 4.2.7 Order data                                        | 20         |
| 4.2.2 Dimensions                                        |            |
| 4.3 Power Panel FT50 10 1"                              | 23         |
| 4.3.1 Order data                                        | 23         |
| 4.3.2 Technical data                                    | 23         |
| 4.3.3 Dimensions                                        |            |
| 4 4 Power Panel FT50 15 6"                              | 26         |
| 4.4.1 Order data                                        |            |
| 4.4.2 Technical data                                    |            |
| 4.4.3 Dimensions                                        |            |
| 4.5 Power Panel FT50 21.5"                              |            |
| 4.5.1 Order data                                        | 29         |
| 4.5.2 Technical data                                    |            |
| 4.5.3 Dimensions                                        |            |
|                                                         |            |

| 5 Installation                                                                                                    | 32                                                                                                    |
|----------------------------------------------------------------------------------------------------|----------------------------------------------------------------------------------------------------|
| 5.1 General information                                                                                                    |                                                                                                    |
| 5.1.1 General conditions                                                                                                    |                                                                                                    |
| 5.2 Mounting the injector                                                                                                    | 34                                                                                                    |
| 5.2.1 Panel mount variant (6COPFT.0000-00)                                                                                                    |                                                                                                    |
| 5.2.2 Top-hat rail installation (6COPOE.0000-00)                                                                                                    |                                                                                                    |
| 5.3 Installing different cable types                                                                                                    | 35                                                                                                    |
| 5.3.1 FT50 PoE cable - M22/RJ45                                                                                                    | 35                                                                                                    |
| 5.3.2 FT50 PoE cable - 90° M22/RJ45                                                                                                    |                                                                                                    |
| 5.3.3 FT50 PoE cable - M22/RJ45, USB                                                                                                    |                                                                                                    |
| 5.3.4 FT50 PoE cable - M22/M22                                                                                                    |                                                                                                    |
| 5.4 Installing accessories                                                                                                    |                                                                                                    |
| 5.4.1 General information                                                                                                    |                                                                                                    |
| 5.4.2 Installing a bracket for pipe fixtures                                                                                                    |                                                                                                    |
| 5.4.3 Installing an adapter bracket.                                                                                                    |                                                                                                    |
| 5.4.4 VESA bracket (bACCMA11.0100-000)                                                                                                    |                                                                                                    |
| 5.4.5 Table Stand (6ACCIMATT.0300-000)                                                                                                    |                                                                                                    |
| 5.4.6 GOOSENECK DIACKEL (6ACCIMATT.0400-000)                                                                                                    |                                                                                                    |
| 5.4.7 Fallel gasket (6ACCGS01.xxxx-000)                                                                                                    |                                                                                                    |
| 6 Commissioning                                                                                                    | 51                                                                                                    |
| 6.1 Calibration                                                                                                    | 51                                                                                                    |
| 6.2 Rear view                                                                                                    |                                                                                                    |
| 6.3 Ethernet connection                                                                                                    |                                                                                                    |
| 6.4 Operating the Power Panel                                                                                                    |                                                                                                    |
| 6.4.1 Mouse                                                                                                    |                                                                                                    |
| 6.4.2 Keyboard                                                                                                    | 53                                                                                                    |
|                                                                                                    |                                                                                                    |
| 7 Configuration                                                                                                    | 54                                                                                                    |
| 7 Configuration<br>7.1 Service pages                                                                                                    | <b>54</b><br>54                                                                                                    |
| 7 Configuration<br>7.1 Service pages<br>7.1.1 Overview                                                                                                    | <b>54</b><br>54<br>58                                                                                                    |
| 7 Configuration.<br>7.1 Service pages.<br>7.1.1 Overview.<br>7.2 Update.                                                                                                    | <b>54</b><br>54<br>58<br>89                                                                                                    |
| <ul> <li>7 Configuration.</li> <li>7.1 Service pages</li></ul>                                                                                                    | 54<br>54<br>58<br>89<br>89                                                                                                    |
| <ul> <li>7 Configuration.</li> <li>7.1 Service pages</li></ul>                                                                                                    | 54<br>54<br>58<br>89<br>89<br>90                                                                                                    |
| <ul> <li>7 Configuration.</li> <li>7.1 Service pages</li></ul>                                                                                                    | <b>54</b><br>54<br>58<br>89<br>89<br>90<br>90                                                                                                    |
| <ul> <li>7 Configuration.</li> <li>7.1 Service pages</li></ul>                                                                                                    | 54<br>54<br>58<br>89<br>89<br>90<br>90<br>90<br>90                                                                                                    |
| <ul> <li>7 Configuration.</li> <li>7.1 Service pages</li></ul>                                                                                                    | <b>54</b><br>54<br>58<br>89<br>89<br>90<br>90<br><b>90</b><br><b>90</b>                                                                                                 |
| <ul> <li>7 Configuration.</li> <li>7.1 Service pages</li></ul>                                                                                                    | <b>54</b><br>54<br>58<br>                                                                                                    |
| <ul> <li>7 Configuration.</li> <li>7.1 Service pages</li></ul>                                                                                                    | <b>54</b><br>54<br>58<br>89<br>90<br>90<br>90<br>90<br>91<br>91<br>92<br>92<br>92                                                                                       |
| <ul> <li>7 Configuration.</li> <li>7.1 Service pages</li></ul>                                                                                                    | <b>54</b><br>54<br>58<br>89<br>90<br>90<br>91<br>91<br>92<br>92<br>92                                                                                                   |
| <ul> <li>7 Configuration.</li> <li>7.1 Service pages.</li> <li>7.1.1 Overview.</li> <li>7.2 Update.</li> <li>7.2.1 Updating with Automation Studio and USB flash drive.</li> <li>7.2.2 Updating with a downloaded from the website and USB flash drive.</li> <li>7.2.3 Duplicating an existing setup using a USB flash drive.</li> <li>8 Software.</li> <li>8.1 License information about the PPT System.</li> <li>8.2 Web browser information.</li> <li>8.2.1 Installing certificates in the browser.</li> <li>8.2.2 Supported fonts.</li> <li>8.2.3 Supported video formats.</li> </ul>                                                                                                    |                                                                                                    |
| <ul> <li>7 Configuration.</li> <li>7.1 Service pages.</li> <li>7.1.1 Overview.</li> <li>7.2 Update.</li> <li>7.2.1 Updating with Automation Studio and USB flash drive.</li> <li>7.2.2 Updating with a downloaded from the website and USB flash drive.</li> <li>7.2.3 Duplicating an existing setup using a USB flash drive.</li> <li>8 Software.</li> <li>8.1 License information about the PPT System.</li> <li>8.2 Web browser information.</li> <li>8.2.1 Installing certificates in the browser.</li> <li>8.2.2 Supported fonts.</li> <li>8.2.3 Supported video formats.</li> <li>8.2.4 User agent.</li> </ul>                                                                                                    | <b>54</b><br>54<br>58<br>89<br>90<br>90<br>90<br>90<br>90<br>91<br>91<br>92<br>92<br>92<br>92<br>92<br>92<br>92<br>93                                                   |
| <ul> <li>7 Configuration.</li> <li>7.1 Service pages.</li> <li>7.1.1 Overview.</li> <li>7.2 Update.</li> <li>7.2.1 Updating with Automation Studio and USB flash drive.</li> <li>7.2.2 Updating with a downloaded from the website and USB flash drive.</li> <li>7.2.3 Duplicating an existing setup using a USB flash drive.</li> <li>8 Software.</li> <li>8.1 License information about the PPT System.</li> <li>8.2 Web browser information.</li> <li>8.2.1 Installing certificates in the browser.</li> <li>8.2.3 Supported fonts.</li> <li>8.2.4 User agent.</li> <li>8.3 File formats.</li> </ul>                                                                                                    | <b>54</b><br>54<br>58<br>89<br>90<br>90<br>90<br>91<br>91<br>91<br>92<br>92<br>92<br>92<br>92<br>92<br>93<br>93                                                         |
| <ul> <li>7 Configuration.</li> <li>7.1 Service pages.</li> <li>7.1.1 Overview.</li> <li>7.2 Update.</li> <li>7.2.1 Updating with Automation Studio and USB flash drive.</li> <li>7.2.2 Updating with a downloaded from the website and USB flash drive.</li> <li>7.2.3 Duplicating an existing setup using a USB flash drive.</li> <li>8 Software.</li> <li>8.1 License information about the PPT System.</li> <li>8.2 Web browser information.</li> <li>8.2.1 Installing certificates in the browser.</li> <li>8.2.3 Supported fonts.</li> <li>8.2.4 User agent.</li> <li>8.3 File formats.</li> <li>8.3.1 PPT image.</li> </ul>                                                                                                    |                                                                                                    |
| <ul> <li>7 Configuration</li></ul>                                                                                                    | <b>54</b><br>54<br>58<br>89<br>90<br>90<br>90<br>90<br>90<br>91<br>91<br>92<br>92<br>92<br>92<br>92<br>92<br>92<br>92<br>93<br>93<br>93<br>93                           |
| <ul> <li>7 Configuration</li></ul>                                                                                                    | <b>54</b><br>54<br>58<br>89<br>90<br>90<br>90<br><b>90</b><br>90<br><b>91</b><br>91<br>92<br>92<br>92<br>92<br>92<br>92<br>92<br>92<br>92                               |
| <ul> <li>7 Configuration</li></ul>                                                                                                    | <b>54</b><br>54<br>58<br>89<br>90<br>90<br>91<br>91<br>91<br>91<br>92<br>92<br>92<br>92<br>92<br>92<br>93<br>93<br>93<br>93<br>93<br>94<br>94                           |
| <ul> <li>7 Configuration</li></ul>                                                                                                    | <b>54</b><br>54<br>58<br>89<br>89<br>90<br>90<br><b>90</b><br><b>91</b><br>91<br>92<br>92<br>92<br>92<br>92<br>92<br>92<br>92<br>92<br>92<br>92<br>92<br>92             |
| <ul> <li>7 Configuration</li></ul>                                                                                                    | <b>54</b><br>54<br>58<br>89<br>90<br>90<br>90<br>90<br><b>91</b><br>91<br>92<br>92<br>92<br>92<br>92<br>92<br>92<br>92<br>92<br>92<br>92<br>92<br>92                    |
| 7 Configuration                                                                                                    | <b>54</b><br>54<br>58<br>89<br>90<br>90<br>90<br><b>90</b><br>90<br><b>91</b><br>92<br>92<br>92<br>92<br>92<br>92<br>92<br>92<br>92<br>92<br>92<br>92<br>92             |
| 7 Configuration.         7.1 Service pages.         7.1.1 Overview.         7.2 Update.         7.2.1 Updating with Automation Studio and USB flash drive.         7.2.2 Updating with a downloaded from the website and USB flash drive.         7.2.3 Duplicating an existing setup using a USB flash drive.         8 Software.         8.1 License information about the PPT System.         8.2 Web browser information.         8.2.1 Installing certificates in the browser.         8.2.2 Supported fonts.         8.2.3 Supported video formats.         8.2.4 User agent.         8.3.1 PPT image.         8.3.2 System settings.         8.3.3 Boot logo.         8.3.4 Boot animation.         8.4 Temperature monitoring.         8.4.1 Temperature monitoring.         8.4.2 Adjusting display brightness.         8.4.3 Outputting an audio signal.                  | <b>54</b><br>54<br>58<br>89<br>89<br>90<br>90<br><b>90</b><br><b>91</b><br>91<br>92<br>92<br>92<br>92<br>92<br>92<br>92<br>92<br>92<br>92<br>92<br>92<br>92             |
| 7 Configuration                                                                                                    | <b>54</b><br>54<br>58<br>89<br>90<br>90<br>90<br><b>90</b><br>90<br><b>91</b><br>91<br>91<br>92<br>92<br>92<br>92<br>92<br>92<br>92<br>92<br>92<br>92<br>92<br>92<br>92 |
| 7 Configuration         7.1 Service pages.         7.1.1 Overview.         7.2 Update.         7.2.1 Updating with Automation Studio and USB flash drive.         7.2.2 Updating with a downloaded from the website and USB flash drive.         7.2.3 Duplicating an existing setup using a USB flash drive.         8 Software.         8.1 License information about the PPT System.         8.2 Web browser information         8.2.1 Installing certificates in the browser.         8.2.2 Supported fonts.         8.2.3 Supported video formats.         8.2.4 User agent.         8.3.1 PPT image.         8.3.3 Boot logo.         8.3.4 Boot animation.         8.4 RFB extension         8.4.1 Temperature monitoring.         8.4.2 Adjusting display brightness.         8.4.3 Outputting an audio signal.         8.5 OPC UA server.         8.5.1 Information model. | <b>54</b> 54 58 89 90 90 90 <b>90 90 91</b> 92 92 92 92 92 92 92 93 93 93 93 93 93 93 93 93 93 94 94 95 95 95 95 95 95 95 103                                           |

| 9 Maintenance                                                |  |
|--------------------------------------------------------------|--|
| 9.1 Cleaning                                                 |  |
| 9.2 Pixel errors                                             |  |
| 9.3 Screen burn-in on LCD/TFT monitors                       |  |
| 9.4 User tips for increasing the service life of the display |  |
| 9.4.1 Backlight                                              |  |
| 9.4.2 Image persistence                                      |  |
| 10 Accessories                                               |  |
| 10.1 Overview                                                |  |
| 10.2 Flange adapter                                          |  |
| 10.2.1 6ACCMA10.000x-000                                     |  |
| 10.3 Flange feed-through                                     |  |
| 10.3.1 6ACCFL01.030x-000                                     |  |
| 10.4 Gooseneck                                               |  |
| 10.4.1 6ACCMA11.0400-000                                     |  |
| 10.5 Table stand                                             |  |
| 10.5.1 6ACCMA11.0300-000                                     |  |
| 10.6 VESA bracket                                            |  |
| 10.6.1 6ACCMA11.0100-000                                     |  |
| 10.7 Panel gaskets                                           |  |
| 10.7.1 6ACCGS01.xxxx-000                                     |  |
| 10.8 Injectors                                               |  |
| 10.8.1 6COPxx.0000-00                                        |  |
| 10.9 Cables                                                  |  |
| 10.9.1 6CAPFT.00xx-0x                                        |  |
| 10.9.2 SDL3/SDL4 cables                                      |  |
| 10.10 Storage media                                          |  |
| 11 International and national certifications                 |  |
| 11.1 Directives and declarations                             |  |
| 11.1.1 EU directives and standards (CE)                      |  |
| 11.2 Certifications.                                         |  |
| 11.2.1 UL certification                                      |  |
| 12 Environmentally friendly disposal                         |  |
| 12.1 Separation of materials                                 |  |

# **1** Introduction

# Information:

B&R makes every effort to keep documents as current as possible. The most current versions are available for download on the B&R website (<u>www.br-automation.com</u>).

# 1.1 Manual history

| Version | Date                                                               | Comment <sup>1)</sup>                                                                                                    |  |  |  |  |  |
|---------|--------------------------------------------------------------------|----------------------------------------------------------------------------------------------------|--|--|--|--|--|
| 1.30    | December 2022                                                      | "Technical data" on page 17: Updated information about the USB interface.                                                                                                    |  |  |  |  |  |
|         |                                                                    | Updated technical data of the PoE injectors (see "Technical data" on page 150).                                                                                                    |  |  |  |  |  |
|         |                                                                    | Updated documentation for PPT system 1.6.0.                                                                                                    |  |  |  |  |  |
|         |                                                                    | <ul> <li>New note about default hostname if it is not defined (see "Hostname" on page 59).</li> </ul>                                                                                                    |  |  |  |  |  |
|         |                                                                    | New options on service page Web:                                                                                                    |  |  |  |  |  |
|         |                                                                    | T> "lanoro conver contificato arrore" on page 72                                                                                                    |  |  |  |  |  |
|         |                                                                    | Ignole server certainate enois on page 12                                                                                                    |  |  |  |  |  |
|         |                                                                    | ⇒ Enable Screen Capture on page 74 ⇒ "Curpages Capture constrained" on page 74                                                                                                    |  |  |  |  |  |
|         |                                                                    | Suppress Screen Capture security warning on page 74                                                                                                    |  |  |  |  |  |
|         |                                                                    | <ul> <li>New option on service page Remote access: "Back end WebSocket port" on page 86.</li> </ul>                                                                                                    |  |  |  |  |  |
|         |                                                                    | New OPC UA parameters:                                                                                                    |  |  |  |  |  |
|         |                                                                    | ⇒ Parameters for remote access: RemoteAccessModeWebGL, RemoteAccessPortWebGL,<br>RemoteAccessWSPortWebGL, RemoteAccessModeVNC, RemoteAccessPortVNC                                                                                                    |  |  |  |  |  |
|         |                                                                    | ⇒ Parameters for boot animation: BootAnimationDelay, BootAnimationLeftPos,<br>BootAnimationTopDos                                                                                                    |  |  |  |  |  |
|         |                                                                    | Bootramination topPos                                                                                                    |  |  |  |  |  |
|         |                                                                    | Parameters for VNC. VNCConnectionMonitor      Desemptors for webs langes Control Control Control      Desemptors for webs langes Control Control      Desemptors for webs langes Control      Desemptors for webs langes control      Desemptors for webs langes Control      Desemptors for webs langes Control      Desemptors for webs langes Control      Desemptors for webs langes control      Desemptors for webs langes contro      Desemptors f |  |  |  |  |  |
|         |                                                                    | SuppressScrnCaptSecWarn                                                                                                    |  |  |  |  |  |
|         |                                                                    | Updated chapter "International and national certifications" with UKCA certification.                                                                                                    |  |  |  |  |  |
| 1.21    | December 2021                                                      | Added connection monitor (see "Service page VNC" on page 68).                                                                                                    |  |  |  |  |  |
| 1.20    | 1.20 July 2021 • Updated section "System requirements" on page 15. |                                                                                                    |  |  |  |  |  |
|         |                                                                    | <ul> <li>Updated information about vibration and shock (see "Technical data" on page 17).</li> </ul>                                                                                                    |  |  |  |  |  |
|         |                                                                    | <ul> <li>Added note regarding voltage loss in chapters "Ethernet connection" on page 52 and "Power supply (termi-<br/>nal block)" on page 152.</li> </ul>                                                                                                    |  |  |  |  |  |
|         |                                                                    | Added Flange adapter in "Accessories".                                                                                                    |  |  |  |  |  |
|         |                                                                    | Added note to chapter Service page Remote Access.                                                                                                    |  |  |  |  |  |
|         |                                                                    | Updated software description to version 1.5.0.                                                                                                    |  |  |  |  |  |
| 1.19    | April 2020                                                         | Updated software description to version 1.4.0.                                                                                                    |  |  |  |  |  |
|         |                                                                    | Updated chapter "Overview" on page 139.                                                                                                    |  |  |  |  |  |
|         |                                                                    | Corrected watchdog description (see " ParameterSet" on page 99).                                                                                                    |  |  |  |  |  |
| 1.18    | March 2020                                                         | Added PFT cable (5 m) (see "Overview" on page 139).                                                                                                    |  |  |  |  |  |
|         |                                                                    | Corrected description text for 6PFT50.215C-10B.                                                                                                    |  |  |  |  |  |
|         |                                                                    | Updated OPC UA description.                                                                                                    |  |  |  |  |  |
|         |                                                                    | Moved information about accessories to the corresponding chapter (previously included under "Technical da-                                                                                                    |  |  |  |  |  |
| =       |                                                                    | ta").                                                                                                    |  |  |  |  |  |
| 1.17    | November 2019                                                      | Updated the following sections:                                                                                                    |  |  |  |  |  |
|         |                                                                    | Flange feed-through (6ACCFL01.0300-000)                                                                                                    |  |  |  |  |  |
|         |                                                                    | Order data for cables                                                                                                    |  |  |  |  |  |
|         |                                                                    | Viewing angles                                                                                                    |  |  |  |  |  |
| 1.16    | October 2019                                                       | Updated the following sections:                                                                                                    |  |  |  |  |  |
|         |                                                                    | Service page Web                                                                                                    |  |  |  |  |  |
|         |                                                                    | Technical data                                                                                                    |  |  |  |  |  |
|         |                                                                    | Gooseneck bracket (6ACCMA11.0400-000)                                                                                                    |  |  |  |  |  |

| Version | Date           | Comment <sup>1)</sup>                 |
|---------|----------------|---------------------------------------|
| 1.15    | September 2019 | Updated the following sections:       |
|         |                | VESA bracket (6ACCMA11.0100-000)      |
|         |                | Table stand (6ACCMA11.0300-000)       |
|         |                | Gooseneck bracket (6ACCMA11.0400-000) |
|         |                | Panel gasket (6ACCGS01.xxxx-000)      |
|         |                | Calibration                           |
|         |                | Updated the following sections:       |
|         |                | "Overview"                            |
|         |                | General information                   |
|         |                | Accessories                           |
|         |                | General conditions                    |
|         |                | Installing accessories                |
|         |                | Configuration                         |
|         |                | "Service page Web"                    |
| 1.10    | July 2019      | Updated the following sections:       |
|         |                | System requirements                   |
|         |                | Operating the Power Panel             |
|         |                | Service pages                         |
|         |                | PPT image                             |
| 1.01    | June 2019      | Updated technical data.               |
| 1.00    | June 2019      | First version                         |

1) Column "Comment" contains only the most important changes in this user's manual. Several updates, corrections and format variations are not included.

# 1.2 Information about this document

This document is not intended for end customers! The safety guidelines required for end customers must be incorporated into the operating instructions for end customers in the respective national language by the machine manufacturer or system provider.

#### 1.2.1 Organization of notices

#### Safety notices

Contain **only** information that warns of dangerous functions or situations.

| Signal word | Description                                                                                                    |
|-------------|----------------------------------------------------------------------------------------------------|
| Danger!     | Failure to observe these safety guidelines and notices will result in death, severe injury or substantial damage to property. |
| Warning!    | Failure to observe these safety guidelines and notices can result in death, severe injury or substantial damage to property.  |
| Caution!    | Failure to observe these safety guidelines and notices can result in minor injury or damage to property.                      |
| Notice!     | Failure to observe these safety guidelines and notices can result in damage to property.                                      |

#### **General notices**

Contain useful information for users and instructions for avoiding malfunctions.

| Signal word  | Description                                                                      |
|--------------|----------------------------------------------------------------------------------|
| Information: | Useful information, application tips and instructions for avoiding malfunctions. |

#### 1.2.2 Guidelines

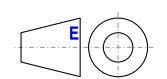

European dimension standards apply to all dimension diagrams.

#### All dimensions, specifications in dimension diagrams and associated tables are in millimeters [mm].

Unless otherwise specified, the following general tolerances apply:

| Nominal dimension range | General tolerance per<br>DIN ISO 2768 medium |
|-------------------------|----------------------------------------------|
| Up to 6 mm              | ±0.1 mm                                      |
| Over 6 to 30 mm         | ±0.2 mm                                      |
| Over 30 to 120 mm       | ±0.3 mm                                      |
| Over 120 to 400 mm      | ±0.5 mm                                      |
| Over 400 to 1000 mm     | ±0.8 mm                                      |

#### 1.2.3 Software-specific information

# Information:

Graphics and paths to menu commands and help topics contained in this document refer to a specific Automation Studio version. There may be differences in display and path specifications when using a different version.

# 2 General safety guidelines

# Notice!

If the device is not used in accordance with the manufacturer's instructions, the protection provided by the device may be impaired.

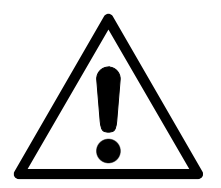

The adjacent warning sign is affixed to the device and indicates that the information, notes and descriptions in this manual must be observed. The manual must be read carefully. Failure to observe this warning may result in injury or damage to property.

# 2.1 Intended use

In all cases, applicable national and international standards, regulations and safety measures must be taken into account and observed!

The B&R products described in this manual are intended for use in industry and industrial applications. The intended use includes control, operation, monitoring, drive and HMI tasks as part of automation processes in machines and systems.

B&R products are only permitted to be used in their original condition. Modifications and extensions are only permitted if they are described in this manual.

B&R excludes liability for damage of any kind resulting from the use of B&R products in any intended way.

B&R products have not been designed, developed and manufactured for use that involves fatal risks or hazards that could result in death, injury, serious physical harm or other loss without the assurance of exceptionally stringent safety precautions.

B&R products are explicitly not intended for use in the following applications:

- · Monitoring and control of thermonuclear processes
- Weapon systems control
- · Flight and traffic control systems for passenger and freight transport
- Health monitoring and life support systems

# 2.2 Protection against electrostatic discharge

Electrical assemblies that can be damaged by electrostatic discharge (ESD) must be handled accordingly.

#### 2.2.1 Packaging

- Electrical assemblies with housing do not require special ESD packaging but must be handled properly (see "Electrical assemblies with housing" on page 9).
- Electrical assemblies without housing are protected by ESD-suitable packaging.

#### 2.2.2 Regulations for proper ESD handling

#### Electrical assemblies with housing

- Do not touch the connector contacts on the device (bus data contacts).
- Do not touch the connector contacts of connected cables.
- Do not touch the contact tips on circuit boards.

#### Electrical assemblies without housing

The following applies in addition to "Electrical assemblies with housing":

- All persons handling electrical assemblies and devices in which electrical assemblies are installed must be grounded.
- Assemblies are only permitted to be touched on the narrow sides or front plate.
- Always place assemblies on suitable surfaces (ESD packaging, conductive foam, etc.). Information: Metallic surfaces are not suitable surfaces!
- Assemblies must not be subjected to electrostatic discharges (e.g. due to charged plastics).
- A minimum distance of 10 cm from monitors or television sets must be maintained.
- Measuring instruments and devices must be grounded.
- Test probes of floating potential measuring instruments must be discharged briefly on suitable grounded surfaces before measurement.

#### Individual components

- ESD protective measures for individual components are implemented throughout B&R (conductive floors, shoes, wrist straps, etc.).
- The increased ESD protective measures for individual components are not required for handling B&R products at customer locations.

#### 2.3 Regulations and measures

Electronic devices are generally not failsafe. If the programmable logic controller, operating or monitoring device or uninterruptible power supply fails, the user is responsible for ensuring that connected devices, such as motors, are brought to a safe state.

When using programmable logic controllers as well as when using operating and monitoring devices as control systems in conjunction with a Soft PLC (e.g. Automation Runtime or similar product) or Slot PLC (e.g. B&R LS251 or similar product), the safety measures that apply to industrial controllers (protection by protective equipment such as emergency stops) must be observed in accordance with applicable national and international regulations. This also applies to all other connected devices, such as drives.

All work such as installation, commissioning and servicing are only permitted to be carried out by qualified personnel. Qualified personnel are persons who are familiar with the transport, installation, assembly, commissioning and operation of the product and have the appropriate qualifications for their job (e.g. IEC 60364). National accident prevention regulations must be observed.

The safety guidelines, information about connection conditions (nameplate and documentation) and limit values specified in the technical data must be read carefully before installation and commissioning and must be strictly observed.

# 2.4 Transport and storage

During transport and storage, devices must be protected against undue stress (mechanical stress, temperature, humidity, aggressive atmosphere).

# 2.5 Installation

- The devices are not ready for use and must be installed and wired according to the requirements of this documentation in order to comply with EMC limit values.
- Installation must be carried out according to the documentation using suitable equipment and tools.
- Devices are only permitted to be installed in a voltage-free state and by qualified personnel.
- General safety regulations and national accident prevention regulations must be observed.
- The electrical installation must be carried out in accordance with relevant regulations (e.g. wire cross section, fuse protection, protective ground connection).
- Take the necessary protective measures against electrostatic discharge (see "Protection against electrostatic discharge" on page 9).

# 2.6 Operation

#### 2.6.1 Protection against contact with electrical parts

In order to operate programmable logic controllers, operating and monitoring devices and the uninterruptible power supply, it is necessary for certain components to carry dangerous voltages over 42 VDC. Touching one of these components can result in a life-threatening electric shock. There is a risk of death, serious injury or damage to property.

Before switching on the programmable logic controllers, operating and monitoring devices and uninterruptible power supply, it must be ensured that the housing is properly connected to ground potential (PE rail). The ground connection must also be made if the operating and monitoring device and uninterruptible power supply are only connected for testing purposes or only operated for a short time!

Before switching on, live parts must be securely covered. All covers must be kept closed during operation.

#### 2.6.2 Ambient conditions - Dust, moisture, aggressive gases

The use of operating and monitoring devices (e.g. industrial PCs, Power Panels, Mobile Panels) and uninterruptible power supplies in dusty environments must be avoided. This can result in dust deposits that affect the functionality of the device. Sufficient cooling may then no longer be ensured, especially in systems with an active cooling unit (fan).

The presence of aggressive gases in the environment can also result in malfunctions. In combination with high temperature and relative humidity, aggressive gases – for example with sulfur, nitrogen and chlorine components – trigger chemical processes that can very quickly impair or damage electronic components. Blackened copper surfaces and cable ends in existing installations are indicators of aggressive gases.

When operated in rooms with dust and condensation that can endanger functionality, operating and monitoring devices such as Automation Panels or Power Panels are protected on the front against the ingress of dust and moisture when installed correctly (e.g. cutout installation). The back of all devices must be protected against the ingress of dust and moisture, however, or the dust deposits must be removed at suitable intervals.

#### 2.6.3 Programs, viruses and malicious programs

Any data exchange or installation of software using data storage media (e.g. floppy disk, CD-ROM, USB flash drive) or via networks or the Internet poses a potential threat to the system. It is the direct responsibility of the user to avert these dangers and to take appropriate measures such as virus protection programs and firewalls to protect against them and to use only software from trustworthy sources.

# 2.7 Cybersecurity disclaimer for products

B&R products communicate via a network interface and were developed for secure connection with internal and, if necessary, other networks such as the Internet.

# Information:

# In the following, B&R products are referred to as "product" and all types of networks (e.g. internal networks and the Internet) are referred to as "network".

It is the sole responsibility of the customer to establish and continuously ensure a secure connection between the product and the network. In addition, appropriate security measures must be implemented and maintained to protect the product and entire network from any security breaches, unauthorized access, interference, digital intrusion, data leakage and/or theft of data or information.

B&R Industrial Automation GmbH and its subsidiaries are not liable for damages and/or losses in connection with security breaches, unauthorized access, interference, digital intrusion, data leakage and/or theft of data or information.

The aforementioned appropriate security measures include, for example:

- Segmentation of the network (e.g. separation of the IT network from the control network<sup>1</sup>)
- Use of firewalls
- Use of authentication mechanisms
- Encryption of data
- · Use of anti-malware software

Before B&R releases products or updates, they are subjected to appropriate functional testing. Independently of this, we recommend that our customers develop their own test processes in order to be able to check the effects of changes in advance. Such changes include, for example:

- Installation of product updates
- · Significant system modifications such as configuration changes
- Deployment of updates or patches for third-party software (non-B&R software)
- · Hardware replacement

These tests should ensure that implemented security measures remain effective and that systems in the customer's environment behave as expected.

<sup>&</sup>lt;sup>1)</sup> The term "control network" refers to computer networks used to connect control systems. The control network can be divided into zones, and there can be several separate control networks within a company or site. The term "control systems" refers to all types of B&R products such as controllers (e.g. X20), HMI systems (e.g. Power Panel T30), process control systems (e.g. APROL) and supporting systems such as engineering workstations with Automation Studio.

# **3 System overview**

# 3.1 System overview

The FT50 is ideal for field installation in critical areas. The panels are designed with IP67 and type 1, 12 or 4X protection on all sides, making the devices suitable for use in harsh environments as well. They are equipped with an integrated browser and can also be used as a Visual Components client.

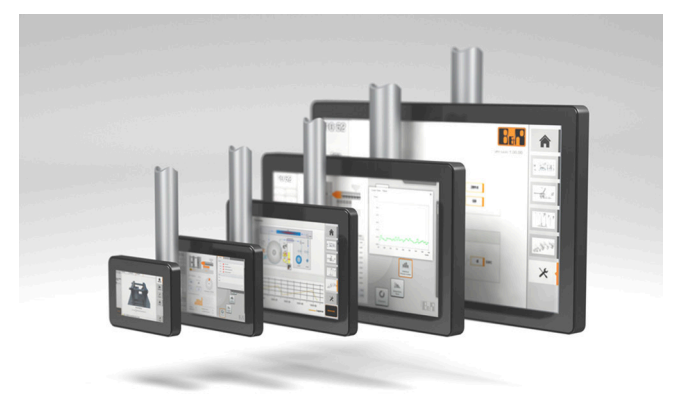

FT50 panels with glass front and multi-touch technology are compact HMI devices, easy to configure and ideal for highquality machine design.

The high sensitivity and accuracy of the projected capacitive touch screen improves usability. Multi-touch technology also makes it possible to integrate common gestures such as zooming and swiping.

#### Highlights

- Power over Ethernet (PoE)
- · High-quality slim design
- Multi-touch support
- Widescreen variants up to 21.5" Full HD
- Simple configuration
- Web-based or VNC-based HMI

#### 3.1.1 Compact solution

These Power Panels are characterized by their compact design and low installation depth. Power over Ethernet (PoE) with shielded Cat 5 cables permits particularly space-saving and simple installation. The Power Panels also have no hard disks, fans or batteries, which makes them maintenance-free.

#### 3.1.2 Flexibility

are available in 5 different display sizes (ranging from 5.0" to 21.5"). For additional information, see "Type overview" on page 15).

Flexibility at the machine is provided by installation in landscape and portrait format.

Very small installation depths and minimized frame widths characterize all devices in all diagonals. Nevertheless, no compromises have been made with regard to stability and sealing levels. In addition, devices can be operated with both 12 V and 24 V.

#### 3.1.3 Simple HMI

The FT50 is a dedicated HMI device and can be operated in two different terminal modes:

- Terminal as VNC client for VNC-based HMI applications. These are HMI applications that were created with Visual Components in Automation Studio.
- · Terminal with web browser technology (full screen mode).

# 3.2 Model number key

| Pre | Product area              |      |   |   |   |   |     |     |     |    |     |                    |    |                 |                   |                                                                                                    |
|-----|---------------------------|------|---|---|---|---|-----|-----|-----|----|-----|--------------------|----|-----------------|-------------------|----------------------------------------------------------------------------------------------------|
| 6   |                           |      |   |   |   |   |     |     |     |    |     |                    |    |                 |                   | Device with browser technology                                                                                                    |
|     | Product family            |      |   |   |   |   |     |     |     |    |     |                    |    |                 |                   |                                                                                                    |
|     | Ρ                         | P F  |   |   |   |   |     |     |     |    |     |                    |    |                 |                   | Power Panel Field                                                                                                    |
|     | Model                     |      |   |   |   |   |     |     |     |    |     |                    |    |                 |                   |                                                                                                    |
|     |                           |      | Т |   |   |   |     |     |     |    |     |                    |    |                 |                   | Terminal series                                                                                                    |
|     | Variant (processor power) |      |   |   |   |   |     |     |     | po | wei | .)                 |    |                 |                   |                                                                                                    |
|     |                           | 5 0  |   |   |   |   |     |     |     | -  |     |                    |    |                 |                   | ARM processor (Cortex-A9)                                                                                                    |
|     |                           |      |   |   |   |   | Dia | ago | nal |    |     |                    |    |                 |                   |                                                                                                    |
|     |                           |      |   |   |   |   | 0   | 5   | 0   |    |     |                    |    |                 |                   | 5.0"                                                                                                    |
|     |                           |      |   |   |   |   | 0   | 7   | 0   |    |     |                    |    |                 |                   | 7.0"                                                                                                    |
|     |                           |      |   |   |   |   | 1   | 0   | 1   |    |     |                    |    |                 |                   | 10.1"                                                                                                    |
|     |                           |      |   |   |   |   | 1   | 5   | 6   |    |     |                    |    |                 |                   | 15.6"                                                                                                    |
|     |                           |      |   |   |   |   | 2   | 1   | 5   |    |     |                    |    |                 |                   | 21.5"                                                                                                    |
|     |                           |      |   |   |   |   |     |     |     | Re | sol | utio               | on |                 |                   |                                                                                                    |
|     |                           |      |   |   |   |   |     |     |     | 2  |     |                    |    |                 |                   | WVGA (800 x 480)                                                                                                    |
|     |                           |      |   |   |   |   |     |     |     | G  |     |                    |    |                 |                   | WSVGA (1024 x 600)                                                                                                    |
|     |                           |      |   |   |   |   |     |     |     | E  |     |                    |    |                 |                   | WXGA (1280 x 800)                                                                                                    |
|     |                           |      |   |   |   |   |     |     |     | B  |     |                    |    |                 | HD (1366 x 768)   |                                                                                                    |
|     |                           |      |   |   |   |   |     |     |     | C  |     | Dianlay / Tayah ag |    | Tanakaa         | FHD (1920 X 1080) |                                                                                                    |
|     |                           |      |   |   |   |   |     |     |     |    |     | Display / Touch sc |    | Touch scr       |                   |                                                                                                    |
|     |                           |      |   |   |   |   |     |     |     |    | -   | Ontional interfa   |    | n al l'interifa |                   |                                                                                                    |
|     |                           |      |   |   |   |   |     |     |     |    |     | Optional Interna   |    | nal Interra     | ces and features  |                                                                                                    |
|     |                           |      |   |   |   |   |     |     |     |    |     |                    | 0  | -               |                   | No optional interfaces/features                                                                                                    |
|     |                           |      |   |   |   |   |     |     |     |    |     |                    |    | Fro             | ont design        |                                                                                                    |
| _   |                           |      |   |   |   |   |     |     |     |    |     |                    |    | В               |                   | Black                                                                                                    |
| Ex  | am                        | ples | S |   |   |   | 1   |     | 1   |    |     |                    |    |                 |                   |                                                                                                    |
| 6   | Р                         | F    | т | 5 | 0 |   | 0   | 5   | 0   | 2  | -   | 1                  | 0  | в               |                   | Power Panel FT50, 5.0", glass front, 1x PoE. CPU and memory: 800 MHz dual core (ARM Cortex-A9), 1 GB RAM, 512 MB onboard flash drive. Display and touch screen: 5.0", 800 x 480 (WVGA) resolution, projected capacitive touch screen, multi-touch support, glass front with black frame, landscape and portrait format configurable with software. Interfaces: 1x Ethernet 10/100 PoE 802.3af, client software: Integrated service page, VNC client, embedded web browser.    |
| 6   | Ρ                         | F    | т | 5 | 0 | - | 1   | 0   | 1   | E  | -   | 1                  | 0  | В               |                   | Power Panel FT50, 10.1", glass front, 1x PoE. CPU and memory: 800 MHz dual core (ARM Cortex-A9), 1 GB RAM, 512 MB onboard flash drive. Display and touch screen: 10.1", 1280 x 800 (WXGA) resolution, projected capacitive touch screen, multi-touch support, glass front with black frame, landscape and portrait format configurable with software. Interfaces: 1x Ethernet 10/100 PoE 802.3af, client software: Integrated service page, VNC client, embedded web browser. |

# 3.3 System characteristics

#### 3.3.1 Type overview

| Panel size          | 5.0"                                | 7.0"                           | 10.1"                          | 15.6"                          | 21.5"           |  |  |  |  |
|---------------------|-------------------------------------|--------------------------------|--------------------------------|--------------------------------|-----------------|--|--|--|--|
| Model number        | 6PFT50.0502-10B                     | 6PFT50. <mark>070</mark> G-10B | 6PFT50. <mark>101</mark> E-10B | 6PFT50. <mark>156</mark> B-10B | 6PFT50.215C-10B |  |  |  |  |
|                     |                                     |                                |                                |                                |                 |  |  |  |  |
| Format/Resolution   |                                     | Lá                             | andscape/Portrait form         | at                             |                 |  |  |  |  |
| Posolution          | WVGA                                | WSVGA                          | WXGA                           | HD                             | FHD             |  |  |  |  |
| Resolution          | 800 x 480                           | 1024 x 600                     | 1280 x 800                     | 1366 x 768                     | 1920 x 1080     |  |  |  |  |
| Model number        | 050 <b>2</b>                        | 070 <b>G</b>                   | 101 <b>E</b>                   | 156 <b>B</b>                   | 215 <b>C</b>    |  |  |  |  |
| Model Humber        |                                     |                                |                                |                                |                 |  |  |  |  |
| Technology          |                                     |                                |                                |                                |                 |  |  |  |  |
|                     | TFT color + multi-touch PCT (glass) |                                |                                |                                |                 |  |  |  |  |
| Model number        |                                     |                                | 6PFT50.xxxx-1xx                |                                |                 |  |  |  |  |
| Front               |                                     |                                | Black                          |                                |                 |  |  |  |  |
|                     |                                     |                                | Glass                          |                                |                 |  |  |  |  |
| Model number        |                                     |                                | 6PFT50.xxxx-xxB                |                                |                 |  |  |  |  |
| Interfaces/Features | i                                   |                                |                                |                                |                 |  |  |  |  |
|                     |                                     |                                | 1 Ethernet interface           |                                |                 |  |  |  |  |
| Model number        |                                     |                                |                                |                                |                 |  |  |  |  |

#### 3.3.2 System requirements

General system requirements for Power Panel FT50:

| Function                                 | Starting with<br>AS version | Starting with<br>AR version | Starting with<br>hardware upgrade |
|------------------------------------------|-----------------------------|-----------------------------|-----------------------------------|
| General support for Power Panel FT50     | 4.3.3 <sup>1)</sup>         | 4.33                        | -                                 |
| Full range of Power Panel FT50 functions | 4.7.1                       | 4.71                        | -                                 |

\* AS ... Automation Studio, AR ... Automation Runtime

1) Note that the following functions are only supported starting with AS version 4.7.1 or AR version 4.71:

Configuration of LEDs via OPC UA

- Creating a USB flash drive for a software update
- Assigning a visualization object
- "Project installation" process
- Load configuration from PLC

#### 3.3.3 Projected capacitive touch (PCT)

|                      | PCT touch screen      |
|----------------------|-----------------------|
| Operation            |                       |
| Number of fingers    | 5                     |
| Glove operation      | Yes, with limitations |
| Passive stylus pens  | Yes                   |
| Active stylus pens   | No                    |
| Error detection      |                       |
| Ball of hand         | No                    |
| Water                | No                    |
| Front                |                       |
| Hardened front glass | Yes                   |

#### **Operation with gloves**

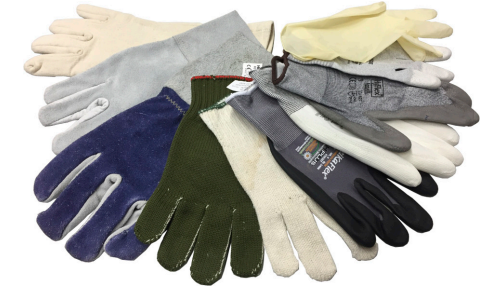

Projected capacitive touch screens (PCT) are suitable for operation with or without gloves.

A large number of gloves (rubber gloves, light/heavy leather gloves, disposable latex gloves, etc.) are supported.

Due to the variety of commercially available gloves, however, B&R cannot guarantee all types.

#### System overview

#### Support for stylus pens

Passive stylus pens:

In principle, the Power Panel supports passive stylus pens. Due to the large number of passive stylus pens available on the market, there may be functional differences. For this reason, B&R cannot comprehensively guarantee their functionality.

Active stylus pens are not supported!

#### Touch actions during cleaning

Touch actions can be triggered during cleaning of the PCT touch screen. If this is not desired, this behavior must be taken into account in the application.

#### 3.3.4 Viewing angles

For the viewing angles values (U, D, R, L) of the display types, see the technical data of the respective device.

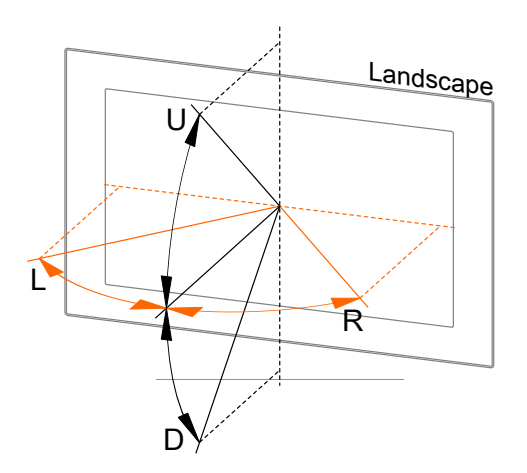

| Legend | Display viewing angle |
|--------|-----------------------|
| U      | From top              |
| D      | From bottom           |
| L      | From left             |
| R      | From right            |

The viewing angles are specified for the horizontal (L, R) and vertical (U, D) axes in reference to the vertical axis of the display. The specified viewing angles above always refer to the standard mounting orientation of the respective Power Panel.

Standard mounting orientation: Sensor openings are on the top.

#### 3.3.5 Surface resistance

Chemical resistance of the front glass when exposed for 24 hours without visible changes:

- Betadine (10% Povidone solution)
- Hydrogen chloride (0.5% solution, PH=1)
- Coca-Cola
- Dextrose (5% glucose solution)
- Electrode gel/paste
- Ethyl alcohol (70% 90%)
- Isopropanol
- Coffee
- Sodium chloride (0.9% solution)
- Sodium hypochlorite
- Quaternary ammonium compound
- Hydrogen peroxide (3% solution)

# 4.1 Power Panel FT50 5.0"

#### 4.1.1 Order data

| Order number         | Short description                                                                                          |
|----------------------|----------------------------------------------------------------------------------------------------|
|                      | Power Panel FT50                                                                                           |
| 6PFT50.0502-10B      | Power Panel FT50, 5.0", glass front, 1x PoE. CPU and mem-                                                  |
|                      | ory: 800 MHz dual core (ARM Cortex-A9), 1 GB RAM, 512                                                      |
|                      | MB onboard flash drive. Display and touch screen: 5.0", 800 x                                              |
|                      | 480 (WVGA) resolution, projected capacitive touch screen, mul-                                             |
|                      | ti-touch support, glass front with plack frame, landscape and por-                                         |
|                      | 10/100 IEEE 802 3af (PoE) Client software: Integrated service                                              |
|                      | page. VNC client, embedded web browser.                                                                    |
|                      | Required accessories                                                                                       |
|                      | Injectors                                                                                                  |
| 6COPFT.0000-00       | Power over Ethernet (PoE) injector for control cabinet installa-                                           |
|                      | tion Inputs - 1x network connection (RJ45) - 1x 24 VDC (terminal<br>block) Outputs - 1x PoE (M22)          |
| 6COPOE.0000-00       | Power over Ethernet (PoE) injector for top-hat rail installation                                           |
|                      | Inputs - 1x network connection (RJ45) - 1x 24 VDC (terminal                                                |
|                      | block) Outputs - 1x PoE (RJ45)                                                                             |
|                      | Optional accessories                                                                                       |
|                      | Brackets                                                                                                   |
| 6ACCMA11.0100-000    | FT50 VESA bracket                                                                                          |
|                      | Flange                                                                                                    |
| 6ACCFL01.0300-000    | Flange for swing arm systems with a pipe diameter of 48 mm -<br>suitable for FT50 panels from 5.0" - 10.1" |
| 6ACCMA10.0000-000    | Flange for direct wall mounting - suitable for FT50 panels from                                            |
| 0.100111110.0000 000 | 5.0" - 10.1"                                                                                               |
|                      | Installation tool                                                                                          |
| 5ACCRHMI 0016-000    | ET50 cable installation tool                                                                               |
| 5ACCRHMI 0017-000    | HMI FT50 installation kit                                                                                  |
|                      | M22 cables                                                                                                 |
| 6CAPET 0030 00       | ET50 PoE cable 3 m M22/P 1/5                                                                               |
| 6CAPET 0020 01       | ET50 PoE cable - 3 m - 00° M22/R 45                                                                        |
| 00AFF1.0030-01       | FT50 F0E cable - 3 III - 90 IVI22/RJ45                                                                     |
| 6CAPF1.0030-02       | F 150 POE Cable - 3 m (POE) + 1 m (USB) - M22/RJ45, USB                                                    |
| 6CAPF 1.0050-00      | F 150 POE cable - 5 m - M22/RJ45                                                                           |
| 6CAPF 1.0050-01      | F 150 PoE cable - 5 m - 90° M22/RJ45                                                                       |
| 6CAPFT.0050-02       | FT50 PoE cable - 5 m (PoE) + 1 m (USB) - M22/RJ45, USB                                                     |
| 6CAPFT.0050-03       | FT50 PoE cable - 5 m - M22/M22                                                                             |
|                      | Other                                                                                                    |
| 6ACCMA11.0300-000    | FT50 table stand                                                                                           |
| 6ACCMA11.0400-000    | FT50 gooseneck                                                                                             |
|                      | SDL3/SDL4/PoE cables                                                                                       |
| 5CASD3.0010-00       | SDL3/SDL4/FT50 cable - 1 m - FT50 including Power over Eth-<br>ernet                                       |
| 5CASD3.0030-00       | SDL3/SDL4/FT50 cable - 3 m - FT50 including Power over Eth-                                                |
| 5CASD3.0050-00       | SDL3/SDL4/FT50 cable - 5 m - FT50 including Power over Eth-                                                |
|                      | ernet                                                                                                    |
| 5CASD3.0070-00       | SDL3/SDL4/FT50 cable - 7 m - FT50 including Power over Eth-<br>ernet                                       |
| 5CASD3.0100-00       | SDL3/SDL4/FT50 cable - 10 m - FT50 including Power over Eth-                                               |
| 5CASD3.0150-00       | SDL3/SDL4/FT50 cable - 15 m - FT50 including Power over Eth-                                               |
| 5CASD3 0200-00       | SDI 3/SDI 4/FT50 cable - 20 m - FT50 including Power over Eth-                                             |
|                      | ernet                                                                                                    |
| 5CASD3.0300-00       | SDL3/SDL4/FT50 cable - 30 m - FT50 including Power over Eth-                                               |
|                      | ernet                                                                                                    |
| 5CASD3.0500-00       | SDL3/SDL4/FT50 cable - 50 m - FT50 including Power over Eth-                                               |
|                      | ernet                                                                                                    |
| 5CASD3.1000-00       | SDL3/SDL4/FT50 cable - 100 m - FT50 including Power over                                                   |
|                      | Ethernet                                                                                                   |
|                      | USB accessories                                                                                            |
| 5MMUSB.2048-01       | USB 2.0 flash drive 2048 MB B&R                                                                            |
| 5MMUSB.4096-01       | USB 2.0 flash drive 4096 MB B&R                                                                            |
| 0                    |                                                                                                    |

#### 4.1.2 Technical data

# Information:

The following specified characteristic data, features and limit values are only valid for these individual components and may differ from those of the complete system. The data specified for the complete system applies to the complete system in which this individual component is used, for example.

| Order number                   | 6PFT50.0502-10B                  |
|--------------------------------|----------------------------------|
| General information            |                                  |
| LEDs                           | Front: 1x RGB                    |
|                                | Ethernet: Link, Activity         |
| B&R ID code                    | 0xF74C                           |
| Power button                   | No                               |
| Reset button                   | No                               |
| Certifications                 |                                  |
| CE                             | Yes                              |
| UKCA                           | Yes                              |
| UL                             | cULus E115267                    |
|                                | Industrial control equipment     |
| Controller                     |                                  |
| Operating system               | PP150 system                     |
| Processor                      |                                  |
|                                | AKM Cortex-A9, dual core         |
|                                | 800 MHz                          |
|                                | 512 MB                           |
| Backup battery                 | Yes "                            |
|                                | 1 GB                             |
|                                |                                  |
| Diagonal                       |                                  |
|                                | 5.0"                             |
| Colors                         |                                  |
|                                | 800 X 480                        |
|                                | Direction 1 /                    |
| nunzuntai                      | Direction P = 70°                |
| Vertical                       | Direction $II = 50^{\circ} /$    |
| Voltiodi                       | Direction D = 70°                |
| Backlight                      |                                  |
| Туре                           | LED                              |
| Brightness                     | <br>300 cd/m <sup>2</sup>        |
| Brightness (dimmable)          | Yes (up to 0%)                   |
| Half-brightness time           | 40,000 h                         |
| Touch screen                   |                                  |
| Туре                           | Multi-touch                      |
| Technology                     | PCT (projected capacitive touch) |
| Surface                        | Glass                            |
| Screen rotation                | Yes                              |
| Interfaces                     |                                  |
| Interface                      |                                  |
| Туре                           | Power over Ethernet              |
| Variant                        | IEEE 802.3af (PoE)               |
| Max. transfer rate             | 10/100 Mbit/s                    |
| Transfer                       |                                  |
| Physical layer                 | 10BASE-T / 100BASE-TX            |
| Half-duplex                    | Yes                              |
| Full-duplex                    | Yes                              |
| Autonegotiation                | Yes                              |
| Auto-MDI/MDIX                  | Yes                              |
| Interface IF3                  |                                  |
| Туре                           | USB 2.0 <sup>2)</sup>            |
| Variant                        | Туре А                           |
| Current-carrying capacity      | 0.5 A                            |
| Operating conditions           |                                  |
| Degree of protection per UL 50 | Type 1, 4X indoor and type 12    |
| Degree of protection           |                                  |
|                                | (requires suitable accessories)  |
| Amplent conditions             |                                  |
|                                | 00.1- 55%0                       |
|                                | -20 to 55°C                      |
| Storage                        | -30 to 80°C                      |
|                                | 5 to 85%                         |
|                                |                                  |
| Operation (occasional)         | 5 to 9 Hz: 7 mm                  |
|                                | 9 to 150 Hz: 1 g                 |

| Order number          | 6PFT50.0502-10B                 |
|-----------------------|---------------------------------|
| Shock                 |                                 |
| Operation             | ±50 g, 11 ms, 3 pulses per axis |
| Mechanical properties |                                 |
| Front                 |                                 |
| Design                | Black                           |
| Dimensions            |                                 |
| Width                 | 148.3 mm                        |
| Height                | 105.1 mm                        |
| Depth                 | 16.5 mm                         |
| Weight                | 0.5 kg                          |

1) 2) Rechargeable lithium rechargeable battery that cannot be replaced by the user. Accessories required (6CAPFT.0030-02 FT50 PoE-USB cable)

#### 4.1.3 Dimensions

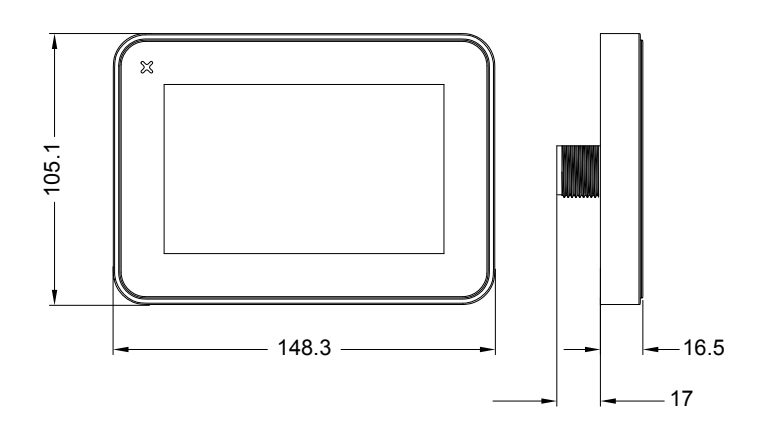

# 4.2 Power Panel FT50 7.0"

#### 4.2.1 Order data

| Order number      | Short description                                                                                                    | Figure                                                                                                    |
|-------------------|----------------------------------------------------------------------------------------------------|----------------------------------------------------------------------------------------------------|
|                   | Power Panel FT50                                                                                                    |                                                                                                    |
| 6PFT50.070G-10B   | Power Panel FT50, 7.0", glass front, 1x PoE. CPU and memo-<br>ry: 800 MHz dual core (ARM Cortex-A9), 1 GB RAM, 512 MB<br>onboard flash drive. Display and touch screen: 7.0", 1024 x 600<br>(WSVGA) resolution, projected capacitive touch screen, mul-<br>ti-touch support, glass front with black frame, landscape and por-<br>trait format configurable with software. Interfaces: 1x Ethernet<br>10/100 IEEE 802.3af (PoE) Client software: Integrated service<br>page, VNC client, embedded web browser. |                                                                                                    |
|                   | Required accessories                                                                                                    |                                                                                                    |
|                   | Injectors                                                                                                    | and the second second se |
| 6COPFT.0000-00    | Power over Ethernet (PoE) injector for control cabinet installa-<br>tion Inputs - 1x network connection (RJ45) - 1x 24 VDC (terminal<br>block) Outputs - 1x PoE (M22)                                                                                                    |                                                                                                    |
| 6COPOE.0000-00    | Power over Ethernet (PoE) injector for top-hat rail installation<br>Inputs - 1x network connection (RJ45) - 1x 24 VDC (terminal<br>block) Outputs - 1x PoE (RJ45)                                                                                                    |                                                                                                    |
|                   | Optional accessories                                                                                                    |                                                                                                    |
|                   | Brackets                                                                                                    |                                                                                                    |
| 6ACCMA11.0100-000 | FT50 VESA bracket                                                                                                    |                                                                                                    |
|                   | Flange                                                                                                    |                                                                                                    |
| 6ACCFL01.0300-000 | Flange for swing arm systems with a pipe diameter of 48 mm -<br>suitable for FT50 panels from 5.0" - 10.1"                                                                                                    |                                                                                                    |
| 6ACCMA10.0000-000 | Flange for direct wall mounting - suitable for FT50 panels from 5.0" - 10.1"                                                                                                    |                                                                                                    |
|                   | Installation tool                                                                                                    |                                                                                                    |
| 5ACCRHMI.0016-000 | FT50 cable installation tool                                                                                                    |                                                                                                    |
| 5ACCRHMI.0017-000 | HMI FT50 installation kit                                                                                                    |                                                                                                    |
|                   | M22 cables                                                                                                    |                                                                                                    |
| 6CAPFT.0030-00    | FT50 PoE cable - 3 m - M22/RJ45                                                                                                    |                                                                                                    |
| 6CAPFT.0030-01    | FT50 PoE cable - 3 m - 90° M22/RJ45                                                                                                    |                                                                                                    |
| 6CAPFT.0030-02    | FT50 PoE cable - 3 m (PoE) + 1 m (USB) - M22/RJ45, USB                                                                                                    |                                                                                                    |
| 6CAPFT.0050-00    | FT50 PoE cable - 5 m - M22/RJ45                                                                                                    |                                                                                                    |
| 6CAPFT.0050-01    | FT50 PoE cable - 5 m - 90° M22/RJ45                                                                                                    |                                                                                                    |
| 6CAPFT.0050-02    | FT50 PoE cable - 5 m (PoE) + 1 m (USB) - M22/RJ45, USB                                                                                                    |                                                                                                    |
| 6CAPFT.0050-03    | FT50 PoE cable - 5 m - M22/M22                                                                                                    |                                                                                                    |
|                   | Other                                                                                                    |                                                                                                    |
| 6ACCMA11.0300-000 | FT50 table stand                                                                                                    |                                                                                                    |
| 6ACCMA11.0400-000 | FT50 gooseneck                                                                                                    |                                                                                                    |
|                   | SDL3/SDL4/PoE cables                                                                                                    |                                                                                                    |
| 5CASD3.0010-00    | SDL3/SDL4/FT50 cable - 1 m - FT50 including Power over Eth-<br>ernet                                                                                                    |                                                                                                    |
| 5CASD3.0030-00    | SDL3/SDL4/FT50 cable - 3 m - FT50 including Power over Eth-<br>ernet                                                                                                    |                                                                                                    |
| 5CASD3.0050-00    | SDL3/SDL4/FT50 cable - 5 m - FT50 including Power over Eth-<br>ernet                                                                                                    |                                                                                                    |
| 5CASD3.0070-00    | SDL3/SDL4/FT50 cable - 7 m - FT50 including Power over Eth-<br>ernet                                                                                                    |                                                                                                    |
| 5CASD3.0100-00    | SDL3/SDL4/F150 cable - 10 m - F150 including Power over Eth-<br>ernet                                                                                                    |                                                                                                    |
| 5CASD3.0150-00    | SDL3/SDL4/F150 cable - 15 m - F150 including Power over Eth-<br>ernet                                                                                                    |                                                                                                    |
| 5CASD3.0200-00    | SUL3/SUL4/F 150 cable - 20 m - FT50 including Power over Eth-<br>emet                                                                                                    |                                                                                                    |
| 5GASD3.0300-00    | SUL3/SUL4/F 150 cable - 30 m - F 150 including Power over Eth-<br>ernet                                                                                                    |                                                                                                    |
| 5CASD3.0500-00    | SUL3/SUL4/F 150 cable - 50 m - FT50 including Power over Eth-<br>emet                                                                                                    |                                                                                                    |
| 5CASD3.1000-00    | SUL3/SUL4/F150 cable - 100 m - F150 including Power over<br>Ethernet                                                                                                    |                                                                                                    |
|                   | USB accessories                                                                                                    |                                                                                                    |
| 5MMUSB.2048-01    | USB 2.0 flash drive 2048 MB B&R                                                                                                    |                                                                                                    |
| DIVINUDB.4090-01  | USD 2.0 HASH OFIVE 4090 MB B&R                                                                                                    |                                                                                                    |

#### 4.2.2 Technical data

# Information:

The following specified characteristic data, features and limit values are only valid for these individual components and may differ from those of the complete system. The data specified for the complete system applies to the complete system in which this individual component is used, for example.

| Order number                    | 6PFT50.070G-10B                  |
|---------------------------------|----------------------------------|
| General information             |                                  |
| LEDs                            | Front: 1x RGB                    |
|                                 | Ethernet: Link, Activity         |
| B&R ID code                     | 0xF74D                           |
| Power button                    | No                               |
| Reset button                    | No                               |
| Certifications                  |                                  |
| CE                              | Yes                              |
| UKCA                            | Yes                              |
| UL                              | cULus E115267                    |
| Controller                      |                                  |
| Operating system                | PPT50 system                     |
| Processor                       |                                  |
| Туре                            | ARM Cortex-A9. dual core         |
| Clock frequency                 | 800 MHz                          |
| Flash                           | 512 MB                           |
| Backup battery                  | Yes 1)                           |
| DRAM                            | 1 GB                             |
| Display                         |                                  |
| Туре                            | TFT color                        |
| Diagonal                        | 7.0"                             |
| Colors                          | 16 million                       |
| Resolution                      | 1024 x 600                       |
| Viewing angles                  |                                  |
| Horizontal                      | Direction L /                    |
|                                 | Direction R = 75°                |
| Vertical                        | Direction U /                    |
|                                 | Direction D = 75°                |
| Backlight                       |                                  |
| lype                            | LED                              |
| Brightness                      | 400 cd/m <sup>2</sup>            |
| Brightness (dimmable)           | Yes (up to 0%)                   |
| Half-brightness time            | 40,000 h                         |
| Touch screen                    |                                  |
| lype                            | Multi-touch                      |
| lechnology                      | PCT (projected capacitive touch) |
| Surface                         | Glass                            |
| Screen rotation                 | Yes                              |
| Interfaces                      |                                  |
|                                 | Device even Ethern et            |
| lype                            |                                  |
| Valialit<br>Mov. transfer rete  |                                  |
|                                 |                                  |
| Physical layer                  |                                  |
|                                 | Vac                              |
| Full-duplex                     | Vac                              |
| Autonegotiation                 | Vae                              |
|                                 | Yes                              |
| Interface IF3                   |                                  |
|                                 |                                  |
| Variant                         |                                  |
| Current-carrying capacity       | 0.5.4                            |
|                                 | 0.0 A                            |
| Degree of protection per LIL 50 | Type 1 4X indoor and type 12     |
| Degree of protection            |                                  |
|                                 | (requires suitable accessories)  |
| Ambient conditions              |                                  |
| Temperature                     |                                  |
| Operation                       | -20 to 55°C                      |
| Storage                         | -30 to 80°C                      |
| Relative humidity               | 5 to 85%                         |
| Vibration                       |                                  |
| Operation (occasional)          | 5 to 9 Hz: 7 mm                  |
|                                 | 9 to 150 Hz: 1 g                 |
| Shock                           |                                  |
| Operation                       | ±50 g, 11 ms, 3 pulses per axis  |
| Mechanical properties           |                                  |
| Front                           |                                  |
| Design                          | Black                            |

| Order number | 6PFT50.070G-10B |
|--------------|-----------------|
| Dimensions   |                 |
| Width        | 195.2 mm        |
| Height       | 131.6 mm        |
| Depth        | 16.5 mm         |
| Weight       | 0.7 kg          |

1) 2)

Rechargeable lithium rechargeable battery that cannot be replaced by the user. Accessories required (FT50 PoE cable with USB connection: 6CAPFT.0030-02 or 6CAPFT.0050-02)

#### 4.2.3 Dimensions

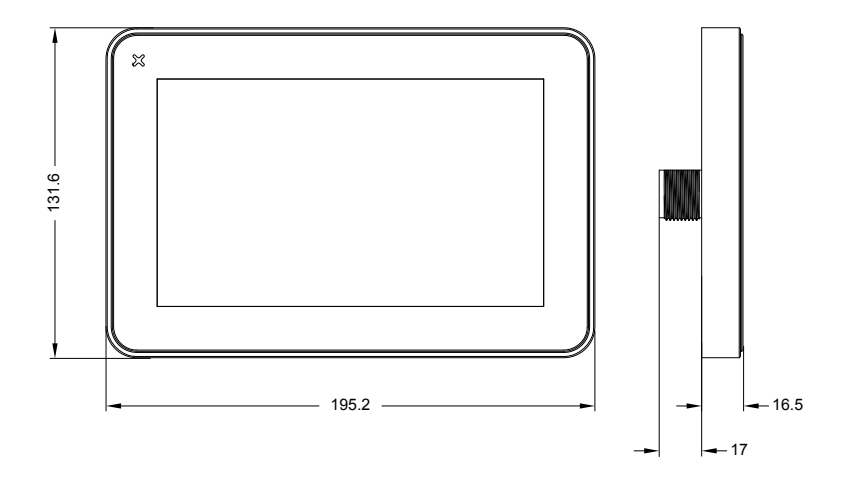

# 4.3 Power Panel FT50 10.1"

#### 4.3.1 Order data

| Order number      | Short description                                                                                                    | Figure                                                                                                    |
|-------------------|----------------------------------------------------------------------------------------------------|----------------------------------------------------------------------------------------------------|
|                   | Power Panel FT50                                                                                                    |                                                                                                    |
| 6PFT50.101E-10B   | Power Panel FT50, 10.1", glass front, 1x PoE. CPU and mem-<br>ory: 800 MHz dual core (ARM Cortex-A9), 1 GB RAM, 512 MB<br>onboard flash drive. Display and touch screen: 10.1", 1280 x<br>800 (WXGA) resolution, projected capacitive touch screen, mul-<br>ti-touch support, glass front with black frame, landscape and por-<br>trait format configurable with software. Interfaces: 1x Ethernet<br>10/100 IEEE 802.3af (PoE) Client software: Integrated service<br>page, VNC client, embedded web browser. |                                                                                                    |
|                   | Required accessories                                                                                                    | and the second second se |
|                   | Injectors                                                                                                    | and the second second second second second second second second second second second second second second second                                                                                                    |
| 6COPFT.0000-00    | Power over Ethernet (PoE) injector for control cabinet installa-<br>tion Inputs - 1x network connection (RJ45) - 1x 24 VDC (terminal<br>block) Outputs - 1x PoE (M22)                                                                                                    |                                                                                                    |
| 6COPOE.0000-00    | Power over Ethernet (PoE) injector for top-hat rail installation<br>Inputs - 1x network connection (RJ45) - 1x 24 VDC (terminal<br>block) Outputs - 1x PoE (RJ45)                                                                                                    |                                                                                                    |
|                   | Optional accessories                                                                                                    |                                                                                                    |
|                   | Brackets                                                                                                    |                                                                                                    |
| 6ACCMA11.0100-000 | FT50 VESA bracket                                                                                                    |                                                                                                    |
|                   | Flange                                                                                                    |                                                                                                    |
| 6ACCFL01.0300-000 | Flange for swing arm systems with a pipe diameter of 48 mm -<br>suitable for FT50 panels from 5.0" - 10.1"                                                                                                    |                                                                                                    |
| 6ACCMA10.0000-000 | Flange for direct wall mounting - suitable for FT50 panels from 5.0" - 10.1"                                                                                                    |                                                                                                    |
|                   | Installation tool                                                                                                    |                                                                                                    |
| 5ACCRHMI.0016-000 | FT50 cable installation tool                                                                                                    |                                                                                                    |
| 5ACCRHMI.0017-000 | HMI FT50 installation kit                                                                                                    |                                                                                                    |
|                   | M22 cables                                                                                                    |                                                                                                    |
| 6CAPFT.0030-00    | FT50 PoE cable - 3 m - M22/RJ45                                                                                                    |                                                                                                    |
| 6CAPFT.0030-01    | FT50 PoE cable - 3 m - 90° M22/RJ45                                                                                                    |                                                                                                    |
| 6CAPFT.0030-02    | FT50 PoE cable - 3 m (PoE) + 1 m (USB) - M22/RJ45, USB                                                                                                    |                                                                                                    |
| 6CAPFT.0050-00    | FT50 PoE cable - 5 m - M22/RJ45                                                                                                    |                                                                                                    |
| 6CAPFT.0050-01    | FT50 PoE cable - 5 m - 90° M22/RJ45                                                                                                    |                                                                                                    |
| 6CAPF 1.0050-02   | F 150 PoE cable - 5 m (PoE) + 1 m (USB) - M22/RJ45, USB                                                                                                    |                                                                                                    |
| 6CAPF 1.0050-03   | F 150 POE Cable - 5 m - M22/M22                                                                                                    |                                                                                                    |
| 6ACCM411.0200.000 | Cifier                                                                                                    |                                                                                                    |
| 6ACCMA11.0300-000 | FT50 goospack                                                                                                    |                                                                                                    |
| 0400-000          | SDI 2/SDI 4/PoE coblec                                                                                                    |                                                                                                    |
| 5CASD3 0010-00    | SDL3/SDL4/FOE cables                                                                                                    |                                                                                                    |
| 3CA3D3.0010-00    | ernet                                                                                                    |                                                                                                    |
| 5CASD3.0030-00    | SDL3/SDL4/FT50 cable - 3 m - FT50 including Power over Eth-<br>ernet                                                                                                    |                                                                                                    |
| 5CASD3.0050-00    | SDL3/SDL4/FT50 cable - 5 m - FT50 including Power over Ethernet                                                                                                    |                                                                                                    |
| 5CASD3.0070-00    | SDL3/SDL4/FT50 cable - 7 m - FT50 including Power over Ethernet                                                                                                    |                                                                                                    |
| 5CASD3.0100-00    | SDL3/SDL4/FT50 cable - 10 m - FT50 including Power over Ethernet                                                                                                    |                                                                                                    |
| 5CASD3.0150-00    | SDL3/SDL4/FT50 cable - 15 m - FT50 including Power over Ethernet                                                                                                    |                                                                                                    |
| 5CASD3.0200-00    | SDL3/SDL4/FT50 cable - 20 m - FT50 including Power over Ethernet                                                                                                    |                                                                                                    |
| 5CASD3.0300-00    | SDL3/SDL4/FT50 cable - 30 m - FT50 including Power over Ethernet                                                                                                    |                                                                                                    |
| 5CASD3.0500-00    | SDL3/SDL4/FT50 cable - 50 m - FT50 including Power over Ethernet                                                                                                    |                                                                                                    |
| 5CASD3.1000-00    | SDL3/SDL4/FT50 cable - 100 m - FT50 including Power over<br>Ethernet                                                                                                    |                                                                                                    |
|                   | USB accessories                                                                                                    |                                                                                                    |
| 5MMUSB.2048-01    | USB 2.0 flash drive 2048 MB B&R                                                                                                    |                                                                                                    |
| 5MMUSB.4096-01    | USB 2.0 flash drive 4096 MB B&R                                                                                                    |                                                                                                    |

#### 4.3.2 Technical data

# Information:

The following specified characteristic data, features and limit values are only valid for these individual components and may differ from those of the complete system. The data specified for the complete system applies to the complete system in which this individual component is used, for example.

| Order number                   | 6PFT50.101E-10B                  |
|--------------------------------|----------------------------------|
| General information            |                                  |
| LEDs                           | Front: 1x RGB                    |
| PPD code                       |                                  |
| Power hutton                   | Νο                               |
| Reset button                   | No                               |
| Certifications                 |                                  |
| CF                             | Yes                              |
| UKCA                           | Yes                              |
| UL                             | cULus E115267                    |
|                                | Industrial control equipment     |
| Controller                     |                                  |
| Operating system               | PPT50 system                     |
| Processor                      |                                  |
| Туре                           | ARM Cortex-A9, dual core         |
| Clock frequency                | 800 MHz                          |
| Flash                          | 512 MB                           |
| Backup battery                 | Yes 1)                           |
| DRAM                           | 1 GB                             |
| Display                        |                                  |
| Type                           |                                  |
| Diagonal                       | 10.1"                            |
|                                |                                  |
| Resolution                     | 1280 X 800                       |
| Viewing angles                 | Direction L /                    |
| HUHZUHTAI                      | Direction R = 85°                |
| Vertical                       | Direction U /                    |
| Voltozi                        | Direction D = $85^{\circ}$       |
| Backlight                      |                                  |
| Туре                           | LED                              |
| Brightness                     | 400 cd/m <sup>2</sup>            |
| Brightness (dimmable)          | Yes (up to 0%)                   |
| Half-brightness time           | 40,000 h                         |
| Touch screen                   |                                  |
| Туре                           | Multi-touch                      |
| Technology                     | PCT (projected capacitive touch) |
| Surface                        | Glass                            |
| Screen rotation                | Yes                              |
| Interfaces                     |                                  |
|                                | Device size Ethomot              |
| lype                           |                                  |
| Välidill<br>Mox. transfor rate | 10/100 Mbit/c                    |
| Transfer                       | 10/100 19603                     |
| Physical laver                 | 10RASE-T / 100RASE-TX            |
| Half-dunley                    | Yes                              |
| Full-duplex                    | Yes                              |
| Autonegotiation                | Yes                              |
| Auto-MDI/MDIX                  | Yes                              |
| Interface IF3                  |                                  |
| Туре                           | USB 2.0 <sup>2)</sup>            |
| Variant                        | Туре А                           |
| Current-carrying capacity      | 0.5 A                            |
| Operating conditions           |                                  |
| Degree of protection per UL 50 | Type 1, 4X indoor and type 12    |
| Degree of protection           | IP67                             |
|                                | (requires suitable accessories)  |
| Ambient conditions             |                                  |
|                                | 20 to 55°C                       |
| Operation                      | -2010 000 C<br>2016 80°C         |
| Sloraye                        | -50 10 50 C                      |
| Vibration                      | 0 10 00 /0                       |
| Operation (occasional)         | 5 to 9 Hz <sup>.</sup> 7 mm      |
|                                | 9 to 150 Hz: 1 g                 |
| Shock                          |                                  |
| Operation                      | ±50 g, 11 ms, 3 pulses per axis  |
| Mechanical properties          |                                  |
| Front                          |                                  |
| Design                         | Black                            |

| Order number | 6PFT50.101E-10B |
|--------------|-----------------|
| Dimensions   |                 |
| Width        | 264.5 mm        |
| Height       | 183.1 mm        |
| Depth        | 16.5 mm         |
| Weight       | 1.2 kg          |

1) 2)

Rechargeable lithium rechargeable battery that cannot be replaced by the user. Accessories required (FT50 PoE cable with USB connection: 6CAPFT.0030-02 or 6CAPFT.0050-02)

#### 4.3.3 Dimensions

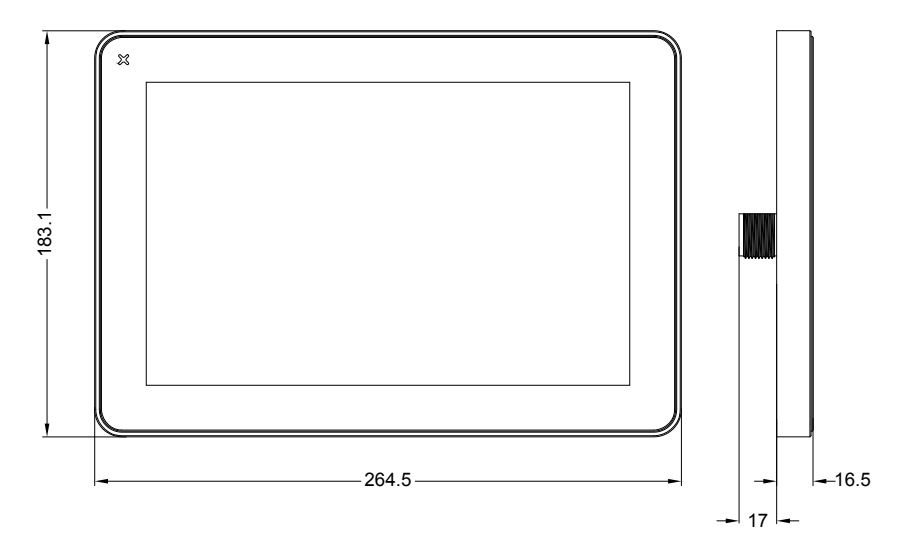

# 4.4 Power Panel FT50 15.6"

#### 4.4.1 Order data

| Order number      | Short description                                                                                                    | Figure |
|-------------------|----------------------------------------------------------------------------------------------------|--------|
|                   | Power Panel FT50                                                                                                    |        |
| 6PFT50.156B-10B   | Power Panel FT50, 15.6", glass front, 1x PoE. CPU and memo-<br>ry: 800 MHz quad core (ARM Cortex-A9), 2 GB RAM, 512 MB<br>onboard flash drive. Display and touch screen: 15.6", 1366 x 768<br>(HD) resolution, projected capacitive touch screen, multi-touch<br>support, glass front with black frame, landscape and portrait for-<br>mat configurable with software. Interfaces: 1x Ethernet 10/100<br>IEEE 802.3at (PoE+) Client software: Integrated service page,<br>VNC client, embedded web browser. |        |
|                   | Required accessories                                                                                                    |        |
|                   | Injectors                                                                                                    |        |
| 6COPFT.0000-00    | Power over Ethernet (PoE) injector for control cabinet installa-<br>tion Inputs - 1x network connection (RJ45) - 1x 24 VDC (terminal<br>block) Outputs - 1x PoE (M22)                                                                                                    |        |
| 6COPOE.0000-00    | Power over Ethernet (PoE) injector for top-hat rail installation<br>Inputs - 1x network connection (RJ45) - 1x 24 VDC (terminal<br>block) Outputs - 1x PoE (RJ45)                                                                                                    |        |
|                   | Optional accessories                                                                                                    |        |
|                   | Brackets                                                                                                    |        |
| 6ACCMA11.0100-000 | F150 VESA bracket                                                                                                    |        |
| 6ACCFL01.0301-000 | Flange for swing arm systems with a shaft diameter of 48 mm - suitable for FT50 panels from 15.6" - 21.5" or for wall mounting of all FT50 panels                                                                                                    |        |
| 6ACCMA10.0001-000 | Flange for direct wall mounting - suitable for FT50 panels from 15.6" - 21.5"                                                                                                    |        |
|                   | Installation tool                                                                                                    |        |
| 5ACCRHMI.0016-000 | FT50 cable installation tool                                                                                                    |        |
| 5ACCRHMI.0017-000 | HMI FT50 installation kit                                                                                                    |        |
|                   | M22 cables                                                                                                    |        |
| 6CAPFT.0030-00    | FT50 PoE cable - 3 m - M22/RJ45                                                                                                    |        |
| 6CAPFT.0030-01    | FT50 PoE cable - 3 m - 90° M22/RJ45                                                                                                    |        |
| 6CAPFT.0030-02    | FT50 PoE cable - 3 m (PoE) + 1 m (USB) - M22/RJ45, USB                                                                                                    |        |
| 6CAPFT.0050-00    | FT50 PoE cable - 5 m - M22/RJ45                                                                                                    |        |
| 6CAPFT.0050-01    | FT50 PoE cable - 5 m - 90° M22/RJ45                                                                                                    |        |
| 6CAPF 1.0050-02   | F150 POE cable - 5 m (POE) + 1 m (USB) - M22/RJ45, USB                                                                                                    |        |
| 6CAPF 1.0050-03   | F150 POE Cable - 5 m - M22/M22                                                                                                    |        |
| 6ACCMA11 0300 000 | Other                                                                                                    |        |
| BACCMATT.0300-000 | SDI 3/SDI 4/PoE cables                                                                                                    |        |
| 5CASD3.0010-00    | SDL3/SDL4/F50 cable - 1 m - FT50 including Power over Eth-<br>ernet                                                                                                    |        |
| 5CASD3.0030-00    | SDL3/SDL4/FT50 cable - 3 m - FT50 including Power over Eth-<br>ernet                                                                                                    |        |
| 5CASD3.0050-00    | SDL3/SDL4/FT50 cable - 5 m - FT50 including Power over Ethernet                                                                                                    |        |
| 5CASD3.0070-00    | SDL3/SDL4/FT50 cable - 7 m - FT50 including Power over Ethernet                                                                                                    |        |
| 5CASD3.0100-00    | SDL3/SDL4/FT50 cable - 10 m - FT50 including Power over Ethernet                                                                                                    |        |
| 5CASD3.0150-00    | SDL3/SDL4/FT50 cable - 15 m - FT50 including Power over Ethernet                                                                                                    |        |
| 5CASD3.0200-00    | SDL3/SDL4/FT50 cable - 20 m - FT50 including Power over Ethernet                                                                                                    |        |
| 5CASD3.0300-00    | SDL3/SDL4/FT50 cable - 30 m - FT50 including Power over Ethernet                                                                                                    |        |
| 5CASD3.0500-00    | SDL3/SDL4/FT50 cable - 50 m - FT50 including Power over Ethernet                                                                                                    |        |
| 5CASD3.1000-00    | SDL3/SDL4/FT50 cable - 100 m - FT50 including Power over<br>Ethernet                                                                                                    |        |
|                   | USB accessories                                                                                                    |        |
| 5MMUSB.2048-01    | USB 2.0 flash drive 2048 MB B&R                                                                                                    |        |
| 5MMUSB.4096-01    | USB 2.0 flash drive 4096 MB B&R                                                                                                    |        |

# 4.4.2 Technical data

# Information:

The following specified characteristic data, features and limit values are only valid for these individual components and may differ from those of the complete system. The data specified for the complete system applies to the complete system in which this individual component is used, for example.

| Order number                    | 6PFT50.156B-10B                  |
|---------------------------------|----------------------------------|
| General information             |                                  |
| LEDs                            | Front: 1x RGB                    |
|                                 | Ethernet: Link, Activity         |
| B&R ID code                     | 0xF74F                           |
| Power button                    | No                               |
| Reset button                    | No                               |
| Certifications                  |                                  |
| CE                              | Yes                              |
| UKCA                            | Yes                              |
| UL                              | cULus E115267                    |
|                                 | Industrial control equipment     |
| Controller                      |                                  |
| Operating system                | PPT50 system                     |
| Processor                       |                                  |
| Туре                            | ARM Cortex-A9, quad core         |
| Clock frequency                 | 800 MHz                          |
| Flash                           | 512 MB                           |
| Backup battery                  | Yes 1)                           |
| DRAM                            | 2 GB                             |
| Display                         |                                  |
| Туре                            | TFT color                        |
| Diagonal                        | 15.6"                            |
| Colors                          | 16 million                       |
| Resolution                      | 1366 x 768                       |
| Viewing angles                  |                                  |
| Horizontal                      | Direction L /                    |
|                                 | Direction R = 80°                |
| Vertical                        | Direction U /                    |
|                                 | Direction D = 80°                |
| Backlight                       |                                  |
| Туре                            | LED                              |
| Brightness                      | 400 cd/m <sup>2</sup>            |
| Brightness (dimmable)           | Yes (up to 0%)                   |
| Half-brightness time            | 40,000 h                         |
| Touch screen                    |                                  |
| Туре                            | Multi-touch                      |
| Technology                      | PCT (projected capacitive touch) |
| Surface                         | Glass                            |
| Screen rotation                 | Yes                              |
| Interfaces                      |                                  |
| Interface                       |                                  |
| Туре                            | Power over Ethernet              |
| Variant                         | IEEE 802.3at (PoE+)              |
| Max. transfer rate              | 10/100 Mbit/s                    |
| Transfer                        |                                  |
| Physical layer                  | 10BASE-T / 100BASE-TX            |
| Half-duplex                     | Yes                              |
| Full-duplex                     | Yes                              |
| Autonegotiation                 | Yes                              |
| Auto-MDI/MDIX                   | Yes                              |
| Interface IF3                   |                                  |
|                                 | USB 2 0 <sup>2)</sup>            |
| Variant                         | Type A                           |
| Current-carrying capacity       | 0.5 Δ                            |
| Operating conditions            | 0.071                            |
| Degree of protection per LIL 50 | Type 1.4X indoor and type 12     |
| Degree of protection            |                                  |
| Degree of protection            | (requires suitable accessories)  |
| Ambient conditions              |                                  |
| Temperature                     |                                  |
| Operation                       | -20 to 55°C                      |
| Storage                         |                                  |
| Relative humidity               | -2010/00<br>5 to \$5%            |
| Vibration                       | J 10 0J /0                       |
|                                 | ±50 g. 11 mg. 2 pulsos por ovia  |
|                                 |                                  |
| Front                           |                                  |
| FIUIL                           | Dil-                             |
| Design                          | Biack                            |

| Order number | 6PFT50.156B-10B |
|--------------|-----------------|
| Dimensions   |                 |
| Width        | 398.6 mm        |
| Height       | 248 mm          |
| Depth        | 26.5 mm         |
| Weight       | 4.0 kg          |

1) 2)

Rechargeable lithium rechargeable battery that cannot be replaced by the user. Accessories required (FT50 PoE cable with USB connection: 6CAPFT.0030-02 or 6CAPFT.0050-02)

# 4.4.3 Dimensions

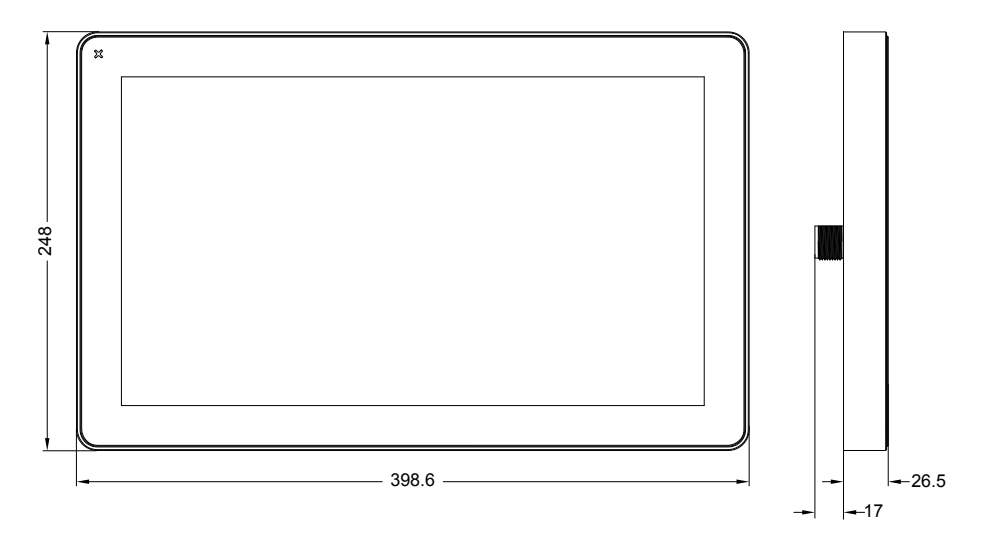

# 4.5 Power Panel FT50 21.5"

#### 4.5.1 Order data

| Order number      | Short description                                                                                                    | Figure |
|-------------------|----------------------------------------------------------------------------------------------------|--------|
|                   | Power Panel FT50                                                                                                    |        |
| 6PFT50.215C-10B   | Power Panel FT50, 21.5", glass front, 1x PoE. CPU and memo-                                                                                                    |        |
|                   | ry: 800 MHz quad core (ARM Cortex-A9), 2 GB RAM, 512 MB                                                                                                    |        |
|                   | onboard flash drive. Display and touch screen: 21.5", 1920 x                                                                                                    |        |
|                   | ti-touch support glass front with black frame landscape and por-                                                                                                    |        |
|                   | trait format configurable with software. Interfaces: 1x Ethernet                                                                                                    |        |
|                   | 10/100 IEEE 802.3bt (4PPoE) Client software: Integrated ser-                                                                                                    |        |
|                   | vice page, VNC client, embedded web browser.                                                                                                    |        |
|                   | Required accessories                                                                                                    |        |
|                   | Injectors                                                                                                    |        |
| 6COPFT.0000-00    | Power over Ethernet (PoE) injector for control cabinet installa-<br>tion Inputs - 1x network connection (RJ45) - 1x 24 VDC (terminal<br>block) Outputs - 1x PoE (M22) |        |
| 6COPOE.0000-00    | Power over Ethernet (PoE) injector for top-hat rail installation<br>Inputs - 1x network connection (RJ45) - 1x 24 VDC (terminal<br>block) Outputs - 1x PoE (RJ45)     |        |
|                   | Optional accessories                                                                                                    |        |
|                   | Brackets                                                                                                    |        |
| 6ACCMA11.0100-000 | FT50 VESA bracket                                                                                                    |        |
|                   | Flange                                                                                                    |        |
| 6ACCFL01.0301-000 | Flange for swing arm systems with a shaft diameter of 48 mm -<br>suitable for FT50 panels from 15.6" - 21.5" or for wall mounting<br>of all FT50 panels               |        |
| 6ACCMA10.0001-000 | Flange for direct wall mounting - suitable for FT50 panels from 15.6" - 21.5"                                                                                         |        |
|                   | Installation tool                                                                                                    |        |
| 5ACCRHMI.0016-000 | FT50 cable installation tool                                                                                                    |        |
| 5ACCRHMI.0017-000 | HMI FT50 installation kit                                                                                                    |        |
|                   | M22 cables                                                                                                    |        |
| 6CAPFT.0030-00    | FT50 PoE cable - 3 m - M22/RJ45                                                                                                    |        |
| 6CAPFT.0030-01    | FT50 PoE cable - 3 m - 90° M22/RJ45                                                                                                    |        |
| 6CAPFT.0030-02    | FT50 PoE cable - 3 m (PoE) + 1 m (USB) - M22/RJ45, USB                                                                                                    |        |
| 6CAPFT.0050-00    | FT50 PoE cable - 5 m - M22/RJ45                                                                                                    |        |
| 6CAPFT.0050-01    | FT50 PoE cable - 5 m - 90° M22/RJ45                                                                                                    |        |
| 6CAPFT.0050-02    | FT50 PoE cable - 5 m (PoE) + 1 m (USB) - M22/RJ45, USB                                                                                                    |        |
| 6CAPFT.0050-03    | FT50 PoE cable - 5 m - M22/M22                                                                                                    |        |
|                   | Other                                                                                                    |        |
| 6ACCMA11.0300-000 | FT50 table stand                                                                                                    |        |
|                   | SDL3/SDL4/PoE cables                                                                                                    |        |
| 5CASD3.0010-00    | SDL3/SDL4/FT50 cable - 1 m - FT50 including Power over Eth-<br>ernet                                                                                                  |        |
| 5CASD3.0030-00    | SDL3/SDL4/FT50 cable - 3 m - FT50 including Power over Eth-<br>ernet                                                                                                  |        |
| 5CASD3.0050-00    | SDL3/SDL4/FT50 cable - 5 m - FT50 including Power over Eth-<br>ernet                                                                                                  |        |
| 5CASD3.0070-00    | SDL3/SDL4/FT50 cable - 7 m - FT50 including Power over Eth-<br>ernet                                                                                                  |        |
| 5CASD3.0100-00    | SDL3/SDL4/FT50 cable - 10 m - FT50 including Power over Eth-<br>ernet                                                                                                 |        |
| 5CASD3.0150-00    | SDL3/SDL4/FT50 cable - 15 m - FT50 including Power over Eth-<br>ernet                                                                                                 |        |
| 5CASD3.0200-00    | SDL3/SDL4/FT50 cable - 20 m - FT50 including Power over Eth-<br>ernet                                                                                                 |        |
| 5CASD3.0300-00    | SDL3/SDL4/FT50 cable - 30 m - FT50 including Power over Eth-<br>ernet                                                                                                 |        |
| 5CASD3.0500-00    | SDL3/SDL4/FT50 cable - 50 m - FT50 including Power over Eth-<br>ernet                                                                                                 |        |
| 5CASD3.1000-00    | SDL3/SDL4/FT50 cable - 100 m - FT50 including Power over<br>Ethernet                                                                                                  |        |
|                   | USB accessories                                                                                                    |        |
| 5MMUSB.2048-01    | USB 2.0 flash drive 2048 MB B&R                                                                                                    |        |
| 5MMUSB.4096-01    | USB 2.0 flash drive 4096 MB B&R                                                                                                    |        |

#### 4.5.2 Technical data

# Information:

The following specified characteristic data, features and limit values are only valid for these individual components and may differ from those of the complete system. The data specified for the complete system applies to the complete system in which this individual component is used, for example.

| Order number                    | CDETE0 2450 40D                  |
|---------------------------------|----------------------------------|
| General information             | 0FF130.2130-10D                  |
| LEDs                            | Front: 1x RGB                    |
|                                 | Ethernet: Link, Activity         |
| B&R ID code                     | 0xF750                           |
| Power button                    | No                               |
| Reset button                    | No                               |
| Certifications                  |                                  |
| CE                              | Yes                              |
| UKCA                            | Yes                              |
| UL                              | cULus E115267                    |
| Controllor                      | industrial control equipment     |
| Operating system                | PPT50 system                     |
| Processor                       | 11100 393611                     |
|                                 | ARM Cortex-A9 guad core          |
| Clock frequency                 | 800 MHz                          |
| Flash                           | 512 MB                           |
| Backup battery                  | Yes 1)                           |
| DRAM                            | 2 GB                             |
| Display                         |                                  |
| Туре                            | TFT color                        |
| Diagonal                        | 21.5"                            |
| Colors                          | 16 million                       |
| Resolution                      | 1920 x 1080                      |
| Viewing angles                  |                                  |
| Horizontal                      | Direction L /                    |
| Vestical                        |                                  |
| vertical                        | Direction D = $89^{\circ}$       |
| Backlight                       |                                  |
| Type                            | LED                              |
| Brightness                      | 400 cd/m <sup>2</sup>            |
| Brightness (dimmable)           | Yes (up to 0%)                   |
| Half-brightness time            | 40.000 h                         |
| Touch screen                    |                                  |
| Туре                            | Multi-touch                      |
| Technology                      | PCT (projected capacitive touch) |
| Surface                         | Glass                            |
| Screen rotation                 | Yes                              |
| Interfaces                      |                                  |
| Interface                       |                                  |
| Туре                            | Power over Ethernet              |
| Variant                         | IEEE 802.3bt (4PPoE)             |
| Max. transfer rate              | 10/100 Mbit/s                    |
| Transfer                        |                                  |
| Physical layer                  | 10BASE-1 / 100BASE-1X            |
| Half-duplex                     | Yes                              |
|                                 | Yes                              |
|                                 | Yes                              |
| Auto-MDI/MDIX                   | Yes                              |
|                                 |                                  |
| Variant                         |                                  |
| Current-carrying capacity       | 0.5.4                            |
| Operating conditions            | 0.0 A                            |
| Degree of protection per LIL 50 | Type 1, 4X indoor and type 12    |
| Degree of protection            |                                  |
| Ambient conditions              | (requires suitable accessories)  |
|                                 |                                  |
| Operation                       | -20 to 55°C                      |
| Storage                         | -20 to 70°C                      |
| Relative humidity               | -20 10 70 C                      |
| Vibration                       | 5 10 00 /0                       |
| Operation (occasional)          | 5 to 9 Hz 7 mm                   |
|                                 | 9 to 150 Hz: 1 g                 |
| Shock                           | v                                |
| Operation                       | ±50 g, 11 ms, 3 pulses per axis  |
| Mechanical properties           |                                  |
| Front                           |                                  |
| Design                          | Black                            |

| Order number | 6PFT50.215C-10B |
|--------------|-----------------|
| Dimensions   |                 |
| Width        | 534.1 mm        |
| Height       | 325.6 mm        |
| Depth        | 26.5 mm         |
| Weight       | 6.0 kg          |

1) 2)

Rechargeable lithium rechargeable battery that cannot be replaced by the user. Accessories required (FT50 PoE cable with USB connection: 6CAPFT.0030-02 or 6CAPFT.0050-02)

#### 4.5.3 Dimensions

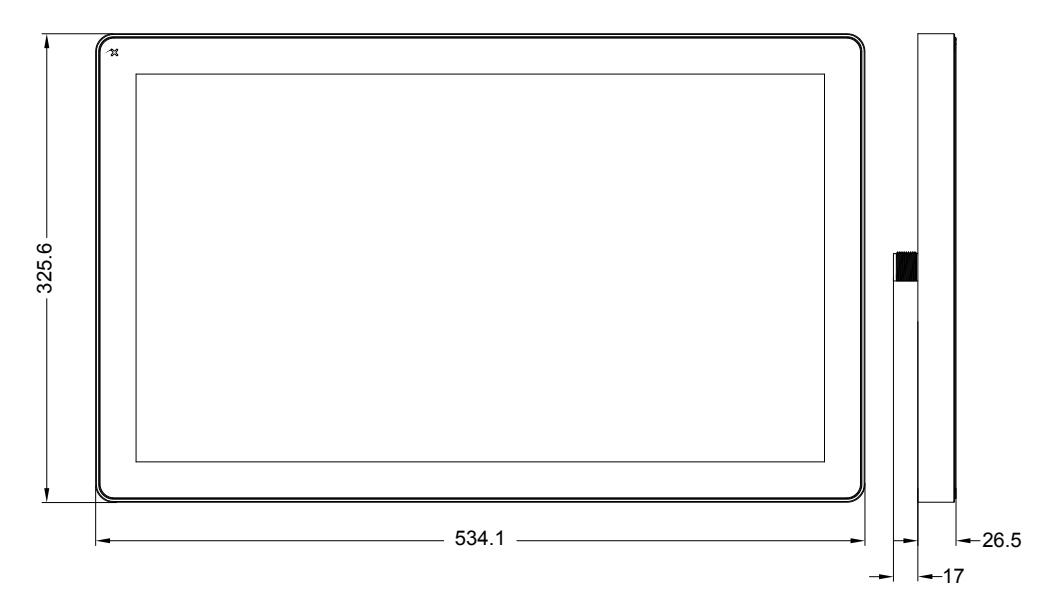

# **5** Installation

# Notice!

Possible damage to the device!

- Commissioning and maintenance work is only permitted to be carried out when the device is in a voltage-free state. To do this, disconnect the power cable from the power supply and from the device.
- Do not use excessive force! Handle all modules and components carefully.
- All covers and components, accessories, hardware and cables must be installed or secured before the device is connected to the power supply and switched on.
- Observe ESD instructions (see "Protection against electrostatic discharge" on page 9).

# Notice!

Possible errors and damage to the touch screen functionality!

• Do not cover the front panel or touch screen. Full or partial coverage of the front panel can have an impact on immunity to interference in relation to electrostatic discharge and conducted disturbances. In this case, compliance with the required limit values can no longer be guaranteed.

#### Important information about installation

- Observe climatic ambient conditions.
- Install the device on a flat, clean and burr-free surface.
- Observe the bend radius when connecting cables.
- When installing the device in a closed housing, observe the minimum distances for air circulation.
- Install the device so that it can be viewed optimally by the user (see viewing angle data in the technical data).

# 5.1 General information

#### 5.1.1 General conditions

# Caution!

In order to ensure IP67 or type 1, 12 or 4X protection, the installation instructions must be strictly followed. For addition information about the degree of protection, see the installation instructions for the individual components on the following pages.

The tolerance for the torque values specified in this manual is ±4%!

# Notice!

The sealing rings of pipe feed-throughs and brackets must be greased with a lubricant before installation. This extends the reliability and service life of the sealing rings.

# Information:

B&R offers a separate tool as well as a tool set for easier and more secure installation of M22 cables on the terminal. For more information about the contents, see "Overview" on page 139.

To avoid overheating, the device is not permitted to be exposed to direct sunlight. In addition, contact with corrosive chemical compounds must be avoided (see "Surface resistance" on page 16). Check the resistance of the front panel to a specific compound before installation.

Do not use tools of any kind (screwdrivers, etc.) to operate the touch screen of the panel.

The following tightening torques must be observed:

- The M22 nut must be secured with a hex key (28 mm) with a maximum tightening torque of 10 Nm.
- The screws for securing brackets and the like to the panel must be secured with a PH2 screwdriver and maximum tightening torque of 1.3 Nm.
- The hex socket screws for securing pipes in the pipe feed-through must be secured with a 2.5 hex key and maximum tightening torque of 1.3 Nm.

# 5.2 Mounting the injector

# **Caution!**

In order to ensure the following degrees of protection, the installation instructions and corresponding notes must be strictly followed:

- IP67 protection (M22 connection)
- IP20 protection (housing)

#### 5.2.1 Panel mount variant (6COPFT.0000-00)

- 1. Attach the round gasket to the injector (see "General information" on page 38).
- 2. Guide the injector through the M22 hole.
- 3. Tighten the M22 nut (Torque: 10 Nm).
- 4. Secure the injector using the two screws (Torque: 1.3 Nm).
- 5. Connect the Ethernet connector:

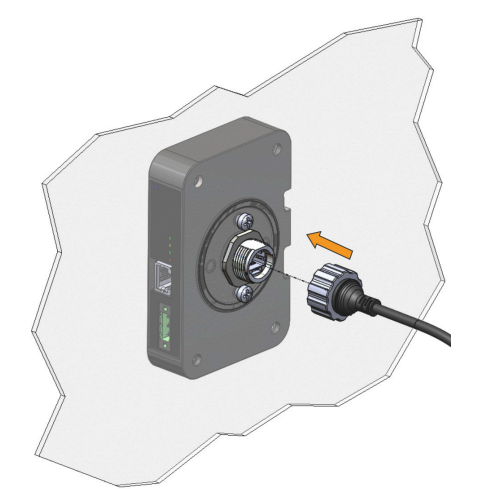

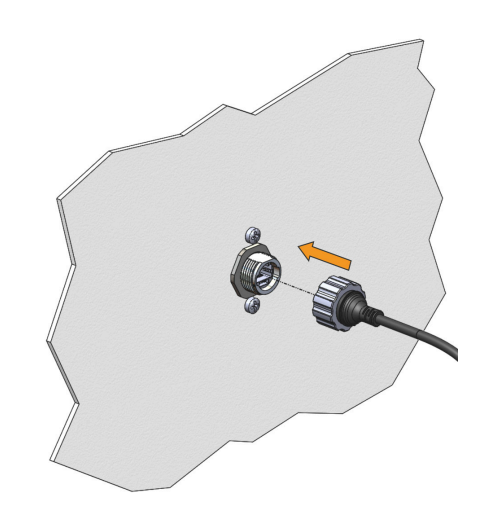

6. Tighten the cable gland (Torque: 3.0 Nm).

# Information:

For more information, see chapter "Ethernet connection" on page 52.

#### 5.2.2 Top-hat rail installation (6COPOE.0000-00)

- 1. Guide the injector to the rail.
- 2. First allow the lower part for securing to the rail to snap into place.
- 3. Now press the injector against the rail.

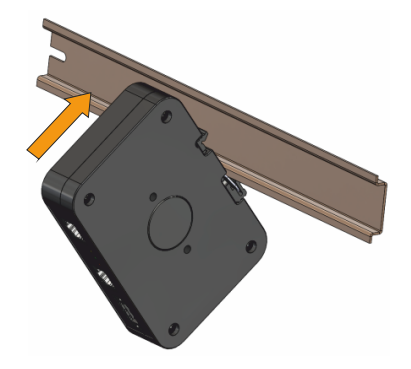

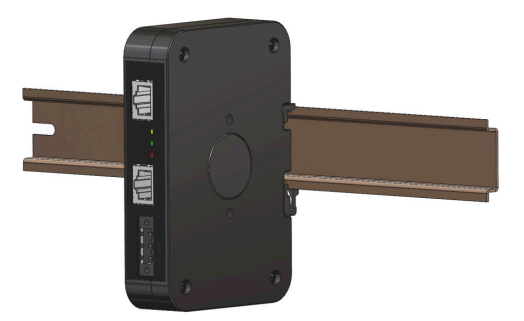

# 5.3 Installing different cable types

# **Caution!**

To ensure IP67 protection, the cable gland must be secured with a torque of 3 Nm. Exceeding the specified tightening torque can damage the device.

#### 5.3.1 FT50 PoE cable - M22/RJ45

#### 6CAPFT.xxxx-00

- 1. Connect the Ethernet connector to the panel.
- 2. Tighten the cable gland (Torque: 3.0 Nm).

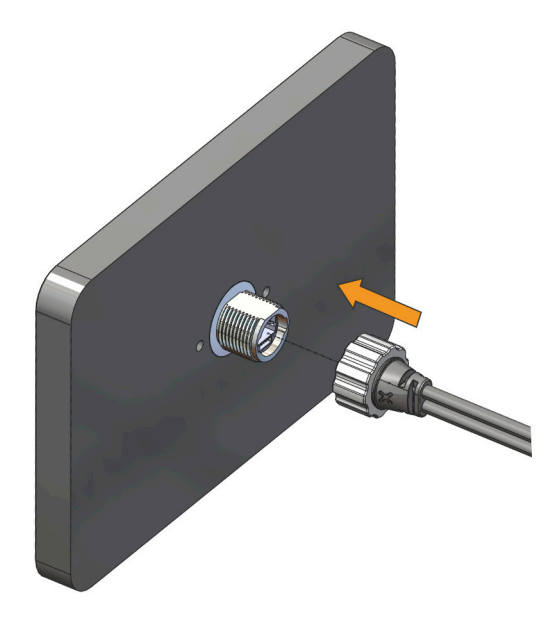

#### 5.3.2 FT50 PoE cable - 90° M22/RJ45

#### 6CAPFT.xxxx-01

# **Caution!**

In order to ensure IP67 protection, the installation instructions and corresponding notes must be strictly followed:

- 1. Connect the Ethernet connector to the panel.
- 2. Tighten the cable gland (Torque: 3.0 Nm).

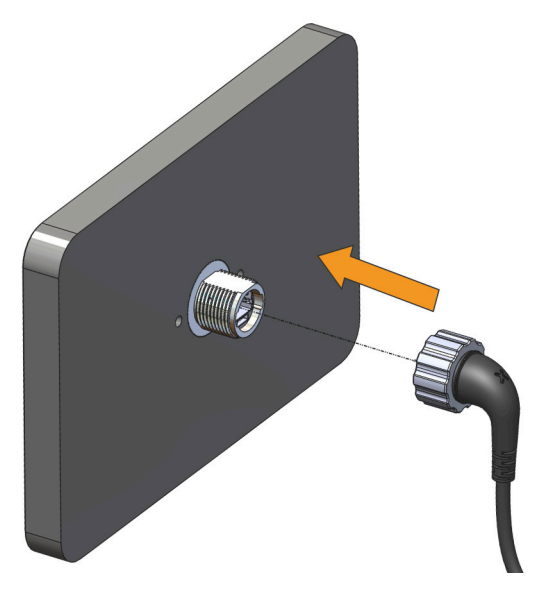

#### 5.3.3 FT50 PoE cable - M22/RJ45, USB

#### 6CAPFT.xxxx-02

#### Notice!

In order to ensure sufficient contact between the pins on the connection, the cable must be secured to the panel with a torque of at least 1.5 Nm.

It is important to note that this torque ensures the functionality of the USB connection and does not ensure IP67 protection (for more information, see Installing different cable types).

- 1. Connect the Ethernet connector to the panel.
- 2. Tighten the cable gland (Torque: 3.0 Nm).

(See the figure in section "FT50 PoE cable - M22/RJ45" on page 35.)
### 5.3.4 FT50 PoE cable - M22/M22

### 6CAPFT.xxxx-03

1. First connect one end of the cable to the injector.

# Information:

For the procedure for installing an injector, see section "Mounting the injector" on page 34.

- 2. Connect the other end of the cable to the panel (see steps 1 to 2 in section FT50 PoE cable M22/RJ45).
- 3. Tighten the cable gland (Torque: 3.0 Nm).

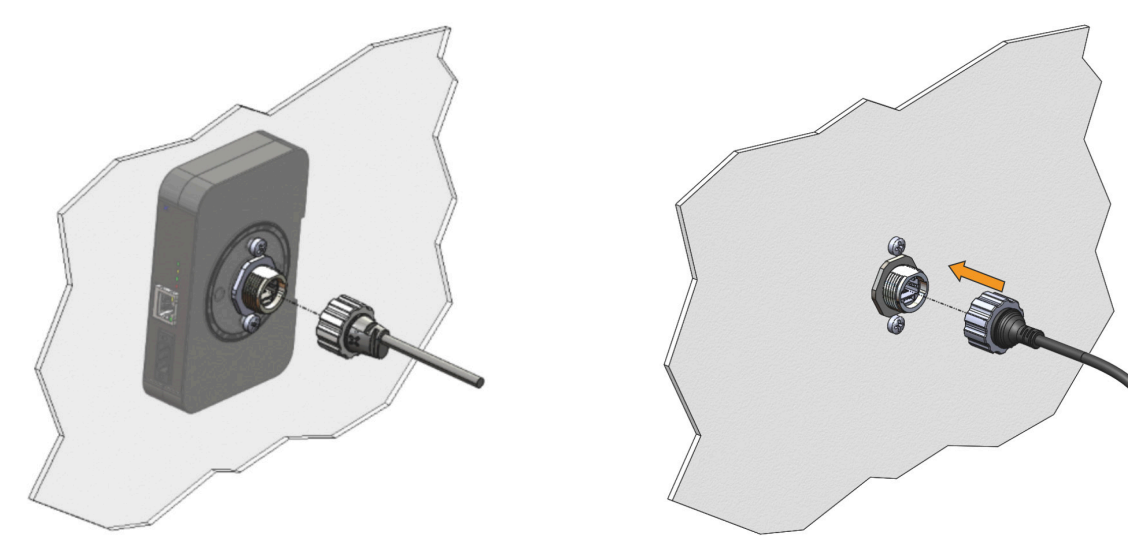

# 5.4 Installing accessories

### 5.4.1 General information

#### Gaskets

In the following installation instructions, it is important to ensure that the gaskets are installed correctly. The graphics shown in this section are intended to illustrate this.

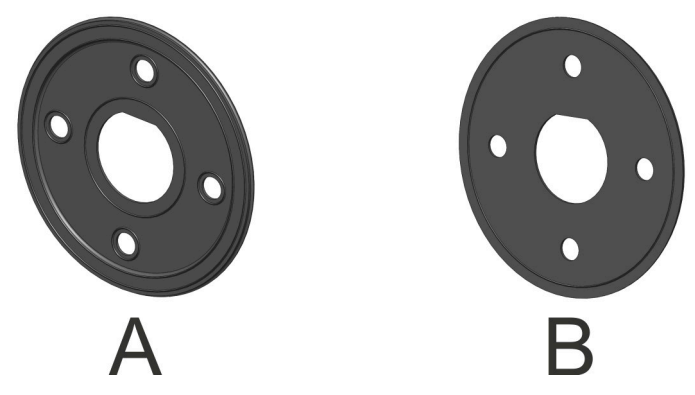

View A: Shows the side of the gasket that should face the bracket.

View B: Shows the side of the gasket that should face the panel/device.

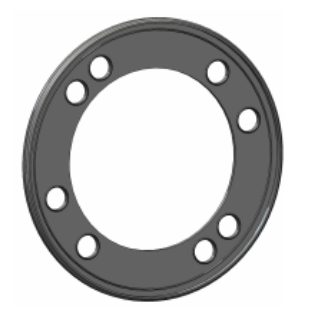

This gasket must be placed between the bracket and a surface. The side of the gasket shown in the image must face the bracket.

### Screws

## Information:

The supplied screws of the brackets and flanges are not designed to secure the terminals to walls or control cabinets. These only serve to secure the accessories to the terminal itself.

To secure the terminals to a wall or control cabinet, they must meet the following specifications:

- The terminal must be installed on a flat surface.
- The wall or control cabinet must be able to support the weight of the terminal including accessories.
- Screws: M5 screw thread, standard stainless steel
- The screws on the bracket must reach a depth of 4 to 5.5 mm on the bracket.
- Tightening torque for the screws on the bracket: 1.3 Nm

### 5.4.2 Installing a bracket for pipe fixtures

# **Caution!**

In order to ensure IP67 or type 1, 12 or 4X protection, the installation instructions and corresponding notes must be strictly followed.

# Notice!

It is important to note that when using 5CASD3.xxx0-00 SDL3/SDL4/PoE cables, the connectors protrude beyond the pipe fixture.

5.4.2.1 Flange feed-through (6ACCFL01.0300-000)

# Information:

This accessory is compatible with the following FT50 sizes:

- 5" panel
- 7" panel
- 10.1" panel

Installation of bracket for pipe fixtures as well as securing a panel is performed as follows:

1. Insert the sealing rings into the flange feed-through:

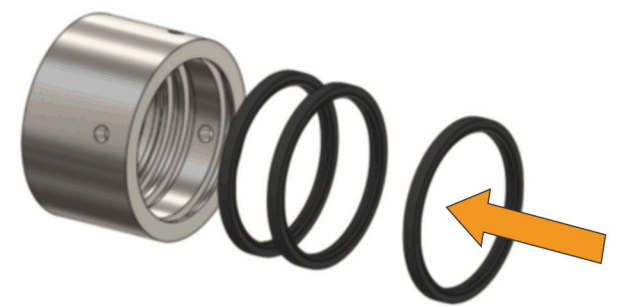

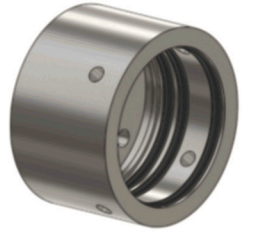

- 2. Attach the round panel gasket to the panel (see "General information" on page 38).
- 3. Mount the flange feed-through including the sealing rings.
- 4. Tighten the M22 nut (Torque: 10 Nm).
- 5. Secure the flange feed-through using the two screws (Torque: 1.3 Nm).

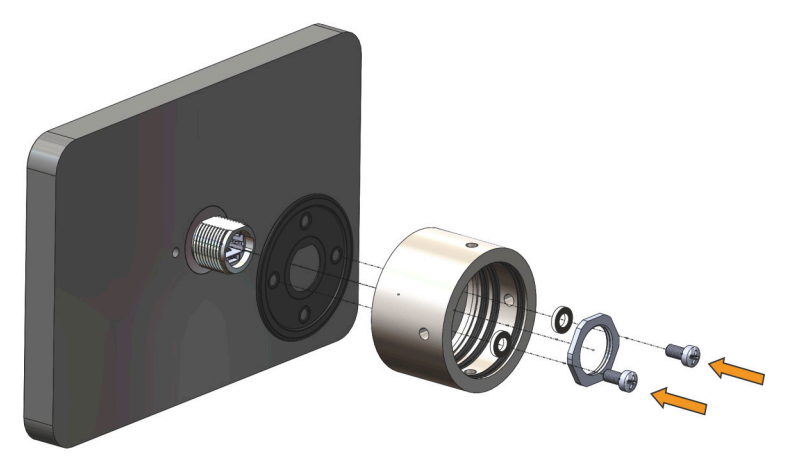

- 6. To increase the service life and functionality of the sealing rings of the flange feed-through, grease the sealing rings with appropriate oil.
- 7. Insert the pipe fixture into the flange feed-through.

### Installation

8. Tighten the four screws on the flange feed-through (Torque: 1.3 Nm).

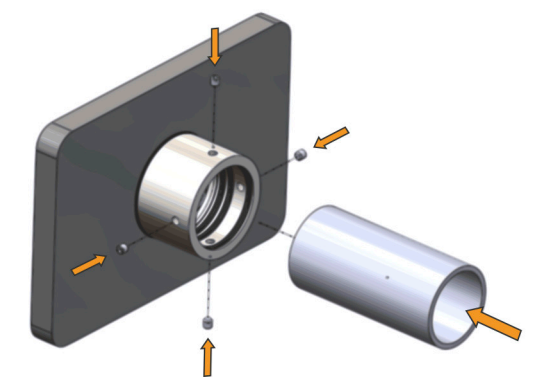

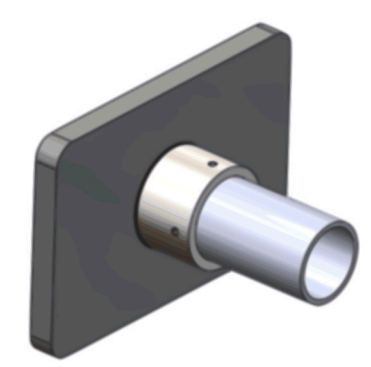

### 5.4.2.2 Feed-through / Wall flange (6ACCFL01.0301-000)

# Information:

This accessory is compatible with the following FT50 sizes:

- 15.6" panel
- 21.5" panel

The flange can be used to secure the panel to pipe fixtures as well as a wall bracket. Both variants are described below.

### Pipe fixture mount

1. Insert the sealing rings into the flange.

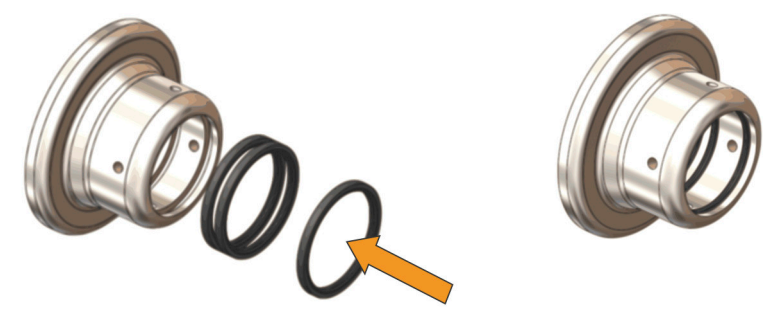

- 2. Attach the round panel gasket to the panel (see "General information" on page 38).
- 3. Mount the flange feed-through including the sealing rings.
- 4. Tighten the M22 nut (Torque: 10 Nm).
- 5. Secure the flange using the four screws (Torque: 1.3 Nm).

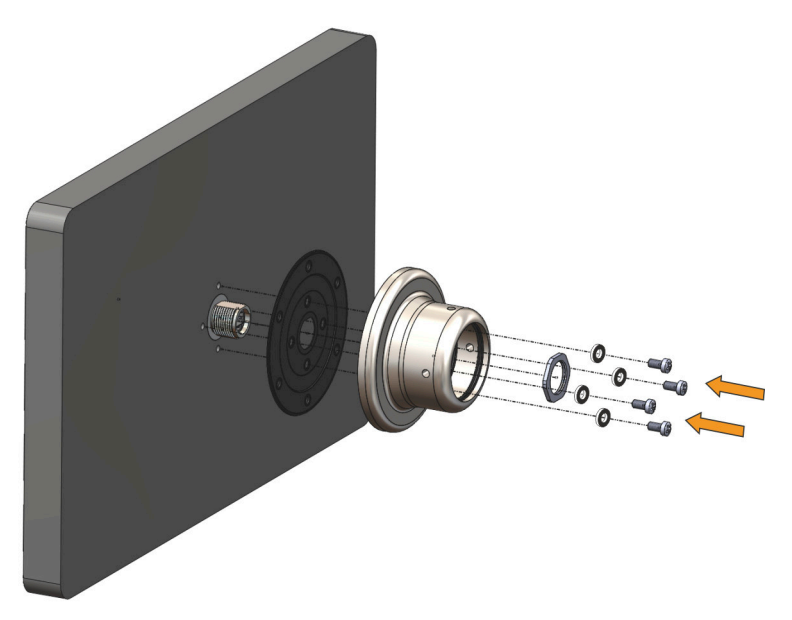

- 6. To increase the service life and functionality of the sealing rings of the flange feed-through, grease the sealing rings with appropriate oil.
- 7. Insert the pipe fixture into the flange.

8. Tighten the four screws on the flange (Torque: 1.3 Nm).

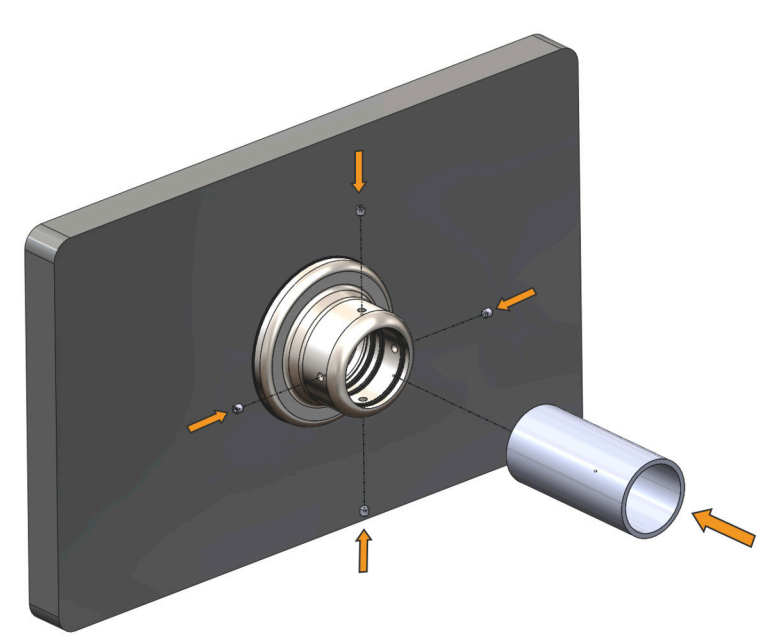

#### Wall mount

- 1. Insert the sealing rings into the flange.
- 2. Attach the round panel gasket first (see "General information" on page 38).
- 3. Mount the flange feed-through including the sealing rings.
- 4. Secure the flange using the six rear screws.
- 5. To increase the service life and functionality of the sealing rings of the flange feed-through, grease the sealing rings with appropriate oil.
- 6. Insert the pipe fixture into the flange.
- 7. Tighten the four screws on the flange (Torque: 1.3 Nm).

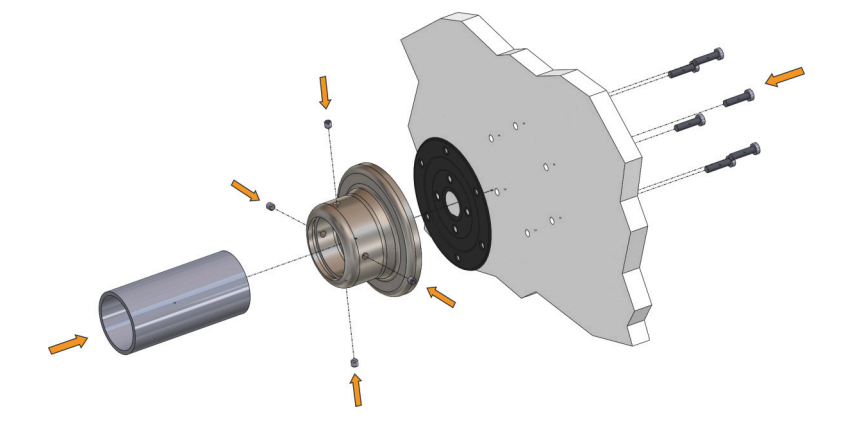

### 5.4.3 Installing an adapter bracket

# **Caution!**

In order to ensure IP67 or type 1, 12 or 4X protection, the installation instructions and corresponding notes must be strictly followed.

# Notice!

It is important to note that when using 5CASD3.xxx0-00 SDL3/SDL4/PoE cables, the connectors protrude beyond the pipe fixture.

5.4.3.1 Flange adapter (6ACCMA10.0000-000)

# Information:

This accessory is compatible with the following FT50 sizes:

- 5" panel
- 7" panel
- 10.1" panel
- 1. Attach the round panel gasket to the panel (see "General information" on page 38).
- 2. Mount the adapter bracket.
- 3. Attach the second, narrower sealing ring to the adapter bracket (see "General information" on page 38).
- 4. Tighten the M22 nut (Torque: 10 Nm).
- 5. Secure the flange using the two screws (Torque: 1.3 Nm).

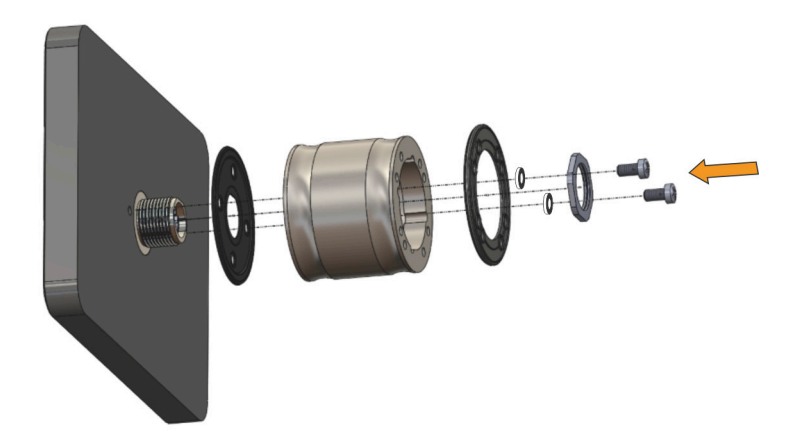

6. Connect the cable to the panel and secure it before the panel (including the preinstalled flange adapter) is screwed in place.

#### Installation

7. Secure the adapter bracket now screwed to the panel with the corresponding four screws to a control cabinet, for example (Torque: 1.3 Nm).

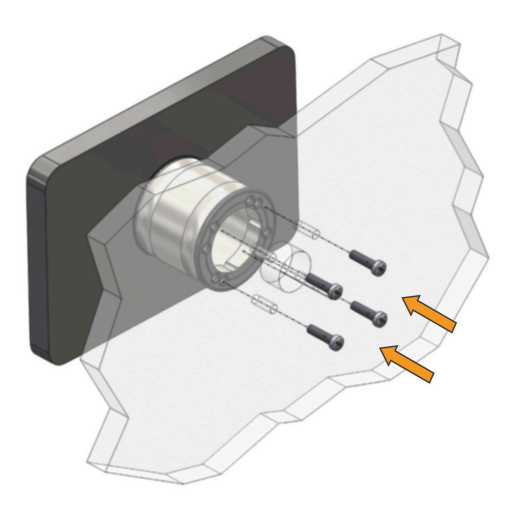

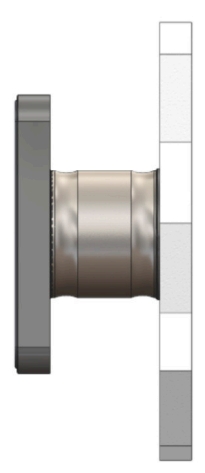

### 5.4.3.2 Flange adapter (6ACCMA10.0001-000)

# Information:

This accessory is compatible with the following FT50 sizes:

- 15.6" panel
- 21.5" panel
- 1. Attach the round panel gasket to the panel (see "General information" on page 38).
- 2. Mount the adapter bracket.
- 3. Attach the second, narrower sealing ring to the adapter bracket (see "General information" on page 38).
- 4. Tighten the M22 nut (Torque: 10 Nm).
- 5. Secure the flange using the two screws (Torque: 1.3 Nm).

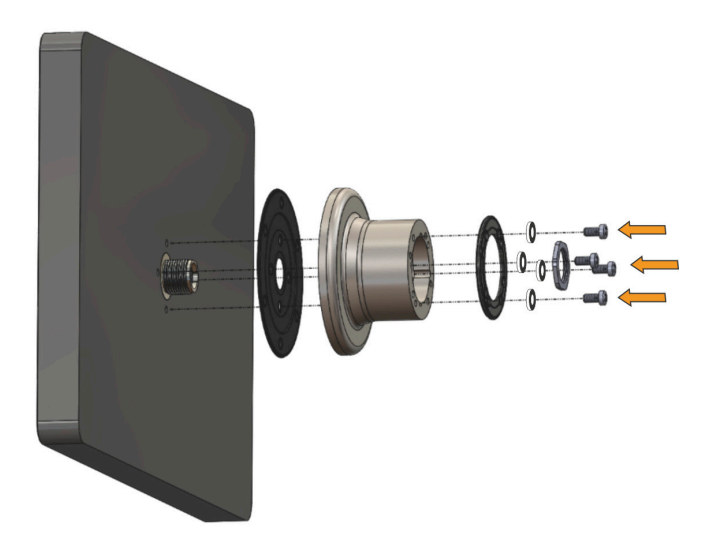

- 6. Connect the cable to the panel and secure it before the panel (including the preinstalled flange adapter) is screwed in place.
- 7. Secure the adapter bracket now screwed to the panel with the corresponding four screws.

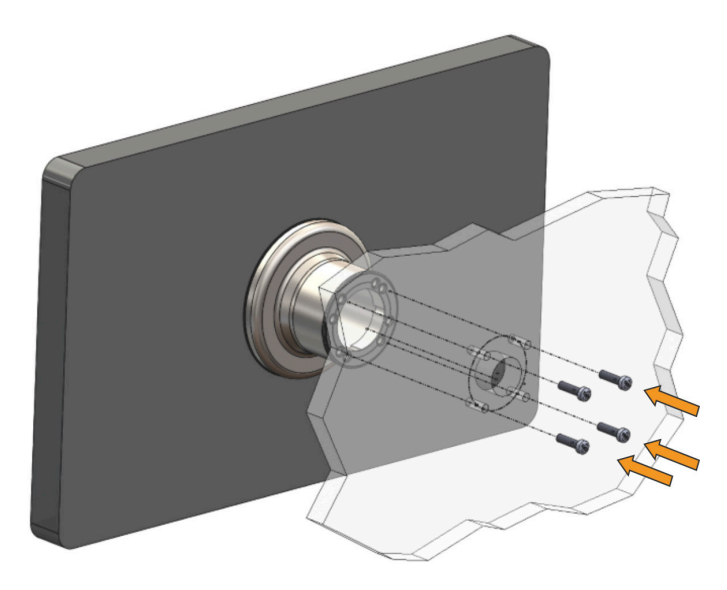

## 5.4.4 VESA bracket (6ACCMA11.0100-000)

- 1. Mount the VESA bracket.
- 2. Tighten the M22 nut (Torque: 10 Nm).
- 3. Secure the bracket using the four screws (Torque: 1.3 Nm).
- 4. Secure the bracket now screwed to the panel with the corresponding four screws.

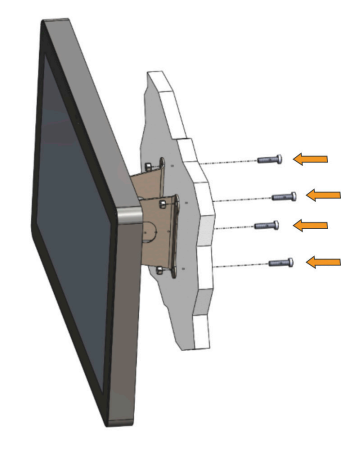

#### Swing arm installation

- 1. Perform steps 1 to 3 of the instructions above.
- 2. Secure the bracket screwed to the panel to the swing arm with the corresponding four screws.

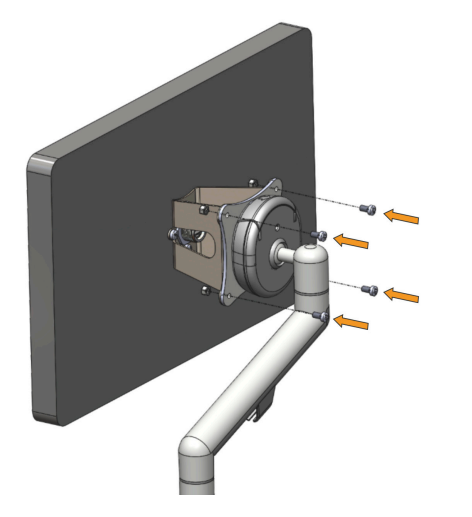

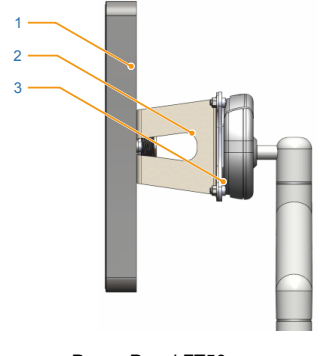

Power Panel FT50 VESA bracket Swing arm example

1 2

3

# 5.4.5 Table stand (6ACCMA11.0300-000)

- 1. Mount the panel onto the table stand.
- 2. Tighten the M22 nut (Torque: 10 Nm).
- 3. Secure the bracket using the four screws (Torque: 1.3 Nm).

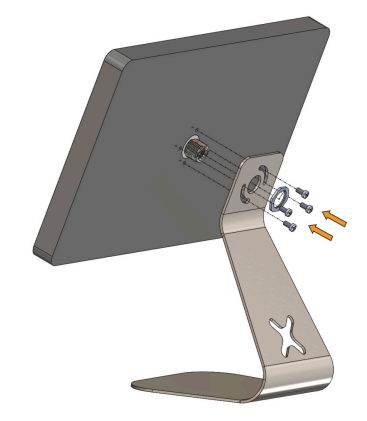

4. The panel can be rotated 90° by loosening the screws.

# Notice!

Portrait mode in combination with the table stand is not compatible with the 21.5" display.

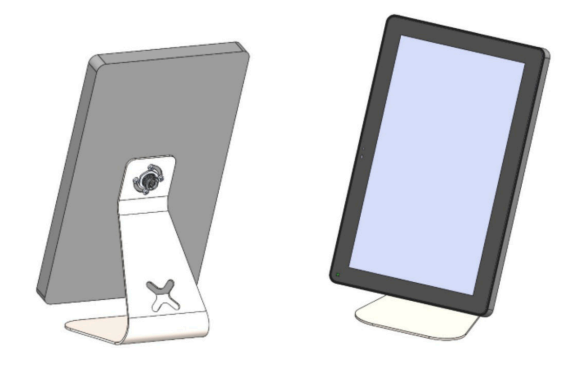

### 5.4.6 Gooseneck bracket (6ACCMA11.0400-000)

# Information:

This accessory is compatible with the following FT50 sizes:

- 5" panel
- 7" panel
- 10.1" panel

In order to ensure IP20 and type 1 protection, the installation instructions and corresponding notes must be strictly followed.

Securing the panel to the gooseneck bracket

- 1. Move the gooseneck bracket up to the panel.
- 2. Connect the PoE cable.
- 3. Screw on the gooseneck bracket.
- 4. Secure the bracket using the screws (Torque: 1.3 Nm).

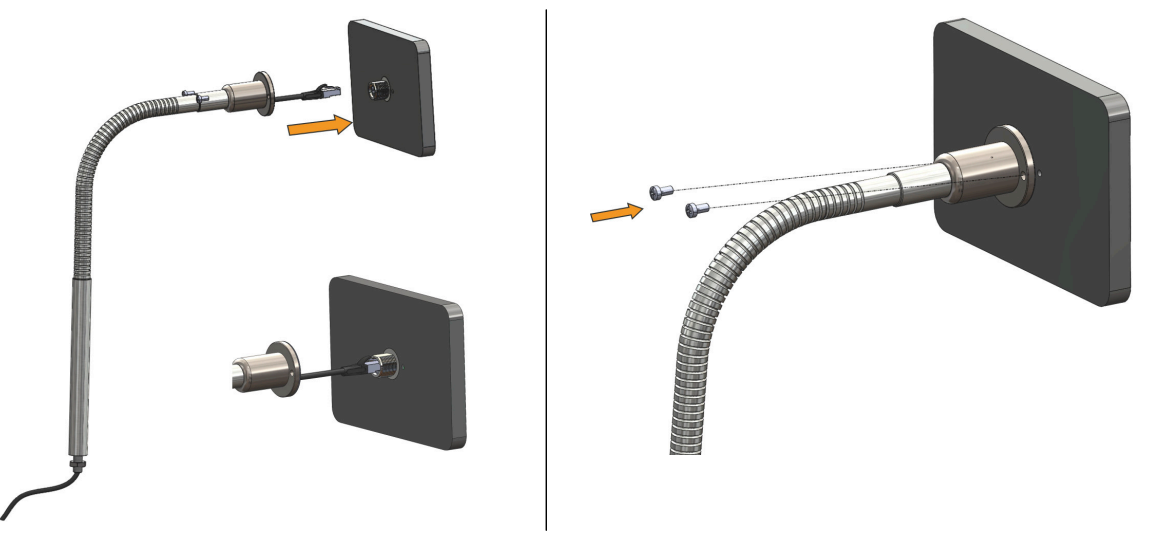

Securing the gooseneck bracket

- 1. First remove the protective cover from the PoE connection.
- 2. Move the gooseneck bracket up to the hole.
- 3. Feed the PoE cable through the hole.
- 4. Feed the end of the gooseneck bracket through the wall.
- 5. Feed the cable and the detached protective cover through the flat washer included in delivery.
- 6. Repeat step 5 with the nut.
- 7. Secure the Gooseneck holder using the nut.

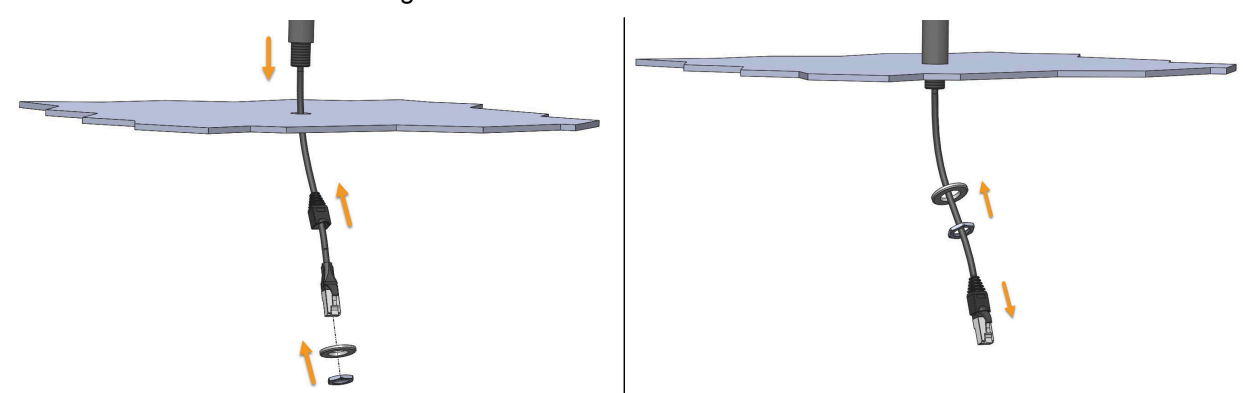

Different viewing angles can be set using the gooseneck bracket.

# Notice!

The following limit values must be observed:

- Maximum number of flex cycles: 50,000
- Maximum bend radius of the supplied PoE cable (for fixed installation): 8x cable diameter (6.3 mm)
- Maximum bending angle with a bend radius of 90 mm: 130°

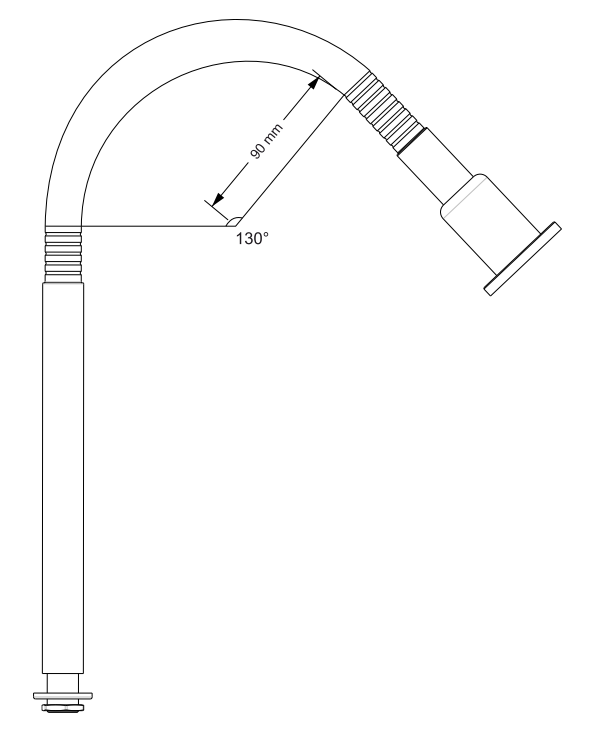

### 5.4.7 Panel gasket (6ACCGS01.xxxx-000)

# **Caution!**

In order to ensure IP67 or type 1, 12 or 4X protection, the installation instructions and corresponding notes must be strictly followed.

It is important to note that IP67 protection is only ensured if the terminal is installed on a flat surface of an IP67 housing. Type 1, 12 or 4X protection is also only ensured if the terminal is installed on a flat surface of a housing with a corresponding degree of protection.

- 1. Apply the gasket with the flat side to the panel.
- 2. Guide the panel through the M22 hole.
- 3. Tighten the M22 nut (Torque: 10 Nm).
- 4. Secure the panel with at least two screws (Torque: 1.3 Nm).

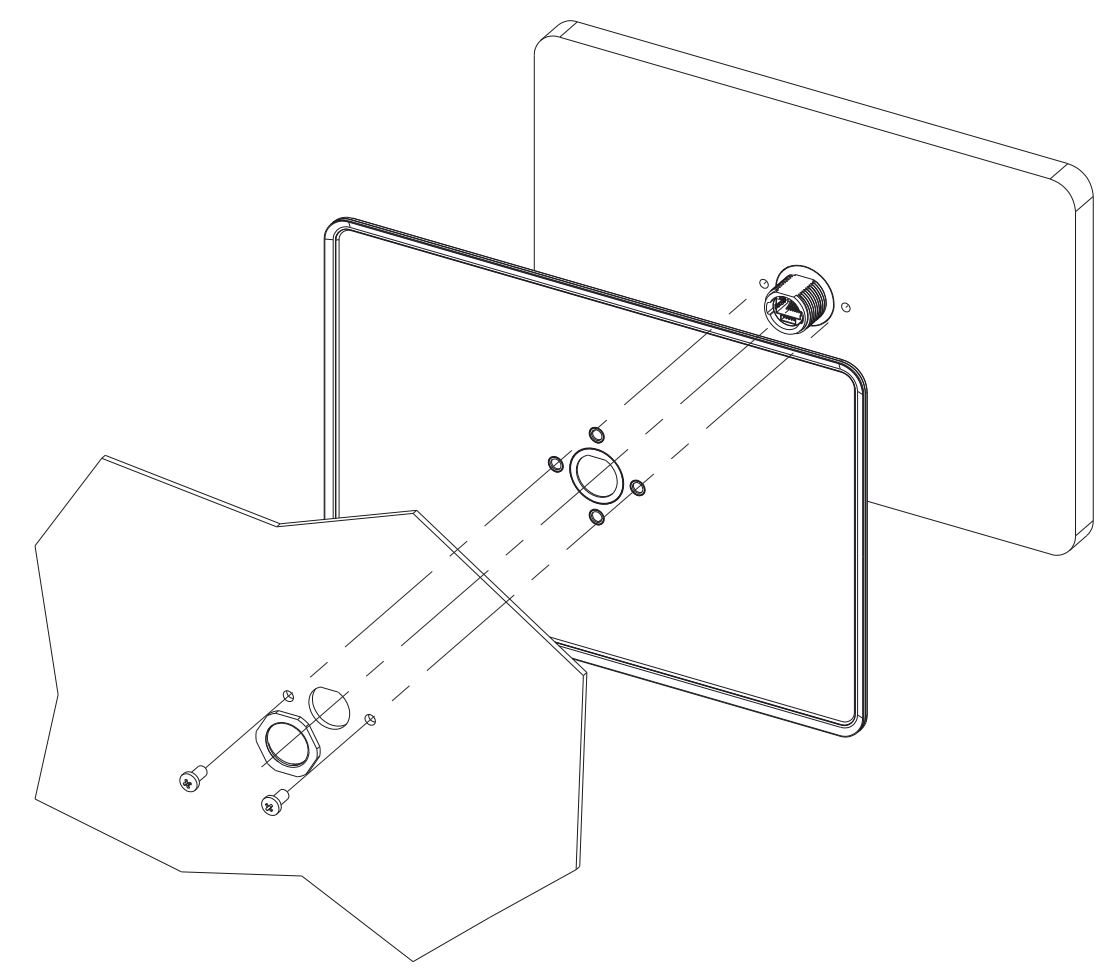

# 6 Commissioning

# 6.1 Calibration

# Notice!

The PFT50 calibrates the touch screen each time it is started.

To guarantee an optimal display calibration there must not be any element or surface touching the front side of the panel when it is being powered on. Other influences (e.g. lying down the device) must also be avoided.

## 6.2 Rear view

### Dimensions

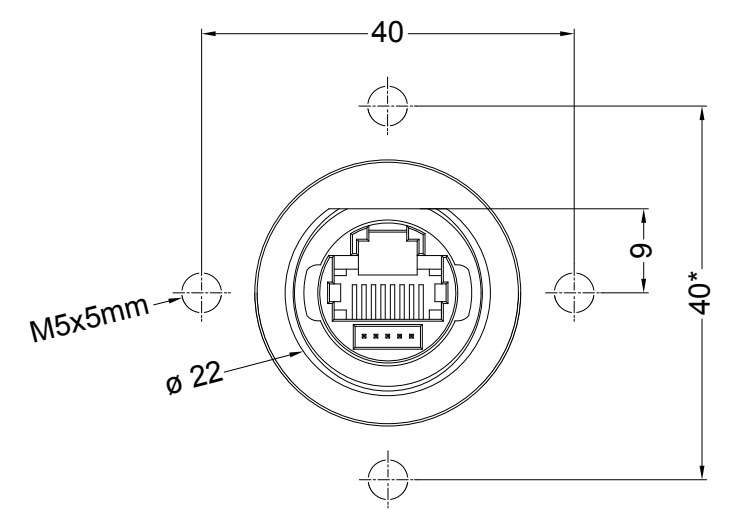

\*) 15.6" and 21.5" FT50 devices only

# 6.3 Ethernet connection

#### General

|                 | Description                                                                            | Figure |
|-----------------|----------------------------------------------------------------------------------------|--------|
| a <sup>1)</sup> | Red<br>OFF: A valid link has NOT been detected.<br>ON: A valid link has been detected. | a b    |
| b <sup>1)</sup> | Green<br>ON: No activity<br>BLINKING: Activity                                         |        |
| С               | Reserved                                                                               |        |
| 18              | Pinout (see "Cable pinout" on page 157)                                                |        |

1) The Ethernet connection has two status indicators.

#### **Power supply**

- 5" panel: IEEE 802.3af PoE max. 6 W
- 7" panel: IEEE 802.3af PoE max. 9 W
- 10" panel: IEEE 802.3af PoE max. 12 W
- 15" panel: IEEE 802.3at PoE+ max. 19 W
- 21" panel: IEEE 802.3bt 4PPoE max. 32 W

#### Usage note

### Notice!

To avoid error behavior when restarting, the Power Panel must remain in a voltage-free state for at least 1 second (switch-off time) after voltage loss (power off).

## Information:

### Ensure that the power supply has sufficient capacity to operate the device.

A shielded Cat 5 cable or higher must always be used.

The Power Panel must always be grounded with a shielded Cat 5 cable. Grounding of the device limits the effects of noise due to electromagnetic interference on the control system. The ground connection can also be made using the screws located near the connector. A label helps identify the ground connection. All electronic devices in the control system must be properly grounded. Grounding must be performed according to applicable regulations.

# 6.4 Operating the Power Panel

# Information:

It is important to note that a special accessory cable is necessary to be able to connect USB accessories to the FT50 (see "FT50 PoE cable - M22/RJ45, USB" on page 36).

In principle, it is possible to connect a USB hub. Operation of multiple USB devices is only possible to a limited extent, however. It is important to ensure that only one USB flash drive is connected. Mouse and keyboard can be operated simultaneously.

The following input methods can be used individually or together to operate the Power Panel:

- Touch screen
- USB keyboard
- USB mouse

#### 6.4.1 Mouse

The mouse cursor automatically appears if a USB mouse is connected to the Power Panel.

If the left and right mouse buttons are pressed simultaneously for more than 2 seconds, the Power Panel navigates to the service pages.

### 6.4.2 Keyboard

Text can be entered using a USB keyboard or virtual keyboard.

The virtual keyboard is displayed as soon as a text input field (blinking text input cursor "|") has the focus.

| q | W | е | r | t | У | u | i    | 0 | р |
|---|---|---|---|---|---|---|------|---|---|
| а | S | d | f | g | h | j | k    |   |   |
|   | Z | Х | С | V | b | n | m    |   | 4 |
| ▼ |   |   |   |   |   | , | ?123 |   |   |

The [?123], [ABC], [1/2] and [2/2] keys can be used to open additional keyboard layouts:

| 1             | 2 | 3            | 4      | 5           | 6           | 7 | 8           | 9           | 0        |
|---------------|---|--------------|--------|-------------|-------------|---|-------------|-------------|----------|
| *             | # | +            | -      | =           | (           | ) | н           | ~           |          |
| 1/2           | @ | &            | /      | \           | 1           | : | ;           |             | <b>4</b> |
| ▼             |   |              |        |             |             | , | ABC         |             |          |
|               |   |              |        |             |             |   |             |             |          |
|               |   |              |        |             |             |   |             |             |          |
| €             | £ | \$           | ¥      | μ           | Ş           | < | >           | [           | ]        |
| €<br>∘        | £ | \$           | ¥<br>– | μ<br>{      | §<br>}      | < | > ?         | [<br>`      | ]        |
| €<br>°<br>2/2 | £ | \$<br> <br>% | ¥<br>% | μ<br>{<br>Σ | §<br>}<br>Ø |   | ><br>?<br>± | ]<br>`<br>= | ]<br>ب   |

# 7 Configuration

The Power Panel can be configured in the following ways:

- Via the service page of the Power Panel (see "Service pages" on page 54)
- Via OPC UA (OPC UA server must be enabled beforehand)
- · Via update:
  - ⇒ Updating with Automation Studio and USB flash drive
  - ⇒ Updating with a downloaded from the website and USB flash drive
  - ⇒ Duplicating an existing setup using a USB flash drive

### 7.1 Service pages

T-Series Power Panels can be configured via the integrated service page. This service page can be opened in various ways:

#### Opening the service page with a gesture

The service page can be opened with a Gesture if this is configured accordingly (see "Configuring the gesture" on page 67):

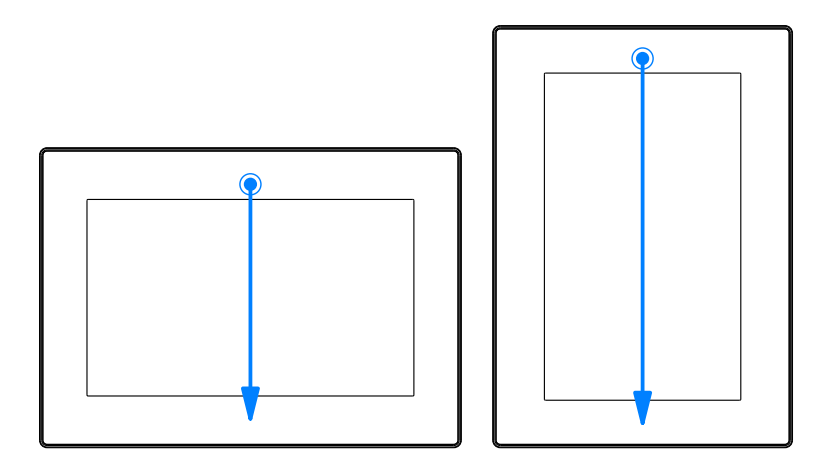

**Gesture for opening the service page:** Use a finger to swipe from the middle of the top edge of the touch screen down over the entire touch screen area.

The setting for Screen rotation on service page Screen is decisive for the swiping direction.

#### Other ways to open the service page

The following options are also available to open the service page:

- By pressing the left and right buttons of a connected USB mouse simultaneously for at least 2 seconds.
- Opened automatically after restarting the Power Panel if the corresponding *Start mode* is configured on service page *Startup* (see service page "*Startup*" on page 58)

#### Entering the service password

If a service password has been configured in the settings (see "Service page Security" on page 82), then this password must be entered each time the service pages are opened before the service page is displayed.

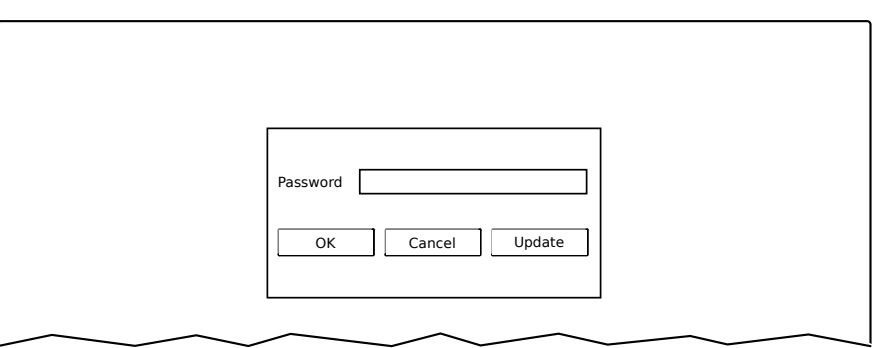

The service password must be entered in the corresponding text input field.

| Button   | Description                                                                                                    |
|----------|----------------------------------------------------------------------------------------------------|
| [OK]     | Confirms password entry                                                                                                    |
| [Cancel] | Cancels password entry                                                                                                    |
| [Update] | When button "Update" is pressed, the Power Panel attempts to perform an update. This executes function <i>Update settings / boot logo / system</i> , which can also be opened on service page <i>Update</i> (see "Service page Update" on page 76). If an update is found (on a USB flash drive or on the network), it will be loaded and installed. In the next step, the Power Panel will be started in the configured mode (see "Service page Startup" on page 58) regardless of whether an update is found. |

#### Representation of service pages in this documentation

In this documentation, service pages are not represented as original screenshots. For better readability, the service pages are displayed as black text on a white background:

| Origin         | al screenshot of the Power Panel      | Repr           | esentation in this documentation         |
|----------------|---------------------------------------|----------------|------------------------------------------|
| Startup        | Hostname                              | Startup        | Hostname                                 |
| Network        | Specify the name of the device on the | Network        | Specify the name of the device on the    |
| Time           | DHCP                                  | Time           |                                          |
| Screen         | Use automatic network configuration   | Screen         | DHCP Use automatic network configuration |
| Audio          | Activate DNS                          | Audio          | Activate DNS                             |
| Gesture        | Activate DNS service                  | Gesture        | Activate DNS service                     |
| VNC            | DNS suffix                            | VNC            | DNS suffix                               |
| Web            |                                       | Web            |                                          |
| Storage        | Get DNS from DHCP server              | Storage        | Get DNS from DHCP server                 |
| Update         |                                       | Update         |                                          |
| Backup & Reset |                                       | Backup & Reset |                                          |
| Security       |                                       | Security       |                                          |
| Save & Exit    |                                       | OPC UA         |                                          |
| About & Info   |                                       | Save & Exit    |                                          |
|                |                                       | About & Info   |                                          |

#### Language of the service pages

As can be seen in the previous service page example, all of the content on the service pages for the Power Panel is **generally in English**.

### Saving the settings

Any settings changed on the service pages are not saved permanently while settings are still being edited. Saving only takes place permanently when one of the following commands is launched from service page Save & Exit:

- Save changes & exit
- Save changes

See "Service page Save & Exit" on page 86.

### Information:

Changes only become active after saving and exiting the service pages (command *Save changes & exit*).

### Information:

All settings on the service pages are saved on the Power Panel in XML file PFT50Config.xml . When backing up or restoring the panel settings, a file with this name is created or expected to be on the storage medium (see "Service page Backup & Reset" on page 81 and "Service page Update" on page 76).

### Input elements on the service pages

| Startup          | Selection list                                        |                 |
|------------------|-------------------------------------------------------|-----------------|
| Network          | Click up/down button to select another option.        |                 |
| Time             | Selection list                                        |                 |
| Screen           |                                                       |                 |
| Audio            | Checkbox<br>Checkbox not enabled                      |                 |
| Gesture<br>VNC   | Checkbox<br>Checkbox enabled                          |                 |
| Web 2<br>Storage | UpDown input field<br>+/- buttons for range of values | 50 - + 6        |
| Update           | Text field                                            | Enter text here |
| Backup & Reset   | Text input                                            |                 |
| Security         | <b>Text field</b><br>Multiple text input              | Hostname 📕 🔒    |
| Save & Exit      | Tout field                                            |                 |
| About & Info     | Password entry                                        | ······          |
|                  | Button A<br>Description of button A                   | 10              |
|                  | Button B<br>Description of button B                   |                 |
|                  |                                                       |                 |

| 1  | Menu for selecting individual service pages "Startup", "Network", "About & Info", etc.                           |
|----|----------------------------------------------------------------------------------------------------|
| 2  | The active or selected service page is marked in the menu using a different background color.                    |
| 3  | The selection list indicates the selected option. Pressing the up/down arrows moves between the available        |
|    | options.                                                                                                    |
| 4  | Checkbox not activated.                                                                                          |
| 5  | Checkbox activated.                                                                                              |
| 6  | UpDown input field for entering values within a certain range. The value can be increased/decreased using        |
|    | the "-" or "+" symbols. The value can also be changed directly using the keyboard.                               |
| 7  | Text field where text can be entered with the keyboard.                                                          |
| 8  | Text field where text can be entered with the keyboard. The "+" symbol can be used to add the entered            |
|    | text to a text list.                                                                                             |
| 9  | Text field for entering a password. The password will be displayed as plain text or wildcard characters          |
|    | (●●●●●) depending on the setting.                                                                                |
| 10 | Button that can be used to trigger a specific function. Under the short title, a more detailed description of    |
|    | the function is displayed as gray text.                                                                          |
| 11 | If the service page contains more elements than fit on the display, it is possible to scroll through the content |
|    | using the up/down buttons.                                                                                       |

To simplify operation, some text fields are enlarged during input (increased readability). The descriptive text to the left of the text field is hidden during this (covered up by the text field).

### 7.1.1 Overview

The following service pages are available:

| Menu for the service pages | Menu option (English) | Description                                                                 |
|----------------------------|-----------------------|-----------------------------------------------------------------------------|
| Startup                    | Startup               | Settings that take effect when the Power Panel is restarted                 |
| Network                    | Network               | Settings for the Ethernet network                                           |
|                            | Time                  | Time settings (time server, daylight savings time)                          |
| Scroop                     | Screen                | Screen settings (screensaver, rotation, etc.)                               |
| Audia                      | Audio                 | Buzzer settings                                                             |
| Audio                      | Gesture               | Enables/Disables a gesture for opening the service page                     |
| Gesture                    | VNC                   | Settings for the VNC client on Power Panel                                  |
| VNC                        | Web                   | Settings for the web browser                                                |
| Web                        | Storage               | Settings for accessing memory (USB flash drives, user memory)               |
| Storage                    | Update                | Updates the Power Panel (manual)                                            |
| Update                     | Backup & Reset        | Backs up Power Panel settings or resets the Power Panel to factory settings |
| Backup & Reset             | Security              | Security settings (password query when opening the service page)            |
| Security                   | OPC UA                | Settings for the OPC UA server of the Power Panel                           |
| OPC UA                     | Remote access         | Enables/Disables and configures remote access                               |
| Remote Access              | Save & Exit           | Saves the Power Panel settings and closes/exits the service page            |
| Save & Exit                | About & Info          | Information about the Power Panel (PPT system version, licenses for the     |
| About & Info               |                       | software being used)                                                        |
|                            |                       |                                                                             |

### 7.1.1.1 Service page Startup

| Startup | Start mode                      |                  |
|---------|---------------------------------|------------------|
| Network | Specify the startup application | Service page 💟 🔼 |
| Time    |                                 |                  |

The start mode is configured on service page *Startup* and determines how the Power Panel behaves after being switched on. The Power Panel is started in one of the following modes (*Start mode*) in accordance with this setting:

- Service page (default setting)
- VNC
- Web

#### Start mode Service page (default setting)

This setting is typically used during the development phase of an application because the service page is opened immediately after every Power Panel restart.

#### Start mode VNC

In this start mode, the Power Panel is started as a VNC client in order to display an HMI application made available on a VNC server.

In start mode *VNC*, option *Show boot logo* additionally configures whether the boot logo and boot animation of the system should be displayed while establishing the connection to the VNC server:

| Startup | Start mode                                   |  |
|---------|----------------------------------------------|--|
| Network | Specify the startup application              |  |
| Time    | Show boot logo                               |  |
| Screen  | Use boot logo / animation as VNC load screen |  |
| $\sim$  |                                              |  |

#### Start mode Web

In start mode *Web*, a web browser that displays web server content is started immediately after restarting the Power Panel.

In start mode *Web*, option *Show boot logo* additionally configures whether the boot logo and boot animation of the system should be displayed while establishing the connection to the web server:

| Startup | Start mode                                   |         |
|---------|----------------------------------------------|---------|
| Network | Specify the startup application              | Web 🔽 🔼 |
| Time    | Show boot logo                               |         |
| Screen  | Use boot logo / animation as web load screen |         |
|         | $\sim$                                       |         |

#### Boot logo or boot animation

For requirements and information about the boot logo and boot animation, see the following sections:

- "Boot logo" on page 94
- "Boot animation" on page 94

#### 7.1.1.2 Service page Network

The default settings for service Network appear as follows:

| Startup | Hostname                                    |  |
|---------|---------------------------------------------|--|
| Network | Specify the name of the device on the       |  |
| Time    |                                             |  |
| Screen  | DHCP<br>Use automatic network configuration |  |
| Audio   | Activate DNS                                |  |
| Gesture | Activate DNS service                        |  |
| VNC     | DNS suffix                                  |  |
| Web     |                                             |  |
| Storage | Get DNS from DHCP server                    |  |
| Update  |                                             |  |

### Information:

Network configuration changes do not require the Power Panel to be rebooted and are applied by the system and processed immediately after saving the settings and exiting the service pages (see "Service page Save & Exit" on page 86).

#### Hostname

Default setting: EMPTY (no hostname defined)

The Power Panel is identified in the network using its IP address or hostname. If a hostname is entered here, the Power Panel can be identified in the network using this name, which allows it to be accessed (e.g. by Automation Studio).

Important information:

- The hostname must be **unique** in the network.
- The name can have a maximum length of 64 characters.

### Information:

If no hostname is defined (input field is empty), 6PFT50 is automatically used as the hostname.

### DHCP

Default setting: Enabled

When the Dynamic Host Configuration Protocol (DHCP) is enabled, the network configuration is automatically obtained from the DHCP server and assigned to the Power Panel; otherwise, it must be entered manually (e.g. IP address of the device, IP address of the gateway, etc.).

For information about manual network configuration, see "Network configuration without DHCP" on page 62.

#### Activate DNS<sup>2)</sup>

Default setting: Enabled

DNS usage of the device (DNS client) can be enabled or disabled with this option.

If a hostname is entered in VNC or web mode, this option must be enabled so the hostname of the VNC or web server can be resolved and the associated IP address can be obtained from the DNS server.

If this option is disabled, the device can only be accessed using an IP address assigned by the DHCP. Options *DNS suffix* and *Get DNS from DHCP server* are not available in this case and will be hidden:

| Startup | Hostname                                    |           |
|---------|---------------------------------------------|-----------|
| Network | Specify the name of the device on the       |           |
| Time    |                                             |           |
| Screen  | DHCP<br>Use automatic network configuration |           |
| Audio   | Activate DNS                                | $\square$ |
| Gesture | Activate DNS service                        | $\bigcup$ |
|         | $\sim$                                      |           |

#### DNS suffix

Default setting: EMPTY

A DNS suffix is usually entered when a hostname is defined. The DNS suffix is specific to the network in which the device is being operated. Information about this must be obtained from the network administrator.

The hostname and the DNS suffix make up the full domain name (FQDN: fully qualified domain name) for the device:

hostname.dns-suffix

The full domain name could look like this, for example:

| Hostname:                        | ppt-visualization-machine-01                    |
|----------------------------------|-------------------------------------------------|
| DNS suffix:                      | network-domain.com                              |
| Fully qualified hostname (FQDN): | ppt-visualization-machine-01.network-domain.com |

<sup>2)</sup> In order to use DNS functionality, appropriate infrastructure must be available within the network.

For more information, please contact your network administrator.

### Get DNS from DHCP server

Default setting: Enabled

By default, the IP addresses for the DNS server are automatically obtained from the DHCP server.

If it is necessary to manually enter the IP addresses for the DNS server (without generally disabling DHCP), this can be done by disabling the option *Get DNS from DHCP server*:

| Startup        | Hostname                                    |              |
|----------------|---------------------------------------------|--------------|
| Network        | Specify the name of the device on the       |              |
| Time           |                                             | _            |
| Screen         | DHCP<br>Use automatic network configuration | $\checkmark$ |
| Audio          | Activate DNS                                |              |
| Gesture        | Activate DNS service                        |              |
| VNC            | DNS suffix                                  |              |
| Web            |                                             |              |
| Storage        | Get DNS from DHCP server                    |              |
| Update         |                                             |              |
| Backup & Reset | Primary DNS server                          |              |
| Security       | Secondary DNS server                        |              |
| OPC UA         |                                             |              |
| Remote Access  | Tertiary DNS server                         |              |
| Save & Exit    |                                             |              |

#### Primary DNS server / Secondary DNS server / Tertiary DNS server

Default setting: EMPTY

The IP addresses for the DNS server.

This input option for the DNS server is only displayed if option Activate DNS is enabled.

#### 7.1.1.2.1 Network configuration without DHCP

The entire network configuration can be completed manually by disabling option DHCP:

| Startup        | Hostname                                      |  |
|----------------|-----------------------------------------------|--|
| Network        | Specify the name of the device on the network |  |
| Time           |                                               |  |
| Screen         | DHCP<br>Use automatic network configuration   |  |
| Audio          | Activate DNS                                  |  |
| Gesture        | Activate DNS service                          |  |
| VNC            | DNS suffix                                    |  |
| Web            |                                               |  |
| Storage        | IP address                                    |  |
| Update         |                                               |  |
| Backup & Reset | Subnet mask                                   |  |
| Security       | Default gateway                               |  |
| OPC UA         |                                               |  |
| Remote Access  | Primary DNS server                            |  |
| Save & Exit    |                                               |  |
| About & Info   | Secondary DNS server                          |  |
|                | Tertiary DNS server                           |  |
| $\sim$         | $\sim$                                        |  |

### Information:

The data required for manual network configuration can be obtained from the network or system administrator.

### Information:

IP addresses are checked for validity when they are entered. Only characters that build a valid IP address can be entered.

If the IP address entered is incomplete or the network configuration is incorrect, error messages will be output when starting up the device.

#### Hostname / DHCP / Activate DNS / DNS suffix

For a description of these options, see service page "Network" on page 59.

#### **IP** address

Default setting: EMPTY

The IP address of the Power Panel within the network must be entered here.

#### Subnet mask / Default gateway

Default setting: EMPTY Subnet mask and IP address of the default gateway.

#### Primary DNS server / Secondary DNS server / Tertiary DNS server

Default setting: EMPTY

The IP addresses for the DNS server.

This input option for the DNS server is only displayed if option Activate DNS is enabled.

#### 7.1.1.3 Service page Time

Various settings for the time server and daylight saving time can be configured on this service page.

| Startup | NTP client                       |                                         |
|---------|----------------------------------|-----------------------------------------|
| Network |                                  |                                         |
| Time    | Adjust clock for daylight saving |                                         |
| Screen  |                                  |                                         |
| Audio   | Time synchronization             | (GMT) Dublin, Edinburgh, Lisbon, London |
| Gesture |                                  | ()                                      |

Information: The date and time can be set by the user using OPC UA method SetTime.

#### NTP client

Default setting: Disabled

With this option, an NTP client can be enabled on the Power Panel that synchronizes the time on the Power Panel with a time server (NTP server).

After enabling the option, one to four NTP servers can be entered:

| Startup | Activate ntp client |             |
|---------|---------------------|-------------|
| Network |                     |             |
| Time    | NTP server 1        |             |
| Screen  |                     |             |
| Audio   | NTP server 2        |             |
| Gesture |                     |             |
| VNC     | NIP server 3        |             |
| Web     | NTP server 4        |             |
| Storage |                     |             |
| $\sim$  |                     | $\sim \sim$ |

Synchronization takes place cyclically. The interval between synchronizations is increased as soon as a certain accuracy of the system time has been achieved.

#### Adjust clock for daylight saving

Default setting: Disabled

If this option is enabled, time changes related to daylight savings time take place automatically.

#### Time synchronization

Default setting: (GMT) Dublin, Edinburgh, Lisbon, London

When making a selection (via touch or mouse click), a list of all time zones is displayed and the appropriate one can be selected.

#### 7.1.1.4 Service page Screen

On this service page, some settings for the display can be changed. The following graphic shows the default settings:

| Startup        | Display brightness                                                   |    |        |
|----------------|----------------------------------------------------------------------|----|--------|
| Network        | 0 to 100%                                                            | 50 |        |
| Time           | Screensaver                                                          |    |        |
| Screen         |                                                                      |    |        |
| Audio          | Screen rotation<br>Specify the screen rotation angle                 |    | 0° 🔽 🔼 |
| Gesture        |                                                                      |    |        |
| VNC            | Boot animation left pos<br>Animation offset from left side in pixels | 0  | - +    |
| Web            | Boot animation top pos                                               | -  |        |
| Storage        | Animation offset from top in pixels                                  | 0  |        |
| Update         | Boot animation delay                                                 | 0  |        |
| Backup & Reset | Boot animation delay in ms                                           |    |        |

#### **Display brightness**

Default setting: 50

Input range: 0 to 100

Unit: %

Here, the current brightness of the display and the basic setting for the display are set after restarting the device:

- Each change to a value on the service page directly and immediately affects the brightness of the display.
- The currently set value is only stored as the default setting for the device when saved (see "Service page Save & Exit" on page 86).

Setting 0% on the service page corresponds to a residual brightness of 20%:

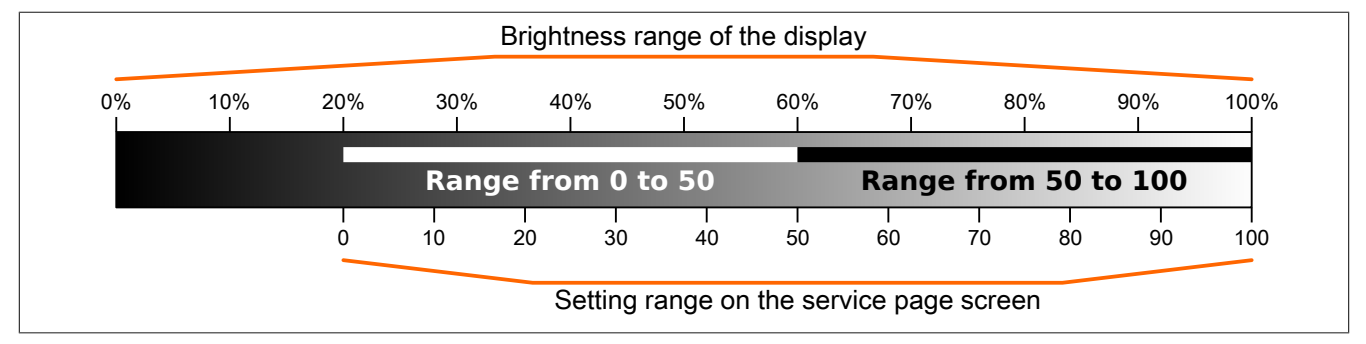

The brightness can also be controlled by the application (see "Adjusting display brightness" on page 95).

#### Screensaver

Default setting: Disabled

Options for the enabled screensaver are described in section "Screensaver settings" on page 65.

#### Screen rotation

Default setting: 0°

Input range: 0°, 90°, 180°, 270° (in 90° steps)

The angle of rotation of the display is set here. This setting affects how screen content is output. After selection, the display content is rotated clockwise according to the specified angle.

#### Settings for the boot animation

These settings are used to configure the position and time delay for the boot animation:

| Boot animation left pos                                                                                                    | S                                                                                                |                                                                                                    |  |
|----------------------------------------------------------------------------------------------------|--------------------------------------------------------------------------------------------------|----------------------------------------------------------------------------------------------------|--|
| Default setting                                                                                                    | 0                                                                                                |                                                                                                    |  |
| Input range                                                                                                    | 0 to 2048 <sup>1)</sup>                                                                          |                                                                                                    |  |
| Unit                                                                                                    | Pixels                                                                                           |                                                                                                    |  |
| Function                                                                                                    | Defines the distance                                                                             | e from an existing boot animation to the left edge of the display.                                                       |  |
| Boot animation top pos                                                                                                    | S                                                                                                |                                                                                                    |  |
| Default setting                                                                                                    | 0                                                                                                |                                                                                                    |  |
| Input range                                                                                                    | 0 to 2048 <sup>1)</sup>                                                                          |                                                                                                    |  |
| Unit                                                                                                    | Pixels                                                                                           |                                                                                                    |  |
| Function                                                                                                    | Defines the distance                                                                             | e from an existing boot animation to the top edge of the display.                                                        |  |
| Boot animation delay                                                                                                    |                                                                                                  |                                                                                                    |  |
| Default setting                                                                                                    | 0                                                                                                |                                                                                                    |  |
| Input range                                                                                                    | 0 to 1000                                                                                        |                                                                                                    |  |
| Unit                                                                                                    | ms (milliseconds)                                                                                |                                                                                                    |  |
| Function                                                                                                    | Delay in milliseconds between individual images in the GIF animation. The individual values have |                                                                                                    |  |
|                                                                                                    | the following effect:                                                                            |                                                                                                    |  |
|                                                                                                    | Value [ms]                                                                                       | Description                                                                                                    |  |
|                                                                                                    | 0                                                                                                | In this case, the delay defined in the GIF file will be used.<br>If no delay is defined in the GIF file, 100 ms is used. |  |
|                                                                                                    | >0                                                                                               | Applies the set delay time.                                                                                              |  |
| It may not be possible to achieve small values due to the power limits of the device. In this case, animation is displayed slower than the value specified. |                                                                                                  |                                                                                                    |  |
| Boot animation require                                                                                                    | ements/information                                                                               |                                                                                                    |  |
| See: "Boot animation" or                                                                                                    | n page 94                                                                                        |                                                                                                    |  |

1) Reasonable values range from 0 to the width/height of the screen. The screen width/height depends on the used device and the configured Screen rotation.

#### 7.1.1.4.1 Screensaver settings

If option Screensaver is enabled, additional options are displayed:

| Startup | _ Display brightness                         | 50           |       |
|---------|----------------------------------------------|--------------|-------|
| Network | 0 to 100%                                    | 50           |       |
| Time    | Screensaver                                  |              |       |
| Screen  |                                              |              |       |
| Audio   | - Start screensaver after<br>1 to 60 minutes | 15           |       |
| Gesture |                                              |              |       |
| VNC     | <ul> <li>Screensaver type</li> </ul>         | Backlight of | f 🔽 🔨 |
| Mat     | $\sim$                                       |              |       |

#### Start screensaver after

Default setting: 15

Input range: 1 to 60

Unit: Minutes

If there is no touch screen activity for the specified duration, the screensaver is started. Touching the screen exits the screensaver and the last active screen contents are shown.

#### Screensaver type

Default setting: Backlight off

If the screensaver is started after a period of inactivity, the display goes into the selected mode:

| Black         | The display is dark. The backlight remains on.                                        |
|---------------|---------------------------------------------------------------------------------------|
| Backlight off | The display is dark. The backlight is switched off (result: lower power consumption). |

### 7.1.1.5 Service page Audio

On this service page, an audio signal can be configured to be output when a touch operation occurs or controlled by an application.

| Startup           | Buzzer |
|-------------------|--------|
| Network           |        |
| Time              |        |
| Screen            |        |
| Audio             |        |
| $\langle \rangle$ | $\sim$ |

#### Buzzer

Default setting: Enabled

If this option is disabled, an audio signal is not output when a touch operation occurs on the Power Panel. The following settings can be made when *Buzzer* is enabled:

| Startup | Buzzer                             |        |        |
|---------|------------------------------------|--------|--------|
| Network |                                    |        |        |
| Time    | Buzzer source                      | Touch  |        |
| Screen  |                                    | louen  |        |
| Audio   | Buzzer frequency<br>40 to 15000 Hz | 500    | -      |
| Gesture |                                    |        |        |
| VNC     | Buzzer duration<br>10 to 500 ms    | 25     | - +    |
| Web     | Test buzzer                        |        | ]      |
| Storage | Press to test                      |        |        |
| $\sim$  | $\overline{)}$                     | $\sim$ | $\sim$ |

#### **Buzzer source**

#### Default setting: Touch

The following options are available for triggering a buzzer:

| Touch | In VNC and web mode, an audio signal is output for each touch operation. This takes place indepen-<br>dently of the application controlled by the Power Panel operating system. |
|-------|----------------------------------------------------------------------------------------------------|
| Арр   | The RFB extension and corresponding library can be used to allow the application to trigger the audio signal.<br>See: "Outputting an audio signal" on page 96                   |

#### **Buzzer frequency**

Default setting: 500

Input range: 40 to 15000

Unit: Hz

This setting is used to configure the frequency of the generated audio signal.

#### **Buzzer duration**

Default setting: 25

Input range: 10 to 500

Unit: ms (milliseconds)

This setting is used to configure the duration of the generated audio signal.

#### Test buzzer (button)

Function: Triggers the buzzer for testing purposes (sound is generated).

#### 7.1.1.6 Service page Gesture

The settings on this service page configure the gesture for opening the service page:

| Startup | Open service page |  |
|---------|-------------------|--|
| Network |                   |  |
| Time    |                   |  |
| Screen  |                   |  |
| Audio   |                   |  |
| Gesture |                   |  |
| VNC     |                   |  |
| Web     |                   |  |

# Information:

If this function is disabled, the service page can only be opened with a USB mouse or via an OPC UA method and restarting the panel!

It is important to note that a special accessory cable is necessary to be able to connect a USB mouse to the FT50 (see FT50 PoE cable - M22/RJ45, USB).

Opens the service page with a gesture if option Open service page is enabled:

• See "Opening the service page with a gesture" on page 54

#### Open service page

Default setting: Enabled

| Enabled  | In VNC/web mode, the service page can be opened using this gesture.                                   |  |  |
|----------|----------------------------------------------------------------------------------------------------|--|--|
| Disabled | n VNC/web mode, the service page cannot be opened using this gesture.                                 |  |  |
|          | Information:                                                                                          |  |  |
|          | A mouse must be connected in order to open the service page in VNC/web mode (see "Mouse" on page 53). |  |  |

### 7.1.1.7 Service page VNC

In order to use the Power Panel as a VNC client, some settings are necessary:

| Startup        | Server                                                  |                  |           |
|----------------|---------------------------------------------------------|------------------|-----------|
| Network        | IP address or hostname                                  | vncserverX       |           |
| Time           | Password                                                |                  |           |
| Screen         | Max. 100 characters                                     |                  |           |
| Audio          | Show password                                           |                  |           |
| Gesture        |                                                         |                  |           |
| VNC            | Encrypt password<br>Save VNC password in encrypted form |                  |           |
| Web            | Use RFB extension                                       |                  | $\square$ |
| Storage        |                                                         |                  |           |
| Update         | Enable connection monitor                               |                  |           |
| Backup & Reset | Monitor connection to VNC server                        |                  | $\Box$    |
| Security       | Enable local window scaling                             |                  |           |
| OPC UA         |                                                         |                  |           |
| Remote Access  | Set background color of VNC viewer                      |                  |           |
| Save & Exit    |                                                         |                  |           |
| About & Info   | vncserver1                                              |                  | $\square$ |
|                |                                                         |                  |           |
|                | vncserver2                                              |                  |           |
|                | $\sim$                                                  | $\sim \sim \sim$ |           |

#### Server

Default setting: EMPTY (no server entered or selected)

In order to use the Power Panel as a VNC client, a hostname or IP address for the VNC server must be specified.

It is possible here to enter multiple servers in a list. Entering the hostname or IP address and then clicking on the [+] icon adds the specified server in the list at the end of this services page (see "vncserver1" and "vncserver2" in the previous image).

To use a specific VNC server from this list, it must be selected in the server list (via touch screen or mouse click). The currently selected VNC server is displayed in input field *Server*.

By default, port 5900 is used to establish a connection.

If the VNC-based HMI application is available on a different port, the port number must be specified explicitly together with the IP address or hostname:

| Syntax          | Example          | Description                                                             |
|-----------------|------------------|-------------------------------------------------------------------------|
| IP address:Port | 10.23.19.48:5907 | A VNC connection to IP address 10.23.19.48 is established on port 5907. |
| Hostname:Port   | vncserver1:5908  | A VNC connection to host vncserver1 is established on port 5908.        |

### Information:

If the entered IP address is incomplete or no VNC server exists for the IP address or entered hostname, a corresponding message will be output if a connection attempt fails in VNC mode.

The error message is only output if display of the boot logo is disabled in start mode VNC.

#### Password

Default setting: EMPTY (no password entered)

Input range: Max. 100 characters

Note: Only one password can be entered, which is only used for the currently selected VNC server.

If a password has been entered, then the VNC client (Power Panel) is connected to the VNC server without an additional password query.

If no password has been entered, then the password will be queried on the Power Panel each time a connection to the VNC server is established.

The password is stored on the device in configuration file PFT50Config.xml .

#### Show password

Default setting: Disabled

| Enabled  | The password is displayed in the input field as plain text.                   |
|----------|-------------------------------------------------------------------------------|
| Disabled | The password is hidden in the input field by placeholder characters (••••••). |

**Note:** This option only switches the display of the password between plain text and wildcard characters. This option is not saved. This option is always disabled after restart.

#### Encrypt password

Default setting: Disabled

| Enabled  | The password is stored on the device in encrypted form. |
|----------|---------------------------------------------------------|
| Disabled | The password is stored on the device as plain text.     |

#### Use RFB extension

Default setting: Disabled

With the RFB extension enabled, a B&R VNC server (VNC-based HMI application) can query data from the VNC client and execute a variety of functions.

See: "RFB extension" on page 95

#### Enable connection monitor

Default setting: Disabled

Limitation: Enabling this option disables option Use RFB extension.

| Enabled  | Enables monitoring of the connection to the VNC server. |
|----------|---------------------------------------------------------|
| Disabled | Disables monitoring of connection to the VNC server.    |

See section "VNC connection monitoring" on page 70.

#### Enable local window scaling

Default setting: Disabled

| Enabled  | Scales the VNC application to the display size of the Power Panel.            |
|----------|-------------------------------------------------------------------------------|
| Disabled | Displays the VNC application in its original size on the Power Panel display. |

# Information:

Enabling this option results in a reduction in the performance of the Power Panel due to increased computing power.

### Background color

#### Default setting: EMPTY

This setting can be used to set the background color of the VNC client on this Power Panel. If the VNC-based HMI application is smaller than the size of the Power Panel display, the background of the display (border around the HMI application) is shown with the defined background color.

| Value                             | Background color                                                                                                    |
|-----------------------------------|----------------------------------------------------------------------------------------------------|
| RGB color value <sup>1)</sup>     | The RGB color value is noted as a three-digit (#rgb) or six-digit (#rrggbb) hexadecimal number, with the value preceded by the # character. The color value is composed of the red, green and blue values. |
| HTML/CSS color name <sup>1)</sup> | The color name corresponds to a specific RGB color value.                                                                                                    |
| EMPTY                             | Light gray.                                                                                                    |
| Invalid values                    | Black.                                                                                                    |

1) For the syntax of the RGB color value and valid HTML/CSS color names, see the HTML/CSS standard.

#### Examples of color values and color names:

| #rrggbb | #rgb | HTML/CSS color name | Color display |
|---------|------|---------------------|---------------|
| #fffff  | #fff | white               |               |
| #ff0000 | #f00 | red                 |               |
| #00ff00 | #0f0 | lime                |               |
| #008000 | -    | green               |               |
| #fff00  | #ff0 | yellow              |               |
| #ff8800 | #£80 | -                   |               |
| #0000ff | #00f | blue                |               |
| #00000  | #000 | black               |               |

#### 7.1.1.7.1 VNC connection monitoring

If the Power Panel is configured as a VNC client, the connection to the VNC server can be monitored. If the connection to the VNC server is lost, a loading screen is displayed with a message that the Power Panel is trying to reconnect.

#### Enabling VNC connection monitoring of a VNC client

VNC connection monitoring of a VNC client is enabled with one of the following two options:

| Option                    | Description                                                                                                    |  |  |
|---------------------------|----------------------------------------------------------------------------------------------------|--|--|
| Use RFB extension         | Enabling the RFB extension developed by B&R for the VNC client also enables connection monitoring. The RFB extension |  |  |
|                           | can only be used together with a B&R VNC server.                                                                     |  |  |
|                           | For additional information about installation, see section "RFB extension" on page 95.                               |  |  |
| Enable connection monitor | Without the RFB extension, this option can be enabled to enable VNC monitoring for the VNC client. This option also  |  |  |
|                           | works with third-party VNC servers.                                                                                  |  |  |

If several VNC clients are operated on one B&R VNC server, option *Use RFB extension* is only permitted to be enabled on one VNC client.

#### 7.1.1.8 Service page Web

The Power Panel can be configured as a web client on this service page. In this case, a web browser is operated in full screen mode and an HMI application or other application running on a web server (e.g. mapp View) is displayed in the browser.

The following features are not supported:

- Java
- Flash

The web browser provides full JavaScript support!

The following figure shows service page Web with the default settings:

| Startup        | Server                                                                             |            |           |
|----------------|------------------------------------------------------------------------------------|------------|-----------|
| Network        | IP address or hostname                                                             | webserverX |           |
| Time           | Virtual keyboard                                                                   |            |           |
| Screen         | Show virtual keyboard in web                                                       |            |           |
| Audio          | Disable pinch gesture<br>Disable zooming via pinch gesture                         |            |           |
| Gesture        |                                                                                    |            |           |
| VNC            | Developer tools<br>Enable developer tools in browser (volatile                     | e setting) |           |
| Web            | lanore server certificate errors                                                   |            | $\square$ |
| Storage        | No server certificate error warnings will be                                       | e shown    | $\Box$    |
| Update         | Add client certificate<br>Press to add a client certificate from a USB flash drive |            |           |
| Backup & Reset |                                                                                    |            |           |
| Security       | Remove client certificate<br>Press to remove the client certificate from           | the system |           |
| OPC UA         |                                                                                    |            |           |
| Remote Access  | Set or override viewport settings of loaded                                        | HTML page  | $\Box$    |
| Save & Exit    | Enable Screen Capture                                                              |            | $\square$ |
| About & Info   | Enables the Screen Capture API of the bro                                          | wser       | $\Box$    |
|                | webserver1                                                                         |            |           |
|                | webserver2                                                                         |            |           |

#### Server

Default setting: EMPTY (no server entered or selected)

In order to use the Power Panel as a web client, a hostname or IP address for the web server must be specified.

It is possible here to enter multiple servers in a list. Entering the hostname or IP address and then clicking on the [+] icon) adds the specified server in the list at the end of this services page (see "webserver1" and "webserver2" in the previous image).

To use a specific web server from this list, it must be selected in the server list (via touch screen or mouse click). The currently selected web server is displayed in input field *Server*.

If a port number is not specified together with the server, port 80 is used by default.

If the web server is available on a different port, the port must be specified explicitly together with the IP address or hostname:

| Syntax          | Example          | Description                                                         |
|-----------------|------------------|---------------------------------------------------------------------|
| IP address:Port | 10.23.20.17:8080 | A connection to IP address 10.23.20.17 is established on port 8080. |
| Hostname:Port   | webserver1:8081  | A connection to host webserver1 is established on port 8081.        |

## Information:

If the entered IP address is incomplete or no web server exists for the IP address or entered hostname, then only the boot logo (if enabled) or standard animation of the web browser will be displayed when connecting to the web server.

#### Virtual keyboard

#### Default setting: Enabled

| Enabled  | The virtual keyboard is automatically displayed on the screen if a text input field in the web browser    |
|----------|----------------------------------------------------------------------------------------------------|
|          | has the focus (see "Keyboard" on page 53).                                                                |
| Disabled | The virtual keyboard for the web page is automatically displayed if a text input field in the web browser |
|          | has the focus. This functionality must be made available by the web server.                               |

Input can also be made at any time using a connected USB keyboard.

# Information:

The virtual keyboard is generated by the Power Panel system. If the web application (e.g. mapp View) contains its own on-screen keyboard, the virtual keyboard of the Power Panel should be disabled.

#### Disable pinch gesture

Default setting: Disabled

| Enabled  | The two-finger gesture for zooming the browser content is disabled. Zooming the entire HMI appli-<br>cation is prevented. However, zoom is supported in some mapp View widgets (e.g. LineChart). |
|----------|----------------------------------------------------------------------------------------------------|
| Disabled | The browser recognizes the well-known two-finger gesture (pinch-to-zoom) and allows zooming of the browser content.                                                                              |

#### Developer tools

#### Default setting: Disabled

| Enabled  | The next time the web browser is started (see setting Start mode on service page Startup), the           |
|----------|----------------------------------------------------------------------------------------------------|
|          | developer tools are enabled.                                                                             |
|          | See "Using the developer tools" on page 74.                                                              |
|          | Note: This setting is not permanently saved in the system settings and only valid until the next restart |
|          | of the web browser.                                                                                      |
| Disabled | Developer tools are disabled.                                                                            |

### Information:

#### Safety notice!

This option is for development purposes only while creating an HTML-based HMI application.

When using this option, it should be noted that the functions enabled in this way can be misused; it is therefore recommended to handle the developer tools with appropriate care.

It is possible to change the port used after enabling option *Developer tools*:

| Gesture |                                                                         |        |  |
|---------|-------------------------------------------------------------------------|--------|--|
| VNC     | Developer tools<br>Enable developer tools in browser (volatile setting) |        |  |
| Web     | Developer tools port                                                    | 0000   |  |
| Storage |                                                                         | 9222   |  |
| $\sim$  |                                                                         | $\sim$ |  |

#### Developer tools port

#### Default setting: 9222

This setting defines the port used for the developer tools (see "Using the developer tools").

#### Ignore server certificate errors

#### Default setting: Disabled

If the web browser detects an error in the server certificate when establishing the connection to the web server, then the web browser displays a corresponding warning message that the user must acknowledge. If this option is enabled, such warning messages will be suppressed.

#### Use case:

If a self-signed server certificate is used during testing or development, it may be helpful to enable this option.
## Add client certificate (button)

This function allows a client certificate to be stored on the device to authenticate the web browser on the server.

Saving the client certificate on the device:

- 1. Create a client certificate and copy it to a USB storage medium.
- 2. Connect the USB storage medium to the device.
- 3. Press button Add client certificate.
- 4. Select the corresponding USB drive in the following dialog box.
- 5. A list of all client certificates in the PKCS #12 standard (file extension ".p12") is displayed.
- After the desired client certificate is selected, the password must be entered.
   If the client certificate was created without a password, the input field must remain empty.
- ✓ If all data is entered correctly, the certificate on the device is stored in the certificate store of the web browser.

# Information:

## If a client certificate already exists on the device, it is replaced by the new one.

## Remove client certificate (button)

This function can be used to delete a client certificate stored on the device.

Deleting a client certificate from the device:

- 1. Press button Remove client certificate.
- 2. A confirmation prompt appears querying whether the client certificate should be completely deleted from the device.
- ✓ After the confirmation prompt is confirmed, the client certificate is deleted from the device.

## Set/Override viewport settings

### Default setting: Disabled

This option is used to enable setting or overwriting the viewport settings. If this option is enabled, additional input field *Viewport settings* appears.

# Information:

This setting is not needed for the majority of use cases. When using mapp View HMI applications, viewport settings are already set correctly and using this option is not necessary.

For HMI applications from third-party providers over which the user has no influence, it may be useful to enable this option and make the appropriate settings.

If option *Set/Override viewport settings* is active, a viewport meta tag provided with the HTML page is overwritten.

## Viewport settings

Default setting: width=device-width, initial-scale=1.0

|               | Set/Override viewport settings                                                      |                                       |
|---------------|-------------------------------------------------------------------------------------|---------------------------------------|
| Remote Access | Set or override viewport settings of loade                                          | ed HTML page                          |
| Save & Exit   | Viewport settings                                                                   |                                       |
| About & Info  | Enter viewport settings for this device<br>(content attribute of viewport meta tag) | width=device-width, initial-scale=1.0 |

The value of attribute content in the viewport meta tag is entered in the input field.

Example of a viewport meta tag as it may be contained in an HTML page:

<meta name="viewport" content="width=device-width, initial-scale=1.0">

#### Configuration

This viewport meta tag is set if the following is entered in input field *Viewport settings*:

width=device-width, initial-scale=1.0

**Note:** The user must ensure that the syntax is correct. For detailed information about viewport settings and valid syntax, see relevant HTML documentation regarding responsive design.

## Enable Screen Capture

Default setting: Disabled

This option enables the screen capture API of the built-in browser.

If this option is enabled, the HTML application can use the browser's screen capture API to create screen captures of the HMI application. Both individual and video recordings are possible.

If this option is enabled, option Suppress Screen Capture security warning is displayed:

| Save & Exit  | Enable Screen Capture                                                                             |  |
|--------------|---------------------------------------------------------------------------------------------------|--|
| About & Info | Enables the Screen Capture API of the browser                                                     |  |
|              | Suppress Screen Capture security warning<br>Hides the security warning for Screen Capture request |  |
| $\sim$       |                                                                                                   |  |

## Suppress Screen Capture security warning

## Default setting: Disabled

By default, the browser displays a security warning when the HTML application starts a screen capture using the screen capture API. The user is prompted to permit or deny the screen capture.

This option can be used to disable this security warning.

## 7.1.1.8.1 Using the developer tools

The developer tools make it possible to access the browser from any remote computer over the network. Developer tools can help to edit pages on the fly and quickly diagnose problems.

# Information:

To be able to use the developer tools, either Google Chrome or the Chromium is required.

Information about the functionality and use of the developer tools: Chrome DevTools

## Enabling remote developer tools

- 1. On service page Startup, select start mode Web.
- 2. Enable option *Developer tools* on service page *Web*.
- 3. Set a valid free port (Developer tools port).
- 4. On service page Save & Exit, save the settings and leave the service page with Save changes & exit.
- $\checkmark$  The web browser is started with the corresponding settings and enabled developer tools.

To use the remote developer tools, the following conditions must also be met:

- The Power Panel is accessible via the Ethernet network.
- · Communication is permitted for the network and the computer being used.
- A browser that supports the developer tools is required on the remote computer.

#### Launching the developer tools

If the developer tools are enabled and the web browser is started, the remote computer can launch the developer tools for the Power Panel browser with the following URL:

⇒ With the IP address of the Power Panel: http://IP address:Port

| IP address | The IP address of the Power Panel is listed on service page About & Info.                              |
|------------|----------------------------------------------------------------------------------------------------|
| Port       | The port was defined on service page Web when enabling option Developer tools (default setting: 9222). |

## **Additional functions**

If the web browser on the Power Panel is running with developer tools enabled, the following additional features are enabled:

- $\Rightarrow$  When using a USB mouse, a shortcut menu is opened with the right mouse button.
- $\Rightarrow$  When using a USB keyboard, the following keys are also enabled:

| [F5]          | Refresh: Reloads the current browser window.                   |  |
|---------------|----------------------------------------------------------------|--|
| [Alt]+[Left]  | One page back: Opens the previous page in the browser history. |  |
| [Alt]+[Right] | One page forward: Opens the next page in the browser history.  |  |

### 7.1.1.9 Service page Storage

On this service page, Power Panel memory can be shared to allow access from the network. The following memory areas can be shared for network access:

- Connected USB storage media
- · Internal user memory

Sharing takes place using the **C**ommon Internet File **S**ystem (CIFS) protocol. In this case, the Power Panel functions as a server and makes resources (a memory area) available to a client in the network using an access mechanism. CIFS uses a user, password and memory for authentication.

The client will require the following information to access the memory area shared on the Power Panel:

| CIFS user            | The CIFS user cannot be configured. "pft50-user" must always be used as the CIFS user. Note: The username is device-specific. This is important to note if a device is replaced by a Power Panel from another family(e.g. T50 ► T80). |                                                       |  |  |
|----------------------|----------------------------------------------------------------------------------------------------|-------------------------------------------------------|--|--|
| CIFS password        | The passwor                                                                                                    | The password configured on this service page is used. |  |  |
| CIFS memory location | The following names can be used to specify the memory location:                                                                                                    |                                                       |  |  |
|                      | Name                                                                                                    | Description                                           |  |  |
|                      | usbshare                                                                                                    | USB storage medium connected to USB interface IF3.    |  |  |
|                      | usershare                                                                                                    | Internal user memory (flash) on the Power Panel.      |  |  |

## The USB storage medium must be formatted using the FAT32 file system.

The following figure shows the default settings for service page Storage:

| Startup        | Allow access to USB memory via network             |           |
|----------------|----------------------------------------------------|-----------|
| Network        |                                                    |           |
| Time           | Allow access to user memory via network            |           |
| Screen         |                                                    |           |
| Audio          | Password for network access<br>Max. 100 characters | •••••     |
| Gesture        |                                                    |           |
| VNC            | Show password                                      |           |
| Web            | Encrypt password                                   | $\square$ |
| Storage        | Save storage password in encrypted form            |           |
| Update         |                                                    |           |
| Barkun & Reset |                                                    |           |

## Allow access to USB memory via network

Default setting: Disabled

If this option is enabled, access to the connected USB storage medium will be shared on the network.

### Allow access to user memory via network

Default setting: Disabled

If this option is enabled, access to the internal user memory will be shared on the network.

## Configuration

## Password for network access

Default setting: EMPTY (no password entered)

Input range: Max. 100 characters

The CIFS password for network sharing is configured here. This password applies both for sharing the USB storage medium as well as internal user memory.

The password is stored on the device in configuration file PFT50Config.xml .

## Show password

Default setting: Disabled

| Enabled  | The password is displayed in the input field as plain text.                   |
|----------|-------------------------------------------------------------------------------|
| Disabled | The password is hidden in the input field by placeholder characters (••••••). |
|          |                                                                               |

**Note:** This option only switches the display of the password between plain text and wildcard characters. This option is not saved. This option is always disabled after restart.

## Encrypt password

Default setting: Disabled

| Enabled  | The password is stored on the device in encrypted form. |
|----------|---------------------------------------------------------|
| Disabled | The password is stored on the device as plain text.     |

## 7.1.1.10 Service page Update

Various parts of the system can be updated from a range of different sources on this service page.

| Startup        | Update settings / boot logo / system                                                     |          |
|----------------|------------------------------------------------------------------------------------------|----------|
| Network        | Press to update settings, boot logo, system                                              |          |
| Time           | Load settings from USB                                                                   |          |
| Screen         | Press to load settings from a USB flash drive                                            |          |
| Audio          | Load configuration from PLC<br>Press to load configuration from a PLC                    |          |
| Gesture        |                                                                                          |          |
| VNC            | Load boot logo / animation<br>Press to load boot logo / animation from a USB flash drive |          |
| Web            | Undate server type                                                                       |          |
| Storage        | Specify the update server type                                                           | TFTP 🔽 🛆 |
| Update         | Get update server from DHCP server                                                       |          |
| Backup & Reset |                                                                                          |          |
| Security       |                                                                                          |          |

## Update settings / boot logo / system (button)

The Power Panel system is restarted with an update system. During the restart, the update files are searched for at the following sources in the specified order:

- 1) The USB storage medium connected to the Power Panel
  - For the update process, only 1 USB flash drive is permitted to be connected to the Power Panel.
- 2) On the configured update server (see "Configuring the update server" on page 78)

The following update files are searched for:

| File type       | Filename                                                                               |
|-----------------|----------------------------------------------------------------------------------------|
| PPT image       | PFT50Image.img.gz, PFT50Image.info, PFT50Image.img.gz.sig (see "PPT image" on page 93) |
| System settings | PFT50Config.xml (see "System settings" on page 93)                                     |
| Boot logo       | PPTLogo.bmp.gz (see "Boot logo" on page 94)                                            |

If valid update files are found during this search, they are loaded on the Power Panel and the system is restarted.

With this function, it is also possible to carry out a partial update if only a portion of the above-mentioned update files are on the USB flash drive.

## Information:

If the current settings of the Power Panel should be retained, XML file PFT50Config.xml is not permitted to exist on the source medium.

## Information:

It is generally only possible to install signed images on the Power Panel. If it is necessary to install an unsigned image, this must be explicitly allowed beforehand on service page Security.

## Load settings from USB (button)

If no USB storage medium is connected, an appropriate message is displayed.

If a USB storage medium is connected, then a dialog box with USB interface IF3 and the name of the USB storage medium is displayed. After selection, the settings are loaded from XML file PFT50Config.xml.

They can be checked and modified on the service pages if necessary after loading and before saving the settings. Data is stored using functions on service page *Save & Exit* (see "Service page Save & Exit" on page 86).

## Load configuration from PLC (button)

This function searches for controllers in the network that have a valid configuration for a Power Panel. After the search is complete (a few seconds), the discovered controllers are listed:

| Startup |          | IP 10.0.0.1                           |
|---------|----------|---------------------------------------|
| Network | Server 1 | MAC: 00 60 65 10 12 01                |
| Time    | Server 2 | IP 10.0.0.2                           |
| Screen  |          | MAC: 00 60 65 10 12 02                |
| Audio   | Server 3 | IP 10.0.0.3<br>MAC: 00 60 65 10 12 03 |
| Gesture |          | )                                     |
| VNC     | Server 4 | IP 10.0.0.4<br>MAC: 00 60 65 10 12 04 |
| Web     |          | IP 10 0 0 5                           |
| Storage | Server 5 | MAC: 00 60 65 10 12 05                |
| Update  |          |                                       |
| $\sim$  | $\sim$   |                                       |

When selecting an entry, a list with the configurations of all Power Panels for the selected controller is displayed:

| Startup |          | IP 10.0.0.1            |
|---------|----------|------------------------|
| Network | Server 1 | MAC: 00 60 65 10 12 01 |
| Time    | Config1  |                        |
| Screen  | Config2  |                        |
| Audio   | Config3  |                        |
| Gesture | Config4  |                        |
|         | Server 2 | IP 10.0.0.2            |
| VNC     | Server 2 | MAC: 00 60 65 10 12 02 |
| Wah     | $\sim$   |                        |

The names of the listed configurations match the names of the configurations in Automation Studio:

| Name L Position                                                                                                    | 1                |
|----------------------------------------------------------------------------------------------------|------------------|
| ■ X20CP3586           ■ Serial           ■ IF1             ■ Config1           ■ Config2           ST             ■ Config1           ST           ■ Config3           ST             ■ Config3           ST           ■ Config4           ST             ■ Config4           ST           ■ Serial           IF3             ■ Config4           ST           ■ Serial           IF3             ■ Config4           ST           ■ Serial           IF3             ■ Serial           USB           IF4           SS             ■ Serial           SS           SS           SS | 4<br>3<br>2<br>1 |

If a configuration entry is selected, a dialog box appears prompting to confirm the loading of the selected configuration. After the data is loaded, the application switches to service page *Save & Exit*. The loaded configuration can now be saved with a corresponding command (see section "Service page Save & Exit" on page 86). Alternatively, the user can check the loaded settings on all service pages before saving and change them if necessary.

## Information:

In order for Power Panel configurations to be found on and loaded from controllers, the following requirements apply to these controllers:

- SNMP is enabled (Ethernet interface configuration on the controller).
- TFTP is enabled (controller configuration).

## Load boot logo / animation (button)

If no USB storage medium is connected, an appropriate message is displayed.

If a USB storage medium is connected, then a dialog box with USB interface IF3 and the name of the USB memory device is displayed. After selection, the boot logo and/or boot animation are loaded and stored on the Power Panel.

The following syntax must be used for filenames:

| File type      | Filename                                       |
|----------------|------------------------------------------------|
| Boot logo      | PPTLogo.bmp.gz (see "Boot logo" on page 94)    |
| Boot animation | PPTLogoA.gif (see "Boot animation" on page 94) |

If a boot logo and/or boot animation are already on the Power Panel, they will be overwritten.

## 7.1.1.10.1 Configuring the update server

The following figure shows the default settings for the configuration of the update server on service page Update:

## Update server type

Default setting: TFTP

The following settings are possible:

| TFTP | TFTP (Trivial File Transfer Protocol) is a very simple data transfer protocol. |
|------|--------------------------------------------------------------------------------|
| FTP  | FTP (File Transfer Protocol) offers more possibilities than TFTP.              |

## Get update server from DHCP server

Default setting: Enabled

All information required by the update server for the configured type is requested from the DHCP server. This corresponds to the information that must be entered manually when the option is disabled (see the following two sections "Configuration of an update server of the type TFTP and FTP").

If this option is disabled, one or more additional input fields are displayed depending on the selected update server type. They are described in the following two sections:

## 7.1.1.10.1.1 Configuring an update server of type TFTP

If option *Get update server from DHCP server* is disabled and update server type *TFTP* is selected, input field *Hostname / IP address* is displayed:

| Vive           | Press to load boot logo / animation from a USB flash unve |  |
|----------------|-----------------------------------------------------------|--|
| Web            | Update server type                                        |  |
| Storage        | Specify the update server type                            |  |
| Update         | Get update server from DHCP server                        |  |
| Backup & Reset |                                                           |  |
| Security       | Hostname / IP address                                     |  |
| OPC UA         |                                                           |  |

#### Hostname / IP address

Default setting: EMPTY (no update server entered)

To update a Power Panel from a TFTP server, a hostname or IP address for the TFTP server must be specified.

By default, port 69 is used for the connection to the TFTP server.

If the TFTP server makes its services available on a different port, the port must be specified explicitly together with the IP address or hostname:

| Syntax          | Example          | Description                                                         |
|-----------------|------------------|---------------------------------------------------------------------|
| IP address:Port | 10.23.20.38:1069 | A connection to IP address 10.23.20.38 is established on port 1069. |
| Hostname:Port   | tftp-server:1169 | A connection to the host tftp-server is established on port 1169.   |

## Information:

If the entered IP address is incomplete or no TFTP server exists for the IP address or entered hostname, a message will be output that no network connection could be established if a connection attempt fails during the update process.

## 7.1.1.10.1.2 Configuring an update server of type FTP

If option *Get update server from DHCP server* is disabled and update server type *FTP* is selected, the following additional input fields are displayed:

| Vinc           | Press to load boot logo / animation nem a USB           | flash urive |
|----------------|---------------------------------------------------------|-------------|
| Web            | Update server type                                      |             |
| Storage        | Specify the update server type                          |             |
| Update         | Get update server from DHCP server                      |             |
| Backup & Reset |                                                         |             |
| Security       | FTP user                                                |             |
| OPC UA         |                                                         |             |
| Remote Access  | FTP password       Max. 100 characters                  |             |
| Save & Exit    | Show password                                           |             |
| About & Info   |                                                         |             |
|                | Encrypt password<br>Save FTP password in encrypted form |             |
|                | Hostname / IP address                                   |             |
|                |                                                         |             |

## FTP user

Default setting: EMPTY (no username entered)

To access an update server of type FTP, an FTP username must be entered here.

## FTP password

Default setting: EMPTY (no password entered)

Input range: Max. 100 characters

To access an update server of type FTP, an FTP password must be entered here.

The FTP password is stored on the device in configuration file PFT50Config.xml .

## Show password

Default setting: Disabled

| Enabled  | The password is displayed in the input field as plain text.                   |
|----------|-------------------------------------------------------------------------------|
| Disabled | The password is hidden in the input field by placeholder characters (••••••). |

**Note:** This option only switches the display of the password between plain text and wildcard characters. This option is not saved. This option is always disabled after restart.

## Encrypt password

Default setting: Disabled

| Enabled  | The password is stored on the device in encrypted form. |
|----------|---------------------------------------------------------|
| Disabled | The password is stored on the device as plain text.     |

## Hostname / IP address

Default setting: EMPTY (no update server entered)

To update a Power Panel from an FTP server, a hostname or IP address for the FTP server must be specified.

The FTP connection is generally established via standard port 21 on the FTP server.

It is not possible to enter other ports!

## Information:

If the entered IP address is incomplete or no FTP server exists for the IP address or entered hostname, a message will be output that no network connection could be established if a connection attempt fails during the update process.

## 7.1.1.11 Service page Backup & Reset

On this service page, individual parts or the entire system can be backed up or restored. A factory reset is also possible:

| Startup        | Back up settings                                                                                |  |
|----------------|-------------------------------------------------------------------------------------------------|--|
| Network        | Press to back up settings to a USB flash drive                                                  |  |
| Time           | Back up boot logo / animation                                                                   |  |
| Screen         | Press to back up boot logo / animation to a USB flash drive                                     |  |
| Audio          | Back up system<br>Press to back up system to a USB flash drive                                  |  |
| Gesture        |                                                                                                 |  |
| VNC            | Full backup<br>Press to back up settings, boot logo / animation and system to a USB flash drive |  |
| Web            | Reset to factory defaults                                                                       |  |
| Storage        | Press to restore factory defaults                                                               |  |
| Update         | Reset boot logo / animation                                                                     |  |
| Backup & Reset | Press to restore factory boot logo / animation                                                  |  |

# Information:

Only settings that have already been saved with a function of service page *Save & Exit* are taken into account and backed up when a backup is created. Unsaved service page settings are not backed up.

## Back up settings (button)

Accessing this function creates a backup of the settings and stores it on the USB storage medium.

## Back up boot logo / animation (button)

Accessing this function creates a backup of the boot logo and stores it on the USB storage medium.

## Back up system (button)

When this function is executed, a backup of the PPT system is created and stored on the USB storage device as a PPT image (without signature).

# Information:

Creating a backup can take several minutes.

## Full backup (button)

Accessing this function creates a full backup of the system, its settings and boot logo and stores it on the USB storage medium.

# Information:

Creating a backup can take several minutes.

## Reset to factory defaults (button)

Accessing this function loads the factory default settings. The device is thus reset to a defined state:

- User settings (server names and hostnames, passwords, etc.) are deleted.
- · Boot logos are deleted.
- · The client certificate of the web browser is deleted.

## Information:

#### The current settings made on the service pages are not saved and will be lost.

### Reset boot logo / animation (button)

Accessing this function resets the boot logo and the boot animation to the factory default settings (summary screen).

## 7.1.1.12 Service page Security

| Startup        | Service password                           |                  |
|----------------|--------------------------------------------|------------------|
| Network        | Password for setup changes                 | •••••            |
| Time           |                                            |                  |
| Screen         | Show password                              |                  |
| Audio          | Encrypt password                           | $\Box$           |
| Gesture        | Save security password in encrypted form   |                  |
| VNC            | Allow untrusted images                     |                  |
| Web            | Enable installation of unsigned images (vo | latile setting)! |
| Storage        |                                            |                  |
| Update         |                                            |                  |
| Backup & Reset |                                            |                  |
| Security       |                                            |                  |
| OPC UA         |                                            |                  |
| Remote Access  | $\sim$                                     |                  |

## Service password

Default setting: EMPTY (no password entered)

Input range: Max. 100 characters

The service password is used to secure access to the service pages (see "Entering the service password" on page 55).

The password is stored on the device in configuration file PFT50Config.xml .

#### Show password

#### Default setting: Disabled

| Enabled  | The password is displayed in the input field as plain text.                   |
|----------|-------------------------------------------------------------------------------|
| Disabled | The password is hidden in the input field by placeholder characters (••••••). |

**Note:** This option only switches the display of the password between plain text and wildcard characters. This option is not saved. This option is always disabled after restart.

#### Encrypt password

#### Default setting: Disabled

| Enabled  | The password is stored on the device in encrypted form. |
|----------|---------------------------------------------------------|
| Disabled | The password is stored on the device as plain text.     |

## Allow untrusted images

Default setting: Disabled

| Disabled | Only signed images can be installed on the device.                                                 |
|----------|----------------------------------------------------------------------------------------------------|
| Enabled  | If this option is enabled, an unsigned image can be installed (see service page "Update" on page   |
|          | 76).                                                                                               |
|          | This option is not saved in the system settings and immediately disabled after exiting the service |
|          | pages.                                                                                             |

This function is necessary to install a system backup created earlier on the device, for example (backups are generally saved without a signature).

### 7.1.1.13 Service page OPC UA

The OPC UA server can be enabled/disabled on this service page:

| Startup        | OPC UA server                                    |               |
|----------------|--------------------------------------------------|---------------|
| Network        |                                                  |               |
| Time           | OPC UA server port                               | 4840 🗕 📕      |
| Screen         |                                                  |               |
| Audio          | Identify token<br>Choose the identify token type | Anonymous 🔽 🔨 |
| Gesture        |                                                  |               |
| VNC            |                                                  |               |
| Web            |                                                  |               |
| Storage        |                                                  |               |
| Update         |                                                  |               |
| Backup & Reset |                                                  |               |
| Security       |                                                  |               |
| OPC UA         |                                                  |               |
| Remote Access  |                                                  |               |
| Save £. Exit   |                                                  |               |

## **OPC UA server**

Default setting: Disabled

If this setting is enabled, options Port and Identify token are available.

Either the hostname specified on service page *Network* or the IP address entered there must be used as the address for the OPC UA server.

# Notice!

The OPC UA server is stopped while the Power Panel service page is active.

#### Port

Default setting: 4840

The port number used to reach the OPC UA server of the Power Panel is specified here.

## Identify token

Default setting: Anonymous

The following selections are available for option Identify token:

| Anonymous | The OPC UA server can be reached within the network without authentication.                  |
|-----------|----------------------------------------------------------------------------------------------|
| Username  | The OPC UA server can only be accessed within the network by specifying a username and pass- |
|           | word.                                                                                        |

Additional input fields are displayed if option Username is selected:

| Screen               |                                                  |              |
|----------------------|--------------------------------------------------|--------------|
| Audio                | Identify token<br>Choose the identify token type | Username 🔽 🔨 |
| Gesture              |                                                  |              |
| VNC                  | User                                             |              |
| Web                  | Password                                         |              |
| Storage              | OPC UA server password<br>Max. 100 characters    | •••••        |
| Update               |                                                  |              |
| Backup & Reset       | Show password                                    |              |
| S~~ <sup>1</sup> 1., |                                                  |              |

## User

Default setting: EMPTY (no username entered)

For access with authentication, a username must be entered here.

## Password

Default setting: EMPTY (no password entered)

Input range: Max. 100 characters

For access with authentication, a password must be entered here.

The password is stored on the device in configuration file PFT50Config.xml .

## Show password

#### Default setting: Disabled

| Enabled  | The password is displayed in the input field as plain text.                   |
|----------|-------------------------------------------------------------------------------|
| Disabled | The password is hidden in the input field by placeholder characters (••••••). |

**Note:** This option only switches the display of the password between plain text and wildcard characters. This option is not saved. This option is always disabled after restart.

## 7.1.1.14 Service page Remote Access

This service page is used to enable/disable and configure remote access for the Power Panel:

| Startup        | Remote access                                      |        |       |           |
|----------------|----------------------------------------------------|--------|-------|-----------|
| Network        |                                                    |        |       |           |
| Time           | Back end                                           |        | WehGI |           |
| Screen         | Choose the remote access back end                  |        | Mebel |           |
| Audio          | Back end port                                      |        | 8080  | -         |
| Gesture        |                                                    |        |       |           |
| VNC            | Back end WebSocket port                            |        | 8081  |           |
| Web            | User                                               |        |       |           |
| Storage        |                                                    | user   |       |           |
| Update         | Password                                           |        |       |           |
| Backup & Reset | Remote access user password<br>Max. 100 characters |        |       |           |
| Security       | Show password                                      |        |       | $\square$ |
| OPC UA         |                                                    |        |       |           |
| Remote Access  | Encrypt password                                   | 1.6    |       |           |
| Save & Exit    | Save remote access password in encrypter           | d form |       |           |
| About & Info   | Mode<br>Choose the remote access mode              |        | View  |           |
|                |                                                    |        |       |           |

The following options are available when remote access is enabled:

- · Displaying the display content of the Power Panel on a remote client.
- · Operating the Power Panel from a remote client with mouse and keyboard.

## Information:

Remote access within the network where the Power Panel is located takes place using an unencrypted and non-secure protocol.

The network must be secured accordingly, and corresponding security measures (e.g. VPN access to the network) are strongly recommended for external access.

The remote access function consumes additional CPU power due to the system; this may affect the operability of the Power Panel. It is therefore recommended not to enable this function permanently, but to switch it on only when necessary.

#### Remote access

Default setting: Disabled

| Enabled  | Remote access to the Power Panel is enabled.  |
|----------|-----------------------------------------------|
| Disabled | Remote access to the Power Panel is disabled. |

The following remote access settings can be changed regardless of whether this option is enabled or disabled.

#### Back end

Default setting: WebGL

The following choices are available for option Back end:

| WebGL | Enables remote access via web browser. The Web Graphics Library (WebGL) interface is used for |
|-------|-----------------------------------------------------------------------------------------------|
|       | this.                                                                                         |
| VNC   | Allow remote access via VNC client.                                                           |

## Back end port

Default setting: See the following table.

This defines the port number used by the remote client to access the Power Panel.

| Port number                                 | Back end = WebGL   | Back end = VNC     |
|---------------------------------------------|--------------------|--------------------|
| 1024 - 65,535                               | Default port: 8080 | Default port: 5900 |
| Valid range for entering the port number.   |                    |                    |
| Inputs outside this range are not possible. |                    |                    |

## Back end WebSocket port (if Back end = WebGL)

Default setting: See the following table.

This defines the port number used by the remote client to establish WebSocket communication between the web browser and Power Panel.

| Port number   | Back end = WebGL                                                                         |
|---------------|------------------------------------------------------------------------------------------|
| 1024 - 65,535 | Default port: 8081                                                                       |
|               | Valid range for entering the port number.<br>Inputs outside this range are not possible. |

#### User

Default setting: user

A username must be entered at this point for access with authentication.

#### Password

Default setting: EMPTY (no password entered)

Input range: Max. 100 characters

A password must be entered at this point for access with authentication.

The password is stored on the device in configuration file PFT50Config.xml .

#### Show password

Default setting: Disabled

| Enabled  | The password is displayed in the input field as plain text.                   |
|----------|-------------------------------------------------------------------------------|
| Disabled | The password is hidden in the input field by placeholder characters (••••••). |

**Note:** This option only switches the display of the password between plain text and wildcard characters. This option is not saved. This option is always disabled after restart.

#### Encrypt password

Default setting: Disabled

| Enabled  | The password is stored on the device in encrypted form. |
|----------|---------------------------------------------------------|
| Disabled | The password is stored on the device as plain text.     |

#### Mode

Selects the remote access operating mode:

|         | Display of content | Operation with mouse and keyboard |
|---------|--------------------|-----------------------------------|
| View    | Yes                | No                                |
| Control | Yes                | Yes                               |

## 7.1.1.15 Service page Save & Exit

On this page, the settings currently made or modified on service pages can be saved using *Save*. *Exit* leaves the service pages, and the Power Panel starts in the configured start mode (see "Service page Startup" on page 58).

| Startup        | Save changes & exit                                         |  |
|----------------|-------------------------------------------------------------|--|
| Network        | Press to save changes and exit                              |  |
| Time           | Save changes                                                |  |
| Screen         | Press to save changes                                       |  |
| Audio          | Exit without saving<br>Press to exit without saving changes |  |
| Gesture        |                                                             |  |
| VNC            | _                                                           |  |
| Web            | _                                                           |  |
| Storage        | _                                                           |  |
| Update         | _                                                           |  |
| Backup & Reset | _                                                           |  |
| Security       | _                                                           |  |
| OPC UA         | _                                                           |  |
| Remote Access  | _                                                           |  |
| Save & Exit    |                                                             |  |
| About & Info   | _                                                           |  |
| $\sim$         |                                                             |  |

## Save changes & exit (button)

All changes that have been made are saved and the Power Panel is started with the specified settings (see "Service page Startup" on page 58)

## Save changes (button)

All changes made are saved. The service pages are not exited, and other settings can be made.

## Exit without saving (button)

Changes made are not saved and will be lost. The Power Panel starts as configured with the last settings that were saved (see "Service page Startup" on page 58).

## 7.1.1.16 Service page About & Info

| Startup        | System date                           |  |
|----------------|---------------------------------------|--|
| Network        | 2019-03-10                            |  |
| Time           | System time<br>= 16:58:37             |  |
| Screen         |                                       |  |
| Audio          | Model number<br>6PFT50.101E-10B       |  |
| Gesture        |                                       |  |
| VNC            | - Serial number<br>F0123456789        |  |
| Web            | MAC address                           |  |
| Storage        | 01:23:45:67:89:ab                     |  |
| Update         | IP address                            |  |
| Backup & Reset | 123.43.07.89                          |  |
| Security       | Image version<br>1.0.0                |  |
| OPC UA         |                                       |  |
| Save & Exit    | Signed image<br>Yes                   |  |
| About & Info   | Bootloader version<br>rc3             |  |
|                | Show license<br>Press to show license |  |

The following information about the Power Panel is displayed on this service page:

| System date        | Current date                                                                          |                                                 |
|--------------------|---------------------------------------------------------------------------------------|-------------------------------------------------|
| System time        | Current time                                                                          |                                                 |
| Model number       | Device number / model nu                                                              | imber / order number                            |
| Serial number      | Serial number of the device                                                           |                                                 |
| MAC address        | MAC address of the network interface                                                  |                                                 |
| IP address         | IP address currently being used in the network                                        |                                                 |
| Image version      | Version number of the PP                                                              | T system (PPT image)                            |
| Signed image       | Information about whether a signed or unsigned image is installed on the Power Panel: |                                                 |
|                    | Yes                                                                                   | A signed image is installed.                    |
|                    | No                                                                                    | An unsigned image is installed.                 |
|                    | Not supported                                                                         | The Power Panel does not support signed images. |
|                    |                                                                                       | This means that the signature is not checked.   |
| Bootloader version | Version number of the boo                                                             | otloader                                        |

# Show license (button)

Accessing this function displays the licenses of the software components used on the Power Panel.

# 7.2 Update

# Information:

It is important to note that a special accessory cable is necessary to be able to connect USB accessories to the FT50 (see "FT50 PoE cable - M22/RJ45, USB" on page 36).

In principle, it is possible to connect a USB hub. Operation of multiple USB devices is only possible to a limited extent, however. It is important to ensure that only one USB flash drive is connected. Mouse and keyboard can be operated simultaneously.

When updating the Power Panel with a USB flash drive, it is important to note that the drive must have a capacity of at least 256 MB. In addition, an industrial-grade USB flash drive must be used (see "Storage media" on page 163).

## 7.2.1 Updating with Automation Studio and USB flash drive

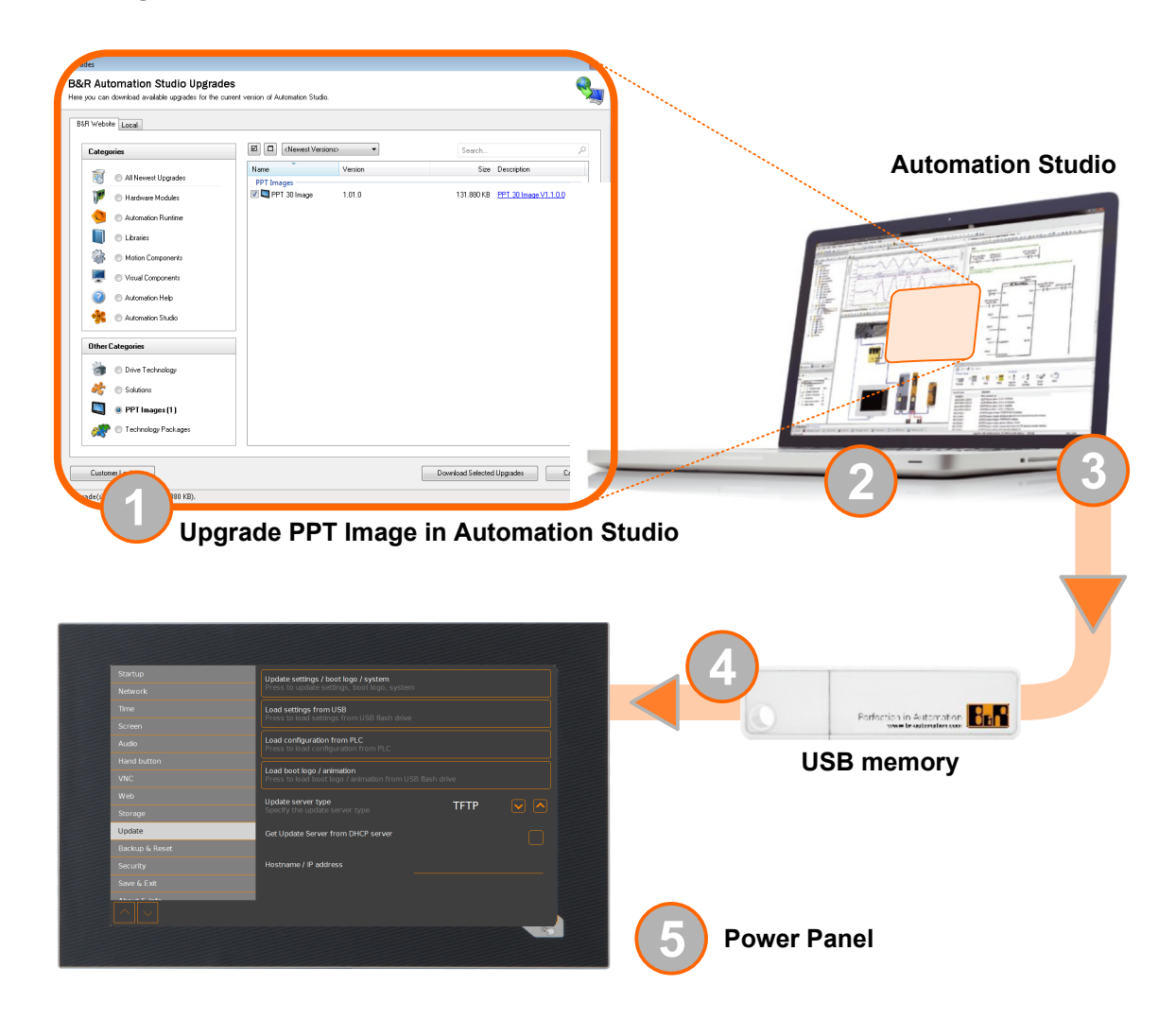

- 1. Update the PPT image for the Power Panel in Automation Studio (upgrade).
- 2. Configure the Power Panel in Automation Studio according to requirements.
- 3. Connect a USB flash drive to the computer and select the following menu command in Automation Studio:

## <sup>°</sup> Project / Project installation / Generate project installation package

The corresponding device (Power Panel) must be selected in the following selection dialog box. After confirming the selection, the target medium (connected USB flash drive) is selected and the process is started using button [*Download to application memory*]. The USB flash drive is reformatted and the following data is copied to the root directory:

PPT system

Configuration

- **Boot logo/animation**

- PFT50Image.img.gz PFT50Image.info
- PFT50Config.xml

PPTLogo.bmp.gz

PPTLogoA.gif

PFT50Image.img.gz.sig

Depending on the configuration, files PPTLogo.bmp.gz and PPTLogoA.gif may not be included.

- 4. Connect the USB flash drive to the Power Panel.
- 5. Select one of the following functions on service page Update depending on what should be updated (see section "Service page Update" on page 76):
  - Update settings / boot logo / system
  - Load settings from USB
  - Load boot logo / animation

## 7.2.2 Updating with a downloaded from the website and USB flash drive

Updated versions of the PPT system are made available on the B&R website in the form of an upgrade package that includes a PPT image. To update the PPT system using an upgrade package from the B&R website, the following steps must be carried out.

- 1. Download the Power Panel T-Series upgrade package from the B&R website (www.br-automation.com). This upgrade package is available in various places on the website:
  - Directly on the product page (it is possible to search for the model number) in section "PPT upgrades" under tab "Downloads".
  - On the download page under Software > Automation Studio > Automation Studio 4.3 (or higher) in category "Linux images".

Download the upgrade package in **ZIP format** (not EXE format)!

- 2. Unzip the ZIP file with the corresponding contents directly into the root directory of a USB flash drive:
  - ° PFT50Image.img.gz
  - PFT50Image.info
  - 0 PFT50Image.img.gz.sig
  - Readme.txt
- 3. Connect the USB flash drive to the Power Panel.
- 4. Select function Update settings / boot logo / system on service page Update (see section "Service page Update" on page 76).

## 7.2.3 Duplicating an existing setup using a USB flash drive

It is possible to save the system, system settings, boot logo and boot animation from one Power Panel to a USB flash drive and apply all or part of the setup to another Power Panel.

Perform the following steps to do so:

- 1. Connect a USB flash drive to the Power Panel whose configuration should be copied.
- 2. On service page Backup & Reset, the functions can be used to back up the entire system or just portions of it (configuration, boot logo, boot animation) on a USB flash drive (see "Service page Backup & Reset" on page 81).
- 3. Then connect the USB flash drive to another Power Panel.
- 4. On service page Update, use a corresponding function to update the Power Panel with the backed up system (or portions of it) (see section "Service page Update" on page 76).

Note the following when updating a Power Panel with a backup created on another device:

| Restore from:             | Note                                                                                                    |
|---------------------------|----------------------------------------------------------------------------------------------------|
| PPT system                | The backup of a PPT system (PPT image) can be used to update any Power Panel in the same family                            |
|                           | (130, 150, etc.).                                                                                                    |
| Configuration             | The backup of a configuration (system settings) can be used to update any Power Panel in the same family (T30, T50, etc.). |
|                           | Note that certain settings may have to be adapted to the specific device, however (e.g. position of the boot animation).   |
| Boot logo, boot animation | A boot logo and/or boot animation can only be used on devices with the same display size.                                  |

# 8 Software

This chapter provides software-specific information (RFB extension, image formats) that has been referenced multiple times in other chapters.

- License information about the PPT System
- Web browser information •
- File formats
- RFB extension
- OPC UA server

# 8.1 License information about the PPT System

## Display licenses on the service page About & Info

The licenses of the software components used on the Power Panel can be displayed directly on the service page About & Info (see "Show license (button) " on page 88).

## License information in ZIP archive license.zip

ZIP archive *license.zip* contains file *license.manifest*, which contains an overview of software components being used with name, version and license information. In addition, the ZIP archive also contains detailed version information for each individual software component.

Information: When unpacking the ZIP archive, note that for technical reasons files with the same name may be included.

ZIP archive *license.zip* is included in the following image packages:

| Type of PPT image <sup>1)</sup> | Description                                                                                                    |  |
|---------------------------------|----------------------------------------------------------------------------------------------------|--|
| Automation Studio upgrade       | Executable file for installation in Automation Studio <sup>2)</sup>                                                                                          |  |
|                                 | Location of <i>license.zip</i> after installation:                                                                                                    |  |
|                                 | <ul> <li>Typically in the local installation directory for Automation Studio:<br/>C:\BrAutomation\AS\[PanelSeries]\[PanelVariant]\V[ImageVersion]</li> </ul> |  |
|                                 | [PanelSeries]: e.g. PPC, PPT, PMT or PFT                                                                                                    |  |
|                                 | • [PanelVariant]: e.g. 30, 50 or 80                                                                                                    |  |
|                                 | • [ImageVersion]: Linux image version <sup>3)</sup>                                                                                                    |  |
| ZIP archive                     | ZIP archive that, in addition to the Linux image, also contains file license.zip.                                                                            |  |
|                                 |                                                                                                    |  |

The PPT image is a Linux image. This image is an image of the Power Panel operating system (see "PPT image" on page 93) that is required to installation 1) or update it.

Install/Update Linux image on Power Panel: see "Update" on page 89

2) See Automation Help for information about the download and installation in Automation Studio. 3)

The Linux image version is not identical to the version from the Power Panel hardware upgrade.

# Information:

The license information in *license.zip* always refers to a specific image version.

# 8.2 Web browser information

The implemented web browser of the terminal offers full JavaScript support!

The following features are not supported, however:

- Java
- Flash

## 8.2.1 Installing certificates in the browser

If user-defined certificates are required for the browser running on the Power Panel, they can be provided as follows:

- Set up network sharing for internal user memory "usershare". See also: "Service page Storage" on page 75
- Create a directory called "cert" in the internal user memory.
- Copy user-defined certificates into directory cert.
   Permissible file extensions for certificates: ".cer" or ".crt"

Each time the browser is started, all certificates are imported from directory cert.

## 8.2.2 Supported fonts

## System fonts

Fonts are installed in the PPT system that are used by the browser to display HTML-based HMI applications (mapp View):

|                  | Installed starting with PPT system |  |
|------------------|------------------------------------|--|
| Font             | 1.2.2                              |  |
| Arial            |                                    |  |
| Arial Unicode    |                                    |  |
| DejaVu Sans      |                                    |  |
| DejaVu Sans Mono |                                    |  |
| Verdana          | 1                                  |  |

## Substitute fonts (font mapping)

If the HTML-based HMI application (mapp View) contains fonts that do not exist on the PPT system, the following system fonts are used as replacements instead:

|                 | Substitute font starting with PPT system |  |
|-----------------|------------------------------------------|--|
| Font            | 1.2.2                                    |  |
| serif           | Arial, Regular                           |  |
| sans-serif      | DejaVu Sans, Book                        |  |
| monospace       | DejaVu Sans Mono, Book                   |  |
| Arial           | Arial, Regular                           |  |
| Helvetica       | Arial, Regular                           |  |
| Verdana         | Verdana, Regular                         |  |
| Times New Roman | Arial, Regular                           |  |
| Courier New     | DejaVu Sans Mono, Book                   |  |

\*) "serif", "sans-serif" and "monospace" are "generic" fonts.

16 px is set as the default font size.

## 8.2.3 Supported video formats

Videos can be displayed in web mode (see "Configuring web mode" on page 70). The following container formats are supported when embedding videos into a web-based HMI application:

- WebM
- MP4 (H.264)

## 8.2.4 User agent

For identification purposes, each web browser transmits various information (e.g. browser name, version, operating system) to the web server providing the HTML page.

As part of the HTTP header, a web browser identifies itself as a user agent. With PPT image version 1.3.0 and later, the web browser on the Power Panel transmits additional information.

 Example:
 User-Agent: Mozilla/5.0 ... BRPanel/1.0 (PPT50;landscape;1280x800;6PPT50.101E-16B;)

Description of the Power Panel information:

| Identification := BRPanel/ <version> (<type>;<orientation>;<resolution>;<orderid>)</orderid></resolution></orientation></type></version> |                                                                                                    |                                  |  |
|----------------------------------------------------------------------------------------------------|----------------------------------------------------------------------------------------------------|----------------------------------|--|
| BRPanel                                                                                                    | Identification as B&R panel.                                                                                                    |                                  |  |
| <version></version>                                                                                                    | Version number of the comment (expression in parentheses), which is primarily used to evaluate the information within the parentheses correctly. |                                  |  |
|                                                                                                    | Format of <version>: <numbe< th=""><th>r&gt;.<number></number></th></numbe<></version>                                                           | r>. <number></number>            |  |
| <type></type>                                                                                                    | Name of device family: PPT50, PPC50, etc.                                                                                                    |                                  |  |
| <orientation></orientation>                                                                                                    | The orientation of the screen display contains one of the following two values:                                                                  |                                  |  |
|                                                                                                    | landscape                                                                                                    | Landscape                        |  |
|                                                                                                    | portrait                                                                                                    | Portrait                         |  |
| <resolution></resolution>                                                                                                    | Resolution of the device in the format "WIDTHxHEIGHT".                                                                                           |                                  |  |
|                                                                                                    | Format of <resolution>: WIDTHxHEIGHT</resolution>                                                                                                |                                  |  |
|                                                                                                    | WIDTH                                                                                                    | Width of the display in pixels.  |  |
|                                                                                                    | HEIGHT                                                                                                    | Height of the display in pixels. |  |
|                                                                                                    | The width and height of the display are output according to the orientation:                                                                     |                                  |  |
|                                                                                                    | Example for landscape format: 1280x800                                                                                                    |                                  |  |
|                                                                                                    | Example for portrait for                                                                                                    | nat: 800x1280                    |  |
| <orderid></orderid>                                                                                                    | Model number of the Power Pa                                                                                                    | nel.                             |  |

# 8.3 File formats

## 8.3.1 PPT image

The PPT image is a compressed image of the PPT system (Power Panel T-Series operating system). The PPT image is a package and consists of the following files:

| File                  | Description                                                      |
|-----------------------|------------------------------------------------------------------|
| PFT50Image.img.gz     | Compressed image of the PPT system.                              |
| PFT50Image.img.gz.sig | Signature of the image.                                          |
| PFT50Image.info       | Information about the image (MD5 checksum, image version, etc.). |

# Information:

This Power Panel supports signed images. During an update, the Power Panel uses the supplied signature to determine whether the image comes from a trusted source.

During an update, the MD5 checksum determines if the image is free of errors.

## 8.3.2 System settings

Filename: PFT50Config.xml

The system settings that can be defined by the user on the service pages are saved on the Power Panel in XML file PFT50Config.xml .

When backing up and restoring (see the two service pages Backup & Reset and Update) the system settings, the data for the settings is exchanged via an XML file with this name.

## 8.3.3 Boot logo

Filename: PPTLogo.bmp.gz

The boot logo is displayed during the startup phase of the Power Panel.

If configured on service page Startup, the boot logo is also displayed in web/VNC mode while establishing the connection.

The boot logo must meet the following requirements:

| File format | Only file format BMP (Windows bitmap) is permitted for the boot logo.                                                                                                    |
|-------------|----------------------------------------------------------------------------------------------------|
| Size        | The size of the graphic must correspond to the size of the display in full screen mode.<br>To determine the size of the display on the Power Panel being used, see section "Technical data".                                                                                                    |
| Name        | PPTLogo.bmp.gz<br>The boot logo must be compressed in GZ format (GNU ZIP file).<br>If the boot logo (any name possible) is added in Automation Studio and then the data for the USB<br>flash drive is generated, then Automation Studio will compress the boot logo into the GZ format and<br>name the file accordingly.<br>The user only has to make sure that the boot logo is compressed into the GZ format and the file is<br>named accordingly if Automation Studio is not being used. |
| Color depth | The color depth is limited to 24-bit.                                                                                                    |

## 8.3.4 Boot animation

Filename: PPTLogoA.gif

If configured on service page Startup, the boot animation is displayed in web or VNC mode while establishing the connection.

The boot animation must meet the following requirements:

| File format | Only file format GIF (Graphics Interchange Format) is permitted for the boot animation.                                                                                                    |
|-------------|----------------------------------------------------------------------------------------------------|
| Size        | The size of the boot animation is not permitted to exceed the size of the used display in full screen                                                                                                    |
|             | mode.                                                                                                    |
| Name        | PPTLogoA.gif<br>If the boot animation (any name possible) is added in Automation Studio and then the data for the<br>USB flash drive is generated, then Automation Studio will name the file accordingly.<br>The user only has to make sure that the boot animation is named accordingly if Automation Studio<br>is not being used. It is important to ensure that capitalization matches the name specified above! |
| Position    | When specifying the position of the boot animation (see service page "Screen" on page 64) it is important to ensure that the <b>entire</b> boot animation can still be shown on the display.                                                                                                    |
| Application | The boot animation is superimposed over an existing static boot logo.<br>The boot animation is only displayed when starting web or VNC mode. It is not displayed while the device is booting.                                                                                                    |

# 8.4 RFB extension

In addition to transferring screen content, the RFB protocol (remote frame buffer protocol) is also used to transfer data between a VNC client and the VNC server. This makes it possible to control VNC-based HMI applications. These extensions can be configured in Automation Studio using library AsRfbExt.

Library AsRfbExt provides additional options for controlling VNC-based HMI applications and evaluating any input devices connected to the client (B&R device). B&R's VNC Viewer must be used on the client with the RFB extension enabled.

RFB extensions offer the following basic functions:

- Evaluating additional control devices on the Power Panel.
- · Querying the temperature of the VNC client.
- Starting a process on the VNC client to carry out certain functions.
- Determining and limiting the number of connected VNC clients.
- Disconnecting VNC clients from the VNC server (Power Panel is not turned off, configurations remain).
- Reading the controller's operating hours.

# Information:

For more information about RFB extensions and programming with library *AsRfbExt*, see the documentation in Automation Help.

# Information:

Only one Power Panel with enabled RFB extension can be operated per B&R VNC server.

The following functions are described in this section:

- Temperature monitoring
- Adjusting display brightness
- Outputting an audio signal

## 8.4.1 Temperature monitoring

## Use case

Under certain circumstances (e.g. if the device is operated near the maximum permissible ambient temperature), it makes sense for the application to monitor the temperature of the CPU component housing. The application can take appropriate measures if a certain temperature is exceeded.

# Notice!

The temperature of the CPU housing is not permitted to exceed 105°C. The service life of the processor may be reduced at continuously high temperatures.

## 8.4.2 Adjusting display brightness

Necessary function of library AsRfbExt: RfbExtStartProcess()

Function *RfbExtStartProcess()* is used to adjust the display brightness process *dim*. Here, parameter *pcmdLine* is used to call the command line process as follows:

| Call syntax    | dim brightness                                                                                                    |  |
|----------------|----------------------------------------------------------------------------------------------------|--|
| Parameter      | brightness Brightness of the display in percent [%]:                                                                                   |  |
|                | Valid range: 0 - 100                                                                                                    |  |
| Example        | e pcmdLine: dim 75                                                                                                    |  |
|                | The display brightness is set to 75%.                                                                                                  |  |
| Implementation | In the VNC-based HMI application, a button is assigned a corresponding function that calls RfbExtStartProcess() with the correspond-   |  |
|                | ing parameters. The application can take the display brightness from an input field that has also been defined in the HMI application. |  |

The display brightness set with *dim* changes the current display setting but does not change the default setting used after restarting the device.

The default display brightness setting is configured on service page *Screen* or in Automation Studio (see section "Configuration" on page 54).

In contrast to the setting option on service page *Screen*, *dim* can be used to set the entire brightness range of the display from 0 to 100% (see "Service page Screen" on page 64).

## 8.4.3 Outputting an audio signal

## Necessary function of library AsRfbExt: RfbExtStartProcess()

Function *RfbExtStartProcess()* is used to start the *beep* process and output an audio signal on the Power Panel. Here, parameter *pcmdLine* is used to call the command line process as follows:

| Call syntax    | beep [frequency] [duration]                                                                                                    |  |  |  |  |
|----------------|----------------------------------------------------------------------------------------------------|--|--|--|--|
| Parameter      | frequency Frequency of the audio signal in hertz [Hz].<br>Valid range: 10 - 15000                                                                             |  |  |  |  |
|                | duration Duration of the audio signal in milliseconds [ms].<br>Valid range: 10 - 500                                                                          |  |  |  |  |
|                | a value is not specified, the default setting is used.                                                                                                    |  |  |  |  |
| Example        | pcmdLine: beep 880 400                                                                                                    |  |  |  |  |
|                | An audio signal with 880 Hz and duration of 400 ms is output.                                                                                                 |  |  |  |  |
| Implementation | The VNC-based HMI application can output an audio signal using function <i>RfbExtStartProcess()</i> in order to clearly illustrate certain states or actions. |  |  |  |  |

Calling beep with specific parameters does not change the default setting for the device.

The default audio signal setting is configured on service page Audio or in Automation Studio (see section "Configuration" on page 54).

# Information:

Emitting an audible tone with *beep* is always done independently of the setting on service page *Audio* (see "Service page Audio" on page 66).

# 8.5 OPC UA server

The Power Panel can be configured as an OPC UA server (see "Service page OPC UA" on page 83). The OPC UA server on the Power Panel provides the following functionalities:

- Configuration of the Power Panel as is also possible via the "service pages" on page 54.
- Reading status information (temperature, version information, etc.).
- Querying touch screen keys.
- Calling functions/methods (setting brightness, triggering signal tone, etc.)

# Notice!

## The OPC UA server is stopped while the Power Panel service page is active.

## General information about OPC UA

Corresponding knowledge of "OPC Unified Architecture" (OPC UA) is required to communicate with the OPC UA server on the Power Panel. Corresponding information is available e.g. on the OPC Foundation website (opcfoundation.org).

## Communication via library AsOpcUac

Library AsOpcUac can be used to create an OPC UA client on B&R systems that communicates with the OPC UA server of the Power Panel.

Working groups of the OPC Foundation and PLCopen collaborated to develop the function blocks for OPC UA client functionality contained in the library.

# Information:

Additional information about OPC UA and programming with library *AsOpcUac* is available in Automation Help.

## **Graphical OPC UA clients**

During development, it is helpful to use a graphical OPC UA client to determine attributes and node IDs of nodes and methods.

OPC UA client UaExpert from Unified Automation GmbH (www.unified-automation.com) is very common.

## 8.5.1 Information model

## **General information**

In addition to the base model of the OPC UA specification and OPC UA companion specification for device integration (DI = device integration), the OPC UA information model of the Power Panel provides both properties as well as methods for operating the Power Panel in its own address space (namespace).

## 8.5.1.1 Namespaces

Namespaces are used by OPC UA to generate unique identifiers. Attributes *Nodeld* and *BrowseName* are identifiers that identify a node within the entire information model. A node in the OPC UA address space is uniquely identified with attribute *Nodeld*. Attribute *BrowseName* alone cannot be used to unambiguously and uniquely identify a node. Different nodes can use the same *BrowseName*. BrowseNames can be combined into a path (Browse path), which makes it possible to locate a certain node in the OPC UA address space and to determine attribute *Nodeld*.

Node identifiers are either specified in the OPC UA specification or by B&R itself. A namespace therefore specifies which institution defined the node (naming authority) and is specified in the form of a namespace URI.

## The following namespaces are used in the OPC UA server of the Power Panel:

| ns | Namespace URI                                | Description                              |                                                                                                    |  |  |
|----|----------------------------------------------|------------------------------------------|----------------------------------------------------------------------------------------------------|--|--|
| 0  | http://opcfoundation.org/UA/                 | Address space for type                   | Address space for types and objects defined in the OPC UA specification.                                                                                                    |  |  |
|    |                                              | Namespace index                          | 0                                                                                                    |  |  |
| 1  | urn:[hostname]/BR/UA/EmbeddedServer          | This namespace URI is                    | the address space of device on which the OPC UA server is running.                                                                                                    |  |  |
|    |                                              | [hostname]                               | Hostname of the OPC UA server. Corresponds to the hostname that was specified in the network settings of the device.<br>If no hostname was specified in the network settings, name "6PFT50" is used automatically. |  |  |
|    |                                              | Namespace index                          | 1                                                                                                    |  |  |
| 2  | http://opcfoundation.org/UA/DI/              | Address space for type integration (DI). | es and objects defined in the OPC UA companion specification for device                                                                                                    |  |  |
| 3  | http://br-automation.com/OpcUa/BrTypes/      | Address space for gene                   | eral types and objects defined by B&R.                                                                                                    |  |  |
| 4  | http://br-automation.com/OpcUa/HMI/Terminal/ | Address space for type                   | s and objects of the device defined by B&R.                                                                                                    |  |  |

ns Namespace index

# Information:

Namespace URIs are case-sensitive; this must be taken into account.

Only namespace indexes 0 and 1 are defined according to the OPC UA specification. The other namespace indexes in this documentation may differ from the indices generated on the device.

The recommended procedure here is to dynamically determine the namespace indexes and use a namespace cache.

# Notice!

Attribute Nodeld of each node can change with a new version of the PPT image.

The explicit (fixed) use of *Nodelds* results in problems in this case. *Nodelds* should therefore always be determined dynamically and managed in a node cache during communication with the OPC UA server.

## Syntax for namespaces and nodes

This documentation describes a node in the information model using the namespace and *BrowseName*. The following syntax is used for this:

| Path:         | ith:                         |  |  |  |  |
|---------------|------------------------------|--|--|--|--|
| ns:BrowseName | : BrowseName                 |  |  |  |  |
|               |                              |  |  |  |  |
| ns            | Namespace index of the node. |  |  |  |  |
| BrowseName    | BrowseName of the node.      |  |  |  |  |

A complete path to a node would look like this:

Path:

/0:Root/0:Objects/2:DeviceSet/4:PowerPanelFT50/3:Configuration/4:StartMode

## 8.5.1.2 Symbols for object types

Depending on the object type of the nodes of the information model, the following symbols are used in some places:

| Symbol       | Object type     | Note                                                                                                    |
|--------------|-----------------|----------------------------------------------------------------------------------------------------|
|              | Folder          | Contains additional objects/nodes.                                                                              |
| <b>\$</b>    | BaseObject      | Contains additional objects/nodes.                                                                              |
| <b>&amp;</b> | FunctionalGroup | Contains additional objects/nodes.                                                                              |
| ₹ <b>∫</b>   | Method          | These nodes provide methods for executing functions on the device.                                              |
|              | Variable        | These nodes provide variables/parameters for configuring the device or for reading information from the device. |
|              | Variable        | These nodes provide variables/parameters for reading information from the device.                               |
| $\square$    | Property        | Specific properties for identifying the device are read out via these nodes.                                    |

# 8.5.1.3 🏶 ParameterSet

All readable and writable parameter nodes of the Power Panel are accessible under the following path:

| Pa  | ath:                                                         |                                                         |  |  |  |
|-----|--------------------------------------------------------------|---------------------------------------------------------|--|--|--|
| /0  | 0:Root/0:Objects/2:DeviceSet/4:PowerPanelFT50/2:ParameterSet |                                                         |  |  |  |
| ne  | Path to DarameterSet                                         | Description                                             |  |  |  |
| 113 | Tath to Farameterset                                         |                                                         |  |  |  |
| 0   | Root                                                         | Root directory.                                         |  |  |  |
| 0   | Objects                                                      | Object directory.                                       |  |  |  |
| 2   | DeviceSet                                                    | Device directory.                                       |  |  |  |
| 4   | PowerPanelFT50                                               | Node for the Power Panel.                               |  |  |  |
| 2   | ParameterSet                                                 | Node containing all available parameters of the device. |  |  |  |

# Information:

Any changes made to the system settings using the parameters listed are only saved after method SaveConfiguration is called.

All parameter nodes are available under ParameterSet as well as under an alternative path. The parameters are structured in the following tables according to these alternative paths (function groups).

## Legend for tables

This legend applies to all of the following tables in this section:

- ns Namespace index (see "Namespaces" on page 97)
- B The cross-references in column "BrowseName of the parameter" refer to the description of the nodes.
- S Column "Service page" contains cross-references to the service page where the parameter can also be changed.
- R Value attribute of the node can be read.
- W Value attribute of the node can be changed.

# 🗞 Configuration/Audio

#### Alternative path (function group):

/0:Root/0:Objects/2:DeviceSet/4:PowerPanelFT50/3:Configuration/4:Audio

| ns | BrowseName of the parameter | Description                         | Service page | R | w |
|----|-----------------------------|-------------------------------------|--------------|---|---|
| 4  | EnableBuzzer                | Enables/Disables the buzzer.        |              | + | + |
|    | BuzzerSource                | Selects the trigger for the buzzer. | Audio        | + | + |
|    | BuzzerFrequency             | Frequency of the buzzer.            | Audio        | + | + |
|    | BuzzerDuration              | Duration of the buzzer.             |              | + | + |

# 👶 Configuration/Gesture

Alternative path (function group):

/0:Root/0:Objects/2:DeviceSet/4:PowerPanelFT50/3:Configuration/4:Gesture

| ns | BrowseName of the parameter | Description                                         | Service page | R | W |
|----|-----------------------------|-----------------------------------------------------|--------------|---|---|
| 4  | OpenServicePage             | Configures opening the service page with a gesture. | Gesture      | + | + |

# 🗞 Configuration/Network

Alternative path (function group):

/0:Root/0:Objects/2:DeviceSet/4:PowerPanelFT50/3:Configuration/4:Network

| ns | BrowseName of the parameter | Description                                                                                          | Service page | R | W |
|----|-----------------------------|----------------------------------------------------------------------------------------------------|--------------|---|---|
| 4  | Hostname                    | Hostname of the Power Panel.                                                                         |              | + | + |
|    | NetworkMode                 | Network mode: DHCPClient or StaticIP.<br>Setting corresponds to option DHCP on service page Network. |              | + | + |
|    | ActivateDNS                 | Enables DNS usage.                                                                                   |              | + | + |
|    | DNSSuffix                   | DNS suffix for the fully qualified domain name (FQDN).                                               | Network      | + | + |
|    | GetDNSFromDHCP              | Enables/Disables obtaining IP addresses of the DNS servers from DHCP.                                |              | + | + |
|    | PrimaryDNS                  | Address of the first DNS server.                                                                     |              | + | + |
|    | SecondaryDNS                | Address of the second DNS server.                                                                    |              | + | + |
|    | TertiaryDNS                 | Address of the third DNS server.                                                                     |              | + | + |
|    | IpAddress                   | Static IP address of the Power Panel.                                                                |              | + | + |
|    | SubnetMask                  | Subnet mask.                                                                                         |              | + | + |
|    | DefaultGateway              | IP address of the default gateway.                                                                   |              | + | + |

# Sconfiguration/RemoteAccess

#### Alternative path (function group):

/0:Root/0:Objects/2:DeviceSet/4:PowerPanelFT50/3:Configuration/4:RemoteAccess

| ns | BrowseName of the parameter | Description                                                        | Service page | R | W |
|----|-----------------------------|--------------------------------------------------------------------|--------------|---|---|
| 4  | EnableRemoteAccess          | Enables/Disables remote access.                                    |              | + | + |
|    | RemoteAccessBackEnd         | Selects which technology is used for remote access.                |              | + | + |
|    | RemoteAccessModeWebGL       | Selects the WebGL remote access operating mode.                    | Demete       | + | + |
|    | RemoteAccessPortWebGL       | Network port for WebGL remote access.                              | Remote       | + | + |
|    | RemoteAccessWSPortWebGL     | Network port for WebSocket communication with WebGL remote access. | - access -   | + | + |
|    | RemoteAccessModeVNC         | Selects the VNC remote access operating mode.                      |              | + | + |
|    | RemoteAccessPortVNC         | Network port for VNC remote access.                                |              | + | + |

# 🗞 Configuration/Screen

## Alternative path (function group):

/0:Root/0:Objects/2:DeviceSet/4:PowerPanelFT50/3:Configuration/4:Screen

| ns | BrowseName of the parameter | Description                                                                          | Service page | R | W |
|----|-----------------------------|--------------------------------------------------------------------------------------|--------------|---|---|
| 4  | DisplayBrightness           | Screen brightness.                                                                   |              | + | + |
|    | ScreenRotation              | Angle of rotation of the display.                                                    |              | + | + |
|    | EnableScreensaver           | Enables/Disables the screensaver.                                                    |              | + | + |
|    | ScreensaverIdleTime         | Time without touch activity after which the screensaver is displayed.                | Caraon       | + | + |
|    | ScreensaverType             | Screensaver mode.                                                                    | Screen       | + | + |
|    | BootAnimationDelay          | Delay in milliseconds between frames of the GIF animation.                           |              | + | + |
|    | BootAnimationLeftPos        | Defines the distance of an existing boot animation to the left edge of the display.  |              | + | + |
|    | BootAnimationTopPos         | Defines the distance of an existing boot animation to the right edge of the display. |              | + | + |

# 👶 Configuration/Startup

#### Alternative path (function group):

/0:Root/0:Objects/2:DeviceSet/4:PowerPanelFT50/3:Configuration/4:Startup

| ns | BrowseName of the parameter | Description                                                                                | Service page | R | W |
|----|-----------------------------|--------------------------------------------------------------------------------------------|--------------|---|---|
| 4  | StartMode                   | Power Panel start mode: ServicePage, VNC or Web.                                           |              | + | + |
|    | ShowBootLogoVNC             | Enables/Disables the boot logo or boot animation of the system while connecting to the VNC |              | + | + |
|    |                             | server.                                                                                    | Startup      |   |   |
|    | ShowBootLogoWeb             | Enables/Disables the boot logo or boot animation of the system while connecting to the web |              | + | + |
|    |                             | server.                                                                                    |              |   |   |

# 🗞 Configuration/Storage

Alternative path (function group):

/0:Root/0:Objects/2:DeviceSet/4:PowerPanelFT50/3:Configuration/4:Storage

| ns | BrowseName of the parameter | Description                                                           | Service page | R | W |
|----|-----------------------------|-----------------------------------------------------------------------|--------------|---|---|
| 4  | USBMemoryShare              | Enables/Disables network sharing to the connected USB storage medium. | Storago      | + | + |
|    | UserMemoryShare             | Enables/Disables network sharing to internal user memory.             | Slorage      | + | + |

# 🗞 Configuration/Time

### Alternative path (function group):

/0:Root/0:Objects/2:DeviceSet/4:PowerPanelFT50/3:Configuration/4:Time

| ns | BrowseName of the parameter | Description                                               | Service page | R | W |
|----|-----------------------------|-----------------------------------------------------------|--------------|---|---|
| 4  | EnableNTPClient             | Enables/Disables the NTP client for time synchronization. | Timo         | + | + |
|    | NTPServer1                  | Address of an NTP server.                                 | Time         | + | + |

# 🗞 Configuration/Vnc

Alternative path (function group):

/0:Root/0:Objects/2:DeviceSet/4:PowerPanelFT50/3:Configuration/4:Vnc

| ns | BrowseName of the parameter | Description                                                            | Service page | R | W |
|----|-----------------------------|------------------------------------------------------------------------|--------------|---|---|
| 4  | VNCServer                   | Address of the VNC server.                                             |              | + | + |
|    | UseRfbExtension             | Enables/Disables the RFB extension in VNC mode.                        | ]            | + | + |
|    | VNCConnectionMonitor        | Enables/Disables monitoring of the connection to the VNC server.       | VNC          | + | + |
|    | VNCLocalWindowScaling       | Enables/Disables automatic scaling of the HMI application in VNC mode. |              | + | + |
|    | VNCBackgroundColor          | Changes the background color of the VNC client.                        |              | + | + |

# 🗞 Configuration/Web

Alternative path (function group):

/0:Root/0:Objects/2:DeviceSet/4:PowerPanelFT50/3:Configuration/4:Web

| ns | BrowseName of the parameter   | Description                                                                                                    | Service page | R | W |
|----|-------------------------------|----------------------------------------------------------------------------------------------------|--------------|---|---|
| 4  | WebServer                     | Address of the web server.                                                                                                    |              | + | + |
|    | VirtualKeyboardWeb            | Enables/Disables the on-screen keyboard in web mode.                                                                                 |              | + | + |
|    | DisablePinchGesture           | The two-finger gesture (pinch-to-zoom) for zooming the browser content is disabled. Zooming the entire HMI application is prevented. |              | + | + |
|    | SetOverrideViewport           | Enables/Disables viewport settings.                                                                                                  | Web          | + | + |
|    | ViewportSettings              | Viewport settings.                                                                                                    |              | + | + |
|    | IgnoreServerCertificateErrors | Enables/Disables warnings regarding server certificates.                                                                             |              | + | + |
|    | EnableScreenCapture           | Enables/Disables the screen capture API.                                                                                             |              | + | + |
|    | SuppressScrnCaptSecWarn       | Enables/Disables the security warning when the screen capture is started.                                                            |              | + | + |

# 👶 Control/ConnectionWatchdog

#### Alternative path (function group):

/0:Root/0:Objects/2:DeviceSet/4:PowerPanelFT50/3:Control/4:ConnectionWatchdog

| ns | BrowseName of the method  | Description                                                                                   | R | w |
|----|---------------------------|-----------------------------------------------------------------------------------------------|---|---|
| 4  | ConnectionWatchdogTimeout | This parameter defines the period for the watchdog timeout or disables the watchdog function. | + | + |
|    | ConnectionWatchdogTrigger | This parameter is used firstly to enable the watchdog and secondly to trigger it.             | + | + |

# 卷 Diagnostics

Alternative path (function group):

/0:Root/0:Objects/2:DeviceSet/4:PowerPanelFT50/3:Diagnostics

| ns | BrowseName of the information | Description                                                                 | R | W |
|----|-------------------------------|-----------------------------------------------------------------------------|---|---|
| 4  | CPUCore0Usage                 | CPU utilization of core 0 (percent).                                        | + |   |
| 4  | CPUCorelUsage                 | CPU utilization of core 1 (percent).                                        | + |   |
| 4  | CPUCore2Usage                 | CPU utilization of core 2 (percent).                                        | + |   |
|    |                               | This value is only available on Power Panel FT50 with display sizes ≥15.6". |   |   |
| 4  | CPUCore3Usage                 | CPU utilization of core 3 (percent).                                        | + |   |
|    |                               | This value is only available on Power Panel FT50 with display sizes ≥15.6". |   |   |
| 4  | CPUUsage                      | CPU utilization of all cores (percent).                                     | + |   |
| 4  | MemoryAvailable               | Available RAM in MB.                                                        | + |   |
| 4  | MemoryTotal                   | Entire RAM of system in MB.                                                 | + |   |

# 👶 Status

#### Alternative path (function group):

/0:Root/0:Objects/2:DeviceSet/4:PowerPanelFT50/3:Status

| ns | BrowseName of the parameter | Description                                                 | Service page | R | W |
|----|-----------------------------|-------------------------------------------------------------|--------------|---|---|
| 4  | Temperature0                | Temperature of the CPU housing: See Temperature monitoring. | About & Info | + |   |
|    | USBFlashDrive0              | Indicates whether a USB flash drive is connected.           |              | + |   |

# 👶 UserInterface

#### Alternative path (function group):

/0:Root/0:Objects/2:DeviceSet/4:PowerPanelFT50/3:UserInterface

| ns | BrowseName of the parameter | Description                                       | R | × |
|----|-----------------------------|---------------------------------------------------|---|---|
| 4  | RGBLed00                    | Parameter for setting the color of the front LED. | + | + |

# 8.5.1.4 🏶 MethodSet

All methods of the Power Panel are accessible under the following path:

| Pa  | Path:                                                     |                                                                                                    |  |  |  |
|-----|-----------------------------------------------------------|----------------------------------------------------------------------------------------------------|--|--|--|
| /0  | 0:Root/0:Objects/2:DeviceSet/4:PowerPanelFT50/2:MethodSet |                                                                                                    |  |  |  |
| ns  | ns Path/Node Description                                  |                                                                                                    |  |  |  |
| 0   | Root                                                      | Root directory                                                                                                    |  |  |  |
| 0   | Objects                                                   | Object directory                                                                                                    |  |  |  |
| 2   | DeviceSet                                                 | Device directory                                                                                                    |  |  |  |
| 4   | PowerPanelFT50                                            | Node for the "Power Panel " device                                                                                                    |  |  |  |
| 2   | MethodSet                                                 | Node containing all methods of the device                                                                                                    |  |  |  |
| ne  | BrowseName of the method                                  | Description                                                                                                    |  |  |  |
| 113 | AwakePanel                                                | Wakes up the Power Papel if the screensaver is running                                                                                                 |  |  |  |
| -   | BuzzerDefault                                             | Plays the signal tone with the system settings                                                                                                    |  |  |  |
|     | BuzzerWithPara                                            | Plays the buzzer with the specified parameters                                                                                                    |  |  |  |
|     | LoadConfiguration                                         | The Power Panel loads the last saved settings and restarts. Any changes made to the parameters are not saved and will be lost.                         |  |  |  |
|     | SaveConfiguration                                         | Saves changes made to the parameters. Method <i>LoadConfiguration</i> must be used in order for these saved settings to be enabled on the Power Panel. |  |  |  |
|     | SetBrightness                                             | Changes screen brightness in the range from 20% to 100%.                                                                                               |  |  |  |
|     | SetBrightnessUnlimited                                    | Changes screen brightness in the range from 0% to 100%.                                                                                                |  |  |  |
|     | SetTime                                                   | Sets the date and/or time of the device.                                                                                                    |  |  |  |
|     | StartUpdate                                               | Reboots the Power Panel and starts the update process.                                                                                                 |  |  |  |
|     | StartRemoteAccess                                         | Enables remote access with immediate effect.                                                                                                    |  |  |  |
|     | StopRemoteAccess                                          | Disables remote access with immediate effect.                                                                                                    |  |  |  |

## 8.5.1.5 Device properties

Device properties (product-specific information) of the Power Panel are located under the following path:

| Pa | Path:                          |                                                                               |  |
|----|--------------------------------|-------------------------------------------------------------------------------|--|
| /0 | :Root/0:Objects/2:DeviceSet/4: | PowerPanelFT50                                                                |  |
|    |                                |                                                                               |  |
| ns | Path/Node                      | Description                                                                   |  |
| 0  | Root                           | Root directory                                                                |  |
| 0  | Objects                        | Object directory                                                              |  |
| 2  | DeviceSet                      | Device directory                                                              |  |
| 4  | PowerPanelFT50                 | Nodes for the Power Panel                                                     |  |
|    |                                |                                                                               |  |
| ns | BrowseName of the information  | Description                                                                   |  |
| 3  | CompatibilityId                | ID to indicate compatibility.                                                 |  |
| 2  | DeviceManual                   | Link to the website: The user's manual is available in the Downloads section. |  |
| 2  | DeviceRevision                 | Hardware revision of the device (e.g. C3).                                    |  |
| 2  | HardwareRevision               | Value: Empty string (string with length 0)                                    |  |
|    |                                | The hardware revision of the device (e.g. C3) is printed on the device.       |  |
| 2  | Manufacturer                   | Manufacturer of the device: B&R Industrial Automation GmbH                    |  |
| 2  | Model                          | Order number of the device, e.g. 6PFT50.101E-10B.                             |  |
| 3  | ProductCode                    | B&R ID code (see technical data of the device).                               |  |
| 2  | RevisionCounter                | Value: -1 (reserved, not in use)                                              |  |
| 2  | SerialNumber                   | Serial number of the device (see label on the back of the device).            |  |
| 2  | SoftwareRevision               | Software version of the PPT system: e.g. 1.2.0                                |  |
| 3  | VendorId                       | Vendor code, for customized models.                                           |  |

## 8.5.1.6 Alternative paths of nodes

The nodes listed in previous section "Information model" are also available via other paths. This alternative structure organizes the nodes in sections " ParameterSet", "MethodSet" and "Device properties" into logical function groups. The detailed description of the nodes in this section is organized according to this logical structure.

## 8.5.2 Description of the nodes of the information model

## 8.5.2.1 Alternative paths of nodes

The nodes listed in previous section "Information model" are also available via other paths. This alternative structure organizes the nodes in sections "ParameterSet", "MethodSet" and "Device properties" into logical function groups. The detailed description of the nodes in this section is organized according to this logical structure.

# 8.5.2.2 🗞 Diagnostics

Path to the object dictionary:

| Pa | th:                                                         |                                                                             |   |   |  |  |
|----|-------------------------------------------------------------|-----------------------------------------------------------------------------|---|---|--|--|
| /0 | 0:Root/0:Objects/2:DeviceSet/4:PowerPanelFT50/3:Diagnostics |                                                                             |   |   |  |  |
| ns | BrowseName of the information                               | Description                                                                 | R | W |  |  |
| 4  | CPUCore0Usage                                               | CPU utilization of core 0 (percent).                                        | + |   |  |  |
| 4  | CPUCorelUsage                                               | CPU utilization of core 1 (percent).                                        | + |   |  |  |
| 4  | CPUCore2Usage                                               | CPU utilization of core 2 (percent).                                        | + |   |  |  |
|    |                                                             | This value is only available on Power Panel FT50 with display sizes ≥15.6". |   |   |  |  |
| 4  | CPUCore3Usage                                               | CPU utilization of core 3 (percent).                                        | + |   |  |  |
|    |                                                             | This value is only available on Power Panel FT50 with display sizes ≥15.6". |   |   |  |  |
| 4  | CPUUsage                                                    | CPU utilization of all cores (percent).                                     | + |   |  |  |
| 4  | MemoryAvailable                                             | Available RAM in MB.                                                        | + |   |  |  |
| 4  | MemoryTotal                                                 | Entire RAM of system in MB.                                                 | + |   |  |  |

## 8.5.2.2.1 CPUCore0Usage

CPU utilization of core 0 (percent).

#### Path to the node (BrowsePath)

| Path:                                                                         |
|-------------------------------------------------------------------------------|
| /0:Root/0:Objects/2:DeviceSet/4:PowerPanelFT50/2:ParameterSet/4:CPUCoreOUsage |
| Alternative path (function group):                                            |
| /0:Root/0:Objects/2:DeviceSet/4:PowerPanelFT50/3:Diagnostics/4:CPUCore0Usage  |
|                                                                               |

#### Node attributes

| NodeClass       | Variable    |
|-----------------|-------------|
| DataType        | Byte        |
| AccessLevel     | CurrentRead |
| UserAccessLevel | CurrentRead |

## 8.5.2.2.2 CPUCore1Usage

CPU utilization of core 1 (percent).

#### Path to the node (BrowsePath)

| Path:                                                                         |  |
|-------------------------------------------------------------------------------|--|
| /0:Root/0:Objects/2:DeviceSet/4:PowerPanelFT50/2:ParameterSet/4:CPUCorelUsage |  |
| Alternative path (function group):                                            |  |
| /0:Root/0:Objects/2:DeviceSet/4:PowerPanelFT50/3:Diagnostics/4:CPUCorelUsage  |  |

| NodeClass       | Variable    |
|-----------------|-------------|
| DataType        | Byte        |
| AccessLevel     | CurrentRead |
| UserAccessLevel | CurrentRead |

## 8.5.2.2.3 CPUCore2Usage

CPU utilization of core 2 (percent). This value is only available on Power Panel FT50 with display sizes ≥15.6".

### Path to the node (BrowsePath)

| Path:                                                                         |  |
|-------------------------------------------------------------------------------|--|
| /0:Root/0:Objects/2:DeviceSet/4:PowerPanelFT50/2:ParameterSet/4:CPUCore2Usage |  |
| Alternative path (function group):                                            |  |
| /0:Root/0:Objects/2:DeviceSet/4:PowerPanelFT50/3:Diagnostics/4:CPUCore2Usage  |  |
|                                                                               |  |

### Node attributes

| NodeClass       | Variable    |
|-----------------|-------------|
| DataType        | Byte        |
| AccessLevel     | CurrentRead |
| UserAccessLevel | CurrentRead |

## 8.5.2.2.4 CPUCore3Usage

CPU utilization of core 3 (percent). This value is only available on Power Panel FT50 with display sizes ≥15.6".

## Path to the node (BrowsePath)

| P | Path:                                                                        |
|---|------------------------------------------------------------------------------|
| / | 0:Root/0:Objects/2:DeviceSet/4:PowerPanelFT50/2:ParameterSet/4:CPUCore3Usage |
| A | Alternative path (function group):                                           |
| / | 0:Root/0:Objects/2:DeviceSet/4:PowerPanelFT50/3:Diagnostics/4:CPUCore3Usage  |

#### Node attributes

| NodeClass       | Variable    |
|-----------------|-------------|
| DataType        | Byte        |
| AccessLevel     | CurrentRead |
| UserAccessLevel | CurrentRead |

## 8.5.2.2.5 CPUUsage

CPU utilization of all cores (percent).

#### Path to the node (BrowsePath)

| Path:                                                                    |
|--------------------------------------------------------------------------|
| /0:Root/0:Objects/2:DeviceSet/4:PowerPanelFT50/2:ParameterSet/4:CPUUsage |
| Alternative path (function group):                                       |
| /0:Root/0:Objects/2:DeviceSet/4:PowerPanelFT50/3:Diagnostics/4:CPUUsage  |
|                                                                          |

#### Node attributes

| NodeClass       | Variable    |
|-----------------|-------------|
| DataType        | Byte        |
| AccessLevel     | CurrentRead |
| UserAccessLevel | CurrentRead |

## 8.5.2.2.6 MemoryAvailable

Available RAM in MB.

#### Path to the node (BrowsePath)

| Path:                                                                           |  |
|---------------------------------------------------------------------------------|--|
| /0:Root/0:Objects/2:DeviceSet/4:PowerPanelFT50/2:ParameterSet/4:MemoryAvailable |  |
| Alternative path (function group):                                              |  |
| /0:Root/0:Objects/2:DeviceSet/4:PowerPanelFT50/3:Diagnostics/4:MemoryAvailable  |  |

| NodeClass       | Variable    |
|-----------------|-------------|
| DataType        | Ulnt16      |
| AccessLevel     | CurrentRead |
| UserAccessLevel | CurrentRead |

## 8.5.2.2.7 MemoryTotal

Entire RAM of system in MB.

### Path to the node (BrowsePath)

| Path:                                                                       |
|-----------------------------------------------------------------------------|
| /0:Root/0:Objects/2:DeviceSet/4:PowerPanelFT50/2:ParameterSet/4:MemoryTotal |
| Alternative path (function group):                                          |
| /0:Root/0:Objects/2:DeviceSet/4:PowerPanelFT50/3:Diagnostics/4:MemoryTotal  |
|                                                                             |

## Node attributes

| NodeClass       | Variable    |
|-----------------|-------------|
| DataType        | Ulnt16      |
| AccessLevel     | CurrentRead |
| UserAccessLevel | CurrentRead |

# 8.5.2.3 👶 Configuration

All parameters for configuring the device are located under node Configuration.

Path to the object dictionary:

Path: /0:Root/0:Objects/2:DeviceSet/4:PowerPanelFT50/3:Configuration

# 8.5.2.3.1 💑 Audio

#### Path to the object dictionary:

| Path: |                                                                        |                                     |              |   |   |
|-------|------------------------------------------------------------------------|-------------------------------------|--------------|---|---|
| /0    | /0:Root/0:Objects/2:DeviceSet/4:PowerPanelFT50/3:Configuration/4:Audio |                                     |              |   |   |
| ns    | BrowseName of the parameter                                            | Description                         | Service page | R | W |
| 4     | EnableBuzzer                                                           | Enables/Disables the buzzer.        |              | + | + |
|       | BuzzerSource                                                           | Selects the trigger for the buzzer. | Audio        | + | + |
|       | BuzzerFrequency                                                        | Frequency of the buzzer.            | Audio        | + | + |
|       | BuzzerDuration                                                         | Duration of the buzzer.             |              | + | + |

## 8.5.2.3.1.1 Calebox EnableBuzzer

Function identical to: Service page Audio → "Buzzer" on page 66

### Path to the node (BrowsePath)

```
      Path:

      /0:Root/0:Objects/2:DeviceSet/4:PowerPanelFT50/2:ParameterSet/4:EnableBuzzer

      Alternative path (function group):

      /0:Root/0:Objects/2:DeviceSet/4:PowerPanelFT50/3:Configuration/4:Audio/4:EnableBuzzer
```

| NodeClass       | Variable                  |
|-----------------|---------------------------|
| DataType        | Boolean                   |
| AccessLevel     | CurrentRead, CurrentWrite |
| UserAccessLevel | CurrentRead, CurrentWrite |

## 8.5.2.3.1.2 C BuzzerSource

Function identical to: Service page Audio  $\rightarrow$  "Buzzer source" on page 66

## Path to the node (BrowsePath)

| Path:                                                                                 |
|---------------------------------------------------------------------------------------|
| /0:Root/0:Objects/2:DeviceSet/4:PowerPanelFT50/2:ParameterSet/4:BuzzerSource          |
| Alternative path (function group):                                                    |
| /0:Root/0:Objects/2:DeviceSet/4:PowerPanelFT50/3:Configuration/4:Audio/4:BuzzerSource |

## Node attributes

| NodeClass       | Variable                     |
|-----------------|------------------------------|
| DataType        | BrBuzzerSource (Enumeration) |
| AccessLevel     | CurrentRead, CurrentWrite    |
| UserAccessLevel | CurrentRead, CurrentWrite    |

#### Data type BrBuzzerSource (enumeration)

| Value | String |
|-------|--------|
| 0     | Арр    |
| 1     | Touch  |

## 8.5.2.3.1.3 BuzzerFrequency

#### Function identical to: Service page Audio → "Buzzer frequency" on page 66

# Path to the node (BrowsePath)

| raun.                                                                                    |
|------------------------------------------------------------------------------------------|
| /0:Root/0:Objects/2:DeviceSet/4:PowerPanelFT50/2:ParameterSet/4:BuzzerFrequency          |
| Alternative path (function group):                                                       |
| /0:Root/0:Objects/2:DeviceSet/4:PowerPanelFT50/3:Configuration/4:Audio/4:BuzzerFrequency |
|                                                                                          |

#### Node attributes

| NodeClass       | Variable                  |
|-----------------|---------------------------|
| DataType        | UInt16                    |
| AccessLevel     | CurrentRead, CurrentWrite |
| UserAccessLevel | CurrentRead, CurrentWrite |

## 8.5.2.3.1.4 CBuzzerDuration

Function identical to: Service page Audio → "Buzzer duration" on page 66

#### Path to the node (BrowsePath)

| Path:                                                                                   |
|-----------------------------------------------------------------------------------------|
| /0:Root/0:Objects/2:DeviceSet/4:PowerPanelFT50/2:ParameterSet/4:BuzzerDuration          |
| Alternative path (function group):                                                      |
| /0:Root/0:Objects/2:DeviceSet/4:PowerPanelFT50/3:Configuration/4:Audio/4:BuzzerDuration |
|                                                                                         |

| NodeClass       | Variable                  |
|-----------------|---------------------------|
| DataType        | UInt16                    |
| AccessLevel     | CurrentRead, CurrentWrite |
| UserAccessLevel | CurrentRead, CurrentWrite |

# 8.5.2.3.2 🔂 Gesture

Path to the object dictionary:

| Path: |                                                                          |                                                     |              |   |   |
|-------|--------------------------------------------------------------------------|-----------------------------------------------------|--------------|---|---|
| /0    | /0:Root/0:Objects/2:DeviceSet/4:PowerPanelFT50/3:Configuration/4:Gesture |                                                     |              |   |   |
| ns    | BrowseName of the parameter                                              | Description                                         | Service page | R | W |
| 4     | OpenServicePage                                                          | Configures opening the service page with a gesture. | Gesture      | + | + |

## 8.5.2.3.2.1 CopenServicePage

## Description

Function identical to: Service page Gesture → "Open service page" on page 67

## Path to the node (BrowsePath)

| Path:                                                                                      |
|--------------------------------------------------------------------------------------------|
| /0:Root/0:Objects/2:DeviceSet/4:PowerPanelFT50/2:ParameterSet/4:OpenServicePage            |
| Alternative path (function group):                                                         |
| /0:Root/0:Objects/2:DeviceSet/4:PowerPanelFT50/3:Configuration/4:Gesture/4:OpenServicePage |
|                                                                                            |

| NodeClass       | Variable                  |
|-----------------|---------------------------|
| DataType        | Boolean                   |
| AccessLevel     | CurrentRead, CurrentWrite |
| UserAccessLevel | CurrentRead, CurrentWrite |

# 8.5.2.3.3 義 Network

Path to the object dictionary:

| Pat | Yath:                                                                    |                                                                                                    |              |   |   |  |
|-----|--------------------------------------------------------------------------|----------------------------------------------------------------------------------------------------|--------------|---|---|--|
| /0  | /0:Root/0:Objects/2:DeviceSet/4:PowerPanelFT50/3:Configuration/4:Network |                                                                                                    |              |   |   |  |
| ns  | BrowseName of the parameter                                              | Description                                                                                          | Service page | R | w |  |
| 4   | Hostname                                                                 | Hostname of the Power Panel.                                                                         |              | + | + |  |
|     | NetworkMode                                                              | Network mode: DHCPClient or StaticIP.<br>Setting corresponds to option DHCP on service page Network. |              | + | + |  |
|     | ActivateDNS                                                              | Enables DNS usage.                                                                                   | -            | + | + |  |
|     | DNSSuffix                                                                | DNS suffix for the fully qualified domain name (FQDN).                                               |              | + | + |  |
|     | GetDNSFromDHCP                                                           | Enables/Disables obtaining IP addresses of the DNS servers from DHCP.                                |              | + | + |  |
|     | PrimaryDNS                                                               | Address of the first DNS server.                                                                     | Network      | + | + |  |
|     | SecondaryDNS                                                             | Address of the second DNS server.                                                                    |              | + | + |  |
|     | TertiaryDNS                                                              | Address of the third DNS server.                                                                     | -            | + | + |  |
|     | IpAddress                                                                | Static IP address of the Power Panel.                                                                |              | + | + |  |
|     | SubnetMask                                                               | Subnet mask.                                                                                         | 1            | + | + |  |
|     | DefaultGateway                                                           | IP address of the default gateway.                                                                   |              | + | + |  |

## 8.5.2.3.3.1 🗨 Hostname

Function identical to: Service page Network  $\rightarrow$  "Hostname" on page 59

## Path to the node (BrowsePath)

| Path:                                                                               |  |
|-------------------------------------------------------------------------------------|--|
| /0:Root/0:Objects/2:DeviceSet/4:PowerPanelFT50/2:ParameterSet/4:Hostname            |  |
| Alternative path (function group):                                                  |  |
| /0:Root/0:Objects/2:DeviceSet/4:PowerPanelFT50/3:Configuration/4:Network/4:Hostname |  |
|                                                                                     |  |

## Node attributes

| NodeClass       | Variable                  |
|-----------------|---------------------------|
| DataType        | String                    |
| AccessLevel     | CurrentRead, CurrentWrite |
| UserAccessLevel | CurrentRead, CurrentWrite |

## 8.5.2.3.3.2 <--- NetworkMode

Function identical to: Service page Network  $\rightarrow$  "DHCP" on page 60

## Path to the node (BrowsePath)

| Path:                                                                                  |  |
|----------------------------------------------------------------------------------------|--|
| /0:Root/0:Objects/2:DeviceSet/4:PowerPanelFT50/2:ParameterSet/4:NetworkMode            |  |
| Alternative path (function group):                                                     |  |
| /0:Root/0:Objects/2:DeviceSet/4:PowerPanelFT50/3:Configuration/4:Network/4:NetworkMode |  |

#### Node attributes

| NodeClass       | Variable                  |
|-----------------|---------------------------|
| DataType        | BrNetMode (Enumeration)   |
| AccessLevel     | CurrentRead, CurrentWrite |
| UserAccessLevel | CurrentRead, CurrentWrite |

## Data type BrNetMode (enumeration)

| Value | String     |
|-------|------------|
| 0     | DHCPClient |
| 1     | StaticIP   |
# 8.5.2.3.3.3 CACtivateDNS

Function identical to: Service page Network → Activate DNS

### Path to the node (BrowsePath)

### Node attributes

| NodeClass       | Variable                  |
|-----------------|---------------------------|
| DataType        | Boolean                   |
| AccessLevel     | CurrentRead, CurrentWrite |
| UserAccessLevel | CurrentRead, CurrentWrite |

# 8.5.2.3.3.4 **C**NSSuffix

Function identical to: Service page Network  $\rightarrow$  "DNS suffix" on page 60

### Path to the node (BrowsePath)

| Path:                                                                                |  |
|--------------------------------------------------------------------------------------|--|
| /0:Root/0:Objects/2:DeviceSet/4:PowerPanelFT50/2:ParameterSet/4:DNSSuffix            |  |
| Alternative path (function group):                                                   |  |
| /0:Root/0:Objects/2:DeviceSet/4:PowerPanelFT50/3:Configuration/4:Network/4:DNSSuffix |  |
|                                                                                      |  |

#### Node attributes

| NodeClass       | Variable                  |
|-----------------|---------------------------|
| DataType        | String                    |
| AccessLevel     | CurrentRead, CurrentWrite |
| UserAccessLevel | CurrentRead, CurrentWrite |

### 8.5.2.3.3.5 CetDNSFromDHCP

Function identical to: Service page Network → "Get DNS from DHCP server" on page 61

### Path to the node (BrowsePath)

| Path:                                                                                     |  |
|-------------------------------------------------------------------------------------------|--|
| /0:Root/0:Objects/2:DeviceSet/4:PowerPanelFT50/2:ParameterSet/4:GetDNSFromDHCP            |  |
| Alternative path (function group):                                                        |  |
| /0:Root/0:Objects/2:DeviceSet/4:PowerPanelFT50/3:Configuration/4:Network/4:GetDNSFromDHCP |  |
|                                                                                           |  |

### Node attributes

| NodeClass       | Variable                  |
|-----------------|---------------------------|
| DataType        | Boolean                   |
| AccessLevel     | CurrentRead, CurrentWrite |
| UserAccessLevel | CurrentRead, CurrentWrite |

### 8.5.2.3.3.6 C PrimaryDNS / SecondaryDNS / TertiaryDNS

#### Function identical to:

Service page Network → "Primary DNS server / Secondary DNS server / Tertiary DNS server" on page 61

### Path to the node (BrowsePath)

| NodeClass       | Variable                  |
|-----------------|---------------------------|
| DataType        | String                    |
| AccessLevel     | CurrentRead, CurrentWrite |
| UserAccessLevel | CurrentRead, CurrentWrite |

# 8.5.2.3.3.7 <--- IpAddress

Function identical to: Service page Network  $\rightarrow$  "IP address" on page 62

### Path to the node (BrowsePath)

| Path:                                                                                |  |
|--------------------------------------------------------------------------------------|--|
| /0:Root/0:Objects/2:DeviceSet/4:PowerPanelFT50/2:ParameterSet/4:IpAddress            |  |
| Alternative path (function group):                                                   |  |
| /0:Root/0:Objects/2:DeviceSet/4:PowerPanelFT50/3:Configuration/4:Network/4:IpAddress |  |

### Node attributes

| NodeClass       | Variable                  |
|-----------------|---------------------------|
| DataType        | String                    |
| AccessLevel     | CurrentRead, CurrentWrite |
| UserAccessLevel | CurrentRead, CurrentWrite |

### 8.5.2.3.3.8 < SubnetMask

Function identical to: Service page Network → "Subnet mask / Default gateway" on page 62

### Path to the node (BrowsePath)

| Path:                                                                                 |  |
|---------------------------------------------------------------------------------------|--|
| /0:Root/0:Objects/2:DeviceSet/4:PowerPanelFT50/2:ParameterSet/4:SubnetMask            |  |
| Alternative path (function group):                                                    |  |
| /0:Root/0:Objects/2:DeviceSet/4:PowerPanelFT50/3:Configuration/4:Network/4:SubnetMask |  |
|                                                                                       |  |

### Node attributes

| NodeClass       | Variable                  |
|-----------------|---------------------------|
| DataType        | String                    |
| AccessLevel     | CurrentRead, CurrentWrite |
| UserAccessLevel | CurrentRead, CurrentWrite |

### 8.5.2.3.3.9 DefaultGateway

Function identical to: Service page Network → "Subnet mask / Default gateway" on page 62

### Path to the node (BrowsePath)

| Path:                                                                                     |
|-------------------------------------------------------------------------------------------|
| /0:Root/0:Objects/2:DeviceSet/4:PowerPanelFT50/2:ParameterSet/4:DefaultGateway            |
| Alternative path (function group):                                                        |
| /0:Root/0:Objects/2:DeviceSet/4:PowerPanelFT50/3:Configuration/4:Network/4:DefaultGateway |
|                                                                                           |

| NodeClass       | Variable                  |
|-----------------|---------------------------|
| DataType        | String                    |
| AccessLevel     | CurrentRead, CurrentWrite |
| UserAccessLevel | CurrentRead, CurrentWrite |

# 8.5.2.3.4 🔂 RemoteAccess

### Path to the object dictionary:

| Ра | Path:                        |                                                                    |              |   |   |
|----|------------------------------|--------------------------------------------------------------------|--------------|---|---|
| /0 | :Root/0:Objects/2:DeviceSet/ | 4:PowerPanelFT50/3:Configuration/4:RemoteAccess                    |              |   |   |
| ns | BrowseName of the parameter  | Description                                                        | Service page | R | W |
| 4  | EnableRemoteAccess           | Enables/Disables remote access.                                    |              | + | + |
|    | RemoteAccessBackEnd          | Selects which technology is used for remote access.                |              | + | + |
|    | RemoteAccessModeWebGL        | Selects the WebGL remote access operating mode.                    | Desiste      | + | + |
|    | RemoteAccessPortWebGL        | Network port for WebGL remote access.                              | Remote       | + | + |
|    | RemoteAccessWSPortWebGL      | Network port for WebSocket communication with WebGL remote access. | access       | + | + |
|    | RemoteAccessModeVNC          | Selects the VNC remote access operating mode.                      |              | + | + |
|    | RemoteAccessPortVNC          | Network port for VNC remote access.                                |              | + | + |

### Changed parameter names starting with PPT system version 1.6.0

The mode and port settings for VNC and WebGL can be set separately starting with this PPT system version:

|                         | PPT system version |        |
|-------------------------|--------------------|--------|
| Parameter name          | <1.6.0             | ≥1.6.0 |
| RemoteAccessMode        | X                  |        |
| RemoteAccessModeWebGL   |                    | x      |
| RemoteAccessModeVNC     |                    | x      |
| RemoteAccessPort        | X                  |        |
| RemoteAccessPortWebGL   |                    | x      |
| RemoteAccessWSPortWebGL |                    | x      |
| RemoteAccessPortVNC     |                    | X      |

# 8.5.2.3.4.1 CableRemoteAccess

Function identical to: Service page Remote Access → "Remote access" on page 85

Setting EnableRemoteAccess only has an effect after the configuration is loaded with LoadConfiguration. In contrast, StartRemoteAccess and StopRemoteAccess can be used to enable or disable remote access immediately.

#### Path to the node (BrowsePath)

| Path:                                                                                              |
|----------------------------------------------------------------------------------------------------|
| /0:Root/0:Objects/2:DeviceSet/4:PowerPanelFT50/2:ParameterSet/4:EnableRemoteAccess                 |
| Alternative path (function group):                                                                 |
| /0:Root/0:Objects/2:DeviceSet/4:PowerPanelFT50/3:Configuration/4:RemoteAccess/4:EnableRemoteAccess |

#### Node attributes

| NodeClass       | Variable                  |
|-----------------|---------------------------|
| DataType        | Boolean                   |
| AccessLevel     | CurrentRead, CurrentWrite |
| UserAccessLevel | CurrentRead, CurrentWrite |

### 8.5.2.3.4.2 C RemoteAccessBackEnd

Function identical to: Service page Remote Access → "Back end" on page 85

# Path to the node (BrowsePath)

| Fau.                                                                                                |  |  |
|----------------------------------------------------------------------------------------------------|--|--|
| /0:Root/0:Objects/2:DeviceSet/4:PowerPanelFT50/2:ParameterSet/4:RemoteAccessBackEnd                 |  |  |
| Alternative path (function group):                                                                  |  |  |
| /0:Root/0:Objects/2:DeviceSet/4:PowerPanelFT50/3:Configuration/4:RemoteAccess/4:RemoteAccessBackEnd |  |  |

### Node attributes

| NodeClass       | Variable                            |
|-----------------|-------------------------------------|
| DataType        | BrRemoteAccessBackEnd (Enumeration) |
| AccessLevel     | CurrentRead, CurrentWrite           |
| UserAccessLevel | CurrentRead, CurrentWrite           |

### Data type BrRemoteAccessBackEnd (enumeration)

| Value | String |
|-------|--------|
| 0     | WebGL  |
| 1     | VNC    |

# 8.5.2.3.4.3 CRemoteAccessModeWebGL

### Function identical to: Service page Remote Access → "Mode" on page 86

### Path to the node (BrowsePath)

| Path:                                                                                                 |
|----------------------------------------------------------------------------------------------------|
| /0:Root/0:Objects/2:DeviceSet/4:PowerPanelFT50/2:ParameterSet/4:RemoteAccessModeWebGL                 |
| Alternative path (function group):                                                                    |
| /0:Root/0:Objects/2:DeviceSet/4:PowerPanelFT50/3:Configuration/4:RemoteAccess/4:RemoteAccessModeWebGL |

### Node attributes

| NodeClass       | Variable                         |
|-----------------|----------------------------------|
| DataType        | BrRemoteAccessMode (Enumeration) |
| AccessLevel     | CurrentRead, CurrentWrite        |
| UserAccessLevel | CurrentRead, CurrentWrite        |

### Data type BrRemoteAccessMode (enumeration)

| Value | String  |
|-------|---------|
| 0     | View    |
| 1     | Control |

### 8.5.2.3.4.4 C RemoteAccessPortWebGL

#### Function identical to: Service page Remote Access → "Back end port" on page 86

### Path to the node (BrowsePath)

### Node attributes

| NodeClass       | Variable                  |
|-----------------|---------------------------|
| DataType        | UInt16                    |
| AccessLevel     | CurrentRead, CurrentWrite |
| UserAccessLevel | CurrentRead, CurrentWrite |

### 8.5.2.3.4.5 C RemoteAccessWSPortWebGL

Function identical to: Service page Remote Access → "Back end WebSocket port" on page 86

#### Path to the node (BrowsePath)

| Path:                                                                                                   |  |  |
|----------------------------------------------------------------------------------------------------|--|--|
| /0:Root/0:Objects/2:DeviceSet/4:PowerPanelFT50/2:ParameterSet/4:RemoteAccessWSPortWebGL                 |  |  |
| Alternative path (function group):                                                                      |  |  |
| /0:Root/0:Objects/2:DeviceSet/4:PowerPanelFT50/3:Configuration/4:RemoteAccess/4:RemoteAccessWSPortWebGL |  |  |
|                                                                                                    |  |  |

| NodeClass       | Variable                  |
|-----------------|---------------------------|
| DataType UInt16 |                           |
| AccessLevel     | CurrentRead, CurrentWrite |
| UserAccessLevel | CurrentRead, CurrentWrite |

### 8.5.2.3.4.6 C RemoteAccessModeVNC

### Function identical to: Service page Remote Access $\rightarrow$ "Mode" on page 86

### Path to the node (BrowsePath)

| Path:                                                                                               |  |
|----------------------------------------------------------------------------------------------------|--|
| '0:Root/0:Objects/2:DeviceSet/4:PowerPanelFT50/2:ParameterSet/4:RemoteAccessModeVNC                 |  |
| Alternative path (function group):                                                                  |  |
| /0:Root/0:Objects/2:DeviceSet/4:PowerPanelFT50/3:Configuration/4:RemoteAccess/4:RemoteAccessModeVNC |  |

### Node attributes

| NodeClass                                 | Variable                         |
|-------------------------------------------|----------------------------------|
| DataType                                  | BrRemoteAccessMode (Enumeration) |
| AccessLevel                               | CurrentRead, CurrentWrite        |
| UserAccessLevel CurrentRead, CurrentWrite |                                  |

### Data type BrRemoteAccessMode (enumeration)

| Value | String  |
|-------|---------|
| 0     | View    |
| 1     | Control |

### 8.5.2.3.4.7 C RemoteAccessPortVNC

#### Function identical to: Service page Remote Access → "Back end port" on page 86

# Path to the node (BrowsePath)

| raun.                                                                                               |  |  |
|----------------------------------------------------------------------------------------------------|--|--|
| /0:Root/0:Objects/2:DeviceSet/4:PowerPanelFT50/2:ParameterSet/4:RemoteAccessPortVNC                 |  |  |
| Alternative path (function group):                                                                  |  |  |
| /0:Root/0:Objects/2:DeviceSet/4:PowerPanelFT50/3:Configuration/4:RemoteAccess/4:RemoteAccessPortVNC |  |  |
|                                                                                                    |  |  |

| NodeClass       | Variable                  |
|-----------------|---------------------------|
| DataType        | UInt16                    |
| AccessLevel     | CurrentRead, CurrentWrite |
| UserAccessLevel | CurrentRead, CurrentWrite |

# 8.5.2.3.5 육 Screen

### Path to the object dictionary:

| Ра | Path:                                                                   |                                                                                      |        |   |   |
|----|-------------------------------------------------------------------------|--------------------------------------------------------------------------------------|--------|---|---|
| /0 | /0:Root/0:Objects/2:DeviceSet/4:PowerPanelFT50/3:Configuration/4:Screen |                                                                                      |        |   |   |
| ns | Is BrowseName of the parameter Description Service page R W             |                                                                                      |        |   |   |
| 4  | DisplayBrightness                                                       | Screen brightness.                                                                   |        | + | + |
|    | ScreenRotation                                                          | Angle of rotation of the display.                                                    | ]      | + | + |
|    | EnableScreensaver                                                       | Enables/Disables the screensaver.                                                    |        | + | + |
|    | ScreensaverIdleTime                                                     | Time without touch activity after which the screensaver is displayed.                | Caraon | + | + |
|    | ScreensaverType                                                         | Screensaver mode.                                                                    | Screen | + | + |
|    | BootAnimationDelay                                                      | Delay in milliseconds between frames of the GIF animation.                           |        | + | + |
|    | BootAnimationLeftPos                                                    | Defines the distance of an existing boot animation to the left edge of the display.  |        | + | + |
|    | BootAnimationTopPos                                                     | Defines the distance of an existing boot animation to the right edge of the display. | 1      | + | + |

### 8.5.2.3.5.1 DisplayBrightness

Function identical to: Service page Screen  $\rightarrow$  "Display brightness" on page 64

### Path to the node (BrowsePath)

| Path:                                                                                       |  |  |
|---------------------------------------------------------------------------------------------|--|--|
| /0:Root/0:Objects/2:DeviceSet/4:PowerPanelFT50/2:ParameterSet/4:DisplayBrightness           |  |  |
| Alternative path (function group):                                                          |  |  |
| /0:Root/0:Objects/2:DeviceSet/4:PowerPanelFT50/3:Configuration/4:Screen/4:DisplayBrightness |  |  |
|                                                                                             |  |  |

#### Node attributes

| NodeClass       | Variable                  |
|-----------------|---------------------------|
| DataType        | Byte                      |
| AccessLevel     | CurrentRead, CurrentWrite |
| UserAccessLevel | CurrentRead, CurrentWrite |

# 8.5.2.3.5.2 CreenRotation

Function identical to: Service page Screen → "Screen rotation" on page 64

### Path to the node (BrowsePath)

| Path:                                                                                   |  |  |
|-----------------------------------------------------------------------------------------|--|--|
| /0:Root/0:Objects/2:DeviceSet/4:PowerPanelFT50/2:ParameterSet/4:ScreenRotation          |  |  |
| Alternative path (function group):                                                      |  |  |
| /0:Root/0:Objects/2:DeviceSet/4:PowerPanelFT50/3:Configuration/4:Screen/4:SceenRotation |  |  |
| 2 2<br>2                                                                                |  |  |

### Node attributes

| NodeClass       | Variable                  |
|-----------------|---------------------------|
| DataType        | BrRotation (Enumeration)  |
| AccessLevel     | CurrentRead, CurrentWrite |
| UserAccessLevel | CurrentRead, CurrentWrite |

### Data type BrRotation (enumeration)

| Value | String |
|-------|--------|
| 0     | 0      |
| 1     | 90     |
| 2     | 180    |
| 3     | 270    |

# 8.5.2.3.5.3 CEnableScreensaver

Function identical to: Service page Screen  $\rightarrow$  "Screensaver" on page 64

# Path to the node (BrowsePath)

| raun                                                                                        |  |
|---------------------------------------------------------------------------------------------|--|
| /0:Root/0:Objects/2:DeviceSet/4:PowerPanelFT50/2:ParameterSet/4:EnableScreensaver           |  |
| Alternative path (function group):                                                          |  |
| /0:Root/0:Objects/2:DeviceSet/4:PowerPanelFT50/3:Configuration/4:Screen/4:EnableScreensaver |  |

| NodeClass       | Variable                  |
|-----------------|---------------------------|
| DataType        | Boolean                   |
| AccessLevel     | CurrentRead, CurrentWrite |
| UserAccessLevel | CurrentRead, CurrentWrite |

### 8.5.2.3.5.4 C ScreensaverIdleTime

#### Function identical to: Service page Screen → "Start screensaver after" on page 65

### Path to the node (BrowsePath)

| Path:                                                                                         |  |
|-----------------------------------------------------------------------------------------------|--|
| /0:Root/0:Objects/2:DeviceSet/4:PowerPanelFT50/2:ParameterSet/4:ScreensaverIdleTime           |  |
| Alternative path (function group):                                                            |  |
| /0:Root/0:Objects/2:DeviceSet/4:PowerPanelFT50/3:Configuration/4:Screen/4:ScreensaverIdleTime |  |

### Node attributes

| NodeClass       | Variable                  |
|-----------------|---------------------------|
| DataType        | UInt16                    |
| AccessLevel     | CurrentRead, CurrentWrite |
| UserAccessLevel | CurrentRead, CurrentWrite |

### 8.5.2.3.5.5 CreensaverType

### Function identical to: Service page Screen → "Screensaver type" on page 65

#### Path to the node (BrowsePath)

| Path:                                                                                     |  |
|-------------------------------------------------------------------------------------------|--|
| /0:Root/0:Objects/2:DeviceSet/4:PowerPanelFT50/2:ParameterSet/4:ScreensaverType           |  |
| Alternative path (function group):                                                        |  |
| /0:Root/0:Objects/2:DeviceSet/4:PowerPanelFT50/3:Configuration/4:Screen/4:ScreensaverType |  |
|                                                                                           |  |

#### Node attributes

| NodeClass       | Variable                    |
|-----------------|-----------------------------|
| DataType        | BrScreensaver (Enumeration) |
| AccessLevel     | CurrentRead, CurrentWrite   |
| UserAccessLevel | CurrentRead, CurrentWrite   |

#### Data type BrScreensaver (enumeration)

| Value | String       |
|-------|--------------|
| 0     | Black        |
| 1     | BacklightOff |

### 8.5.2.3.5.6 **BootAnimationTopPos**

Function identical to: Service page Screen → "Settings for the boot animation" on page 65

#### Path to the node (BrowsePath)

| Path:                                                                                         |
|-----------------------------------------------------------------------------------------------|
| /0:Root/0:Objects/2:DeviceSet/4:PowerPanelFT50/2:ParameterSet/4:BootAnimationTopPos           |
| Alternative path (function group):                                                            |
| /0:Root/0:Objects/2:DeviceSet/4:PowerPanelFT50/3:Configuration/4:Screen/4:BootAnimationTopPos |
|                                                                                               |

### Node attributes

| NodeClass       | Variable                  |
|-----------------|---------------------------|
| DataType        | Ulnt16                    |
| AccessLevel     | CurrentRead, CurrentWrite |
| UserAccessLevel | CurrentRead, CurrentWrite |

### 8.5.2.3.5.7 Contemporation BootAnimationLeftPos

Function identical to: Service page Screen → "Settings for the boot animation" on page 65

#### Path to the node (BrowsePath)

| raun:                                                                                          |
|------------------------------------------------------------------------------------------------|
| /0:Root/0:Objects/2:DeviceSet/4:PowerPanelFT50/2:ParameterSet/4:BootAnimationLeftPos           |
| Alternative path (function group):                                                             |
| /0:Root/0:Objects/2:DeviceSet/4:PowerPanelFT50/3:Configuration/4:Screen/4:BootAnimationLeftPos |

#### Node attributes

| NodeClass       | Variable                  |
|-----------------|---------------------------|
| DataType        | Ulnt16                    |
| AccessLevel     | CurrentRead, CurrentWrite |
| UserAccessLevel | CurrentRead, CurrentWrite |

# 8.5.2.3.5.8 BootAnimationDelay

Function identical to: Service page Screen  $\rightarrow$  "Settings for the boot animation" on page 65

### Path to the node (BrowsePath)

| Path:                                                                                        |
|----------------------------------------------------------------------------------------------|
| /0:Root/0:Objects/2:DeviceSet/4:PowerPanelFT50/2:ParameterSet/4:BootAnimationDelay           |
| Alternative path (function group):                                                           |
| /0:Root/0:Objects/2:DeviceSet/4:PowerPanelFT50/3:Configuration/4:Screen/4:BootAnimationDelay |

| NodeClass       | Variable                  |
|-----------------|---------------------------|
| DataType UInt16 |                           |
| AccessLevel     | CurrentRead, CurrentWrite |
| UserAccessLevel | CurrentRead, CurrentWrite |

# 8.5.2.3.6 육 Startup

Path to the object dictionary:

| Pa | Path:                                                                    |                                                                                            |              |   |   |
|----|--------------------------------------------------------------------------|--------------------------------------------------------------------------------------------|--------------|---|---|
| /0 | /0:Root/0:Objects/2:DeviceSet/4:PowerPanelFT50/3:Configuration/4:Startup |                                                                                            |              |   |   |
| ns | BrowseName of the parameter                                              | Description                                                                                | Service page | R | W |
| 4  | StartMode                                                                | Power Panel start mode: ServicePage, VNC or Web.                                           |              | + | + |
|    | ShowBootLogoVNC                                                          | Enables/Disables the boot logo or boot animation of the system while connecting to the VNC |              | + | + |
|    |                                                                          | server.                                                                                    | Startup      |   |   |
|    | ShowBootLogoWeb                                                          | Enables/Disables the boot logo or boot animation of the system while connecting to the web |              | + | + |
|    |                                                                          | server.                                                                                    |              |   |   |

# 8.5.2.3.6.1 < StartMode

Function identical to: Service page Startup  $\rightarrow$  "Start mode" on page 58

### Path to the node (BrowsePath)

| Path:                                                                                |
|--------------------------------------------------------------------------------------|
| /0:Root/0:Objects/2:DeviceSet/4:PowerPanelFT50/2:ParameterSet/4:StartMode            |
| Alternative path (function group):                                                   |
| /0:Root/0:Objects/2:DeviceSet/4:PowerPanelFT50/3:Configuration/4:Startup/4:StartMode |
|                                                                                      |

### Node attributes

| NodeClass       | Variable                  |
|-----------------|---------------------------|
| DataType        | BrStartMode (Enumeration) |
| AccessLevel     | CurrentRead, CurrentWrite |
| UserAccessLevel | CurrentRead, CurrentWrite |

### Data type BrStartMode (enumeration)

| Value | String      |
|-------|-------------|
| 0     | ServicePage |
| 1     | VNC         |
| 2     | Web         |

### 8.5.2.3.6.2 C ShowBootLogoVNC / ShowBootLogoWeb

Function identical to: Service page Startup → "Boot logo or boot animation" on page 59

### Path to the node (BrowsePath)

| Path:                                                                                      |
|--------------------------------------------------------------------------------------------|
| /0:Root/0:Objects/2:DeviceSet/4:PowerPanelFT50/2:ParameterSet/4:ShowBootLogoVNC            |
| /0:Root/0:Objects/2:DeviceSet/4:PowerPanelFT50/2:ParameterSet/4:ShowBootLogoWeb            |
| Alternative path (function group):                                                         |
| /0:Root/0:Objects/2:DeviceSet/4:PowerPanelFT50/3:Configuration/4:Startup/4:ShowBootLogoVNC |
| /0:Root/0:Objects/2:DeviceSet/4:PowerPanelFT50/3:Configuration/4:Startup/4:ShowBootLogoWeb |
|                                                                                            |

| NodeClass       | Variable                  |
|-----------------|---------------------------|
| DataType        | Boolean                   |
| AccessLevel     | CurrentRead, CurrentWrite |
| UserAccessLevel | CurrentRead, CurrentWrite |

# 8.5.2.3.7 💑 Storage

Path to the object dictionary:

| Path: |                                                                          |                                                                       |              |   |   |
|-------|--------------------------------------------------------------------------|-----------------------------------------------------------------------|--------------|---|---|
| /0    | /0:Root/0:Objects/2:DeviceSet/4:PowerPanelFT50/3:Configuration/4:Storage |                                                                       |              |   |   |
| ns    | BrowseName of the parameter                                              | Description                                                           | Service page | R | w |
| 4     | USBMemoryShare                                                           | Enables/Disables network sharing to the connected USB storage medium. | Storago      | + | + |
|       | UserMemoryShare                                                          | Enables/Disables network sharing to internal user memory.             | Slorage      | + | + |

### 8.5.2.3.7.1 CUSBMemoryShare / UserMemoryShare

Function identical to: Options on "Service page Storage" on page 75

- USBMemoryShare → Option Allow access to USB memory via network
- UserMemoryShare → Option Allow access to user memory via network

# Path to the node (BrowsePath)

| Path:                                                                                      |
|--------------------------------------------------------------------------------------------|
| /0:Root/0:Objects/2:DeviceSet/4:PowerPanelFT50/2:ParameterSet/4:USBMemoryShare             |
| /0:Root/0:Objects/2:DeviceSet/4:PowerPanelFT50/2:ParameterSet/4:UserMemoryShare            |
| Alternative path (function group):                                                         |
| /0:Root/0:Objects/2:DeviceSet/4:PowerPanelFT50/3:Configuration/4:Storage/4:USBMemoryShare  |
| /0:Root/0:Objects/2:DeviceSet/4:PowerPanelFT50/3:Configuration/4:Storage/4:UserMemoryShare |
|                                                                                            |

| NodeClass       | Variable                  |
|-----------------|---------------------------|
| DataType        | Boolean                   |
| AccessLevel     | CurrentRead, CurrentWrite |
| UserAccessLevel | CurrentRead, CurrentWrite |

# 8.5.2.3.8 🚳 Time

Path to the object dictionary:

| Path: |                                                                       |                                                           |              |   |   |
|-------|-----------------------------------------------------------------------|-----------------------------------------------------------|--------------|---|---|
| /0    | /0:Root/0:Objects/2:DeviceSet/4:PowerPanelFT50/3:Configuration/4:Time |                                                           |              |   |   |
| ns    | BrowseName of the parameter                                           | Description                                               | Service page | R | W |
| 4     | EnableNTPClient                                                       | Enables/Disables the NTP client for time synchronization. | Timo         | + | + |
|       | NTPServer1                                                            | Address of an NTP server.                                 | Time         | + | + |

# 8.5.2.3.8.1 C EnableNTPClient

Function identical to: Service page Time  $\rightarrow$  "NTP client" on page 63

# Path to the node (BrowsePath)

### Node attributes

| NodeClass       | Variable                  |
|-----------------|---------------------------|
| DataType        | Boolean                   |
| AccessLevel     | CurrentRead, CurrentWrite |
| UserAccessLevel | CurrentRead, CurrentWrite |

### 

Function identical to: Service page Time → NTPServer1

### Path to the node (BrowsePath)

| Path:                                                                              |
|------------------------------------------------------------------------------------|
| /0:Root/0:Objects/2:DeviceSet/4:PowerPanelFT50/2:ParameterSet/4:NTPServer1         |
| Alternative path (function group):                                                 |
| /0:Root/0:Objects/2:DeviceSet/4:PowerPanelFT50/3:Configuration/4:Time/4:NTPServer1 |

| NodeClass       | Variable                  |
|-----------------|---------------------------|
| DataType        | String                    |
| AccessLevel     | CurrentRead, CurrentWrite |
| UserAccessLevel | CurrentRead, CurrentWrite |

# 8.5.2.3.9 🗞 Vnc

Path to the object dictionary:

| Ра | Path:                                                                |                                                                        |              |   |   |
|----|----------------------------------------------------------------------|------------------------------------------------------------------------|--------------|---|---|
| /0 | /0:Root/0:Objects/2:DeviceSet/4:PowerPanelFT50/3:Configuration/4:Vnc |                                                                        |              |   |   |
| ns | BrowseName of the parameter                                          | Description                                                            | Service page | R | W |
| 4  | VNCServer                                                            | Address of the VNC server.                                             |              | + | + |
|    | UseRfbExtension                                                      | Enables/Disables the RFB extension in VNC mode.                        |              | + | + |
|    | VNCConnectionMonitor                                                 | Enables/Disables monitoring of the connection to the VNC server.       | VNC          | + | + |
|    | VNCLocalWindowScaling                                                | Enables/Disables automatic scaling of the HMI application in VNC mode. |              | + | + |
|    | VNCBackgroundColor                                                   | Changes the background color of the VNC client.                        | ]            | + | + |

### 8.5.2.3.9.1 **WNCServer**

Function identical to: Service page VNC → "Server" on page 68

### Path to the node (BrowsePath)

| Path:                                                                            |  |
|----------------------------------------------------------------------------------|--|
| /0:Root/0:Objects/2:DeviceSet/4:PowerPanelFT50/2:ParameterSet/4:VNCServer        |  |
| Alternative path (function group):                                               |  |
| /0:Root/0:Objects/2:DeviceSet/4:PowerPanelFT50/3:Configuration/4:VNc/4:VNCServer |  |

#### Node attributes

| NodeClass       | Variable                  |
|-----------------|---------------------------|
| DataType        | String                    |
| AccessLevel     | CurrentRead, CurrentWrite |
| UserAccessLevel | CurrentRead, CurrentWrite |

### 8.5.2.3.9.2 CuseRfbExtension

Function identical to: Service page VNC → "Use RFB extension" on page 69

**Note:** The system will not accept options UseRfbExtension and VNCConnectionMonitor both simultaneously set to *true*. After the changes are saved with method SaveConfiguration, option VNCConnectionMonitor will be automatically set to *false* in such a case.

### Path to the node (BrowsePath)

| Path:                                                                                  |
|----------------------------------------------------------------------------------------|
| /0:Root/0:Objects/2:DeviceSet/4:PowerPanelFT50/2:ParameterSet/4:UseRfbExtension        |
| Alternative path (function group):                                                     |
| /0:Root/0:Objects/2:DeviceSet/4:PowerPanelFT50/3:Configuration/4:Vnc/4:UseRfbExtension |

### Node attributes

| NodeClass       | Variable                  |
|-----------------|---------------------------|
| DataType        | Boolean                   |
| AccessLevel     | CurrentRead, CurrentWrite |
| UserAccessLevel | CurrentRead, CurrentWrite |

### 8.5.2.3.9.3 CNCConnectionMonitor

Function identical to: Service page VNC → "Enable connection monitor" on page 69

**Note:** The system will not accept options UseRfbExtension and VNCConnectionMonitor both simultaneously set to *true*. After the changes are saved with method SaveConfiguration, option VNCConnectionMonitor will be automatically set to *false* in such a case.

### Path to the node (BrowsePath)

| Path:                                                                                       |
|---------------------------------------------------------------------------------------------|
| /0:Root/0:Objects/2:DeviceSet/4:PowerPanelFT50/2:ParameterSet/4:VNCConnectionMonitor        |
| Alternative path (function group):                                                          |
| /0:Root/0:Objects/2:DeviceSet/4:PowerPanelFT50/3:Configuration/4:Vnc/4:VNCConnectionMonitor |
|                                                                                             |

| NodeClass       | Variable                  |
|-----------------|---------------------------|
| DataType        | Boolean                   |
| AccessLevel     | CurrentRead, CurrentWrite |
| UserAccessLevel | CurrentRead, CurrentWrite |

### 8.5.2.3.9.4 CNCLocalWindowScaling

### Function identical to: Service page VNC → "Enable local window scaling" on page 69

### Path to the node (BrowsePath)

### Node attributes

| NodeClass       | Variable                  |
|-----------------|---------------------------|
| DataType        | Boolean                   |
| AccessLevel     | CurrentRead, CurrentWrite |
| UserAccessLevel | CurrentRead, CurrentWrite |

### 8.5.2.3.9.5 **WNCBackgroundColor**

### Function identical to: Service page VNC $\rightarrow$ "Background color" on page 70

### Path to the node (BrowsePath)

# Path: /0:Root/0:Objects/2:DeviceSet/4:PowerPanelFT50/2:ParameterSet/4:VNCBackgroundColor Alternative path (function group): /0:Root/0:Objects/2:DeviceSet/4:PowerPanelFT50/3:Configuration/4:Vnc/4:VNCBackgroundColor

| NodeClass       | Variable                  |
|-----------------|---------------------------|
| DataType        | String                    |
| AccessLevel     | CurrentRead, CurrentWrite |
| UserAccessLevel | CurrentRead, CurrentWrite |

# 8.5.2.3.10 윶 Web

### Path to the object dictionary:

| Pat | Path:                            |                                                                                                    |              |   |   |
|-----|----------------------------------|----------------------------------------------------------------------------------------------------|--------------|---|---|
| /0  | :Root/0:Objects/2:DeviceSet/4:Po | werPanelFT50/3:Configuration/4:Web                                                                                                   |              |   |   |
| ns  | BrowseName of the parameter      | Description                                                                                                    | Service page | R | W |
| 4   | WebServer                        | Address of the web server.                                                                                                    |              | + | + |
|     | VirtualKeyboardWeb               | Enables/Disables the on-screen keyboard in web mode.                                                                                 | 1 1          | + | + |
|     | DisablePinchGesture              | The two-finger gesture (pinch-to-zoom) for zooming the browser content is disabled. Zooming the entire HMI application is prevented. |              | + | + |
|     | SetOverrideViewport              | Enables/Disables viewport settings.                                                                                                  | Web          | + | + |
|     | ViewportSettings                 | Viewport settings.                                                                                                    |              | + | + |
|     | IgnoreServerCertificateErrors    | Enables/Disables warnings regarding server certificates.                                                                             |              | + | + |
|     | EnableScreenCapture              | Enables/Disables the screen capture API.                                                                                             |              | + | + |
|     | SuppressScrnCaptSecWarn          | Enables/Disables the security warning when the screen capture is started.                                                            |              | + | + |

### 8.5.2.3.10.1 WebServer

Function identical to: Service page Web  $\rightarrow$  "Server" on page 71

### Path to the node (BrowsePath)

| Path:                                                                            |  |
|----------------------------------------------------------------------------------|--|
| /0:Root/0:Objects/2:DeviceSet/4:PowerPanelFT50/2:ParameterSet/4:WebServer        |  |
| Alternative path (function group):                                               |  |
| /0:Root/0:Objects/2:DeviceSet/4:PowerPanelFT50/3:Configuration/4:Web/4:WebServer |  |
| /0:Root/0:Objects/2:Deviceset/4:PowerPanelFT50/3:Configuration/4:Web/4:WebServer |  |

### Node attributes

| NodeClass       | Variable                  |
|-----------------|---------------------------|
| DataType        | String                    |
| AccessLevel     | CurrentRead, CurrentWrite |
| UserAccessLevel | CurrentRead, CurrentWrite |

### 8.5.2.3.10.2 CirtualKeyboardWeb

#### Function identical to: Service page Web $\rightarrow$ "Virtual keyboard" on page 72

### Path to the node (BrowsePath)

| Path:                                                                                     |  |
|-------------------------------------------------------------------------------------------|--|
| /0:Root/0:Objects/2:DeviceSet/4:PowerPanelFT50/2:ParameterSet/4:VirtualKeyboardWeb        |  |
| Alternative path (function group):                                                        |  |
| /0:Root/0:Objects/2:DeviceSet/4:PowerPanelFT50/3:Configuration/4:Web/4:VirtualKeyboardWeb |  |

### Node attributes

| NodeClass       | Variable                  |
|-----------------|---------------------------|
| DataType        | Boolean                   |
| AccessLevel     | CurrentRead, CurrentWrite |
| UserAccessLevel | CurrentRead, CurrentWrite |

### 

Function identical to: Service page Web  $\rightarrow$  "Disable pinch gesture" on page 72

### Path to the node (BrowsePath)

| Path:                                                                                      |  |
|--------------------------------------------------------------------------------------------|--|
| /0:Root/0:Objects/2:DeviceSet/4:PowerPanelFT50/2:ParameterSet/4:DisablePinchGesture        |  |
| Alternative path (function group):                                                         |  |
| /0:Root/0:Objects/2:DeviceSet/4:PowerPanelFT50/3:Configuration/4:Web/4:DisablePinchGesture |  |

| NodeClass       | Variable                  |
|-----------------|---------------------------|
| DataType        | Boolean                   |
| AccessLevel     | CurrentRead, CurrentWrite |
| UserAccessLevel | CurrentRead, CurrentWrite |

### 8.5.2.3.10.4 SetOverrideViewport

### Function identical to: Service page Web → "Set/Override viewport settings" on page 73

### Path to the node (BrowsePath)

### Node attributes

| NodeClass       | Variable                  |
|-----------------|---------------------------|
| DataType        | Boolean                   |
| AccessLevel     | CurrentRead, CurrentWrite |
| UserAccessLevel | CurrentRead, CurrentWrite |

### 8.5.2.3.10.5 CiewportSettings

### Function identical to: Service page Web → "Viewport settings" on page 73

### Path to the node (BrowsePath)

| Path:                                                                                   |
|-----------------------------------------------------------------------------------------|
| /0:Root/0:Objects/2:DeviceSet/4:PowerPanelFT50/2:ParameterSet/4:ViewportSettings        |
| Alternative path (function group):                                                      |
| /0:Root/0:Objects/2:DeviceSet/4:PowerPanelFT50/3:Configuration/4:Web/4:ViewportSettings |
|                                                                                         |

#### Node attributes

| NodeClass       | Variable                  |
|-----------------|---------------------------|
| DataType        | String                    |
| AccessLevel     | CurrentRead, CurrentWrite |
| UserAccessLevel | CurrentRead, CurrentWrite |

### 

Function identical to: Service page Web  $\rightarrow$  "Ignore server certificate errors" on page 72

### Path to the node (BrowsePath)

| Path:                                                                                                |
|----------------------------------------------------------------------------------------------------|
| /0:Root/0:Objects/2:DeviceSet/4:PowerPanelFT50/2:ParameterSet/4:IgnoreServerCertificateErrors        |
| Alternative path (function group):                                                                   |
| /0:Root/0:Objects/2:DeviceSet/4:PowerPanelFT50/3:Configuration/4:Web/4:IgnoreServerCertificateErrors |
|                                                                                                    |

### Node attributes

| NodeClass       | Variable                  |
|-----------------|---------------------------|
| DataType        | Boolean                   |
| AccessLevel     | CurrentRead, CurrentWrite |
| UserAccessLevel | CurrentRead, CurrentWrite |

### 8.5.2.3.10.7 C EnableScreenCapture

Function identical to: Service page Web → "Enable Screen Capture" on page 74

### Path to the node (BrowsePath)

| Path:                                                                                      |
|--------------------------------------------------------------------------------------------|
| /0:Root/0:Objects/2:DeviceSet/4:PowerPanelFT50/2:ParameterSet/4:EnableScreenCapture        |
| Alternative path (function group):                                                         |
| /0:Root/0:Objects/2:DeviceSet/4:PowerPanelFT50/3:Configuration/4:Web/4:EnableScreenCapture |

| NodeClass       | Variable                  |
|-----------------|---------------------------|
| DataType        | Boolean                   |
| AccessLevel     | CurrentRead, CurrentWrite |
| UserAccessLevel | CurrentRead, CurrentWrite |

# 8.5.2.3.10.8 CuppressScrnCaptSecWarn

Function identical to: Service page Web → "Suppress Screen Capture security warning" on page 74

### Path to the node (BrowsePath)

| Path:                                                                                          |
|------------------------------------------------------------------------------------------------|
| /0:Root/0:Objects/2:DeviceSet/4:PowerPanelFT50/2:ParameterSet/4:SuppressScrnCaptSecWarn        |
| Alternative path (function group):                                                             |
| /0:Root/0:Objects/2:DeviceSet/4:PowerPanelFT50/3:Configuration/4:Web/4:SuppressScrnCaptSecWarn |

| NodeClass       | Variable                  |
|-----------------|---------------------------|
| DataType        | Boolean                   |
| AccessLevel     | CurrentRead, CurrentWrite |
| UserAccessLevel | CurrentRead, CurrentWrite |

# 8.5.2.4 卷 Control

Path to the object dictionary:

| Pat | th:                         |                                                                                                    |
|-----|-----------------------------|----------------------------------------------------------------------------------------------------|
| /0  | :Root/0:Objects/2:DeviceSet | /4:PowerPanelFT50/3:Control                                                                                                    |
| ns  | BrowseName of the method    | Description                                                                                                    |
| 4   | AwakePanel                  | "Wakes up" the Power Panel if the screensaver is running.                                                                                              |
|     | BuzzerDefault               | Plays the signal tone with the system settings.                                                                                                    |
|     | BuzzerWithPara              | Plays the buzzer with the specified parameters.                                                                                                    |
|     | LoadConfiguration           | The Power Panel loads the last saved settings and restarts. Any changes made to the parameters are not saved and will be lost.                         |
|     | SaveConfiguration           | Saves changes made to the parameters. Method <i>LoadConfiguration</i> must be used in order for these saved settings to be enabled on the Power Panel. |
|     | SetBrightness               | Changes screen brightness in the range from 20% to 100%.                                                                                               |
|     | SetBrightnessUnlimited      | Changes screen brightness in the range from 0% to 100%.                                                                                                |
|     | SetTime                     | Sets the date and/or time of the device.                                                                                                    |
|     | StartUpdate                 | Reboots the Power Panel and starts the update process.                                                                                                 |
|     | StartRemoteAccess           | Enables remote access with immediate effect.                                                                                                    |
|     | StopRemoteAccess            | Disables remote access with immediate effect.                                                                                                    |

# 8.5.2.4.1 🅄 AwakePanel

"Wakes up" the Power Panel if the screensaver is running.

### Path to the node (BrowsePath)

| Path:                                                                   |
|-------------------------------------------------------------------------|
| /0:Root/0:Objects/2:DeviceSet/4:PowerPanelFT50/2:MethodSet/4:AwakePanel |
| Alternative path (function group):                                      |
| /0:Root/0:Objects/2:DeviceSet/4:PowerPanelFT50/3:Control/4:AwakePanel   |
|                                                                         |

### Arguments for a method call

Arguments -

# 8.5.2.4.2 SuzzerDefault

Plays the signal tone with the system settings.

### Path to the node (BrowsePath)

```
      Path:

      /0:Root/0:Objects/2:DeviceSet/4:PowerPanelFT50/2:MethodSet/4:BuzzerDefault

      Alternative path (function group):

      /0:Root/0:Objects/2:DeviceSet/4:PowerPanelFT50/3:Control/4:BuzzerDefault
```

### Arguments for a method call

Arguments -

# 8.5.2.4.3 SuzzerWithPara

Plays the buzzer with the specified parameters.

See arguments for the method call.

### Path to the node (BrowsePath)

| Path:                                                                       |
|-----------------------------------------------------------------------------|
| /0:Root/0:Objects/2:DeviceSet/4:PowerPanelFT50/2:MethodSet/4:BuzzerWithPara |
| Alternative path (function group):                                          |
| /0:Root/0:Objects/2:DeviceSet/4:PowerPanelFT50/3:Control/4:BuzzerWithPara   |

### Arguments for a method call

| Argument | Data type | Name      | Description                                  |
|----------|-----------|-----------|----------------------------------------------|
| 0        | UInt32    | Frequency | Frequency of the buzzer in hertz [Hz].       |
| 1        | UInt32    | Duration  | Duration of the buzzer in milliseconds [ms]. |

# 8.5.2.4.4 💫 LoadConfiguration

The Power Panel loads the last saved settings and restarts. Any changes made to the parameters are not saved and will be lost.

Function identical to: Service page Save & Exit  $\rightarrow$  Exit without saving (button)

### Path to the node (BrowsePath)

```
      Path:

      /0:Root/0:Objects/2:DeviceSet/4:PowerPanelFT50/2:MethodSet/4:LoadConfiguration

      Alternative path (function group):

      /0:Root/0:Objects/2:DeviceSet/4:PowerPanelFT50/3:Control/4:LoadConfiguration
```

### Arguments for a method call

Arguments

# 8.5.2.4.5 SaveConfiguration

Saves changes made to the parameters. Method *LoadConfiguration* must be used in order for these saved settings to be enabled on the Power Panel.

Function identical to: Service page Save & Exit → Save changes (button)

### Path to the node (BrowsePath)

Path:

/0:Root/0:Objects/2:DeviceSet/4:PowerPanelFT50/2:MethodSet/4:SaveConfiguration Alternative path (function group): /0:Root/0:Objects/2:DeviceSet/4:PowerPanelFT50/3:Control/4:SaveConfiguration

### Arguments for a method call

Arguments -

# 8.5.2.4.6 SetBrightness

Changes screen brightness in the range from 20% to 100%.

See arguments for the method call.

### Path to the node (BrowsePath)

```
      Path:

      /0:Root/0:Objects/2:DeviceSet/4:PowerPanelFT50/2:MethodSet/4:SetBrightness

      Alternative path (function group):

      /0:Root/0:Objects/2:DeviceSet/4:PowerPanelFT50/3:Control/4:SetBrightness
```

### Arguments for a method call

| Argument | Data type | Name       | Description                |                                                 |  |
|----------|-----------|------------|----------------------------|-------------------------------------------------|--|
| 0        | UInt32    | Brightness | Brightness in percent [%]. |                                                 |  |
|          |           |            | Range of values:           | 0 - 100                                         |  |
|          |           |            | Scaling                    | $0 \rightarrow 20\%$ to $100 \rightarrow 100\%$ |  |

# 8.5.2.4.7 SetBrightnessUnlimited

Changes screen brightness in the range from 0% to 100%.

See arguments for the method call.

### Path to the node (BrowsePath)

```
      Path:

      /0:Root/0:Objects/2:DeviceSet/4:PowerPanelFT50/2:MethodSet/4:SetBrightnessUnlimited

      Alternative path (function group):

      /0:Root/0:Objects/2:DeviceSet/4:PowerPanelFT50/3:Control/4:SetBrightnessUnlimited
```

### Arguments for a method call

| Argument | Data type | Name                | Description                                                |                                                            |  |
|----------|-----------|---------------------|------------------------------------------------------------|------------------------------------------------------------|--|
| 0        | UInt32    | BrightnessUnlimited | Brightness in percent [%]. Values >100 are limited to 100. |                                                            |  |
|          |           |                     | Range of values                                            | 0 - 100                                                    |  |
|          |           |                     | Scaling                                                    | No scaling: $0 \rightarrow 0\%$ to $100 \rightarrow 100\%$ |  |

# 8.5.2.4.8 🔨 SetTime

Sets the date and/or time of the device.

See arguments for the method call.

# Information:

This method only works if automatic NTP time synchronization is disabled (see "Service page Time" on page 63).

### Path to the node (BrowsePath)

Path: /0:Root/0:Objects/2:DeviceSet/4:PowerPanelFT50/2:MethodSet/4:SetTime Alternative path (function group): /0:Root/0:Objects/2:DeviceSet/4:PowerPanelFT50/3:Control/4:SetTime

### Arguments for a method call

| Argument | Data type | Name | Description                                          |                                                                  |  |  |  |
|----------|-----------|------|------------------------------------------------------|------------------------------------------------------------------|--|--|--|
| 0        | String    | Time | Date and/or time for set<br>The following string for | tting the internal clock.<br>nats are allowed:                   |  |  |  |
|          |           |      | Valid formats                                        | formats Description                                              |  |  |  |
|          |           |      | 2018-10-19 15:45                                     | Sets the date and time. Seconds are set to 0.                    |  |  |  |
|          |           |      | 2018-10-19                                           | Sets the date. The time remains unchanged.                       |  |  |  |
|          |           |      | 15:45                                                | Sets the time. Seconds are set to 0. The date remains unchanged. |  |  |  |

# 8.5.2.4.9 🌖 StartUpdate

Reboots the Power Panel and starts the update process.

Function identical to: Service page Update → Update settings / boot logo / system (button)

### Path to the node (BrowsePath)

```
      Path:

      /0:Root/0:Objects/2:DeviceSet/4:PowerPanelFT50/2:MethodSet/4:StartUpdate

      Alternative path (function group):

      /0:Root/0:Objects/2:DeviceSet/4:PowerPanelFT50/3:Control/4:StartUpdate
```

### Arguments for a method call

Arguments

# 8.5.2.4.10 👶 Control/ConnectionWatchdog

### Path to the object dictionary:

| Pa | th:                            |                                                                                               |   |   |   |
|----|--------------------------------|-----------------------------------------------------------------------------------------------|---|---|---|
| /0 | :Root/0:Objects/2:DeviceSet/4: | PowerPanelFT50/3:Control/4:ConnectionWatchdog                                                 |   |   |   |
| ns | BrowseName of the method       | Description                                                                                   | R | W | I |
| 4  | ConnectionWatchdogTimeout      | This parameter defines the period for the watchdog timeout or disables the watchdog function. | + | + |   |
|    | ConnectionWatchdogTrigger      | This parameter is used firstly to enable the watchdog and secondly to trigger it.             | + | + |   |

### 8.5.2.4.10.1 ConnectionWatchdog - Function description

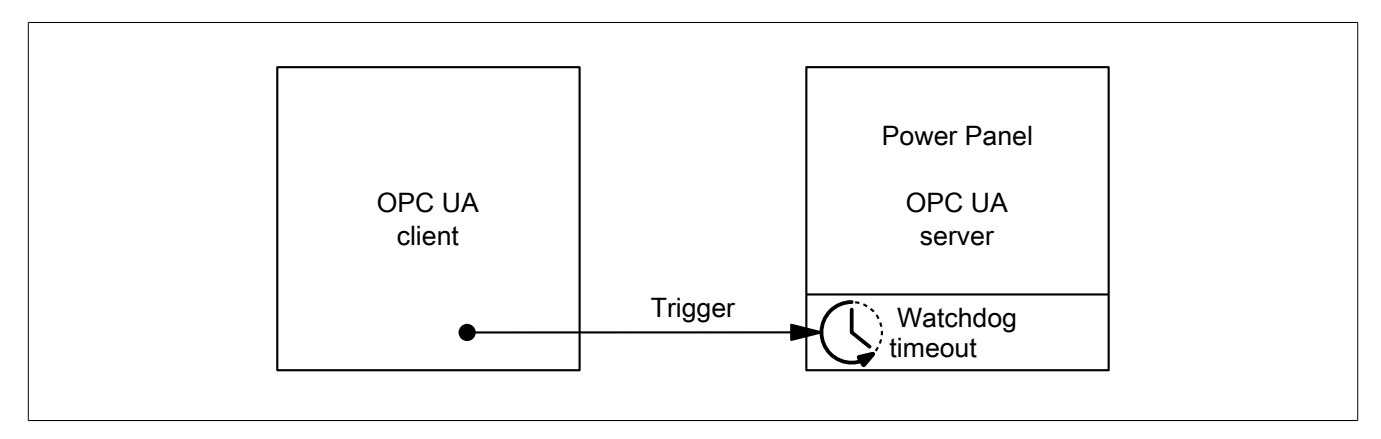

### Software • OPC UA server • Description of the nodes of the information model

When ConnectionWatchdog is active, the OPC UA client must send a trigger signal to the Power Panel within the timeout period. If the Power Panel does not receive a trigger signal within the defined timeout period, all LEDs on the Power Panel are disabled.

### 8.5.2.4.10.2 ConnectionWatchdogTimeout

This parameter defines the period for the watchdog timeout or disables the watchdog function.

The following values are valid for ConnectionWatchdogTimeout:

| Value [ms]   | Description                                                                                                    |
|--------------|----------------------------------------------------------------------------------------------------|
| 0            | This value immediately disables the watchdog.                                                                                   |
| 500 to 10000 | Timeout period in milliseconds.                                                                                                 |
|              | The client must set parameter ConnectionWatchdogTrigger to value "true" within the time defined here if the watchdog is active. |

### Path to the node (BrowsePath)

| Path:                                                                                                    |  |  |
|----------------------------------------------------------------------------------------------------|--|--|
| /0:Root/0:Objects/2:DeviceSet/4:PowerPanelFT50/2:ParameterSet/4:ConnectionWatchdogTimeout                |  |  |
| Alternative path (function group):                                                                       |  |  |
| 0:Root/0:Objects/2:DeviceSet/4:PowerPanelFT50/3:Control/4:ConnectionWatchdog/4:ConnectionWatchdogTimeout |  |  |

#### Node attributes

| NodeClass       | Variable                  |
|-----------------|---------------------------|
| DataType        | UInt16                    |
| AccessLevel     | CurrentRead, CurrentWrite |
| UserAccessLevel | CurrentRead, CurrentWrite |

### 8.5.2.4.10.3 ConnectionWatchdogTrigger

This parameter is used firstly to enable the watchdog and secondly to trigger it.

The following values are valid for ConnectionWatchdogTrigger:

| Value | Description                                                                                           |  |
|-------|----------------------------------------------------------------------------------------------------|--|
| true  | If the watchdog is not active, the watchdog is started with the value from ConnectionWatchdogTimeout. |  |
|       | the watchdog is active, the watchdog is restarted with the value from ConnectionWatchdogTimeout.      |  |
| false | No function.                                                                                          |  |

### Path to the node (BrowsePath)

| Path:                                                                                                    |
|----------------------------------------------------------------------------------------------------|
| /0:Root/0:Objects/2:DeviceSet/4:PowerPanelFT50/2:ParameterSet/4:ConnectionWatchdogTrigger                 |
| Alternative path (function group):                                                                        |
| /0:Root/0:Objects/2:DeviceSet/4:PowerPanelFT50/3:Control/4:ConnectionWatchdog/4:ConnectionWatchdogTrigger |

#### Node attributes

| NodeClass       | Variable                  |
|-----------------|---------------------------|
| DataType        | Boolean                   |
| AccessLevel     | CurrentRead, CurrentWrite |
| UserAccessLevel | CurrentRead, CurrentWrite |

# 8.5.2.4.11 StartRemoteAccess

Enables remote access with immediate effect.

This method is independent of setting EnableRemoteAccess.

Additional information about remote access: Service page Remote Access → Remote access

### Path to the node (BrowsePath)

```
      Path:

      /0:Root/0:Objects/2:DeviceSet/4:PowerPanelFT50/2:MethodSet/4:StartRemoteAccess

      Alternative path (function group):

      /0:Root/0:Objects/2:DeviceSet/4:PowerPanelFT50/3:Control/4:StartRemoteAccess
```

#### Arguments for a method call

Arguments -

# 8.5.2.4.12 StopRemoteAccess

Disables remote access with immediate effect.

This method is independent of setting EnableRemoteAccess.

Additional information about remote access: Service page Remote Access → Remote access

### Path to the node (BrowsePath)

Path: /0:Root/0:Objects/2:DeviceSet/4:PowerPanelFT50/2:MethodSet/4:StopRemoteAccess

# Alternative path (function group):

/0:Root/0:Objects/2:DeviceSet/4:PowerPanelFT50/3:Control/4:StopRemoteAccess

### Arguments for a method call

Arguments -

# 8.5.2.5 義 Status

Path to the object dictionary:

| Path:                                                   |                             |                                                             |              |   |   |  |  |
|---------------------------------------------------------|-----------------------------|-------------------------------------------------------------|--------------|---|---|--|--|
| /0:Root/0:Objects/2:DeviceSet/4:PowerPanelFT50/3:Status |                             |                                                             |              |   |   |  |  |
| ns                                                      | BrowseName of the parameter | Description                                                 | Service page | R | W |  |  |
| 4                                                       | Temperature0                | Temperature of the CPU housing: See Temperature monitoring. | About & Info | + |   |  |  |
|                                                         | USBFlashDrive0              | Indicates whether a USB flash drive is connected.           |              | + |   |  |  |

### 8.5.2.5.1 Temperature0

Temperature of the CPU housing: See Temperature monitoring.

### Path to the node (BrowsePath)

| Path:                                                                        |  |  |
|------------------------------------------------------------------------------|--|--|
| /0:Root/0:Objects/2:DeviceSet/4:PowerPanelFT50/2:ParameterSet/4:Temperature0 |  |  |
| Alternative path (function group):                                           |  |  |
| /0:Root/0:Objects/2:DeviceSet/4:PowerPanelFT50/3:Status/4:Temperature0       |  |  |
|                                                                              |  |  |

### Node attributes

| NodeClass       | Variable    |
|-----------------|-------------|
| DataType        | Float       |
| AccessLevel     | CurrentRead |
| UserAccessLevel | CurrentRead |

### 8.5.2.5.2 CUSBFlashDrive0

Indicates whether a USB flash drive is connected.

### Path to the node (BrowsePath)

| Path:                                                                          |
|--------------------------------------------------------------------------------|
| /0:Root/0:Objects/2:DeviceSet/4:PowerPanelFT50/2:ParameterSet/4:USBFlashDrive0 |
| Alternative path (function group):                                             |
| /0:Root/0:Objects/2:DeviceSet/4:PowerPanelFT50/3:Status/4:USBFlashDrive0       |
|                                                                                |

### Node attributes

| NodeClass       | Variable                           |
|-----------------|------------------------------------|
| DataType        | BrUSBFlashDriveState (Enumeration) |
| AccessLevel     | CurrentRead                        |
| UserAccessLevel | CurrentRead                        |

### Data type BrUSBFlashDriveState (enumeration)

| Value | String    |
|-------|-----------|
| 0     | UNPLUGGED |
| 1     | PLUGGED   |

# 8.5.2.6 육 UserInterface

### Path to the object dictionary:

| Pa                                                             | Path:                       |                                                   |   |   |
|----------------------------------------------------------------|-----------------------------|---------------------------------------------------|---|---|
| /0:Root/0:Objects/2:DeviceSet/4:PowerPanelFT50/3:UserInterface |                             |                                                   |   |   |
| ns                                                             | BrowseName of the parameter | Description                                       | R | W |
| 4                                                              | RGBLed00                    | Parameter for setting the color of the front LED. | + | + |

# 8.5.2.6.1 🗨 RGBLed00

This parameter sets the color of the LED on the front of the terminal.

| Colors | Description |
|--------|-------------|
| Blue   | 0 to 255    |
| Green  | 0 to 255    |
| Red    | 0 to 255    |

### Path to the node (BrowsePath)

| Path:                                                                     |
|---------------------------------------------------------------------------|
| /0:Root/0:Objects/2:DeviceSet/4:PowerPanelFT50/2:ParameterSet/4:RGBLed00  |
| Alternative path (function group):                                        |
| /0:Root/0:Objects/2:DeviceSet/4:PowerPanelFT50/3:UserInterface/4:RGBLed00 |

| NodeClass       | Variable                  |          |
|-----------------|---------------------------|----------|
| DataType        | BrRGBLed (Structure)      |          |
|                 | Field                     | DataType |
|                 | Red                       | Byte     |
|                 | Green                     | Byte     |
|                 | Blue                      | Byte     |
| AccessLevel     | CurrentRead, CurrentWrite |          |
| UserAccessLevel | CurrentRead, CurrentWrite |          |

# 8.5.2.7 💑 Identification

Path to the object dictionary:

| Pat | <sup>J</sup> ath:                                               |                                                                         |  |
|-----|-----------------------------------------------------------------|-------------------------------------------------------------------------|--|
| /0  | /0:Root/0:Objects/2:DeviceSet/4:PowerPanelFT50/2:Identification |                                                                         |  |
| ne  | BrowseName of the information                                   | Description                                                             |  |
| 3   | CompatibilityId                                                 | ID to indicate compatibility                                            |  |
| 2   | DeviceRevision                                                  | Hardware revision of the device (e.g. C.3)                              |  |
| 2   | HardwareBevision                                                | Value: Empty string (string with length 0)                              |  |
| -   |                                                                 | The hardware revision of the device (e.g. C3) is printed on the device. |  |
| 2   | Manufacturer                                                    | Manufacturer of the device: B&R Industrial Automation GmbH              |  |
| 2   | Model                                                           | Order number of the device, e.g. 6PFT50.101E-10B.                       |  |
| 3   | ProductCode                                                     | B&R ID code (see technical data of the device).                         |  |
| 2   | RevisionCounter                                                 | Value: -1 (reserved, not in use)                                        |  |
| 2   | SerialNumber                                                    | Serial number of the device (see label on the back of the device).      |  |
| 2   | SoftwareRevision                                                | Software version of the PPT system: e.g. 1.2.0                          |  |
| 3   | VendorId                                                        | Vendor code, for customized models.                                     |  |

# 8.5.2.7.1 🗘 CompatibilityId

ID to indicate compatibility.

A future version of the device could be equipped with different technology. Although the module name and functionality of the device are identical to the previous version, the firmware may not be compatible, for example. In this case, the device reports a new *CompatibilityId*.

### Path to the node (BrowsePath)

| Path:                                                                             |
|-----------------------------------------------------------------------------------|
| /0:Root/0:Objects/2:DeviceSet/4:PowerPanelFT50/3:CompatibilityId                  |
| Alternative path (function group):                                                |
| /0:Root/0:Objects/2:DeviceSet/4:PowerPanelFT50/2:Identification/3:CompatibilityId |
|                                                                                   |

### Node attributes

| NodeClass       | Variable    |
|-----------------|-------------|
| DataType        | UInt32      |
| AccessLevel     | CurrentRead |
| UserAccessLevel | CurrentRead |

# 8.5.2.7.2 🗘 DeviceRevision

Hardware revision of the device (e.g. C3).

Value: Empty string (string with length 0)

The hardware revision of the device (e.g. C3) is printed on the device.

The value of DeviceRevision is identical to the value of HardwareRevision .

### Path to the node (BrowsePath)

### Path:

/0:Root/0:Objects/2:DeviceSet/4:PowerPanelFT50/2:DeviceRevision
Alternative path (function group):
/0:Root/0:Objects/2:DeviceSet/4:PowerPanelFT50/2:Identification/2:DeviceRevision

| NodeClass       | Variable    |
|-----------------|-------------|
| DataType        | String      |
| AccessLevel     | CurrentRead |
| UserAccessLevel | CurrentRead |

# 8.5.2.7.3 A Hardware Revision

Hardware revision of the device (e.g. C3).

Value: Empty string (string with length 0)

The hardware revision of the device (e.g. C3) is printed on the device.

The value of HardwareRevision is identical to the value of DeviceRevision .

### Path to the node (BrowsePath)

 Path:

 /0:Root/0:Objects/2:DeviceSet/4:PowerPanelFT50/2:HardwareRevision

 Alternative path (function group):

 /0:Root/0:Objects/2:DeviceSet/4:PowerPanelFT50/2:Identification/2:HardwareRevision

#### Node attributes

| NodeClass       | Variable    |
|-----------------|-------------|
| DataType        | String      |
| AccessLevel     | CurrentRead |
| UserAccessLevel | CurrentRead |

# 8.5.2.7.4 🗸 Manufacturer

Manufacturer of the device: B&R Industrial Automation GmbH

#### Path to the node (BrowsePath)

### Node attributes

| NodeClass       | Variable    |
|-----------------|-------------|
| DataType        | String      |
| AccessLevel     | CurrentRead |
| UserAccessLevel | CurrentRead |

# 8.5.2.7.5 🗸 Model

Order number of the device, e.g. 6PFT50.101E-10B.

### Path to the node (BrowsePath)

```
      Path:

      /0:Root/0:Objects/2:DeviceSet/4:PowerPanelFT50/2:Model

      Alternative path (function group):

      /0:Root/0:Objects/2:DeviceSet/4:PowerPanelFT50/2:Identification/2:Model
```

| NodeClass       | Variable      |
|-----------------|---------------|
| DataType        | LocalizedText |
| AccessLevel     | CurrentRead   |
| UserAccessLevel | CurrentRead   |

# 8.5.2.7.6 A ProductCode

B&R ID code (see technical data of the device).

#### Path to the node (BrowsePath)

#### Node attributes

| NodeClass       | Variable    |
|-----------------|-------------|
| DataType        | UInt32      |
| AccessLevel     | CurrentRead |
| UserAccessLevel | CurrentRead |

# 8.5.2.7.7 🗘 RevisionCounter

Value: -1 (reserved, not in use)

# Path to the node (BrowsePath)

| /0:Root/0:Objects/2:DeviceSet/4:PowerPanelFT50/2:RevisionCounter                  |  |
|-----------------------------------------------------------------------------------|--|
| Alternative path (function group):                                                |  |
| /0:Root/0:Objects/2:DeviceSet/4:PowerPanelFT50/2:Identification/2:RevisionCounter |  |
|                                                                                   |  |

### Node attributes

| NodeClass       | Variable    |
|-----------------|-------------|
| DataType        | Int32       |
| AccessLevel     | CurrentRead |
| UserAccessLevel | CurrentRead |

# 8.5.2.7.8 🗸 SerialNumber

Serial number of the device (see label on the back of the device).

### Path to the node (BrowsePath)

```
      Path:

      /0:Root/0:Objects/2:DeviceSet/4:PowerPanelFT50/2:SerialNumber

      Alternative path (function group):

      /0:Root/0:Objects/2:DeviceSet/4:PowerPanelFT50/2:Identification/2:SerialNumber
```

### Node attributes

| NodeClass       | Variable    |
|-----------------|-------------|
| DataType        | String      |
| AccessLevel     | CurrentRead |
| UserAccessLevel | CurrentRead |

# 8.5.2.7.9 🗸 SoftwareRevision

Software version of the PPT system: e.g. 1.2.0

### Path to the node (BrowsePath)

| Path:                                                                              |  |
|------------------------------------------------------------------------------------|--|
| /0:Root/0:Objects/2:DeviceSet/4:PowerPanelFT50/2:SoftwareRevision                  |  |
| Alternative path (function group):                                                 |  |
| /0:Root/0:Objects/2:DeviceSet/4:PowerPanelFT50/2:Identification/2:SoftwareRevision |  |

| NodeClass       | Variable    |
|-----------------|-------------|
| DataType        | String      |
| AccessLevel     | CurrentRead |
| UserAccessLevel | CurrentRead |

# 8.5.2.7.10 🗸 Vendorld

Vendor code, for customized models.

| Vendorld | Description |
|----------|-------------|
| 0        | B&R         |
| 1        | B&R         |
| ≥2       | Customer ID |

### Path to the node (BrowsePath)

Path:

/0:Root/0:Objects/2:DeviceSet/4:PowerPanelFT50/3:VendorId Alternative path (function group): /0:Root/0:Objects/2:DeviceSet/4:PowerPanelFT50/2:Identification/3:VendorId

| NodeClass       | Variable    |
|-----------------|-------------|
| DataType        | UInt32      |
| AccessLevel     | CurrentRead |
| UserAccessLevel | CurrentRead |

### 8.5.2.8 Other device properties

The following device properties are not available within group Identification.

Path to the object dictionary:

| Ра | Path:                                                     |                                                                             |  |  |
|----|-----------------------------------------------------------|-----------------------------------------------------------------------------|--|--|
| /0 | <pre>'0:Root/0:Objects/2:DeviceSet/4:PowerPanelFT50</pre> |                                                                             |  |  |
|    |                                                           |                                                                             |  |  |
| ns | BrowseName of the information Description                 |                                                                             |  |  |
| 2  | DeviceManual                                              | Link to the website: The user's manual is located in the Downloads section. |  |  |

# 8.5.2.8.1 🗸 Manufacturer

Manufacturer of the device: B&R Industrial Automation GmbH

### Path to the node (BrowsePath)

| Path:                                                                          |  |  |
|--------------------------------------------------------------------------------|--|--|
| /0:Root/0:Objects/2:DeviceSet/4:PowerPanelFT50/2:Manufacturer                  |  |  |
| Alternative path (function group):                                             |  |  |
| /0:Root/0:Objects/2:DeviceSet/4:PowerPanelFT50/2:Identification/2:Manufacturer |  |  |
|                                                                                |  |  |

### Node attributes

| NodeClass       | Variable    |
|-----------------|-------------|
| DataType        | String      |
| AccessLevel     | CurrentRead |
| UserAccessLevel | CurrentRead |

# 8.5.2.8.2 🗘 DeviceManual

Link to the website: The user's manual is available in the Downloads section.

### Path to the node (BrowsePath)

Path: /0:Root/0:Objects/2:DeviceSet/4:PowerPanelFT50/2:DeviceManual

Device property *DeviceManual* is only available as a property of node PowerPanelFT50.

| NodeClass       | Variable    |
|-----------------|-------------|
| DataType        | String      |
| AccessLevel     | CurrentRead |
| UserAccessLevel | CurrentRead |

# 9 Maintenance

The following chapter describes the maintenance work that can be carried out by a qualified and trained end user.

# Information:

Only components approved by B&R are permitted to be used for maintenance work.

# 9.1 Cleaning

# Danger!

Power Panel devices are only permitted to be cleaned while switched off in order to prevent unintended functions from being triggered when handling the touch screen or pressing keys.

Power Panel devices should be cleaned with a moist cloth. Use only water with detergent, screen cleaner or alcohol (ethanol) to moisten the cloth. Apply the cleaning agent to the cloth first; do not spray it directly onto the Power Panel! Never use aggressive solvents, chemicals, abrasive cleaners, compressed air or steam cleaners.

# Notice!

Cleaning the label on the back of the unit is only permitted with a dry cloth. This ensures readability of the thermal print during the service life of the device.

# Information:

The display with the touch screen should be cleaned at regular intervals.

# 9.2 Pixel errors

# Information:

Displays can contain faulty pixels (pixel errors) due to the manufacturing process. They are not grounds for initiating a complaint or warranty claim.

# 9.3 Screen burn-in on LCD/TFT monitors

Screen burn-in (afterimages, display memory effect, image retention or image persistence) occurs on LCD/TFT monitors if static image content is displayed for a prolonged period of time. This static screen content causes the build-up of parasitic capacitances within the LCD components that prevent liquid crystal molecules from returning to their original state. This condition is unpredictable and can depend on the following factors:

- Type of image displayed
- Color composition of the image
- · Length of time that the image is displayed
- Ambient temperature

### Preventing screen burn-in

Even if there is no possibility to avoid screen burn-in 100%, measures can be taken to reduce it significantly.

- Avoid static images or screen content.
- · Use screensavers (moving) when the display is not in use
- Frequent picture change
- Turn off the display when not in use.

Turning off the backlight does not help prevent screen burn-in.

# 9.4 User tips for increasing the service life of the display

# 9.4.1 Backlight

The service life of the backlight is specified by its "half-brightness time". An operating time of 50,000 hours would mean that the display brightness would still be 50% after this time.

### 9.4.1.1 Measures to maintain backlight service life

- The display brightness can be set to the lowest level that is comfortable for the user's eyes.
- Bright images should be avoided as far as possible.
- A 50% reduction in brightness can increase the half-brightness time by about 50%.

### 9.4.2 Image persistence

Image persistence refers to the "burning in" of a static image on a display after being displayed for a long time. It does not only occur with static images, however. Image persistence is also referred to in the technical literature as screen burn-in, image retention, memory effect, memory sticking or ghost image.

There are 2 different types:

- Area type: This type can be seen in a dark gray image. The effect disappears if the display is switched off for a long time.
- Line type: This can result in permanent damage.

### 9.4.2.1 What causes image persistence?

- Static images
- No screensaver
- Sharp transitions in contrast (e.g. black/white)
- High ambient temperatures
- · Operation outside of specifications

### 9.4.2.2 How can image persistence be reduced?

- Switch continuously between static and dynamic images.
- Prevent excessive differences in brightness between foreground and background elements.
- Use colors with similar brightness.
- Use complementary colors for subsequent images.
- · Use screensavers.

# **10 Accessories**

The following accessories have undergone functional testing by B&R in connection with the device used and can be operated with this device. Possible limitations regarding operation with individual components other than the complete system must be taken into account, however. All individual specifications of the components must be observed when operating the complete system.

All components listed in this manual have undergone intensive system and compatibility testing and been approved accordingly. B&R cannot assume any functional warranty for accessories that have not been approved.

# 10.1 Overview

| Model number                 | Product ID                                                                                                    |  |  |
|------------------------------|----------------------------------------------------------------------------------------------------|--|--|
| For Power Panel FT50 5"/7"/1 | 10.1"                                                                                                    |  |  |
| 6ACCFL01.0300-000            | 5"-10" flange feed-through                                                                                                    |  |  |
| 6ACCMA10.0000-000            | 5"-10" flange adapter                                                                                                    |  |  |
| 6ACCMA11.0100-000            | T50 Field VESA bracket                                                                                                    |  |  |
| 6ACCMA11.0300-000            | T50 Field table stand                                                                                                    |  |  |
| 6ACCMA11.0400-000            | T50 Field swan neck                                                                                                    |  |  |
| For Power Panel FT50 15.6"/2 | 21.5"                                                                                                    |  |  |
| 6ACCFL01.0301-000            | 15"/21" feed-through/wall flange                                                                                                    |  |  |
| 6ACCMA10.0001-000            | 15"/21" flange adapter                                                                                                    |  |  |
| 6ACCMA11.0100-000            | T50 Field VESA bracket                                                                                                    |  |  |
| 6ACCMA11.0300-000            | T50 Field table stand                                                                                                    |  |  |
| Cables                       |                                                                                                    |  |  |
| 6CAPFT.0030-00               | FT50 PoE cable - 3 m - M22/RJ45                                                                                                    |  |  |
| 6CAPFT.0030-01               | FT50 PoE cable - 3 m - 90° M22/RJ45                                                                                                    |  |  |
| 6CAPFT.0030-02               | FT50 PoE cable - 3 m (PoE) + 1 m (USB) - M22/RJ45, USB                                                                                                    |  |  |
| 6CAPFT.0050-00               | FT50 PoE cable - 5 m - M22/RJ45                                                                                                    |  |  |
| 6CAPFT.0050-01               | FT50 PoE cable - 5 m - 90° M22/RJ45                                                                                                    |  |  |
| 6CAPFT.0050-02               | FT50 PoE cable - 5 m (PoE) + 1 m (USB) - M22/RJ45, USB                                                                                                    |  |  |
| 6CAPFT.0050-03               | FT50 PoE cable - 5 m - M22/M22                                                                                                    |  |  |
| 5CASD3.0010-00               | SDL3/SDL4/PoE cable - 1 m                                                                                                    |  |  |
| 5CASD3.0030-00               | SDL3/SDL4/PoE cable - 3 m                                                                                                    |  |  |
| 5CASD3.0050-00               | SDL3/SDL4/PoE cable - 5 m                                                                                                    |  |  |
| 5CASD3.0070-00               | SDL3/SDL4/PoE cable - 7 m                                                                                                    |  |  |
| 5CASD3.0100-00               | SDL3/SDL4/PoE cable - 10 m                                                                                                    |  |  |
| 5CASD3.0150-00               | SDL3/SDL4/PoE cable - 15 m                                                                                                    |  |  |
| 5CASD3.0200-00               | SDL3/SDL4/PoE cable - 20 m                                                                                                    |  |  |
| 5CASD3.0300-00               | SDL3/SDL4/PoE cable - 30 m                                                                                                    |  |  |
| 5CASD3.0500-00               | SDL3/SDL4/PoE cable - 50 m                                                                                                    |  |  |
| 5CASD3.1000-00               | SDL3/SDL4/PoE cable - 100 m                                                                                                    |  |  |
| Injectors                    |                                                                                                    |  |  |
| 6COPOE.0000-00               | FT50 PoE injector for top-hat rail installation                                                                                                    |  |  |
| 6COPET 0000-00               | ET50 PoE injector for panel installation                                                                                                    |  |  |
| USB accessories              |                                                                                                    |  |  |
| 5MMUSB 2048-01               | USB 2.0 flash drive 2048 MB_B&R                                                                                                    |  |  |
| 5MMUSB 4096-01               | USB 2.0 flash drive, 2016 MB, B&R                                                                                                    |  |  |
| Panel gaskets                |                                                                                                    |  |  |
| 6ACCGS01 0502-000            | Power Panel ET50 gasket 5"                                                                                                    |  |  |
| 6ACCGS01 070G-000            | Power Panel FT50 gasket 7"                                                                                                    |  |  |
| 6ACCGS01 101E-000            | Power Panel ET50 gasket 10 1"                                                                                                    |  |  |
| 6ACCGS01 156B-000            | Power Panel ET50 gasket 15 6"                                                                                                    |  |  |
| 6ACCGS01 215C-000            | Power Panel ET50 gasket 21 5"                                                                                                    |  |  |
|                              |                                                                                                    |  |  |
|                              | Installation tool for ET50 cables (1//")                                                                                                    |  |  |
| 5ACCKHMI.0010-000            |                                                                                                    |  |  |
| 5ACCRHMI.0017-000            | FT50 installation kit:                                                                                                    |  |  |
|                              | 1x torque wrench (0.4 to 2.0 Nm)                                                                                                    |  |  |
|                              | • 1x torque wrench (2 0 to 10 0 Nm)                                                                                                    |  |  |
|                              | 1x quick-change chuck for torque wrench (1/4")                                                                                                    |  |  |
|                              | • 1x socket wrench SW/28 mm L (1/2" driver)                                                                                                    |  |  |
|                              | $\frac{1}{1000} = \frac{1}{1000} = 1$ |  |  |
|                              | <ul> <li>TX Socket wrench adapter (1/2" to 1/4")</li> </ul>                                                                                                    |  |  |

# 10.2 Flange adapter

# 10.2.1 6ACCMA10.000x-000

# 10.2.1.1 Order data

| Order number      | Short description                                                             | Figure |
|-------------------|-------------------------------------------------------------------------------|--------|
|                   | Flange                                                                        |        |
| 6ACCMA10.0000-000 | Flange for direct wall mounting - suitable for FT50 panels from 5.0" - 10.1"  |        |
| 6ACCMA10.0001-000 | Flange for direct wall mounting - suitable for FT50 panels from 15.6" - 21.5" |        |

### 10.2.1.2 Technical data

| Order number                                                 | 6ACCMA10.0000-000                                 | 6ACCMA10.0001-000 |
|--------------------------------------------------------------|---------------------------------------------------|-------------------|
| General information                                          |                                                   |                   |
| Certifications                                               |                                                   |                   |
| CE                                                           | Ye                                                | es                |
| UKCA                                                         | Ye                                                | es                |
| UL                                                           | cULus E115267<br>Industrial control equipment     |                   |
| Operating conditions                                         |                                                   |                   |
| Degree of protection per UL 50 Type 1, 4X indoor and type 12 |                                                   |                   |
| Ambient conditions                                           |                                                   |                   |
| Temperature                                                  |                                                   |                   |
| Operation                                                    | -20 to 55°C                                       |                   |
| Storage                                                      | -30 to 80°C                                       |                   |
| Mechanical properties                                        |                                                   |                   |
| Material                                                     | Stainless steel: AISI 304<br>Silicone: NJ-352H-40 |                   |
| Dimensions                                                   |                                                   |                   |
| Height                                                       | 50 mm                                             |                   |
| Diameter                                                     | 60 mm                                             | 100 mm            |
| Weight                                                       | 600 g                                             | 1.30 kg           |

# 10.2.1.3 Dimensions

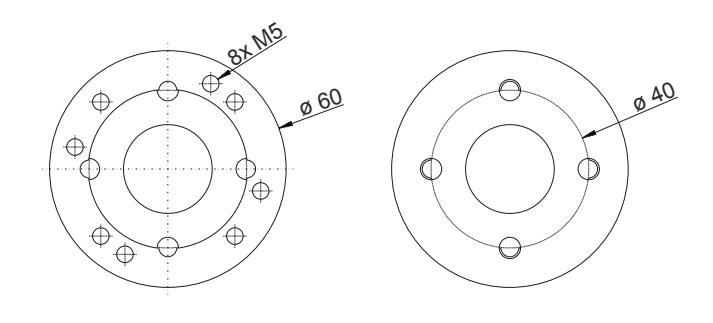

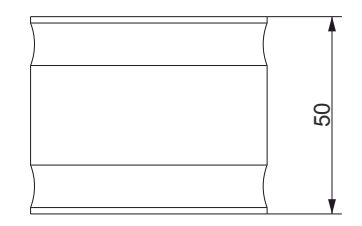

Figure 1: 6ACCMA10.0000-000

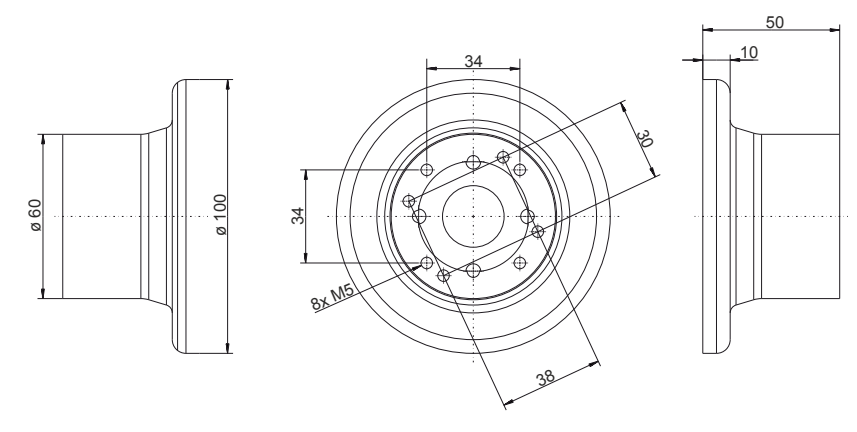

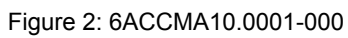

# 10.3 Flange feed-through

# 10.3.1 6ACCFL01.030x-000

# 10.3.1.1 Order data

| Order number      | Short description                                                                                                    | Figure |
|-------------------|----------------------------------------------------------------------------------------------------|--------|
|                   | Flange                                                                                                    |        |
| 6ACCFL01.0300-000 | Flange for swing arm systems with a pipe diameter of 48 mm -<br>suitable for FT50 panels from 5.0" - 10.1"                                              |        |
| 6ACCFL01.0301-000 | Flange for swing arm systems with a shaft diameter of 48 mm -<br>suitable for FT50 panels from 15.6" - 21.5" or for wall mounting<br>of all FT50 panels |        |

### 10.3.1.2 Technical data

| Order number                                                 | 6ACCFL01.0300-000    | 6ACCFL01.0301-000 |
|--------------------------------------------------------------|----------------------|-------------------|
| General information                                          |                      |                   |
| Certifications                                               |                      |                   |
| CE                                                           | Ye                   | es                |
| UKCA                                                         | Ye                   | es                |
| UL                                                           | cULus E              | 115267            |
|                                                              | Industrial cont      | trol equipment    |
| Operating conditions                                         |                      |                   |
| Degree of protection per UL 50 Type 1, 4X indoor and type 12 |                      |                   |
| Ambient conditions                                           |                      |                   |
| Temperature                                                  |                      |                   |
| Operation                                                    | -20 to 55°C          |                   |
| Storage                                                      | -30 to 80°C          |                   |
| Mechanical properties                                        |                      |                   |
| Material Stainless steel: AISI 304                           |                      | eel: AISI 304     |
|                                                              | Silicone: NJ-352H-40 |                   |
| Dimensions                                                   |                      |                   |
| Height                                                       | 38.4 mm              | 51.4 mm           |
| Diameter                                                     | 61 mm                | 101 mm            |
| Weight                                                       | 730 g                | 1.40 kg           |

### 10.3.1.3 Dimensions

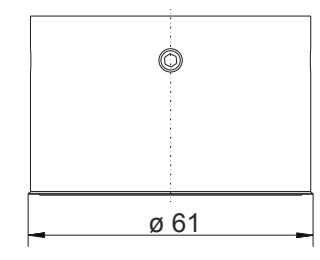

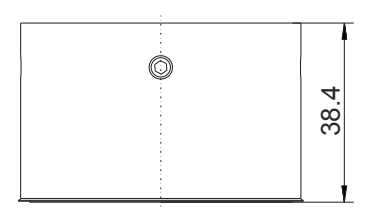

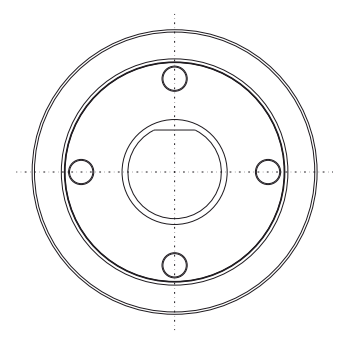

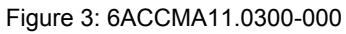

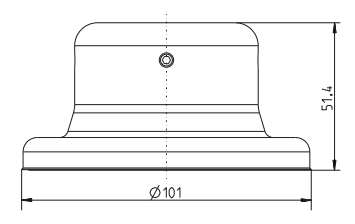

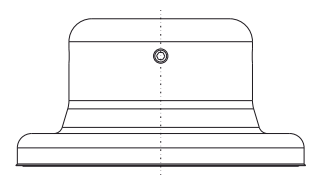

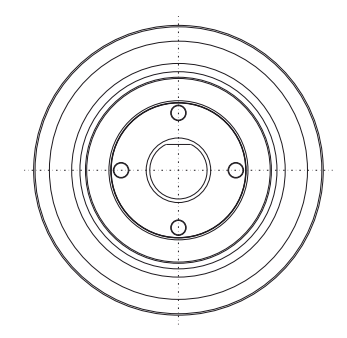

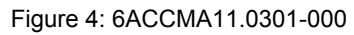

# 10.4 Gooseneck

# 10.4.1 6ACCMA11.0400-000

# 10.4.1.1 Order data

| Order number      | Short description | Figure |
|-------------------|-------------------|--------|
|                   | Other             |        |
| 6ACCMA11.0400-000 | FT50 gooseneck    |        |

# 10.4.1.2 Technical data

| Order number          | 6ACCMA11.0400-000                             |
|-----------------------|-----------------------------------------------|
| General information   |                                               |
| Certifications        |                                               |
| CE                    | Yes                                           |
| UKCA                  | Yes                                           |
| UL                    | cULus E115267<br>Industrial control equipment |
| Ambient conditions    |                                               |
| Temperature           |                                               |
| Operation             | -20 to 55°C                                   |
| Storage               | -20 to 70°C                                   |
| Mechanical properties |                                               |
| Material              | See section "Material".                       |
| Dimensions            |                                               |
| Length                | 570 mm                                        |
| Diameter              | 50 mm                                         |
| Weight                | 900 g                                         |

# 10.4.1.3 Dimensions

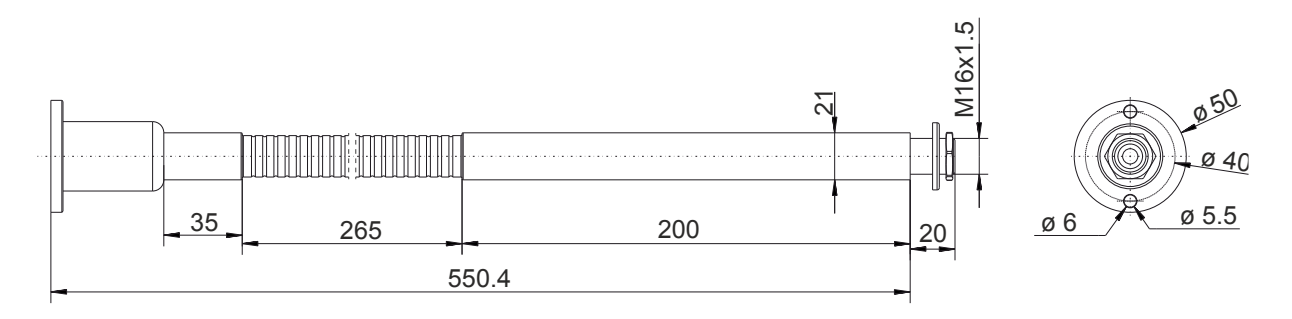
# 10.4.1.4 Material

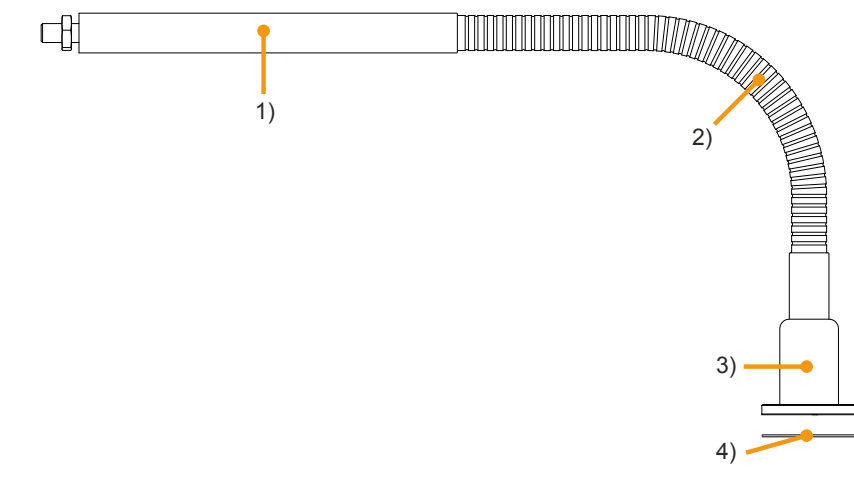

| Legend |                                |                |  |  |
|--------|--------------------------------|----------------|--|--|
| 1      | Fixed part of the gooseneck    | Brass          |  |  |
| 2      | Flexible part of the gooseneck | Steel          |  |  |
| -      | Sheathing of 1) and 2)         | Polyolefin     |  |  |
| 3      | Screw connection               | Aluminum alloy |  |  |
| 4      | Gasket                         | Polyurethane   |  |  |

# 10.5 Table stand

# 10.5.1 6ACCMA11.0300-000

### 10.5.1.1 Order data

| Order number      | Short description | Figure |
|-------------------|-------------------|--------|
|                   | Other             |        |
| 6ACCMA11.0300-000 | FT50 table stand  |        |

### 10.5.1.2 Technical data

| Order number          | 6ACCMA11.0300-000         |
|-----------------------|---------------------------|
| General information   |                           |
| Certifications        |                           |
| CE                    | Yes                       |
| UKCA                  | Yes                       |
| Ambient conditions    |                           |
| Temperature           |                           |
| Operation             | -20 to 55°C               |
| Storage               | -30 to 80°C               |
| Mechanical properties |                           |
| Material              | Stainless steel: AISI 304 |
| Dimensions            |                           |
| Width                 | 168.2 mm                  |
| Length                | 158.1 mm                  |
| Height                | 282.1 mm                  |
| Weight                | 1.40 kg                   |

#### 10.5.1.3 Dimensions

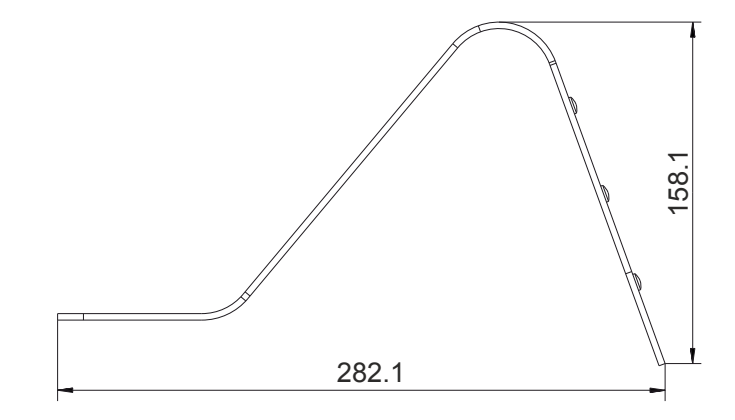

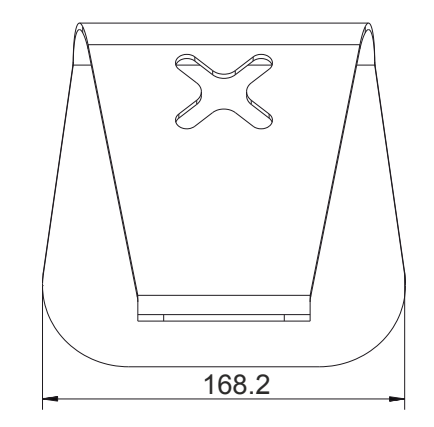

# 10.6 VESA bracket

### 10.6.1 6ACCMA11.0100-000

### 10.6.1.1 Order data

| Order number      | Short description | Figure |
|-------------------|-------------------|--------|
|                   | Brackets          |        |
| 6ACCMA11.0100-000 | FT50 VESA bracket |        |

#### 10.6.1.2 Technical data

| Order number          | 6ACCMA11.0100-000         |  |
|-----------------------|---------------------------|--|
| General information   |                           |  |
| Note                  | VESA 75 x 75              |  |
| Certifications        |                           |  |
| CE                    | Yes                       |  |
| UKCA                  | Yes                       |  |
| Ambient conditions    |                           |  |
| Temperature           |                           |  |
| Operation             | -20 to 55°C               |  |
| Storage               | -30 to 80°C               |  |
| Mechanical properties |                           |  |
| Material              | Stainless steel: AISI 304 |  |
| Dimensions            |                           |  |
| Width                 | 93.1 mm                   |  |
| Length                | 92.8 mm                   |  |
| Height                | 69.3 mm                   |  |
| Weight                | 600 g                     |  |

#### 10.6.1.3 Dimensions

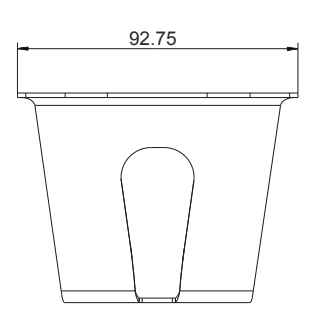

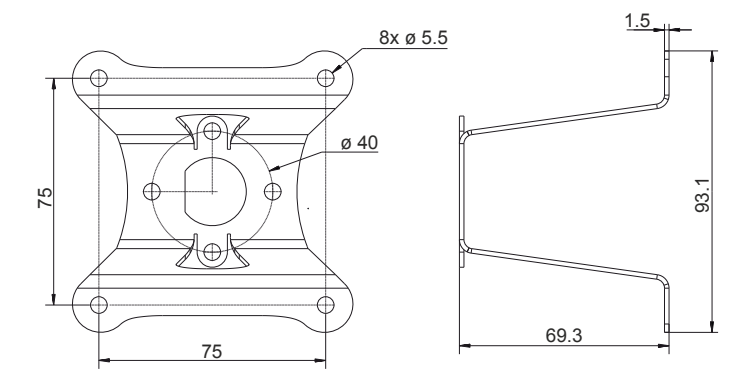

# 10.7 Panel gaskets

# 10.7.1 6ACCGS01.xxxx-000

### 10.7.1.1 Order data

| Order number      | Short description             | Figure |
|-------------------|-------------------------------|--------|
|                   | Undefined                     |        |
| 6ACCGS01.0502-000 | Power Panel FT50 gasket 5"    |        |
| 6ACCGS01.070G-000 | Power Panel FT50 gasket 7"    |        |
| 6ACCGS01.101E-000 | Power Panel FT50 gasket 10.1" |        |
| 6ACCGS01.156B-000 | Power Panel FT50 gasket 15.6" |        |
| 6ACCGS01.215C-000 | Power Panel FT50 gasket 21.5" |        |
|                   |                               |        |
|                   |                               |        |
|                   |                               |        |
|                   |                               |        |
|                   |                               |        |

#### 10.7.1.2 Technical data

| Order number          | 6ACCGS01.0502-000            | 6ACCGS01.070G-000 | 6ACCGS01.101E-000 | 6ACCGS01.156B-000 | 6ACCGS01.215C-000 |
|-----------------------|------------------------------|-------------------|-------------------|-------------------|-------------------|
| General information   |                              |                   |                   |                   |                   |
| Certifications        |                              |                   |                   |                   |                   |
| CE                    |                              |                   | Yes               |                   |                   |
| UKCA                  |                              |                   | Yes               |                   |                   |
| UL                    | cULus E115267                |                   |                   |                   |                   |
|                       | Industrial control equipment |                   |                   |                   |                   |
| Mechanical properties |                              |                   |                   |                   |                   |
| Material              | Silicone: NJ-352H-40         |                   |                   |                   |                   |
| Dimensions            |                              |                   |                   |                   |                   |
| Width                 | 147.3 mm                     | 194.2 mm          |                   | 263.5 mm          |                   |
| Length                | 104 mm                       | 130.5 mm          |                   | 182 mm            |                   |
| Height                | 1.5 mm                       |                   |                   |                   |                   |
| Weight                | 70 g                         | 110 g             |                   | 120 g             |                   |

# 10.8 Injectors

### 10.8.1 6COPxx.0000-00

#### 10.8.1.1 Order data

| Order number   | Short description                                                                                                    | Figure                           |
|----------------|----------------------------------------------------------------------------------------------------|----------------------------------|
|                | Injectors                                                                                                    |                                  |
| 6COPOE.0000-00 | Power over Ethernet (PoE) injector for top-hat rail installation<br>Inputs - 1x network connection (RJ45) - 1x 24 VDC (terminal<br>block) Outputs - 1x PoE (RJ45) | Power ON<br>Blank<br>WHE OUT PAR |

#### Table 23: 6COPOE.0000-00 - Order data

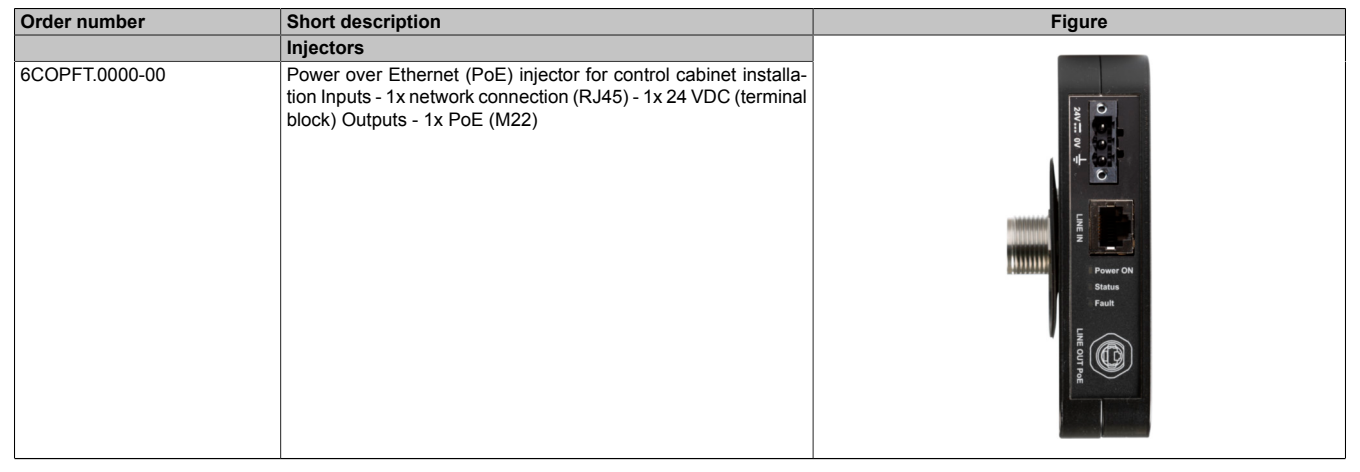

#### Table 24: 6COPFT.0000-00 - Order data

## 10.8.1.2 Technical data

| Order number                                                                                                    | 6COPOE.0000-00 6COPFT.0000-00 |                                  |  |
|----------------------------------------------------------------------------------------------------|-------------------------------|----------------------------------|--|
| General information                                                                                                    | ·                             |                                  |  |
| Note                                                                                                    | te Active PoE injector        |                                  |  |
| LEDs                                                                                                    | Ethernet IN port 10/100       |                                  |  |
|                                                                                                    | Ethernet OUT port 10/100 PoE  |                                  |  |
|                                                                                                    | 3x LEDs for                   | diagnostics                      |  |
| B&R ID code                                                                                                    | 0xF7                          | 75B                              |  |
| Certifications                                                                                                    |                               |                                  |  |
| CE                                                                                                    | Ye                            | 2S                               |  |
| UKCA                                                                                                    | Ye                            | 9S                               |  |
| UL                                                                                                    | cULus E                       | 115267                           |  |
| The state of the state of the s | Industrial contr              | rol equipment                    |  |
| Electrical properties                                                                                                    | 1041/DO (10                   |                                  |  |
| Nominal voltage                                                                                                    | +24 VDC (18                   | 8 to 32 VDC)                     |  |
| Max. current at nominal voltage                                                                                                    | 2.0                           |                                  |  |
| Max. power consumption                                                                                                    | 36                            | W                                |  |
| Fuse                                                                                                    | Yes (short-circuit fuse)      |                                  |  |
| Reverse polarity protection                                                                                                    | Yes                           |                                  |  |
| Electrical isolation                                                                                                    | 1,500 VAC RMS                 |                                  |  |
| Operating conditions                                                                                                    |                               |                                  |  |
| Degree of protection IP20                                                                                                    |                               | IP20                             |  |
| Ambient conditions                                                                                                    |                               | IP67 (M22 connection side)       |  |
|                                                                                                    |                               |                                  |  |
| Operation                                                                                                    | 20°C to                       | LEE°O                            |  |
| Operation                                                                                                    | -20 C t0 +55 C                |                                  |  |
| Storage                                                                                                    | -50 C 10                      | 1+80 C                           |  |
|                                                                                                    | 5 to 95% DLL o                | an condensing                    |  |
| Operation                                                                                                    | 5 t0 85% RH, N                | on-condensing                    |  |
| Storage                                                                                                    | 5 to 85% RH, non-condensing   |                                  |  |
| Nechanical properties                                                                                                    |                               |                                  |  |
|                                                                                                    | 20 mm                         | <u> </u>                         |  |
| Width                                                                                                    | 28 mm                         | 45 mm (including M22 connection) |  |
| Length                                                                                                    | 80 r                          | nm                               |  |
| Height                                                                                                    | 120 mm                        |                                  |  |
| Weight                                                                                                    | 350 g                         |                                  |  |

### 10.8.1.3 Dimensions

# 6COPOE.0000-00 (top-hat rail installation)

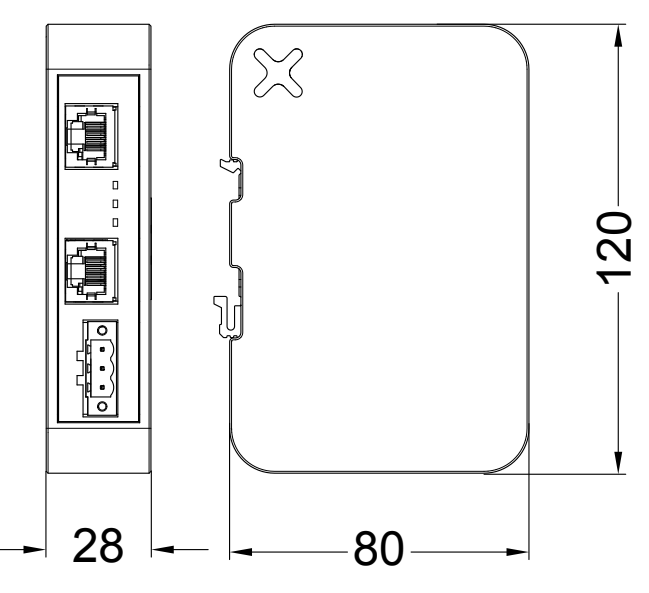

# 6COPFT.0000-00 (panel installation)

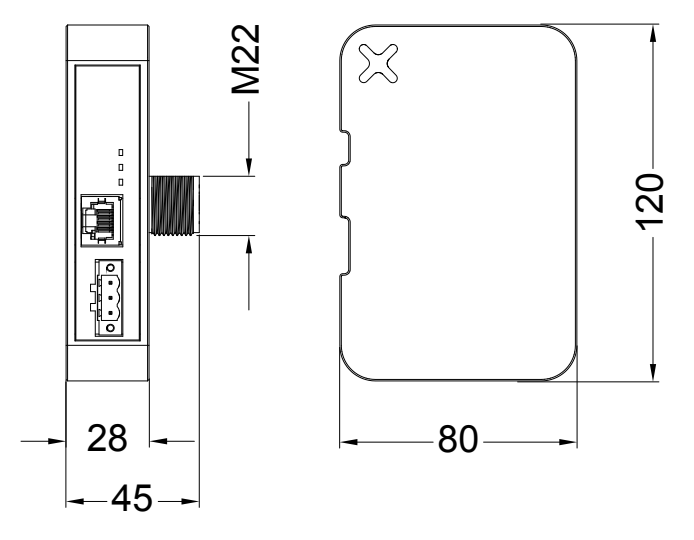

## Connection for 6COPFT.0000-00

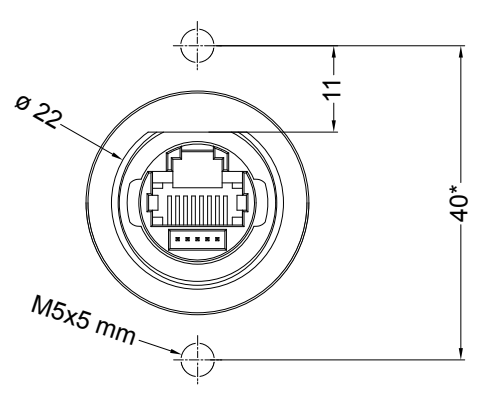

#### 10.8.1.4 Device interfaces

For the technical data of the injectors, see section "Technical data" on page 150.

The following graphic shows the connections of the injector:

|   |                           | Connections - Legend                                                                |  |  |
|---|---------------------------|-------------------------------------------------------------------------------------|--|--|
| 1 | Ethernet OUT por          | Ethernet OUT port 10/100 PoE                                                        |  |  |
| 2 | Ethernet IN port 1        | 0/100                                                                               |  |  |
| 3 | +24 VDC SELV po           | ower supply (18 to 32 VDC)                                                          |  |  |
|   | LEDs - Legend             |                                                                                     |  |  |
| 4 | Red                       | Error<br>(thermal shutdown or overvoltage/undervoltage detection on the in-<br>put) |  |  |
|   | Off                       | No load detected                                                                    |  |  |
|   | Green                     | PoE in operation                                                                    |  |  |
| 5 | Red<br>(blinking slowly)  | Overload or short circuit detected                                                  |  |  |
|   | Red<br>(blinking quickly) | Output voltage out of range or overtemperature on PoE controller                    |  |  |
| 6 | Off                       | Power OFF                                                                           |  |  |
| 0 | Green                     | Power ON                                                                            |  |  |

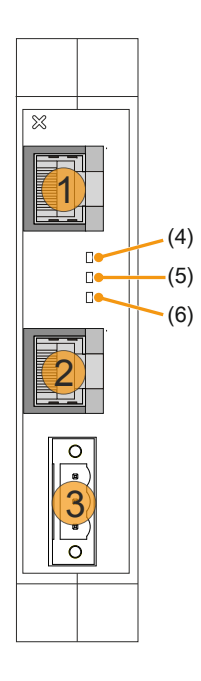

# Notice!

#### +24 VDC power supply

The injector is only permitted to be used in conjunction with devices that are supplied with a safe extra-low voltage device (SELV) per IEC 61010-2-201.

10.8.1.5 Power supply (terminal block)

# Caution!

It is important to note that the pinout of the power supply differs from other B&R devices. This different pinout is described in the following table.

In addition, there is an adhesive label with a corresponding note on the injector that must be removed before connecting the device.

After voltage loss (power off), it is important to wait at least 1 second until the Power Panel is switched on again; otherwise, problems may occur.

# Information:

The tightening torque for securing the terminal block to the injector is 0.15 to 0.20 Nm.

| Pin                                | Description       | Figure |                |
|------------------------------------|-------------------|--------|----------------|
| 1                                  | L+                |        | ]              |
| 2                                  | M                 |        | 4              |
| 3                                  | Functional ground |        | )  L+          |
| DC voltage term                    | nal               |        | ) м            |
| 24 AWG wire gauge                  |                   |        | S              |
| R/C terminal block (XCFR2), female |                   |        | 4 <sup>©</sup> |
| Pitch 5.08 mm                      |                   |        | ,              |

#### **Electrical properties**

| Description                         | Value |
|-------------------------------------|-------|
| Overvoltage category per EN 61131-2 | II    |
| Galvanic isolation                  | Yes   |
| Uninterruptible power supply        | No    |

#### 10.8.1.6 Grounding

The device must always be grounded with a Cat 5 (shielded) cable. Grounding helps to limit the interference effects on the control system through electromagnetic interference. Another way to perform grounding is to use the screws near the connector. A label helps to identify the connection as grounding. For a more detailed overview of the connections and pinout, see the image in the previous section.

All electronic devices in the system must be adequately grounded. Grounding must be carried out in accordance with applicable regulations.

# 10.9 Cables

## 10.9.1 6CAPFT.00xx-0x

### 10.9.1.1 Order data

#### FT50 PoE cable - M22/RJ45

| Order number   | Short description               | Figure |  |  |  |
|----------------|---------------------------------|--------|--|--|--|
|                | M22 cables                      | ×× =   |  |  |  |
| 6CAPFT.0030-00 | FT50 PoE cable - 3 m - M22/RJ45 |        |  |  |  |
| 6CAPFT.0050-00 | FT50 PoE cable - 5 m - M22/RJ45 |        |  |  |  |

#### FT50 PoE cable - 90° M22/RJ45

| Order number   | Short description                   | Figure |
|----------------|-------------------------------------|--------|
|                | M22 cables                          | 94     |
| 6CAPFT.0030-01 | FT50 PoE cable - 3 m - 90° M22/RJ45 |        |
| 6CAPFT.0050-01 | FT50 PoE cable - 5 m - 90° M22/RJ45 |        |

#### FT50 PoE cable - M22/RJ45, USB

| Order number   | Short description                                      | Figure |
|----------------|--------------------------------------------------------|--------|
|                | M22 cables                                             |        |
| 6CAPFT.0030-02 | FT50 PoE cable - 3 m (PoE) + 1 m (USB) - M22/RJ45, USB |        |
| 6CAPFT.0050-02 | FT50 PoE cable - 5 m (PoE) + 1 m (USB) - M22/RJ45, USB |        |

#### FT50 PoE cable - M22/M22

| Order number   | Short description              | Figure |  |  |  |
|----------------|--------------------------------|--------|--|--|--|
|                | M22 cables                     |        |  |  |  |
| 6CAPFT.0050-03 | FT50 PoE cable - 5 m - M22/M22 |        |  |  |  |

### 10.9.1.2 Technical data

#### FT50 PoE cable - M22/RJ45

| Order number              | 6CAPFT.0030-00     | 6CAPFT.0050-00 |  |  |  |  |
|---------------------------|--------------------|----------------|--|--|--|--|
| General information       |                    |                |  |  |  |  |
| Certifications            |                    |                |  |  |  |  |
| CE                        | Y                  | es             |  |  |  |  |
| UKCA                      | Y                  | es             |  |  |  |  |
| UL                        | cULus E            | 115267         |  |  |  |  |
|                           | Industrial con     | trol equipment |  |  |  |  |
| Cable construction        |                    |                |  |  |  |  |
| Wire cross section        | 24/26              | AWG            |  |  |  |  |
| Туре                      | Ca                 | t 5e           |  |  |  |  |
| Wires                     |                    |                |  |  |  |  |
| Shield                    | F                  | TP             |  |  |  |  |
| Connector                 |                    |                |  |  |  |  |
| Туре                      | 2x RJ4             | 5 (male)       |  |  |  |  |
| Mating cycles             | 1000 cycl          | es at 25°C     |  |  |  |  |
| Contacts                  |                    | 8              |  |  |  |  |
| Mechanical protection     | 50 μm, gold-plated |                |  |  |  |  |
| Electrical properties     |                    |                |  |  |  |  |
| Conductor resistance      | <125 Ω/km at 20°C  |                |  |  |  |  |
| Operating conditions      |                    |                |  |  |  |  |
| Degree of protection      | IP67 (panel        | connection)    |  |  |  |  |
|                           | IP20 (Pol          | E injector)    |  |  |  |  |
| Ambient conditions        | -                  |                |  |  |  |  |
| Temperature               |                    |                |  |  |  |  |
| Operation                 | -20°C              | to 70°C        |  |  |  |  |
| Storage                   | -20°C              | to 70°C        |  |  |  |  |
| Mechanical properties     |                    |                |  |  |  |  |
| Material                  | PVC                | black          |  |  |  |  |
| Dimensions                |                    |                |  |  |  |  |
| Length                    | 3 m                | 5 m            |  |  |  |  |
| Bend radius               |                    |                |  |  |  |  |
| Single bend               | 5x cable           | diameter       |  |  |  |  |
| Moving                    | 10x cable          | diameter       |  |  |  |  |
| Weight                    | 450 g              | 500 g          |  |  |  |  |
| Torque for mounting screw | 3.0                | Nm             |  |  |  |  |

#### FT50 PoE cable - 90° M22/RJ45

| Order number              | 6CAPFT.0030-01 6CAPFT.0050-01 |               |  |  |  |  |
|---------------------------|-------------------------------|---------------|--|--|--|--|
| General information       |                               |               |  |  |  |  |
| Certifications            |                               |               |  |  |  |  |
| CE                        | Ye                            | es            |  |  |  |  |
| UKCA                      | Ye                            | es            |  |  |  |  |
| UL                        | cULus E115267                 |               |  |  |  |  |
|                           | Industrial cont               | rol equipment |  |  |  |  |
| Cable construction        |                               |               |  |  |  |  |
| Wire cross section        | 24/26                         | AWG           |  |  |  |  |
| Туре                      | Cat                           | 5e            |  |  |  |  |
| Wires                     |                               |               |  |  |  |  |
| Shield                    | FI                            | P             |  |  |  |  |
| Connector                 |                               |               |  |  |  |  |
| Туре                      | 2x RJ45                       | 5 (male)      |  |  |  |  |
| Mating cycles             | 1000 cycle                    | es at 25°C    |  |  |  |  |
| Contacts                  | ٤                             | 3             |  |  |  |  |
| Mechanical protection     | 50 µm, gold-plated            |               |  |  |  |  |
| Electrical properties     |                               |               |  |  |  |  |
| Conductor resistance      | <125 Ω/km at 20°C             |               |  |  |  |  |
| Operating conditions      |                               |               |  |  |  |  |
| Degree of protection      | IP67 (panel                   | connection)   |  |  |  |  |
|                           | IP20 (PoE                     | E injector)   |  |  |  |  |
| Ambient conditions        |                               |               |  |  |  |  |
| Temperature               |                               |               |  |  |  |  |
| Operation                 | -20°C t                       | o 70°C        |  |  |  |  |
| Storage                   | -20°C t                       | o 70°C        |  |  |  |  |
| Mechanical properties     |                               |               |  |  |  |  |
| Material                  | PVC                           | black         |  |  |  |  |
| Dimensions                |                               |               |  |  |  |  |
| Length                    | 3 m                           | 5 m           |  |  |  |  |
| Bend radius               |                               |               |  |  |  |  |
| Single bend               | 5x cable                      | diameter      |  |  |  |  |
| Moving                    | 10x cable                     | diameter      |  |  |  |  |
| Weight                    | 450 g                         | 500 g         |  |  |  |  |
| Torque for mounting screw | 3.0                           | Nm            |  |  |  |  |

### FT50 PoE cable - M22/RJ45, USB

| Order number              | 6CAPFT.0030-02 6CAPFT.0050-02 |                   |  |  |  |  |  |
|---------------------------|-------------------------------|-------------------|--|--|--|--|--|
| General information       | '                             |                   |  |  |  |  |  |
| Certifications            |                               |                   |  |  |  |  |  |
| CE                        | Ye                            | S                 |  |  |  |  |  |
| UKCA                      | Ye                            | es                |  |  |  |  |  |
| UL                        | cULus E115267                 |                   |  |  |  |  |  |
|                           | Industrial contr              | rol equipment     |  |  |  |  |  |
| Cable construction        |                               |                   |  |  |  |  |  |
| Wire cross section        | 24/26                         | AWG               |  |  |  |  |  |
| Туре                      | Cat                           | 5e                |  |  |  |  |  |
| Wires                     |                               |                   |  |  |  |  |  |
| Shield                    | FT                            | P                 |  |  |  |  |  |
| Connector                 |                               |                   |  |  |  |  |  |
| Туре                      | 2x RJ45 (male) and            | d 1x USB (female) |  |  |  |  |  |
| Mating cycles             | 1000 cycles at                | t 25°C (RJ45)     |  |  |  |  |  |
| Contacts                  | 8 (RJ45) ar                   | nd 4 (USB)        |  |  |  |  |  |
| Mechanical protection     | 50 μm, gold-plated (RJ45)     |                   |  |  |  |  |  |
| Electrical properties     | ctrical properties            |                   |  |  |  |  |  |
| Conductor resistance      | <125 Ω/km at 20°C             |                   |  |  |  |  |  |
| Operating conditions      |                               |                   |  |  |  |  |  |
| Degree of protection      | IP67 (panel                   | connection)       |  |  |  |  |  |
|                           | IP20 (PoE                     | injector)         |  |  |  |  |  |
| Ambient conditions        |                               |                   |  |  |  |  |  |
| Temperature               |                               |                   |  |  |  |  |  |
| Operation                 | -20°C to                      | o 70°C            |  |  |  |  |  |
| Storage                   | -20°C to                      | o 70°C            |  |  |  |  |  |
| Mechanical properties     |                               |                   |  |  |  |  |  |
| Material                  | PVC t                         | black             |  |  |  |  |  |
| Dimensions                |                               |                   |  |  |  |  |  |
| Length                    | 3 m                           | 5 m               |  |  |  |  |  |
|                           | 1 m (USB cable)               | 1 m (USB cable)   |  |  |  |  |  |
| Bend radius               |                               |                   |  |  |  |  |  |
| Single bend               | 5x cable of                   | diameter          |  |  |  |  |  |
| Moving                    | 10x cable                     | diameter          |  |  |  |  |  |
| Weight                    | 550 g                         | 600 g             |  |  |  |  |  |
| Torque for mounting screw | 3.0 Nm                        |                   |  |  |  |  |  |

#### FT50 PoE cable - M22/M22

| Order number              | 6CAPFT.0050-03               |
|---------------------------|------------------------------|
| General information       |                              |
| Certifications            |                              |
| CE                        | Yes                          |
| UKCA                      | Yes                          |
| UL                        | cULus E115267                |
|                           | Industrial control equipment |
| Cable construction        |                              |
| Wire cross section        | 24/26 AWG                    |
| Туре                      | Cat 5e                       |
| Wires                     |                              |
| Shield                    | FTP                          |
| Connector                 |                              |
| Туре                      | 2x RJ45 (male)               |
| Mating cycles             | 1000 cycles at 25°C          |
| Contacts                  | 8                            |
| Mechanical protection     | 50 μm, gold-plated           |
| Electrical properties     |                              |
| Conductor resistance      | <125 Ω/km at 20°C            |
| Operating conditions      |                              |
| Degree of protection      | IP67                         |
| Ambient conditions        |                              |
| Temperature               |                              |
| Operation                 | -20°C to 70°C                |
| Storage                   | -20°C to 70°C                |
| Mechanical properties     |                              |
| Material                  | PVC black                    |
| Dimensions                |                              |
| Length                    | 5 m                          |
| Bend radius               |                              |
| Single bend               | 5x cable diameter            |
| Moving                    | 10x cable diameter           |
| Weight                    | 550 g                        |
| Torque for mounting screw | 3.0 Nm                       |

#### 10.9.1.3 Bend radius specification

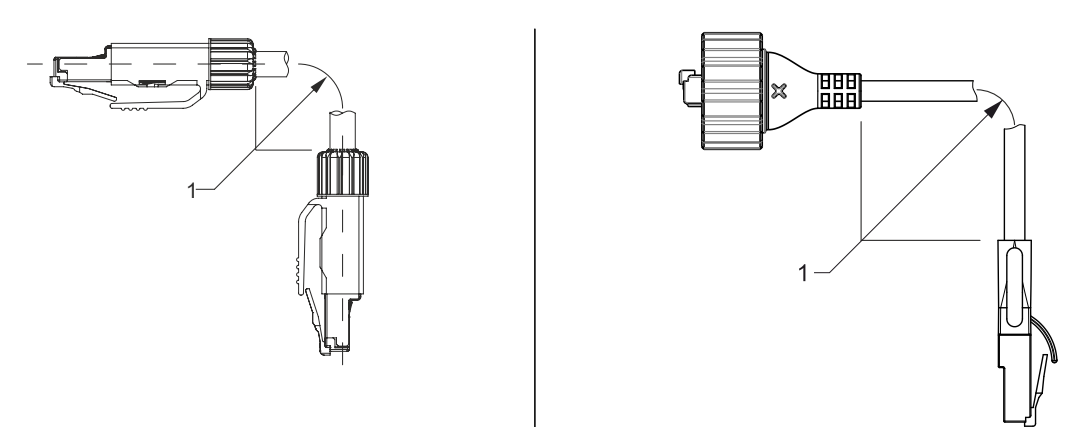

1: Bend radius

#### 10.9.1.4 Cable pinout

If you wish to assemble a suitable cable yourself, the cable must be wired according to this pinout.

# Information:

Functionality is only guaranteed for the cables available from B&R.

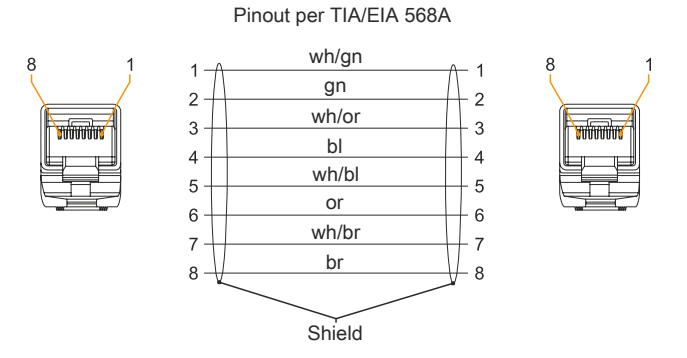

| Pin | Pair number | 10BASE-T<br>100BASE-TX | Color |              |  |
|-----|-------------|------------------------|-------|--------------|--|
| 1   | 2           | TX+                    | DA+   | White/Green  |  |
| 2   | 5           | TX-                    | DA-   | Green        |  |
| 3   | 2           | RX+                    | DB+   | White/Orange |  |
| 4   | 1           | N/A                    | DC+   | Blue         |  |
| 5   |             | N/A                    | DC-   | White/Blue   |  |
| 6   | 2           | RX-                    | DB-   | or           |  |
| 7   | 4           | N/A                    | DD+   | White/Brown  |  |
| 8   | 4           | N/A                    | DD-   | Brown        |  |

#### 10.9.1.5 Dimensions

#### Standard cables

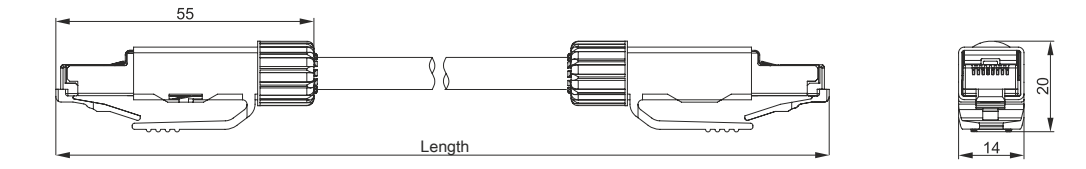

# M22 cables

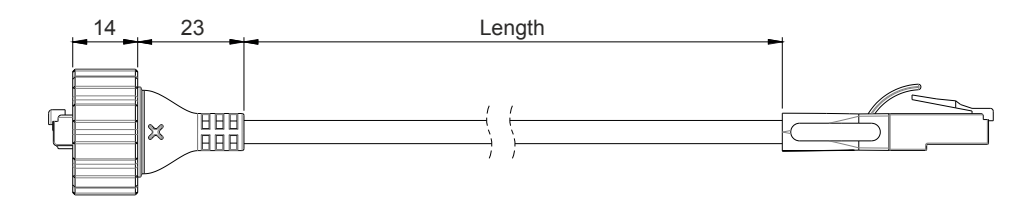

### 10.9.2 SDL3/SDL4 cables

#### 10.9.2.1 5CASD3.xxxx-00

#### 10.9.2.1.1 General information

5CASD3.xxxx-00 SDL3/SDL4 cables are designed to transfer SDL3/SDL4 data and enable easy cable installation. Due to the RJ45 connector, the cable is also suitable for narrow feed-throughs, e.g. in swing arm shafts.

# Caution!

The cable is only permitted to be connected/disconnected in a voltage-free state.

#### 10.9.2.1.2 Order data

#### Revision ≥D0

| Order number   | Short description                                                 | Figure |
|----------------|-------------------------------------------------------------------|--------|
|                | SDL3/SDL4/PoE cables                                              | N      |
| 5CASD3.0010-00 | SDL3/SDL4/FT50 cable - 1 m - FT50 including Power over Ethernet   |        |
| 5CASD3.0030-00 | SDL3/SDL4/FT50 cable - 3 m - FT50 including Power over Ethernet   |        |
| 5CASD3.0050-00 | SDL3/SDL4/FT50 cable - 5 m - FT50 including Power over Ethernet   |        |
| 5CASD3.0070-00 | SDL3/SDL4/FT50 cable - 7 m - FT50 including Power over Ethernet   |        |
| 5CASD3.0100-00 | SDL3/SDL4/FT50 cable - 10 m - FT50 including Power over Ethernet  |        |
| 5CASD3.0150-00 | SDL3/SDL4/FT50 cable - 15 m - FT50 including Power over Ethernet  |        |
| 5CASD3.0200-00 | SDL3/SDL4/FT50 cable - 20 m - FT50 including Power over Ethernet  |        |
| Order number   | Short description                                                 | Figure |
|                | SDL3/SDL4/PoE cables                                              |        |
| 5CASD3.0300-00 | SDL3/SDL4/FT50 cable - 30 m - FT50 including Power over Eth-      |        |
|                | ernet                                                             |        |
| 5CASD3.0500-00 | SDL3/SDL4/FT50 cable - 50 m - FT50 including Power over Eth-      |        |
|                | ernet                                                             |        |
| 5CASD3.1000-00 | SDL3/SDL4/FT50 cable - 100 m - FT50 including Power over Ethernet |        |

#### Revision ≤C0

| Order number   | Short description                                                 | Figure |
|----------------|-------------------------------------------------------------------|--------|
|                | SDL3/SDL4/PoE cables                                              |        |
| 5CASD3.0030-00 | SDL3/SDL4/FT50 cable - 3 m - FT50 including Power over Ethernet   |        |
| 5CASD3.0050-00 | SDL3/SDL4/FT50 cable - 5 m - FT50 including Power over Ethernet   |        |
| 5CASD3.0100-00 | SDL3/SDL4/FT50 cable - 10 m - FT50 including Power over Ethernet  |        |
| 5CASD3.0150-00 | SDL3/SDL4/FT50 cable - 15 m - FT50 including Power over Ethernet  |        |
| 5CASD3.0200-00 | SDL3/SDL4/FT50 cable - 20 m - FT50 including Power over Ethernet  |        |
| 5CASD3.0300-00 | SDL3/SDL4/FT50 cable - 30 m - FT50 including Power over Ethernet  |        |
| 5CASD3.0500-00 | SDL3/SDL4/FT50 cable - 50 m - FT50 including Power over Ethernet  |        |
| 5CASD3.1000-00 | SDL3/SDL4/FT50 cable - 100 m - FT50 including Power over Ethernet |        |

#### 10.9.2.1.3 Technical data

### Information:

The following specified characteristic data, features and limit values are only valid for this accessory and may differ from those of the complete system. The data specified for the complete system applies to the complete system in which this accessory is installed, for example.

#### Accessories

| Order number                      | 5CASD3.                      | 5CASD3.                      | 5CASD3.              | 5CASD3.        | 5CASD3.       | 5CASD3.            | 5CASD3.       | 5CASD3.       | 5CASD3.                   | 5CASD3.      |  |  |
|-----------------------------------|------------------------------|------------------------------|----------------------|----------------|---------------|--------------------|---------------|---------------|---------------------------|--------------|--|--|
| General information               | 0010-00                      | 0030-00                      | 0050-00              | 0070-00        | 0100-00       | 0150-00            | 0200-00       | 0300-00       | 0500-00                   | 1000-00      |  |  |
| Certifications                    |                              |                              |                      |                |               |                    |               |               |                           |              |  |  |
| CE                                | Yes                          |                              |                      |                |               |                    |               |               |                           |              |  |  |
| UKCA                              | Yes                          |                              |                      |                |               |                    |               |               |                           |              |  |  |
| UI                                | cULus E115267                |                              |                      |                |               |                    |               |               |                           |              |  |  |
| -                                 | Industrial control equipment |                              |                      |                |               |                    |               |               |                           |              |  |  |
| HazLoc                            | cULus HazLoc E180196         |                              |                      |                |               |                    |               |               |                           |              |  |  |
|                                   |                              | Industrial control equipment |                      |                |               |                    |               |               |                           |              |  |  |
|                                   |                              |                              |                      |                |               |                    |               |               |                           |              |  |  |
| 540                               |                              |                              |                      |                |               |                    |               |               |                           | -            |  |  |
| EAC                               | -                            | - Yes - Ye                   |                      |                |               |                    |               |               |                           | 25           |  |  |
| Cable construction                |                              |                              |                      | 0.00/7.414     | 10            |                    |               |               |                           |              |  |  |
| Wire cross section                |                              |                              | 4)                   | x 2x 26/7 AV   | /G            |                    |               | 4             | x 2x 23/1 AV              | VG           |  |  |
| Properties                        |                              |                              |                      | Flame-r        | etardant, ha  | ogen-free, I       | ead-free      |               |                           | -            |  |  |
| Outer jacket                      | _                            |                              |                      |                |               | (5115)             |               |               |                           |              |  |  |
| Material                          |                              |                              |                      |                | Polyuretha    | ane (PUR)          |               |               |                           |              |  |  |
| Color                             | Gray or                      | Rev. D0                      | and lat-             | Gray or        |               | Rev                | D0 and late   | er: Gray or y | ellow                     |              |  |  |
|                                   | yellow <sup>2</sup>          | Lin to Rev                   |                      | yellow         |               | υρι                | 0 Rev. CO. 1  | ellow, RAL    | 1021                      |              |  |  |
|                                   |                              | low. RA                      | L 1021 <sup>2)</sup> |                |               |                    |               |               |                           |              |  |  |
| Labeling                          | HAF                          |                              | JSTRIAL CA           | BLE S/FTP      |               | R 4x2xAWG          | 26/7          | HARTIN        | IG INDUSTE                | RIAL INS-    |  |  |
| 2000                              |                              |                              |                      |                | 0.11 0.11 0.  |                    |               | TALLA         | TION CABL                 | E S/FTP      |  |  |
|                                   |                              |                              |                      |                |               |                    |               | CAT 7         | PUR 4x2xA                 | WG23/1       |  |  |
| Wires                             |                              |                              |                      |                |               |                    |               |               |                           |              |  |  |
| Wire insulation                   |                              |                              |                      |                | Polyethy      | ene (PE)           |               |               |                           |              |  |  |
| Wire colors                       |                              | Gr                           | een/White-g          | green, orange  | e/white-oran  | ge, blue/whi       | te-blue, brov | wn/white-bro  | wn                        |              |  |  |
| Shield                            |                              |                              | Aluminum             | foil and braid | led wire shie | ld compose         | d of tinned c | opper wires   |                           |              |  |  |
| Туре                              |                              |                              | Bare copper          | r strand, 4x 2 | 2x 26/7 AWG   | i                  |               | Bar           | e copper str              | and,         |  |  |
|                                   |                              |                              |                      |                |               |                    |               | 4             | x 2x 23/1 AV              | VG           |  |  |
| Connector                         |                              |                              |                      |                |               |                    |               |               |                           |              |  |  |
| Туре                              |                              | 2x RJ45, male                |                      |                |               |                    |               |               |                           |              |  |  |
| Mating cycles                     |                              |                              |                      |                | Min.          | 750                |               |               |                           | _            |  |  |
| Contacts                          |                              |                              |                      |                | 8             | 3                  |               |               |                           | _            |  |  |
| Electrical properties 3)          |                              |                              |                      |                |               |                    |               |               |                           |              |  |  |
| Operating voltage                 |                              |                              |                      | ≤100 V         |               |                    |               |               | ≤125 V                    |              |  |  |
| Conductor resistance              |                              |                              |                      | ≤290 Ω/km      |               |                    |               |               | ≤75 Ω/km                  | _            |  |  |
| Wave impedance                    |                              |                              |                      |                | 100 ±5 Ω (a   | at 100 MHz)        |               |               |                           |              |  |  |
| Transfer properties               |                              | Catego                       | ry 6A / Class        | s EA up to 50  | 00 MHz per    | SO/IEC             |               | Cate          | gory 7 / Clas             | s F up       |  |  |
|                                   |                              | 11801                        | (EN 50173-1          | 1), ISO/IEC 2  | 24702 (EN 5   | 0173-3)            |               | to 600        | ) MHz per IS              | SO/IEC       |  |  |
|                                   |                              |                              |                      |                |               |                    |               |               | (EN 50173-<br>4702 (EN 50 | 1), 150/     |  |  |
| Insulation resistance             |                              |                              |                      | >500 MO/km     | <u> </u>      |                    |               | ILC 2         | >5 GO/km                  |              |  |  |
| Operating conditions              | 1                            |                              |                      |                | 1             |                    |               |               | 20 012/KIII               |              |  |  |
| Pollution degree per EN 61131-2   | 1                            |                              |                      |                | Pollution     | dearee 2           |               |               |                           |              |  |  |
| Flame retardant                   |                              |                              |                      |                |               | 222 1 2            |               |               |                           |              |  |  |
| Oil and hydrolysis resistance     |                              |                              |                      |                |               | 00°C / 7v2/        | b)            |               |                           | -            |  |  |
| Degree of protection per EN 60520 |                              |                              |                      |                | 00011-2-1     | (90 C / / XZ-      | - 11)         |               |                           |              |  |  |
| Cablea                            | _                            |                              |                      |                |               | 20                 |               |               |                           | -            |  |  |
| D 145 connector                   |                              |                              |                      | 1020           |               | 20<br>roporty copy | noted         |               |                           |              |  |  |
| Ambient conditions                | -                            |                              |                      | IF20,          | only when p   | Topeny com         | lecleu        |               |                           | -            |  |  |
| Temperature                       | 1                            |                              |                      |                |               |                    |               |               |                           |              |  |  |
| Storago                           |                              |                              |                      | 40 to 90°C     |               |                    |               |               | 40 to 70°C                |              |  |  |
| Storage                           | _                            |                              |                      | -40 10 60 C    |               |                    |               |               | -40 to 70 C               | <u>.</u>     |  |  |
|                                   |                              |                              |                      | -40 10 60 C    |               |                    |               |               | -40 10 70 C               | ,<br>        |  |  |
| Mechanical properties             | -                            |                              |                      | -40 10 60 C    |               |                    |               |               | -10 10 50 0               | ,            |  |  |
| Niechanical properties            | 1                            |                              |                      |                |               |                    |               |               |                           |              |  |  |
| Dimensions                        | 1                            | 0                            | <b>5</b>             | 7              | 10            | 45                 | 00            | 20            | <b>50</b> m               | 100          |  |  |
| Diamatan                          | 1 1 11                       | 511                          | 511                  | 0.7 mm         | TOTI          | 15 11              | 20 11         | 30 m          | 0.0                       | 100 m        |  |  |
| Diameter<br>Dend redius           |                              |                              |                      | ٥. <i>١</i> mm |               |                    |               |               | 8.3 MM                    |              |  |  |
| Eived instellation                |                              |                              |                      | SEX diaments   | r             |                    |               |               | My diamet                 |              |  |  |
|                                   |                              |                              | -                    | ∠ox ulamete    | 1             |                    |               |               | <4x diamete               | н<br>        |  |  |
|                                   |                              | 400                          | 2000                 | 21UX diamete   | 500           | 700                | 050           | 0450          | ≥ox diamete               | )r<br>  0050 |  |  |
|                                   | 59 g                         | 162 g                        | 300 g                | 350 g          | 500 g         | 700 g              | 950 g         | 2150 g        | 3500 g                    | 6950 g       |  |  |
| I ension                          |                              |                              |                      | .=             |               |                    |               |               |                           |              |  |  |
| In operation                      |                              |                              |                      | ≤/0 N          |               |                    |               |               | ≤110 N                    | -            |  |  |
| During installation               | ≤70 N ≤110 N                 |                              |                      |                |               |                    |               |               |                           |              |  |  |

Yes, but applies only if all components installed in the complete system have this certification and the complete system bears the corresponding mark. B&R reserves the right to deliver technically equivalent products in a different color design. At 20°C ambient temperature.

1) 2) 3)

### 10.9.2.1.4 Bend radius specification

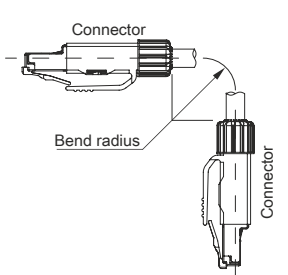

# 10.9.2.1.5 Dimensions

#### Rev. ≥D0

Dimensions for 1 to 20 m cables:

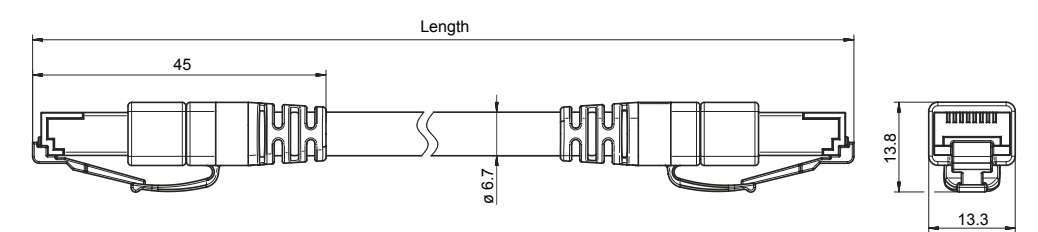

Dimensions for 30 to 100 m cables:

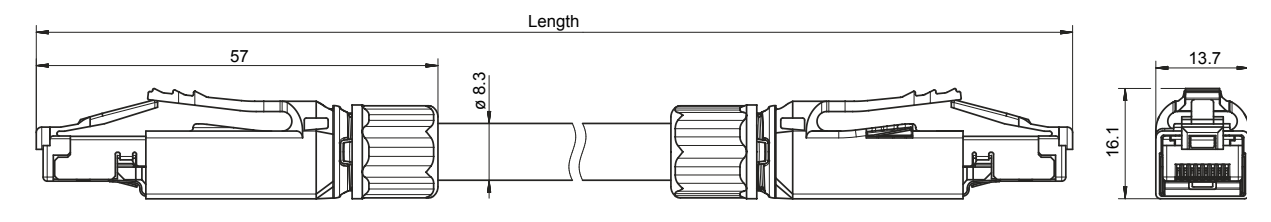

Rev. ≤C0

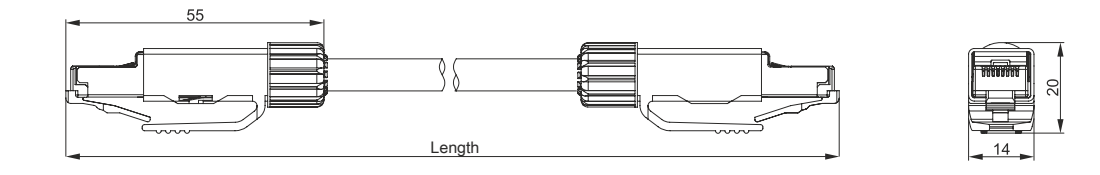

#### 10.9.2.1.6 Cable pinout

If you wish to assemble a suitable cable yourself, the cable must be wired according to this pinout.

# Information:

### Functionality is only guaranteed for the cables available from B&R.

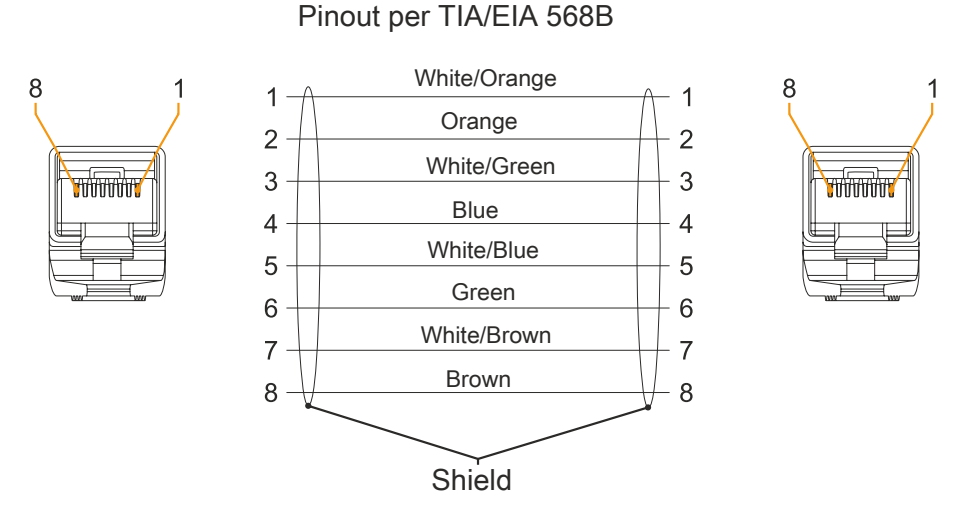

#### 10.9.2.1.7 Wiring

The following information and figure apply if a field-assembled cable is used and connected to an RJ45 network connector (e.g. patch panel) instead of directly to a B&R device.

The wiring must comply with category 6A (Cat 6A) or 7 (Cat 7) requirements. The maximum total length of 100 m is not permitted to be exceeded.

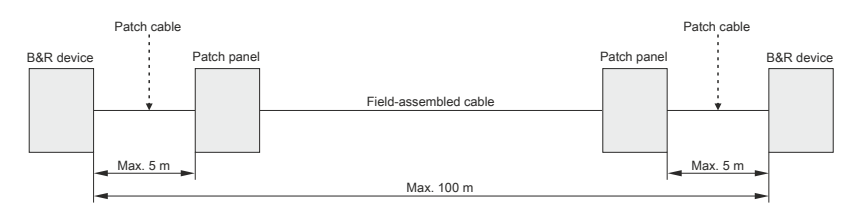

# 10.10 Storage media

For technical data and additional information about storage media, see the corresponding documentation. This can be found under the purchase order number of the storage medium at <u>www.br-automation.com</u> and can be downloaded from there.

# **11 International and national certifications**

# **11.1 Directives and declarations**

### 11.1.1 EU directives and standards (CE)

**CE marking** 

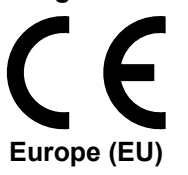

The respective product complies with all applicable EU directives and relevant harmonized standards.

Certification of these products is performed in cooperation with accredited testing laboratories.

#### EMC Directive 2014/30/EU

All products meet the requirements of the "Electromagnetic Compatibility" directive and are designed for typical industrial use.

Applicable standards from this directive:

| EN 61131-2   | Programmable controllers                                                       |
|--------------|--------------------------------------------------------------------------------|
| EN 61000-6-2 | Electromagnetic compatibility (EMC)                                            |
|              | - Part 6-2: Generic standards - Immunity standard for industrial environments  |
| EN 61000-6-4 | Electromagnetic compatibility (EMC)                                            |
|              | - Part 6-4: Generic standards - Emissions standard for industrial environments |

The editions of the applied standards are located in the declaration of conformity. The declaration of conformity is available for download on the B&R website.

#### UK Conformity Assessed (UKCA)

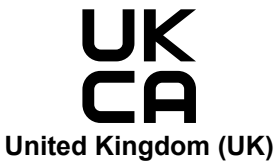

All directives applicable to the respective product and their relevant standards are met.

Products with this marking are permitted to be imported into Great Britain (England, Wales, Scotland).

For information about the editions of applicable standards, see the "**UK Declaration of Conformity**". The "**UK Declaration of Conformity**" is available for download on the B&R website.

# **11.2 Certifications**

# Danger!

A complete system can only receive certification if all individual components installed and connected in it have the corresponding certifications. If an individual component is used that does not have the corresponding certification, the complete system will also not be certified.

B&R products and services comply with applicable standards. These are international standards from organizations such as ISO, IEC and CENELEC, as well as national standards from organizations such as UL, CSA, FCC, VDE, ÖVE, etc. We pay special attention to the reliability of our products in the industrial sector.

# Information:

The certifications valid for the respective product are available on the website and in the user's manual under the technical data in section "Certifications" or in the associated certificates.

## 11.2.1 UL certification

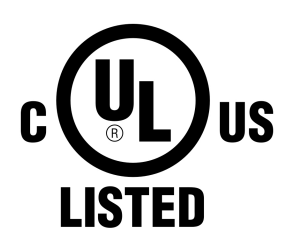

Ind. Cont. Eq. E115267 Products with this mark are tested by Underwriters Laboratories and listed as "industrial control equipment". The mark is valid for the USA and Canada and facilitates the certification of your machines and systems in this economic area.

Underwriters Laboratories (UL) per standards UL 61010-1 and UL 61010-2-201 Canadian (CSA) standard per C22.2 No. 61010-1-12 and CSA C22.2 No. 61010-2-201:14

The UL certificates are available on the B&R website (Downloads > Certificates > UL).

# 12 Environmentally friendly disposal

All programmable logic controllers, operating and monitoring devices and uninterruptible power supplies from B&R are designed to have as little impact on the environment as possible.

# 12.1 Separation of materials

To ensure that devices can be recycled in an environmentally friendly manner, it is necessary to separate out the different materials.

| Component                            | Disposal                  |
|--------------------------------------|---------------------------|
| Programmable logic controllers       | Electronics recycling     |
| Operating and monitoring devices     |                           |
| Uninterruptible power supplies       |                           |
| Batteries and rechargeable batteries |                           |
| Cables                               |                           |
| Paper/Cardboard packaging            | Paper/Cardboard recycling |
| Plastic packaging material           | Plastic recycling         |

Disposal must be carried out in accordance with applicable legal regulations.